# igipara<sup>®</sup> liftdesigner

# Product Loading: Doors

PL4

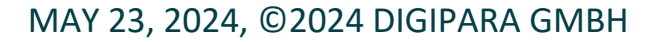

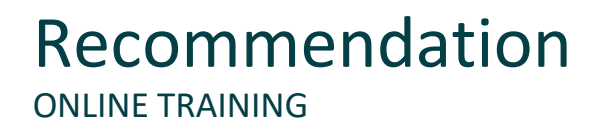

#### igipara<sup>®</sup> liftdesigner

#### Are you an attendee in a DigiPara Liftdesigner online training module?

We recommend to print these out in advance so that you have a handout for your own editing and for your notes during your training. Agenda

### igipara<sup>®</sup> liftdesigner

Day 1

Session 1

#### PL4.1 Doors

- Landing Door
- <u>Car Door</u>
- Door Assignment

Day 2

Session 2

#### PL4.2 Door Accessoires

- Door Fixings
- <u>Fixing Groups</u>
- Door Jambs
- Jambs Wallopenings

Agenda

#### Day 2

Session 3

#### PL4.3 Options for Doors

- Glass Panels
- <u>Car Door Drives</u>

May 23, 2024

#### PL4.4 Summary

Custom Q&A's

#### igipara<sup>®</sup> liftdesigner

# igipara<sup>®</sup> liftdesigner

# PL4.1

Landing Door

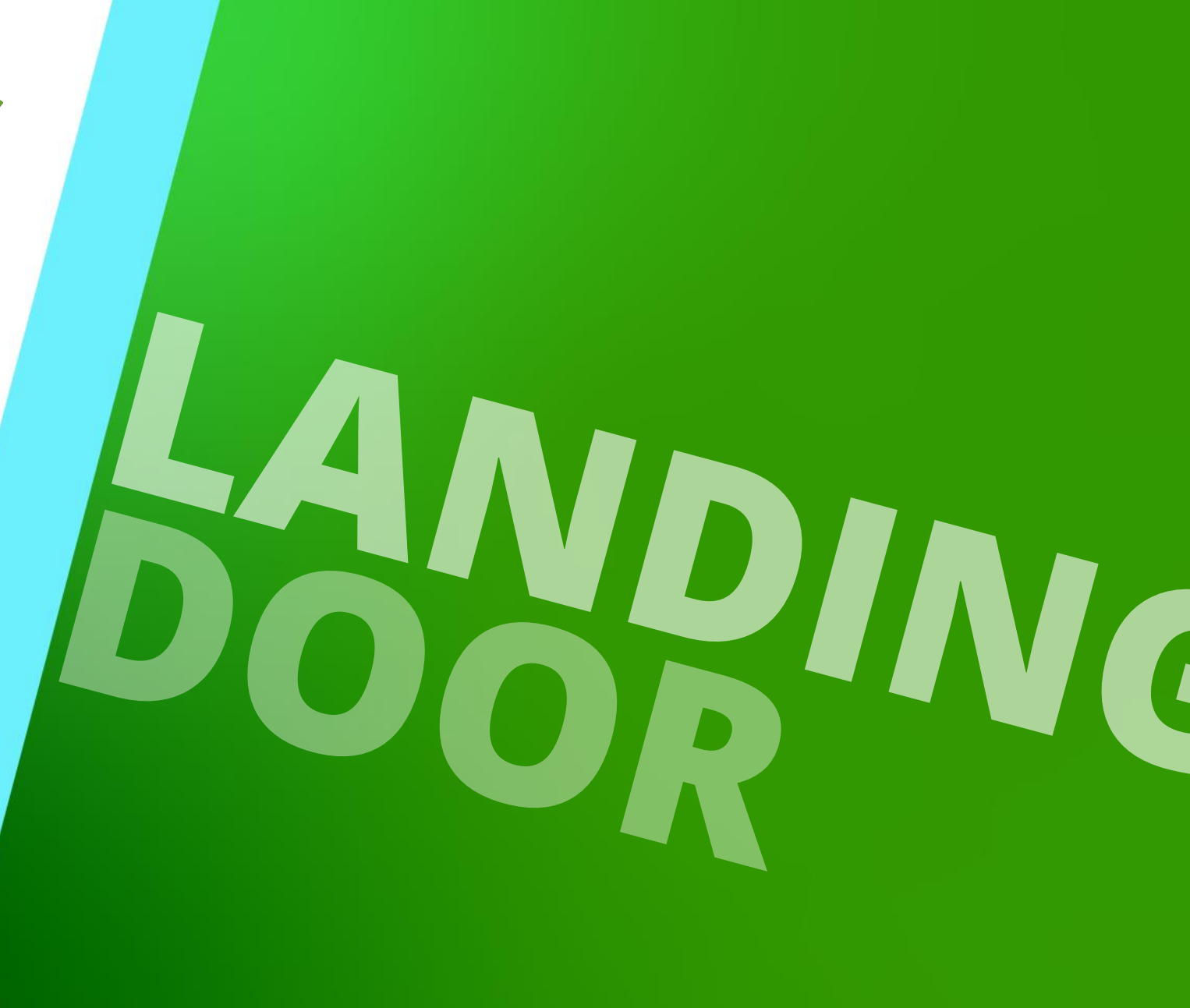

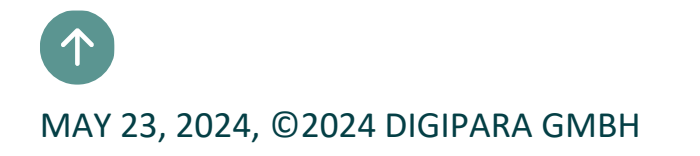

### PL4.1 Landing Door

### igipara<sup>®</sup> liftdesigner

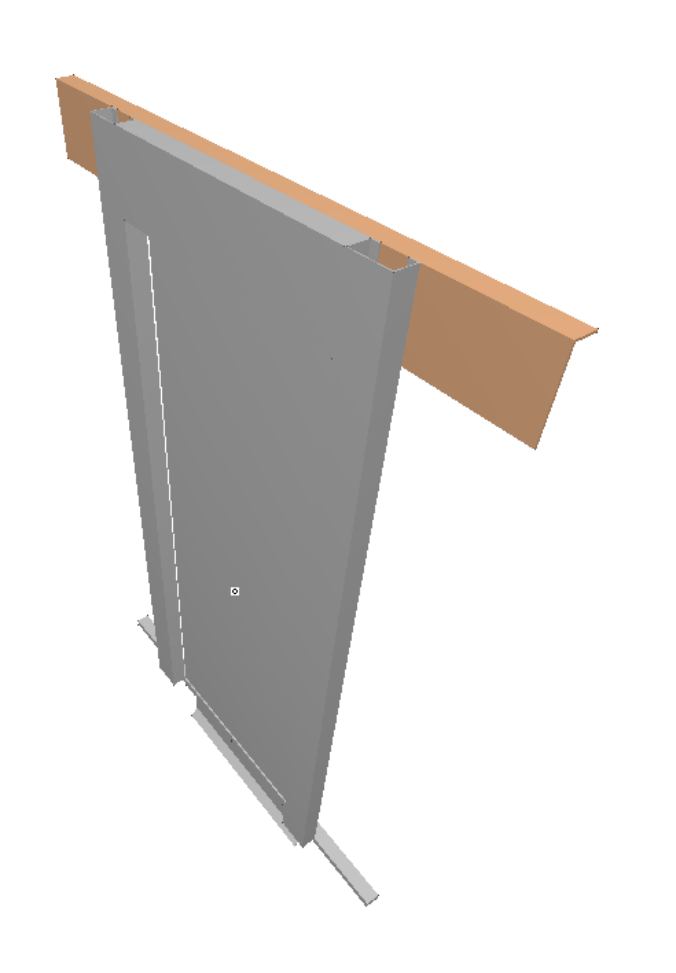

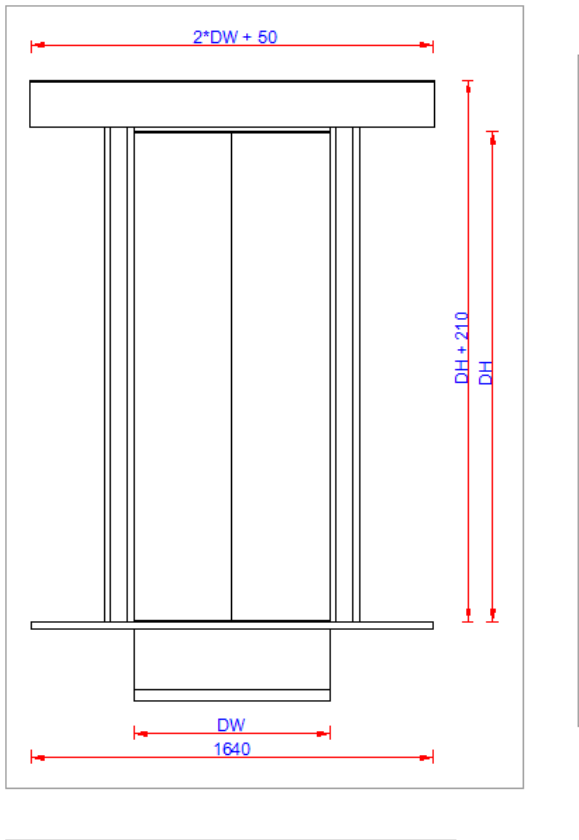

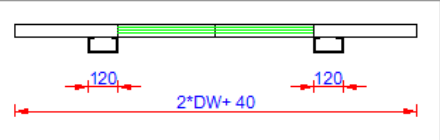

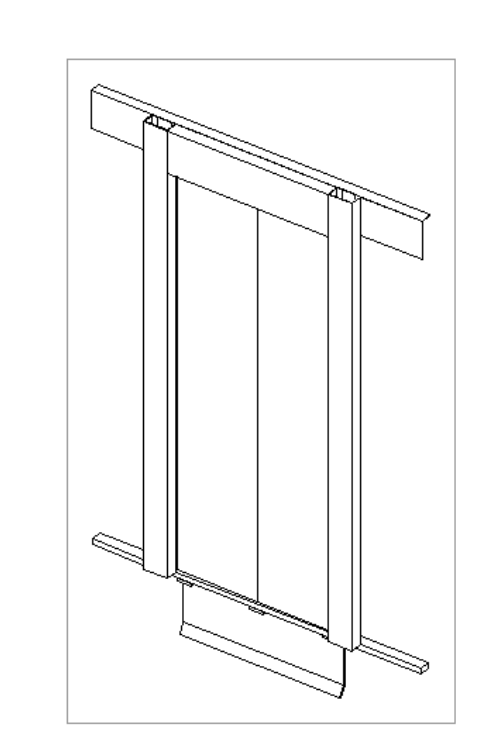

# **Copy a similar BIM Component**

#### Copy a similar BIM Component 4.1 LANDING DOOR

### igipara<sup>®</sup> liftdesigner

#### Find a similar BIM Component

• in DigiPara Liftdesigner

#### Find out:

- Unique RID number
- Manufacturer / BIM Library

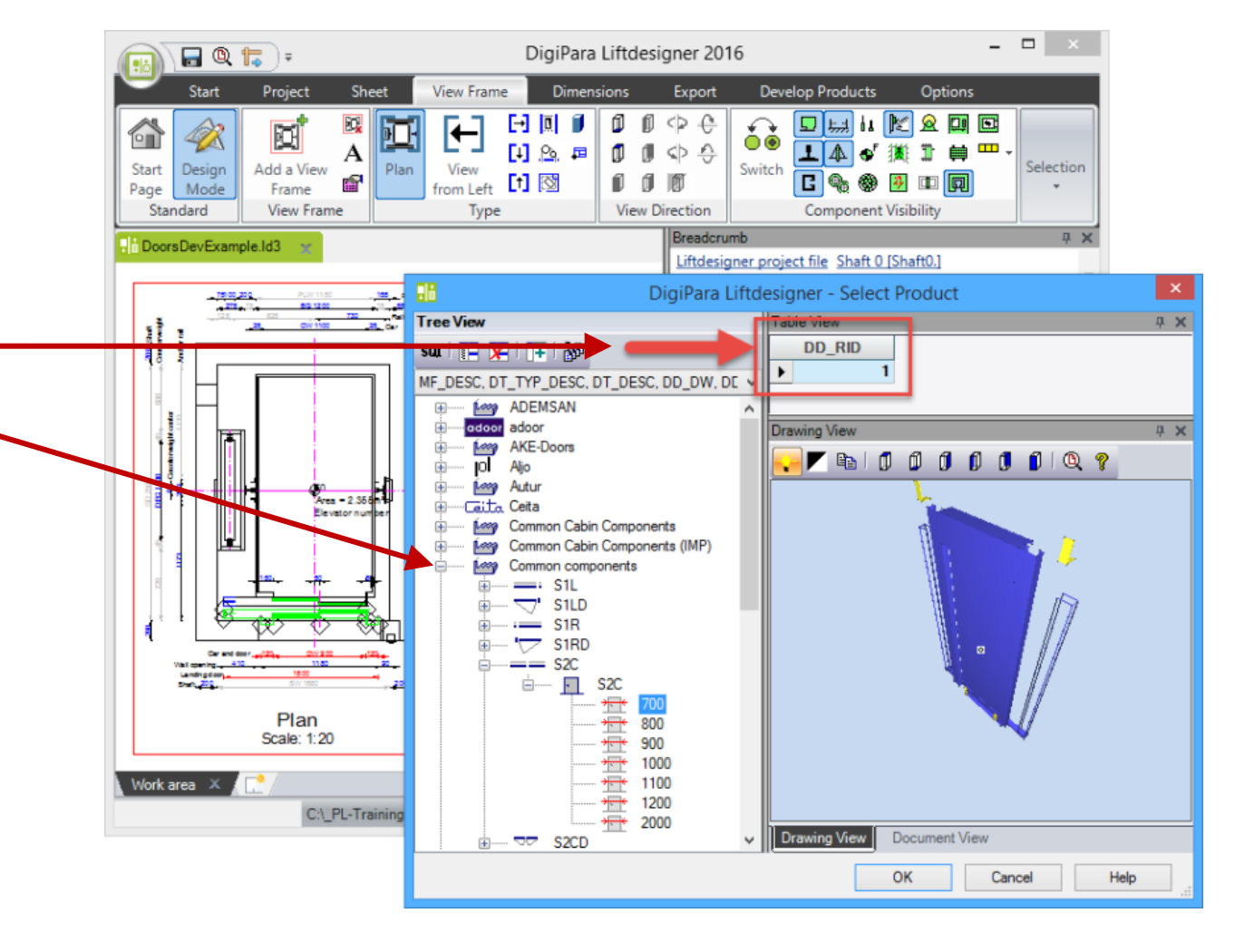

#### Copy a similar BIM Component 4.1 LANDING DOOR

### 🕫 digipara liftdesigner

#### Copy a similar BIM Component

- in DigiPara Liftdesigner Datamanager
- The new component is copied with all parameters and values into your manufacturer module.

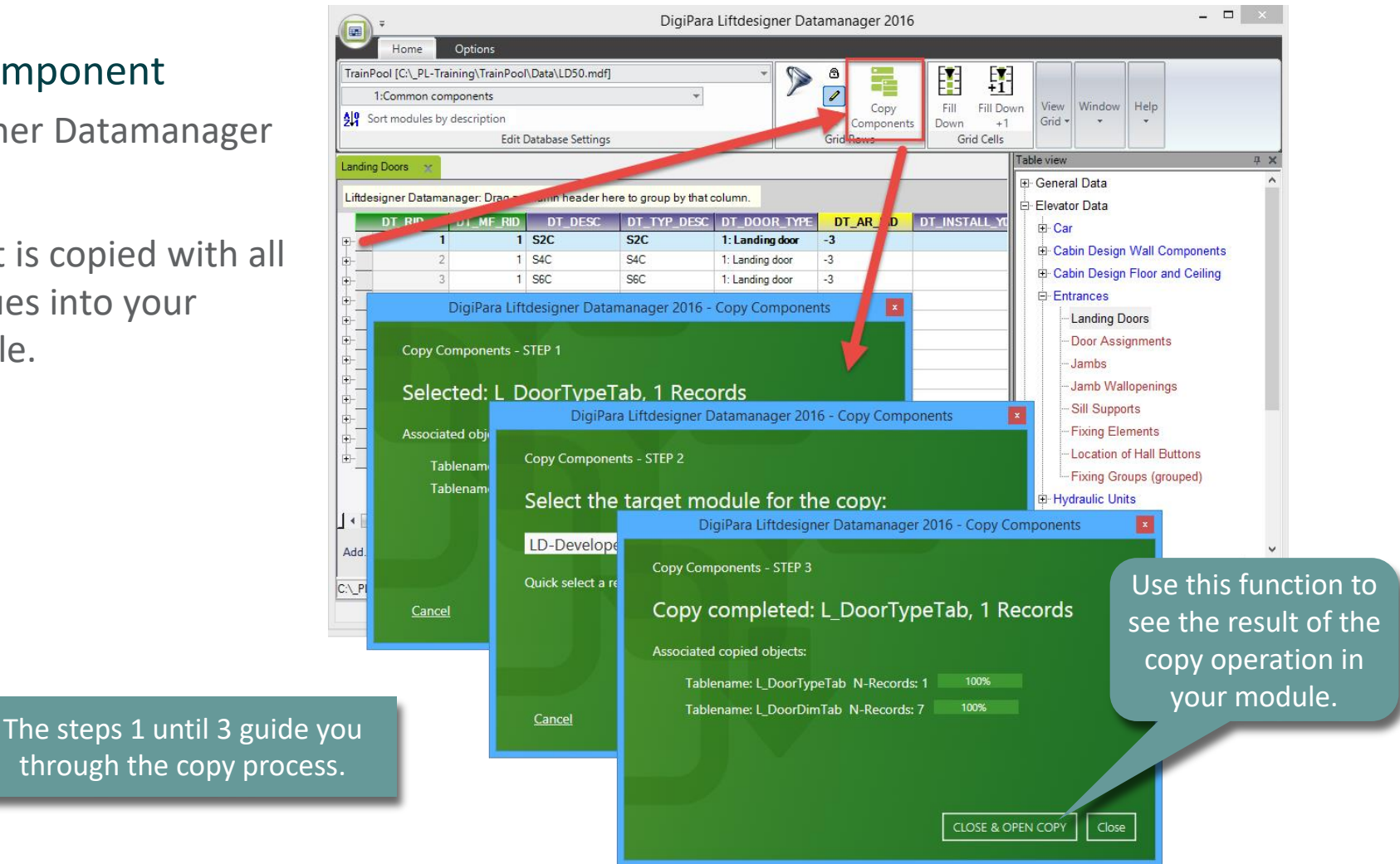

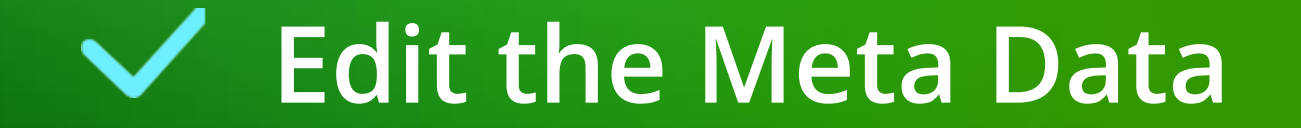

# Edit the Meta Data 4.1 LANDING DOOR

#### Edit the Meta Data - Description

in DigiPara Liftdesigner Datamanager

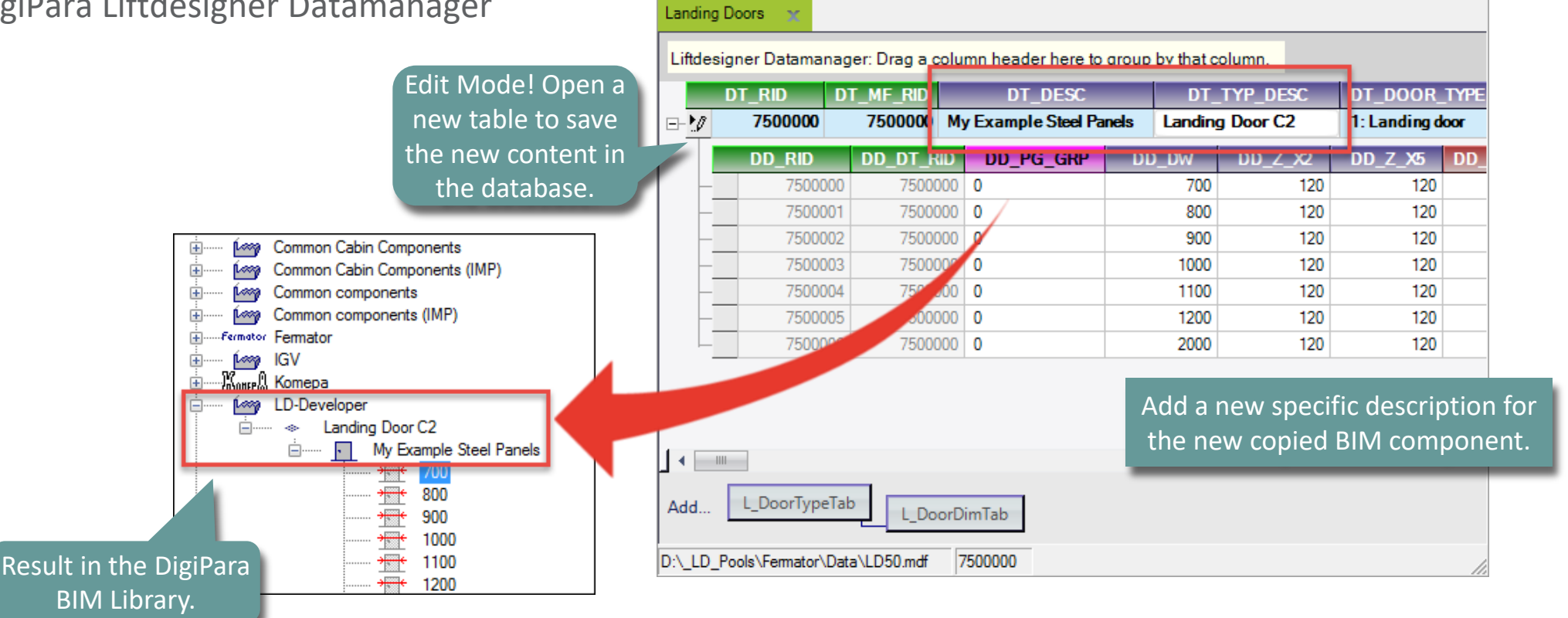

#### Edit the Meta Data 4.1 LANDING DOOR

### igipara<sup>®</sup> liftdesigner

#### Copy and paste Data Rows

- in DigiPara Liftdesigner Datamanager
- with the complete existing content

Select an existing data row and use Ctrl. + C / Ctrl. + V on your keyboard to fill down the data table.

| RID           7500000           7500001           7500002           7500003           7500004           7500005           7500006 | D_DT_RID<br>7500000<br>7500000<br>7500000<br>7500000<br>7500000<br>7500000                                 | DD_PG_GRP 0 0 0 0 0 0 0 0 0 0 0 0 0 0 0 0 0 0 0                                                                                                    | DD_DW<br>700<br>800<br>900                                                                                                    | DD_Z_X2<br>120<br>120<br>120                                                                                                    | DD_Z_X5<br>120<br>120                                                                                                    | DD_SPECIAL<br>0                                                                                                    | DD<br>0                                                                                                    |
|----------------------------------------------------------------------------------------------------|----------------------------------------------------------------------------------------------------|----------------------------------------------------------------------------------------------------|----------------------------------------------------------------------------------------------------|----------------------------------------------------------------------------------------------------|----------------------------------------------------------------------------------------------------|----------------------------------------------------------------------------------------------------|----------------------------------------------------------------------------------------------------|
| D_RID<br>7500000<br>7500001<br>7500002<br>7500003<br>7500004<br>7500005<br>7500005                                                | DD_DT_RID<br>7500000<br>7500000<br>7500000<br>7500000<br>7500000<br>7500000                                | DD_PG_GRP 0 0 0 0 0 0 0 0 0 0 0 0 0 0 0 0 0 0 0                                                                                                    | DD_DW<br>700<br>800<br>900                                                                                                    | DD_Z_X2<br>120<br>120<br>120                                                                                                    | DD_Z_X5<br>120<br>120                                                                                                    | DD_SPECIAL<br>0<br>0                                                                                                    | 0<br>0                                                                                                    |
| 7500000<br>7500001<br>7500002<br>7500003<br>7500004<br>7500005<br>7500005                                                         | 7500000<br>7500000<br>7500000<br>7500000<br>7500000                                                        | 0 0 0 0 0 0 0 0 0 0 0 0 0 0 0 0 0 0 0 0                                                                                                    | 700<br>800<br>900                                                                                                    | 120<br>120<br>120                                                                                                    | 120<br>120                                                                                                    | 0                                                                                                    | 0                                                                                                    |
| 7500001<br>7500002<br>7500003<br>7500004<br>7500005<br>7500005                                                                    | 7500000<br>7500000<br>7500000<br>7500000                                                                   | 0                                                                                                    | 800<br>900                                                                                                    | 120<br>120                                                                                                    | 120                                                                                                    | 0                                                                                                    | 0                                                                                                    |
| 7500002<br>7500003<br>7500004<br>7500005<br>7500005                                                                               | 7500000<br>7500000<br>7500000                                                                              | 0                                                                                                    | 900                                                                                                    | 120                                                                                                    | 100                                                                                                    |                                                                                                    |                                                                                                    |
| 7500003<br>7500004<br>7500005<br>7500005                                                                                          | 7500000                                                                                                    | 0                                                                                                    | 1000                                                                                                    | -                                                                                                    | 120                                                                                                    | 0                                                                                                    | 0                                                                                                    |
| 7500004<br>7500005<br>7500006                                                                                                    | 7500000                                                                                                    | 0                                                                                                    | 1000                                                                                                    | 120                                                                                                    | 120                                                                                                    | 0                                                                                                    | 0                                                                                                    |
| 7500005                                                                                                    | 7500000                                                                                                    | 0                                                                                                    | 1100                                                                                                    | 120                                                                                                    | 120                                                                                                    | 0                                                                                                    | 0                                                                                                    |
| 7500006                                                                                                    | 7500000                                                                                                    | 0                                                                                                    | 1200                                                                                                    | 120                                                                                                    | 120                                                                                                    | 0                                                                                                    | 0                                                                                                    |
| 7500000                                                                                                    | 7500000                                                                                                    | 0                                                                                                    | 2000                                                                                                    | 120                                                                                                    | 120                                                                                                    | 0                                                                                                    | 0                                                                                                    |
| 7500007                                                                                                    |                                                                                                    |                                                                                                    | 2000                                                                                                    | 120                                                                                                    | 120                                                                                                    | 0                                                                                                    | 0                                                                                                    |
| 7500008                                                                                                    | 7500000                                                                                                    | 0                                                                                                    | 2000                                                                                                    | 120                                                                                                    | 120                                                                                                    | 0                                                                                                    | 0                                                                                                    |
| 7500009                                                                                                    | 7500000                                                                                                    | 0                                                                                                    | 2000                                                                                                    | 120                                                                                                    | 120                                                                                                    | 0                                                                                                    | 0                                                                                                    |
| 7500010                                                                                                    | 7500000                                                                                                    | 0                                                                                                    | 2000                                                                                                    | 120                                                                                                    | 120                                                                                                    | 0                                                                                                    | 0                                                                                                    |
| 7500011                                                                                                    | 7500000                                                                                                    | 0                                                                                                    | 2000                                                                                                    | 120                                                                                                    | 120                                                                                                    | 0                                                                                                    | 0                                                                                                    |
| 7500012                                                                                                    | 7500000                                                                                                    | 0                                                                                                    | 2000                                                                                                    | 120                                                                                                    | 120                                                                                                    | 0                                                                                                    | 0                                                                                                    |
| 7500013                                                                                                    | 7500000                                                                                                    | 0                                                                                                    | 2000                                                                                                    | 120                                                                                                    | 120                                                                                                    | 0                                                                                                    | 0                                                                                                    |
| 7500014                                                                                                    | 7500000                                                                                                    | 0                                                                                                    | 2000                                                                                                    | 120                                                                                                    | 120                                                                                                    | 0                                                                                                    | 0                                                                                                    |
| 7500015                                                                                                    | 7500000                                                                                                    | 0                                                                                                    | 2000                                                                                                    | 120                                                                                                    | 120                                                                                                    | 0                                                                                                    | 0                                                                                                    |
| 7500016                                                                                                    | 7500000                                                                                                    | 0                                                                                                    | 2000                                                                                                    | 120                                                                                                    | 120                                                                                                    | 0                                                                                                    | 0                                                                                                    |
| 7500017                                                                                                    | 7500000                                                                                                    | 0                                                                                                    | 2000                                                                                                    | 120                                                                                                    | 120                                                                                                    | 0                                                                                                    | 0                                                                                                    |
|                                                                                                    | 7500008<br>7500009<br>7500010<br>7500011<br>7500012<br>7500013<br>7500014<br>7500015<br>7500016<br>7500017 | 7500008         7500000           7500009         7500000           7500010         7500000           7500011         7500000           7500012         7500000           7500013         7500000           7500014         7500000           7500015         7500000           7500016         7500000           7500017         7500000 | 7500008       7500000       0         7500009       7500000       0         7500010       7500000       0         7500012       7500000       0         7500013       7500000       0         7500014       7500000       0         7500015       7500000       0         7500016       7500000       0         7500017       7500000       0 | 7500008         7500000         0         2000           7500009         7500000         0         2000           750010         7500000         0         2000           750011         7500000         0         2000           7500012         7500000         0         2000           7500013         7500000         0         2000           7500014         7500000         0         2000           7500015         7500000         0         2000           7500016         7500000         0         2000           7500017         7500000         0         2000 | 7500008         7500000         0         2000         120           7500009         7500000         0         2000         120           750010         7500000         0         2000         120           750011         7500000         0         2000         120           7500012         7500000         0         2000         120           750013         7500000         0         2000         120           750014         7500000         0         2000         120           7500015         7500000         0         2000         120           7500016         7500000         0         2000         120           7500016         7500000         0         2000         120           7500017         7500000         0         2000         120 | 7500008         7500000         0         2000         120         120           750009         750000         0         2000         120         120           750010         750000         0         2000         120         120           750011         750000         0         2000         120         120           750012         750000         0         2000         120         120           750013         750000         0         2000         120         120           750014         750000         0         2000         120         120           750015         750000         0         2000         120         120           750016         750000         0         2000         120         120           750016         750000         0         2000         120         120           750016         7500000         0         2000         120         120           7500017         7500000         0         2000         120         120 | 7500008         7500000         0         2000         120         120         0           750009         7500000         0         2000         120         120         0           750010         7500000         0         2000         120         120         0           750011         7500000         0         2000         120         120         0           750012         7500000         0         2000         120         120         0           750013         7500000         0         2000         120         120         0           750014         7500000         0         2000         120         120         0           750014         7500000         0         2000         120         120         0           750015         7500000         0         2000         120         120         0           750016         7500000         0         2000         120         120         0           7500017         7500000         0         2000         120         120         0 |

#### Page - 13 -May 23, 2024

DigiPara<sup>®</sup> Liftdesigner Online Training – PL4 Product Loading: Doors © 2024, DigiPara GmbH

### Edit the Meta Data - Door Widths

Edit the Meta Data

4.1 LANDING DOOR

in DigiPara Liftdesigner Datamanager 

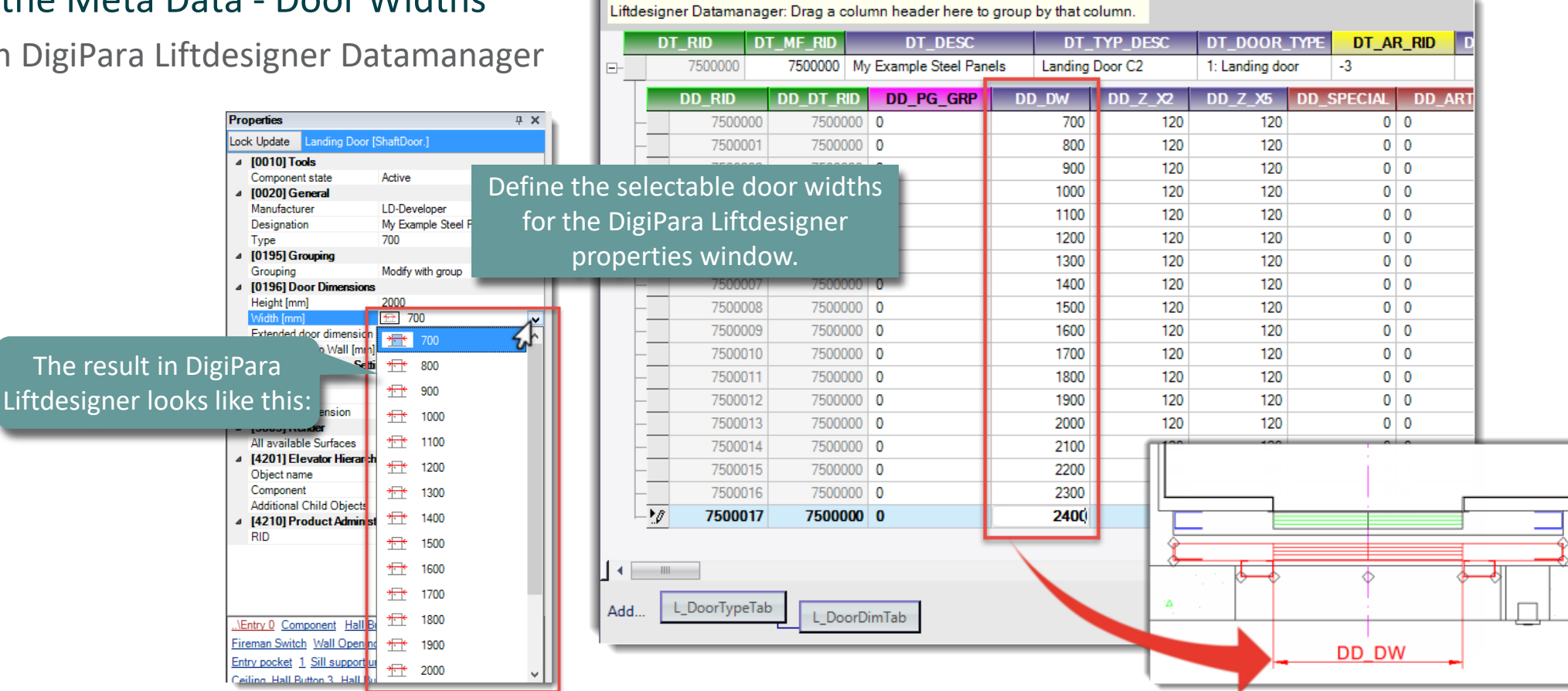

#### igipara<sup>®</sup> liftdesigner

# Load your edited BIM Component

#### Load your edited BIM Component 4.1 LANDING DOOR

### igipara liftdesigner

• ... in DigiPara Liftdesigner

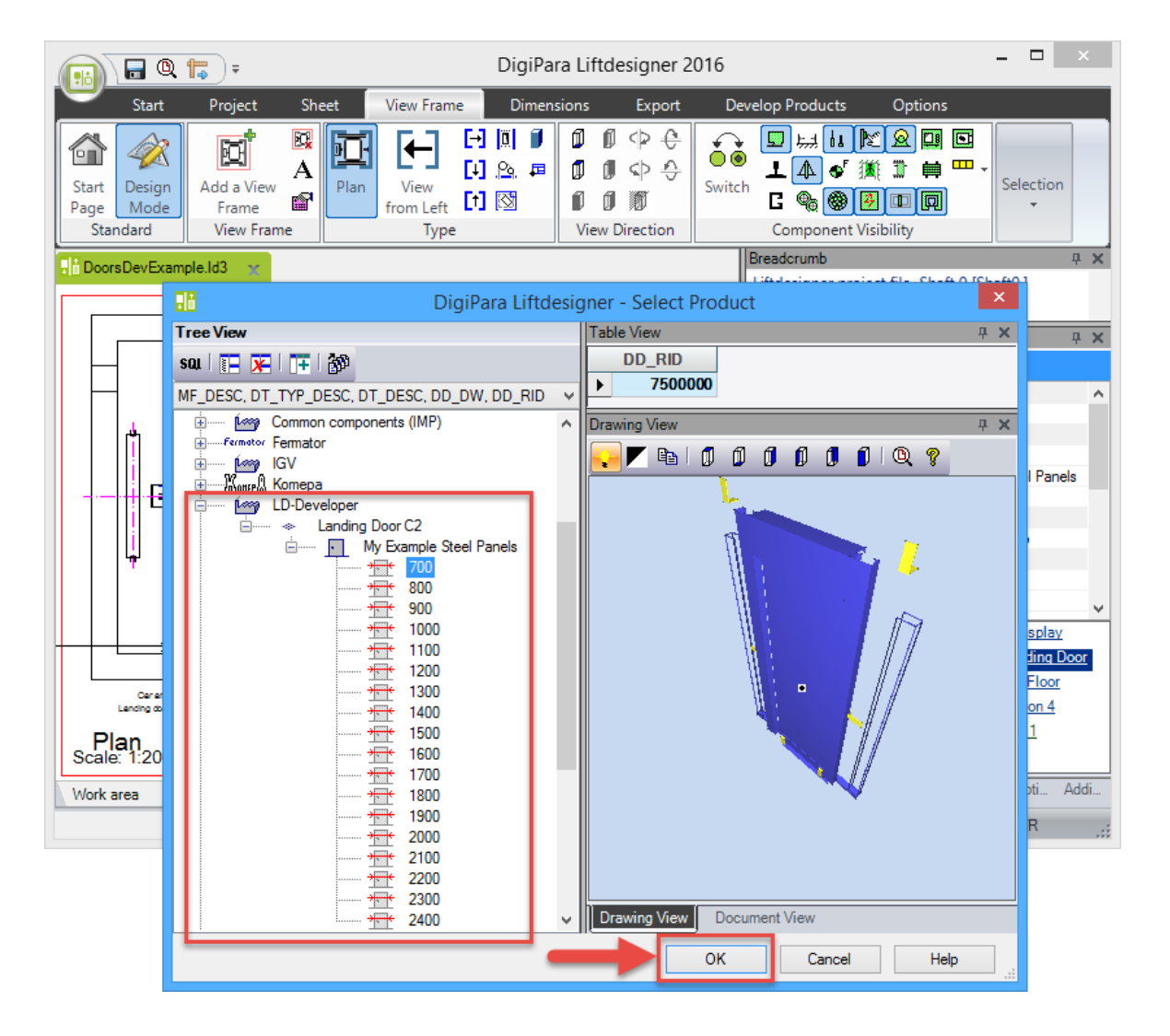

# Load the Developer Work Area

# Load the Developer Work Area

#### igipara<sup>®</sup> liftdesigner

4.1 LANDING DOOR

• ... in DigiPara Liftdesigner

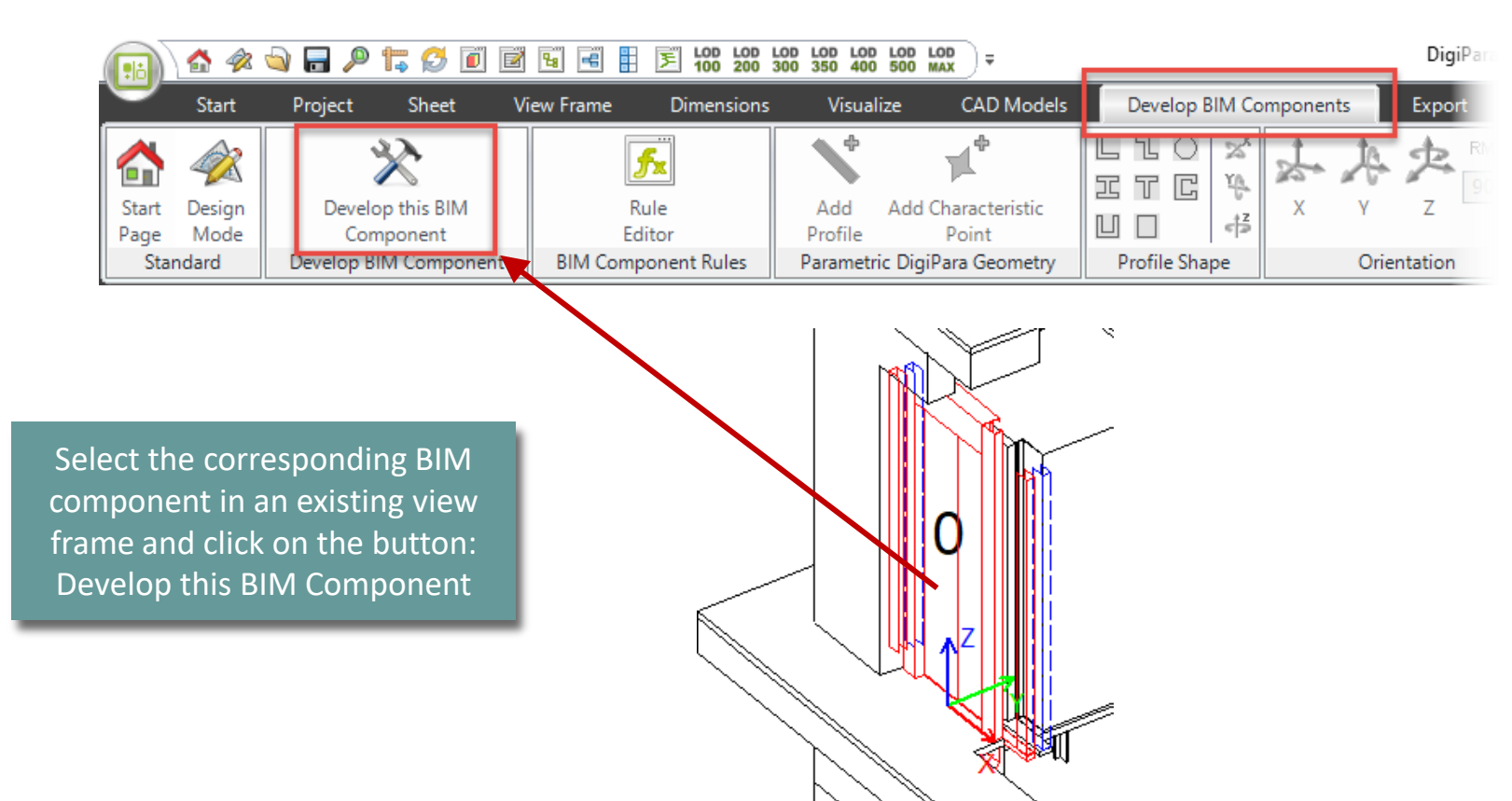

## Load the Developer Work Area

### igipara<sup>®</sup> liftdesigner

4.1 LANDING DOOR

Next to the Developer Work Area DigiPara Liftdesigner automatically loads a Developer LOD View sheet additionally.

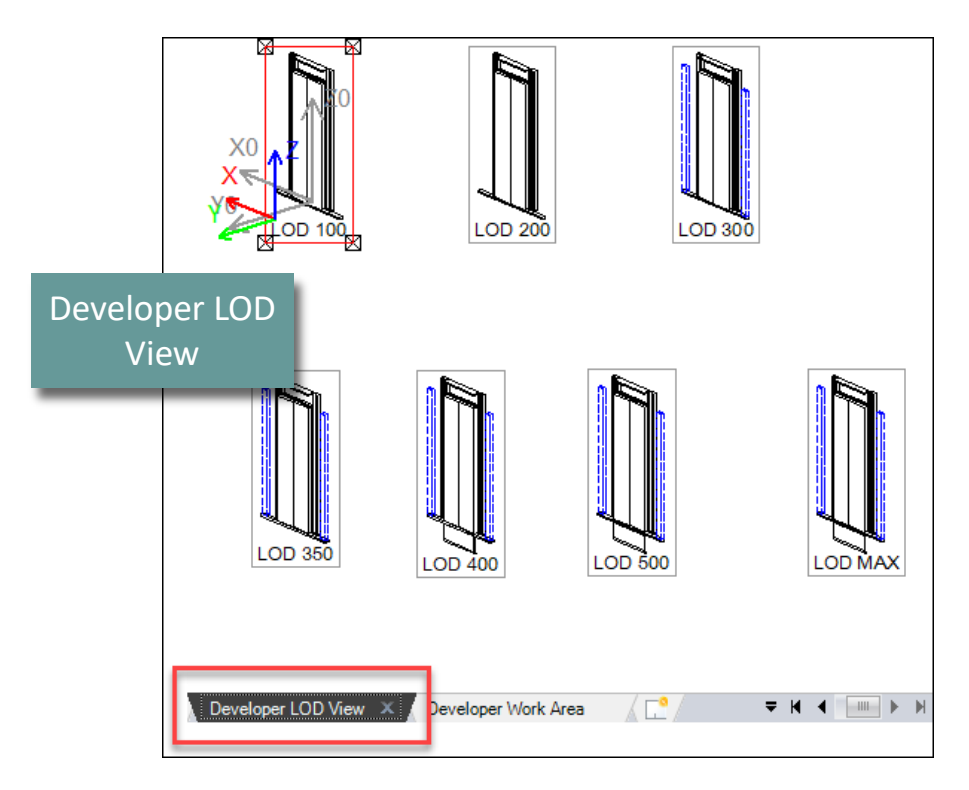

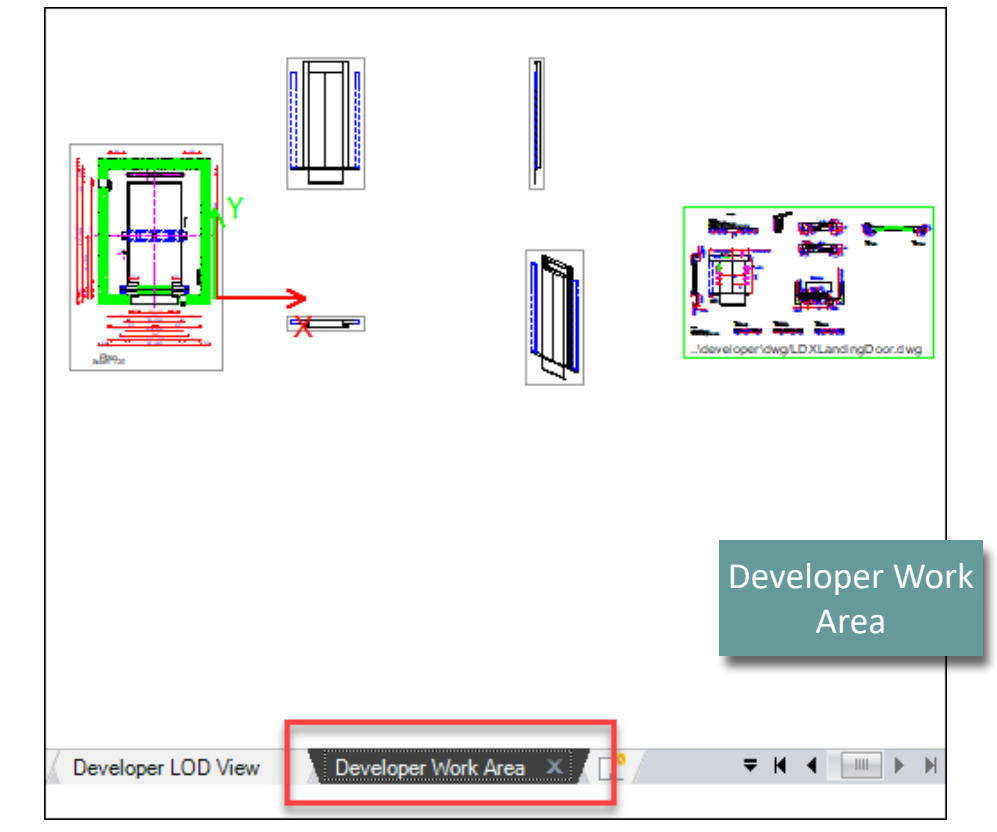

### igipara<sup>®</sup> liftdesigner

### Use the Explanation of Parameters and Values

- in DigiPara Liftdesigner Datapool
  - (C:\ProgramData\DigiPara\dcc\DataPool\developer)

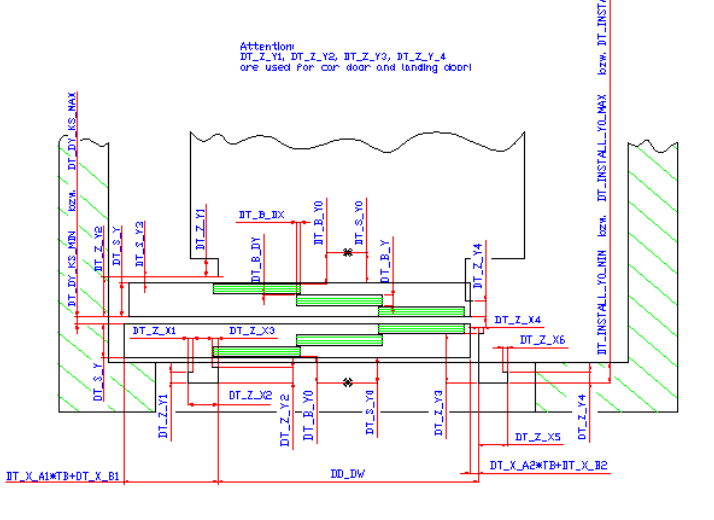

| Left gening: |                         |                                          |                   |                                          |                               |  |  |  |
|--------------|-------------------------|------------------------------------------|-------------------|------------------------------------------|-------------------------------|--|--|--|
| 2<br>3<br>4  | Doors<br>Doors<br>Doors | DT_X_A1<br>DT_X_A1<br>DT_X_A1<br>DT_X_A1 | = 0<br>= 0<br>= 0 | DT_X_A2<br>DT_X_A2<br>DT_X_A2<br>DT_X_A2 | = 0,5<br>= 0,33(33)<br>= 0,25 |  |  |  |

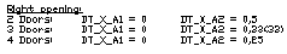

|             | Doon apening | -    |
|-------------|--------------|------|
| Coefficient |              |      |
| BT_X_B2     | DT_X_A2      | m_ov |

|       | Boon opening |             |
|-------|--------------|-------------|
|       |              | Coefficient |
| אם_מנ | DT_X_A2      | DT_X_B2     |

| 🖟 l 🚯 🕞 = l                                                                                                    | Bildtools                | dwg –                | □ ×    |
|----------------------------------------------------------------------------------------------------|--------------------------|----------------------|--------|
| Datei Start Freigeben Ansicht                                                                                                    | Verwalten                |                      | v 🕐    |
| 🔄 🄄 🝷 ↑ 🌗 « TrainPool → deve                                                                                                    | loper ≻ dwg ∨ Ċ          | "dwg" durchsuchen    | Q      |
| ⊿ 퉱 _PL-Training ^                                                                                                    | Name                     | Änderungsdatum       | Тур ^  |
| 4 🕌 TrainPool                                                                                                    | LDXHideVec.dwg           | 01.12.2015 12:36     | DWG-   |
| AppMacros                                                                                                    | 🚰 LDXHole.dwg            | 01.12.2015 12:36     | DWG-   |
| blocks                                                                                                    | 皆 LDXHoles.dwg           | 01.12.2015 12:36     | DWG-   |
| ▷ 🎍 Bmp                                                                                                    | 皆 LDXHYConsole.dwg       | 01.12.2015 12:36     | DWG-   |
| Ju Css                                                                                                    | 皆 LDXJamb.dwg            | 01.12.2015 12:36     | DWG-   |
| ▷ 🎍 data                                                                                                    | 皆 LDXLadder.dwg          | 01.12.2015 12:36     | DWG-   |
| 4 🎒 developer                                                                                                    | 皆 LDXLamp.dwg            | 01.12.2015 12:36     | DWG-   |
| Ju dwg                                                                                                    | 皆 LDXLamps.dwg           | 01.12.2015 12:36     | DWG-   |
| Doc                                                                                                    | 🗹 🚰 LDXLandingDoor.dwg   | 01.12.2015 12:36     | DWG-   |
| Þ 🎍 dwg                                                                                                    | EDXLandingDoorFixingP    | oin 01.12.2015 12:36 | DWG-   |
| Export                                                                                                    | 皆 LDXLandingDoorFixingP  | oin 01.12.2015 12:36 | DWG-   |
| Forms                                                                                                    | 🚰 LDXLoadHook.dwg        | 01.12.2015 12:36     | DWG-   |
| Projects                                                                                                    | 🚰 LDXLogicCenterPoint.dw | vg 01.12.2015 12:36  | DWG-   |
| Image: Second Second | LDXLogicForcePoint.dwg   | g 01.12.2015 12:36   | DWG-   |
| Image: United States in the second second | LDXLogicGravityCenterP   | oin 01.12.2015 12:36 | DWG- 🗸 |
| 🕌 tmp 🗸 🗸                                                                                                    | <                        |                      | >      |
| 157 Elemente 1 Element ausgewählt (195                                                                                                    | KB)                      |                      | :==    |

<u>Central opening</u> 2 Doors: DT\_X\_AL & DT\_X\_A2 = 0,5 4 Doors: DT\_X\_AL & DT\_X\_A2 = 0,23 6 Doors: DT\_X\_AL & DT\_X\_A2 = 0,26667

|             | Doar of | ening Door | Door opening |             |  |  |  |
|-------------|---------|------------|--------------|-------------|--|--|--|
| Caefficient |         |            |              | Coefficient |  |  |  |
| DT_X_B1     | DT_X_AL | V6_00      | DT_X_42      | DT_X_B2     |  |  |  |

### 🕫 digipara liftdesigner

Define typical 3D-Parameters: Installation Position

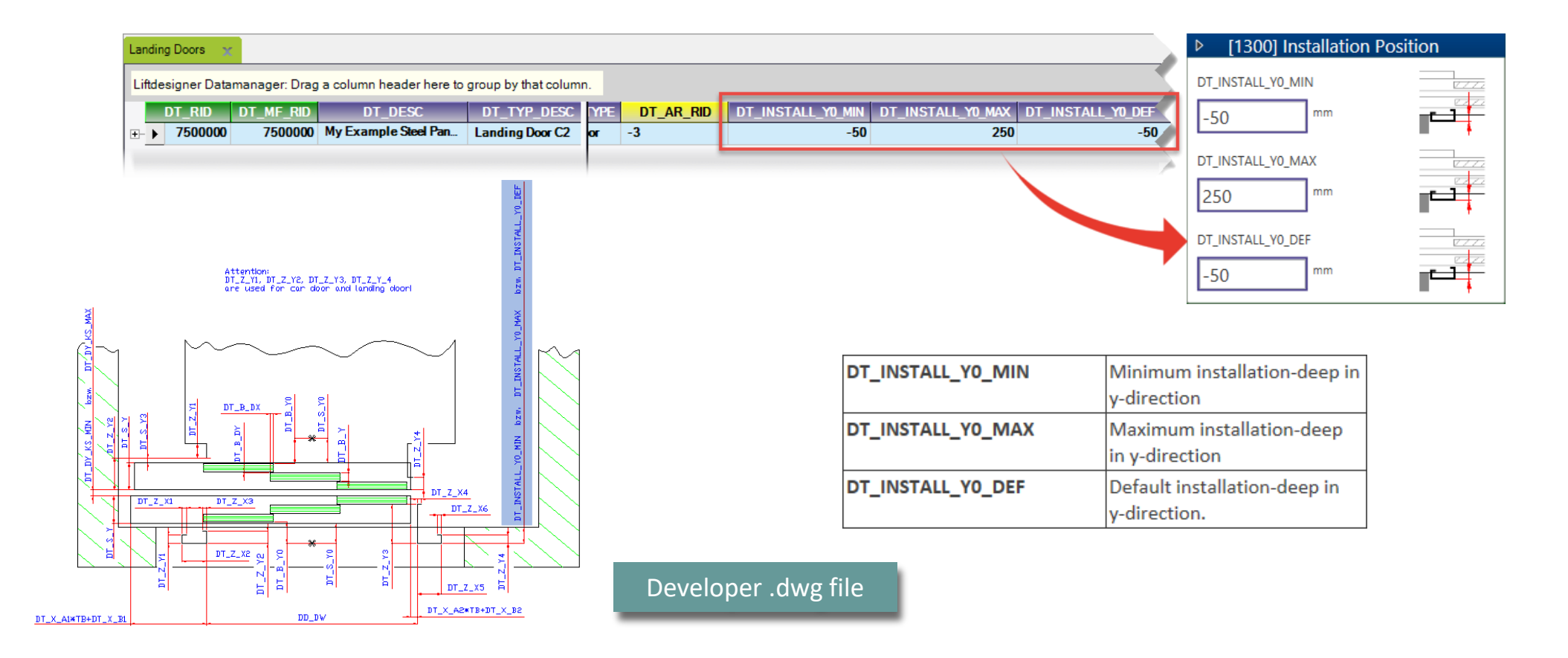

### 🕫 digipara<sup>®</sup> liftdesigner

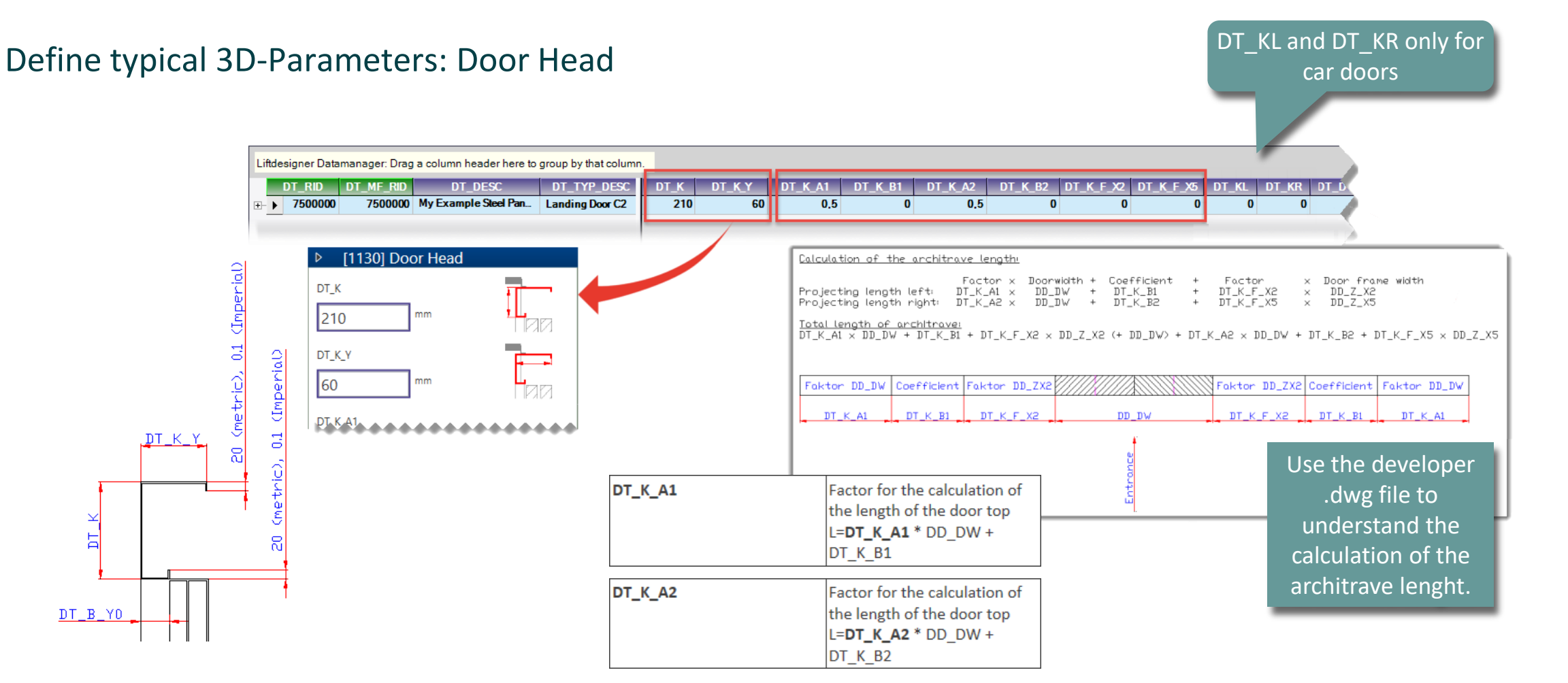

#### Use Explanation of Parameters and Values 4.1 LANDING DOOR

### igipara<sup>®</sup> liftdesigner

#### Define typical 3D-Parameters: Settings for Compatibility

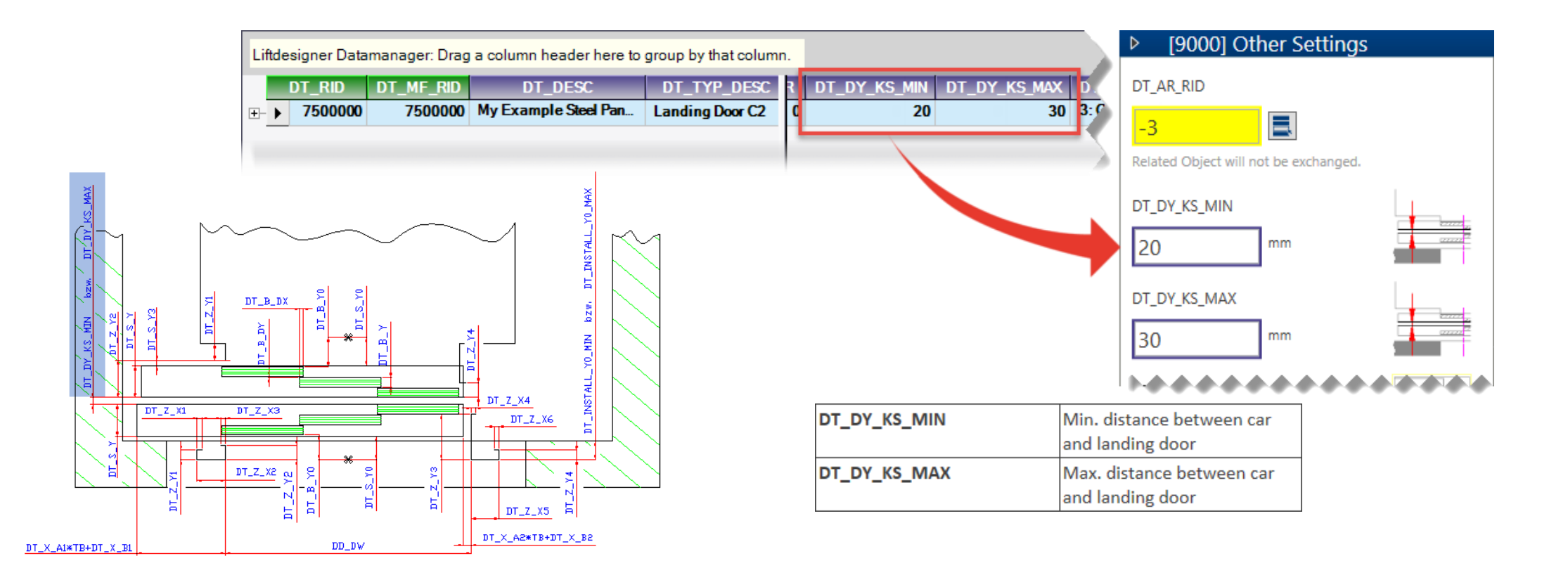

### igipara<sup>®</sup> liftdesigner

Define typical 3D-Parameters: Opening Type & Door Panels

DT\_OPENING

DT\_B\_COUNT

DT\_B\_Y0

DT\_B\_Y

|        | Li                                                | iftdesigner Datam | anager: Drag         | g a column header here to       | group by that colum            | in.                              |            |              |            |             |           |                                                                                                    |
|--------|---------------------------------------------------|-------------------|----------------------|---------------------------------|--------------------------------|----------------------------------|------------|--------------|------------|-------------|-----------|----------------------------------------------------------------------------------------------------|
| ning   | 5                                                 | DT_RID            | DT_MF_RID<br>7500000 | DT_DESC<br>My Example Steel Pan | DT_TYP_DESC<br>Landing Door C2 | DT_OPENING<br>3: Central opening | DT_B_COUNT | DT_B_DX<br>O | DT_B_DY DT | _B_Y0<br>65 | DT_B_Y D1 | T_B_MOVE                                                                                                    |
| els    |                                                   | _                 |                      |                                 | _                              |                                  |            |              |            |             |           |                                                                                                    |
|        |                                                   | ▶ [10             | 50] Main             | Characteristics                 |                                |                                  |            |              | ▶ [1110]   | Door P      | anels     |                                                                                                    |
|        |                                                   | DT_DOOF           | TYPE                 |                                 |                                |                                  |            |              | DT_B_COUNT |             |           | and a second second second second second second second second second second second second second second second |
|        |                                                   | 1: Lan            | ding doo             | r 🗸 🗸                           | · \                            |                                  |            |              | 2          |             |           | Canada Constantina                                                                                             |
|        |                                                   | DT_OPEN           | ING                  |                                 |                                |                                  |            |              | DT_B_DX    |             | =         |                                                                                                    |
|        |                                                   | 3: Cen            | tral open            | ing 🗸 🗸                         | /                              |                                  |            |              | 0          | mm          | 2         |                                                                                                    |
|        |                                                   |                   | יי                   |                                 |                                |                                  |            |              | DT_B_DY    |             |           |                                                                                                    |
| D      | oor-openii                                        | ng:               |                      |                                 |                                |                                  |            |              | 0          | mm          | E         | 777772                                                                                                    |
| 1      | <ul> <li>left open</li> <li>right open</li> </ul> | ning<br>ening     |                      |                                 |                                |                                  |            |              | DT_B_Y0    |             | Ę         |                                                                                                    |
| 3      | - central o                                       | pening            |                      |                                 |                                |                                  |            |              | 65         | mm          |           | <b>17777 <sup>19</sup>7777</b>                                                                                 |
| N      | umber of a                                        | door panels       |                      |                                 |                                |                                  |            |              | DT_B_Y     |             | -         |                                                                                                    |
| Y      | -clearance                                        | of the first do   | or                   |                                 |                                |                                  |            |              | 49         | mm          |           | ······································                                                                         |
| p<br>p | oint)                                             | the P (insert     |                      |                                 |                                |                                  |            |              | DT_B_MOVE  |             |           | <u></u>                                                                                                    |
| D      | epth of the                                       | e door panels     |                      |                                 |                                |                                  |            |              | 0          | mm          |           |                                                                                                    |
|        |                                                   |                   |                      |                                 |                                |                                  |            |              |            |             |           |                                                                                                    |

### igipara<sup>®</sup> liftdesigner

Define typical 3D-Parameters: Length of Sill

| DT_X_A1 | Factor for the calculation<br>from the length of the sill:<br>L= <b>DT_X_A1</b> * DD_DW +<br>DT_X_B1 | DT_X_A2 | Factor for the calculation<br>from the length of the sill:<br>L= <b>DT_X_A2</b> * DD_DW +<br>DT_X_B2 |
|---------|----------------------------------------------------------------------------------------------------|---------|----------------------------------------------------------------------------------------------------|
| DT_X_B1 | Const. coefficient for the<br>length of the sill:<br>L= DT_X_A1 * DD_DW +<br><b>DT_X_B1</b>          | DT_X_B2 | Const. coefficient for the<br>length of the sill:<br>L= DT_X_A2 * DD_DW +<br><b>DT_X_B2</b>          |

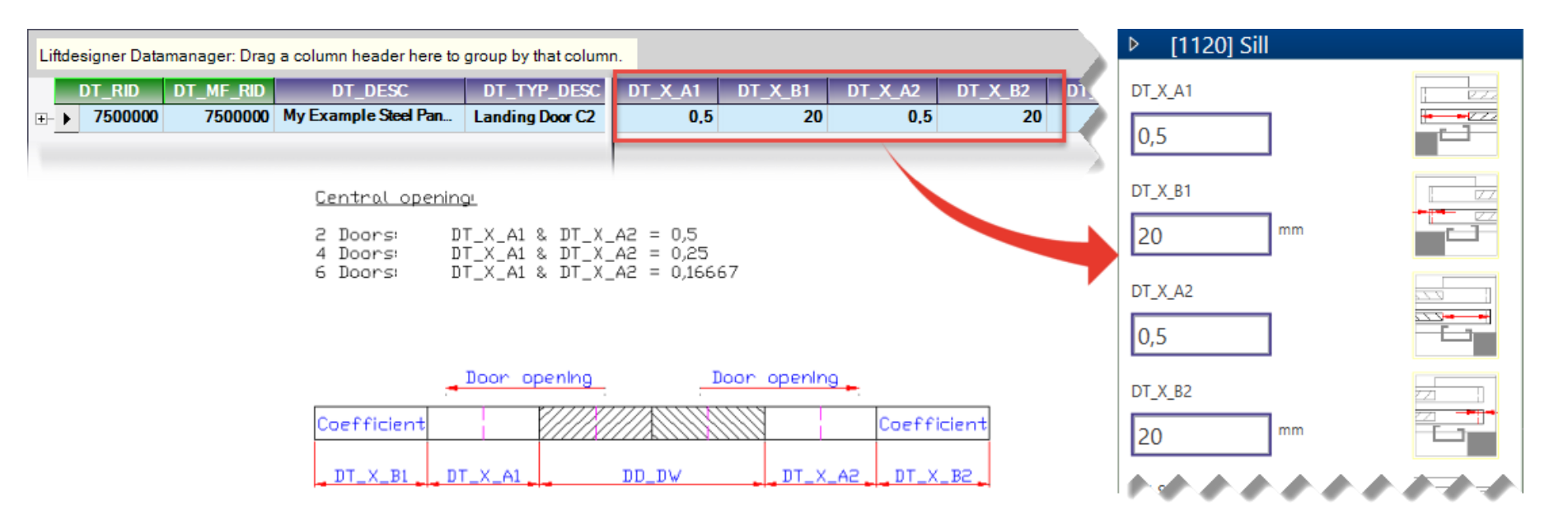

### 🕫 digipara<sup>®</sup> liftdesigner

Define typical 3D-Parameters: Ghost Panels & Sill Dimensions

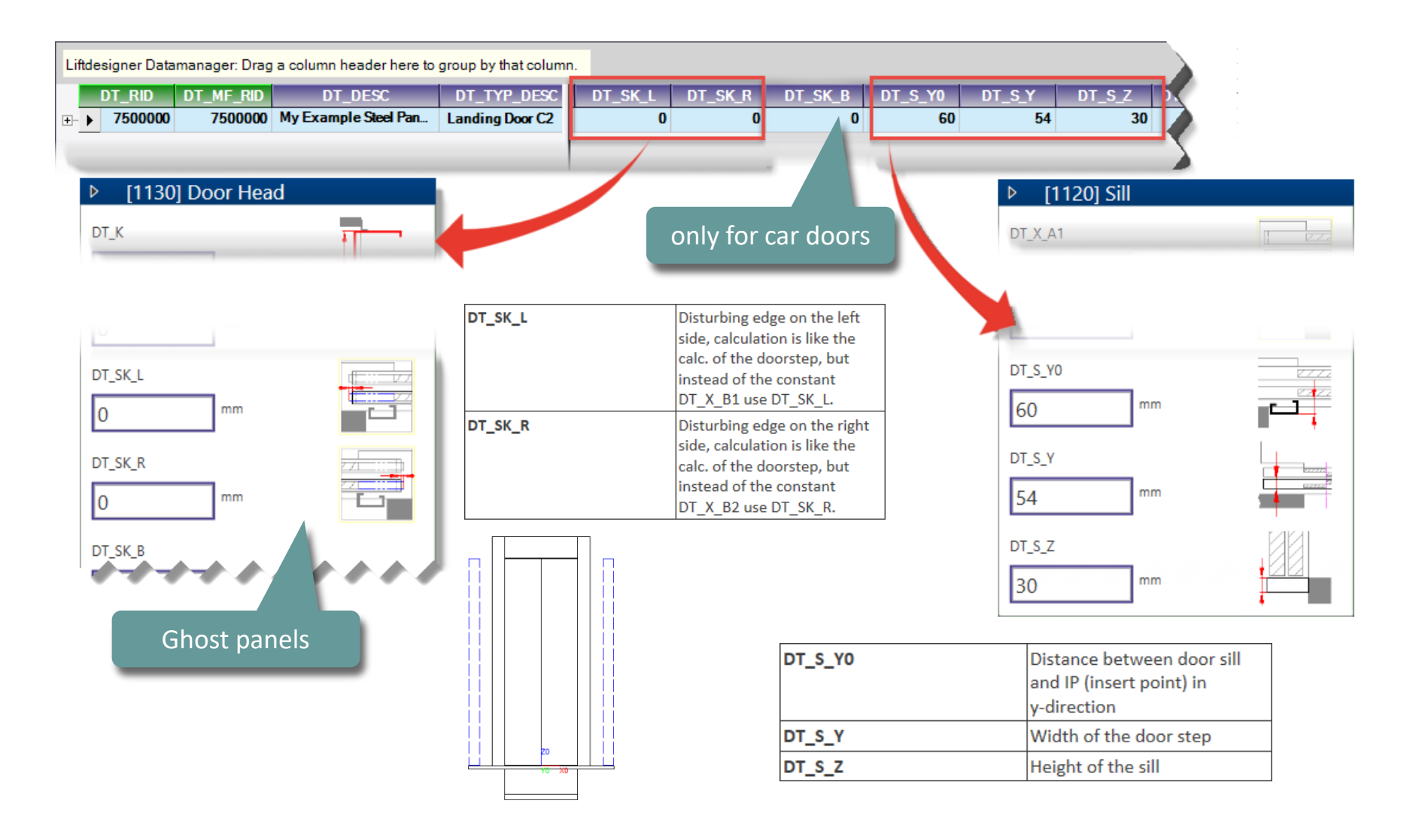

### igipara<sup>®</sup> liftdesigner

#### Define typical 3D-Parameters: Door Frame Size left / right in X-Direction

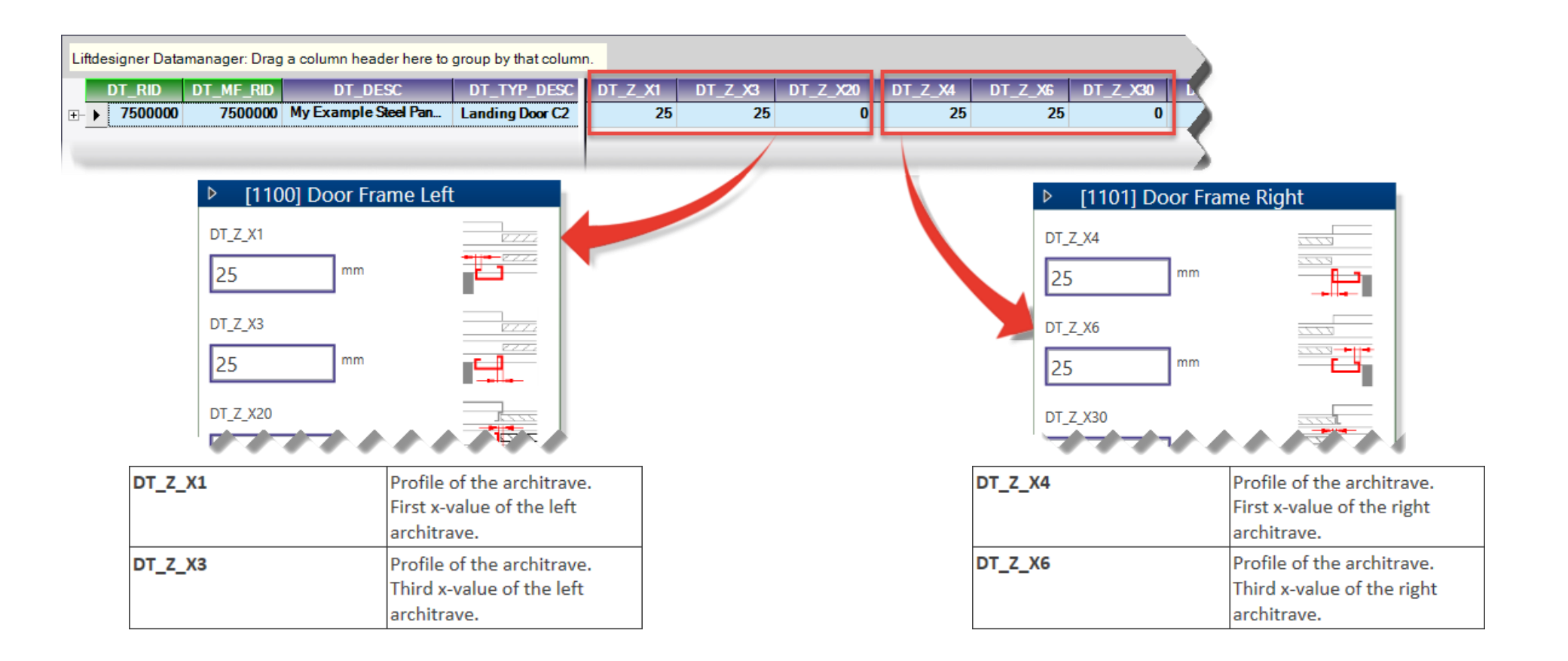

### 🕫 digipara<sup>®</sup> liftdesigner

Profile of the architrave, first DT\_Z\_Y3 Define typical 3D-Parameters: Door Frame Size left / y-value of the right architrave. right in Y-Direction DT\_Z\_Y4 Profile of the architrave. second y-value of the right architrave. Liftdesigner Datamanager: Drag a column header here to group by that column DT\_DESC DT Z Y1 DT Z Y2 DT Z Y3 DT Z Y20 DT RID DT MF RID DT TYP DESC DT Z Y4  $\Delta$ DT +- > 7500000 7500000 My Example Steel Pan... Landing Door C2 60 60 60 60 0 DT\_Z\_Y1 Value of the profile of the Architrave, at the car door 00] Door Frame Left [1101] Door Frame Right ⊳ this value gives you the suggested entry. DT Z X4 DT\_Z\_Y2 Profile of the Architrave, second y-value of the left Architrave. DT\_Z\_Y1 DT\_Z\_Y3 60 mm mm 60 DT\_Z\_Y2 DT\_Z\_Y4 60 60 DT\_Z\_Y20

### igipara<sup>®</sup> liftdesigner

Define typical 3D-Parameters: Main Characteristic & Apron Size

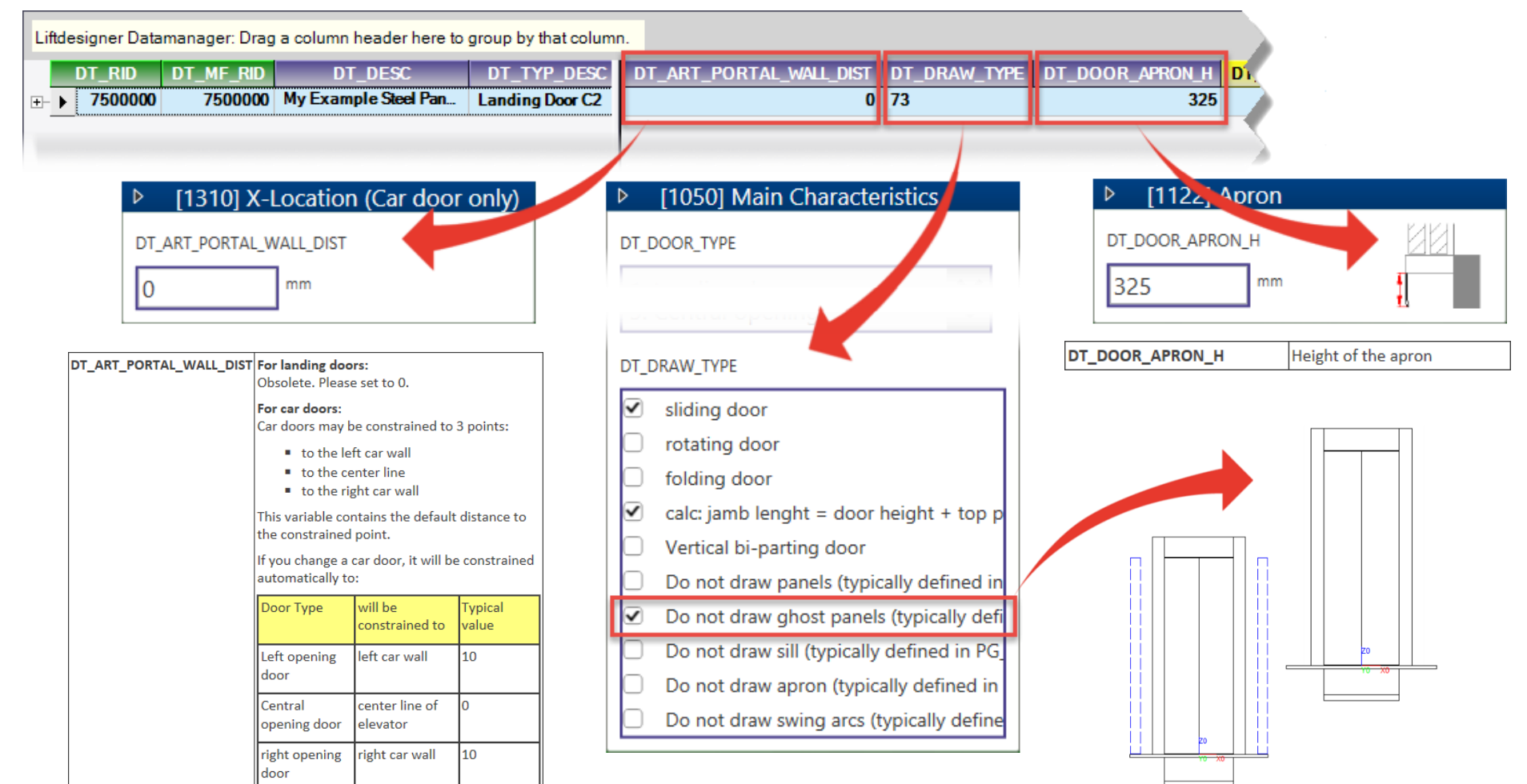

### igipara<sup>®</sup> liftdesigner

Define typical 3D-Parameters: Door Frame left / right – Jamb Width

| Lifte                     | Liftdesigner Datamanager: Drag a column header here to group by that column. |         |         |                        |              |             |            |            |               |                  |            |              |
|---------------------------|------------------------------------------------------------------------------|---------|---------|------------------------|--------------|-------------|------------|------------|---------------|------------------|------------|--------------|
|                           | DT_RID                                                                       | DT_MF   | _RID    | DT_DESC                | DT_TYP_I     | DESC DT_DO  | OR_TYPE    | DT_AR_RID  | DT_INSTALL_YO | MIN DT_INSTALL_Y | 0_MAX DT_I | NSTALL_Y0_DF |
| Ξ-                        | 7500000                                                                      | 75      | 00000 M | / Example Steel Panels | Landing Door | C2 1: Landi | na door -3 | •          |               | -50              | 250        | -5,          |
|                           | DD_R                                                                         | D       | DD_DT_F | DD_PG_GRP              | DD_DW        | DD_Z_X2     | DD_Z_X5    | DD_SPECIAL | DD_ART_NO     | DD_NAVI_STATUS   | DD_WEIGHT  | DD_PART_N    |
|                           | ▶ 75                                                                         | 00000   | 75000   | 000 0                  | 70           | 120         | 120        | (          | 0             | 0                | 0          | 0            |
|                           | - 7!                                                                         | 500001  | 7500    | 0 000                  | 800          | 120         | 120        | C          | 0             | 0                | 0          | 0            |
|                           | - 7!                                                                         | 500002  | 75000   | 0 000                  | 900          | 120         | 120        | C          | 0             | 0                | 0          | 0            |
|                           | - 7                                                                          | 500003  | 75000   | 000                    | 1000         | 120         | 120        | C          | 0             | 0                | 0          | 0            |
|                           | - 7                                                                          | 500004  | 75000   | 000                    | 1100         | 120         | 120        | C          | 0             | 0                | 0          | 0            |
|                           | - 7                                                                          | 500005  | 75000   | 000 0                  | 1200         | 120         | 120        | C          | 0             | 0                | 0          | 0            |
|                           | 7!                                                                           | 500006  | 7500    | 000 0                  | 1300         | 120         | 120        | C          | 0             | 0                | 0          | 0            |
|                           | 7!                                                                           | 500007  | 75000   | 000 0                  | 1400         | 120         | 120        | C          | 0             | 0                | 0          | 0            |
|                           | 7                                                                            | 500008  | 7500    | 000 0                  | 1500         | 120         | 120        | 0          | 0             | 0                | 0          | 0            |
|                           | - 7                                                                          | 500009  | 75000   | 000 0                  | 1600         | 120         | 120        | 0          | 0             | 0                | 0          | 0            |
|                           | - 7                                                                          | 500010  | 7500    | 0 000                  | 1700         | 120         | 120        | 0          | 0             | 0                | 0          | 0            |
|                           | - 7                                                                          | 500011  | 7500    | 0 000                  | 1800         | 120         | 120        | 0          | 0             | 0                | 0          | 0            |
|                           | 7                                                                            | 500012  | 7500    | 0 000                  | 1900         | 120         | 120        | 0          | 0             | 0                | 0          | 0            |
|                           | 7                                                                            | 500013  | 7500    | 0 000                  | 2000         | 120         | 120        | C          | 0             | 0                | 0          | 0            |
|                           | 7                                                                            | 500014  | 7500    | 000 0                  | 2100         | 120         | 120        | 0          | 0             | 0                | 0          | 0            |
|                           | 7                                                                            | 500015  | 7500    | 000 0                  | 2200         | 120         | 120        | 0          | 0             | 0                | 0          | 0            |
|                           | 7                                                                            | 500016  | 7500    | 000 0                  | 2300         | 120         | 120        | 0          | 0             | 0                | 0          | 0            |
|                           | 7!                                                                           | 500017  | 7500    | 000 0                  | 2400         | 120         | 120        | 0          | 0             | 0                | 0          | 0            |
| 1                         |                                                                              |         |         |                        |              |             |            | ▶ [        | 1100] Door Fr | ame Left         | _          |              |
| Add                       | L_Door                                                                       | TypeTab | L Do    | orDimTab               |              |             |            | DD_Z_      | X2            |                  | -          |              |
|                           |                                                                              | L       |         |                        |              |             |            |            | _             | E.Z.             | 22         |              |
|                           |                                                                              |         |         |                        |              |             |            | 120        | mm            |                  |            |              |
| ▷ [1101] Door Frame Right |                                                                              |         |         |                        |              |             |            |            |               |                  |            |              |
|                           |                                                                              |         |         |                        |              |             |            |            | N/F           |                  |            |              |
|                           |                                                                              |         |         |                        |              |             |            | U          | CX            |                  | _          |              |
|                           |                                                                              |         |         |                        |              |             |            | 120        | mm            |                  |            |              |

#### Use Explanation of Parameters and Values 4.1 LANDING DOOR

### 🕫 digipara liftdesigner

Edit the DD\_DESC Column 

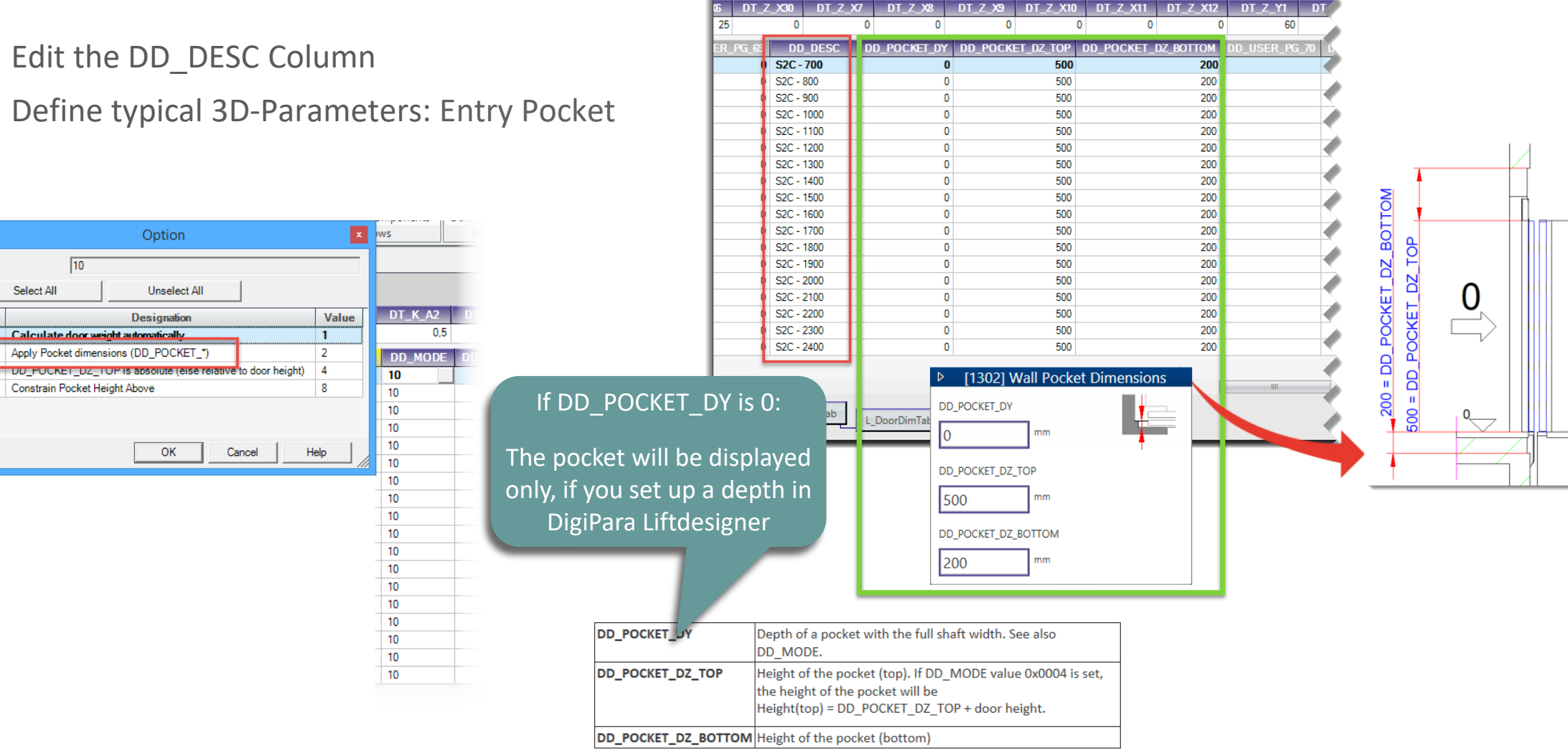

Liftdesigner Datamanager: Drag a column header here to group by that column.

Value:

Status

1

V

# Reload your edited BIM Component

# Reload your edited BIM Component

#### igipara<sup>®</sup> liftdesigner

• ... in DigiPara Liftdesigner

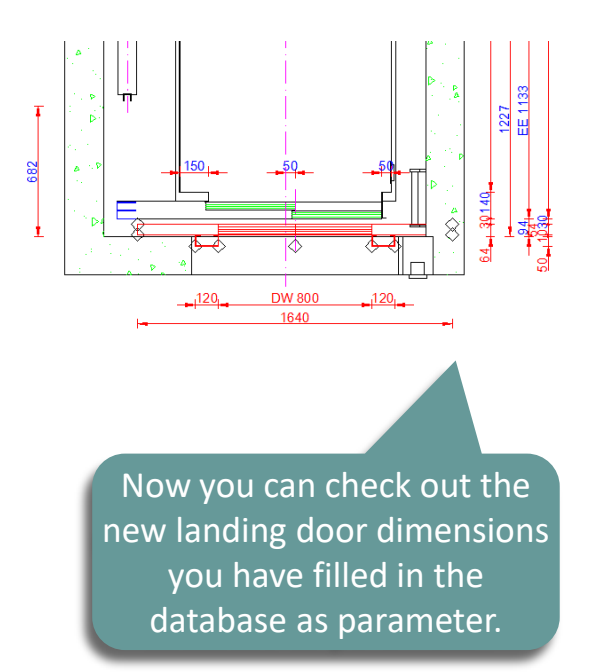

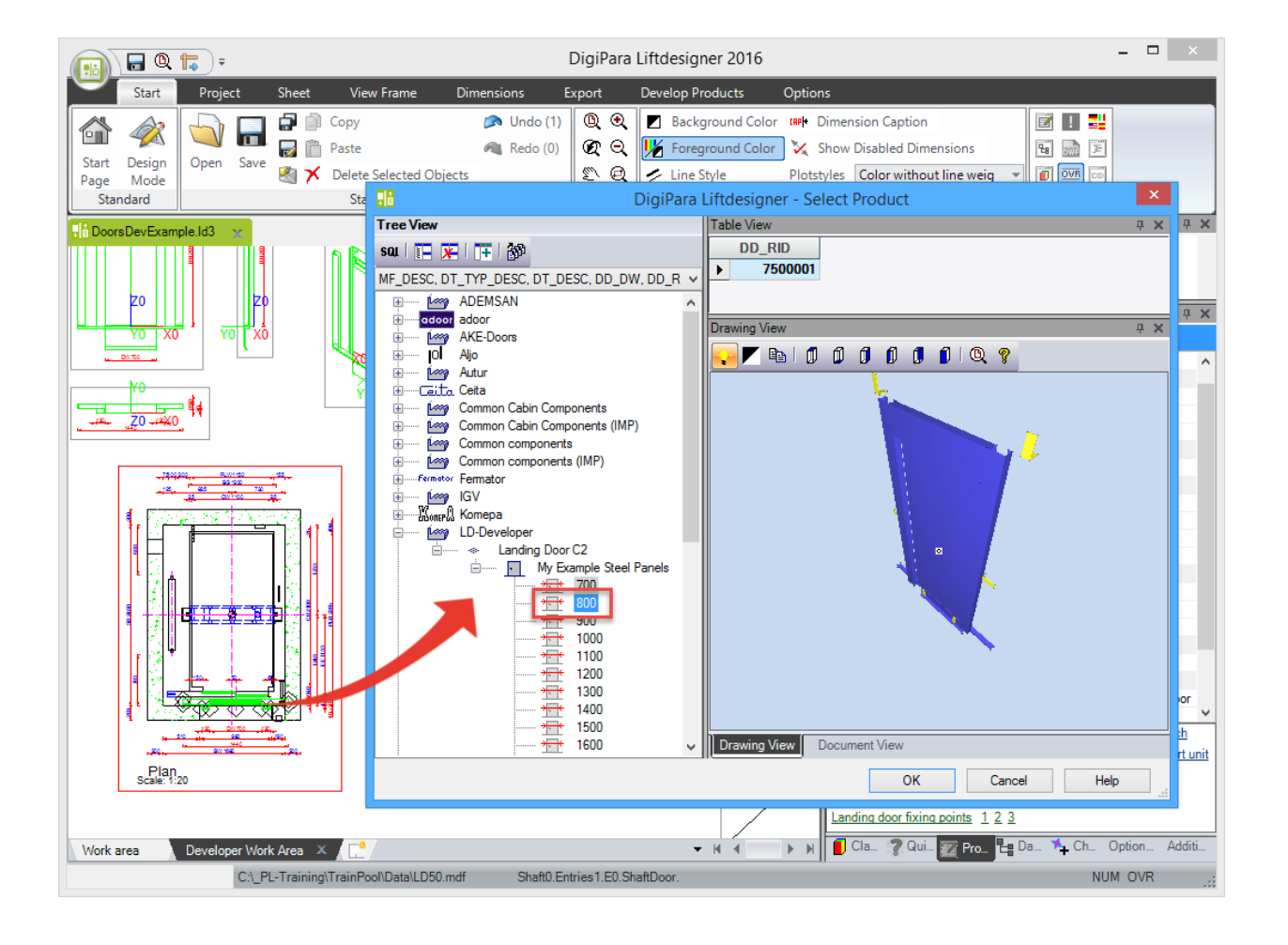

# Modify the simplified 3D Geometry

# Modify the simplified 3D Geometry

### 🕫 digipara<sup>®</sup> liftdesigner

4.1 LANDING DOOR

#### Prepare your Profile Group

 Create a new Profile Group in DigiPara Liftdesigner
 Datamanager

> Create a profile group table corresponding to your new landing door to assign the new additional profiles you will design for your created door.

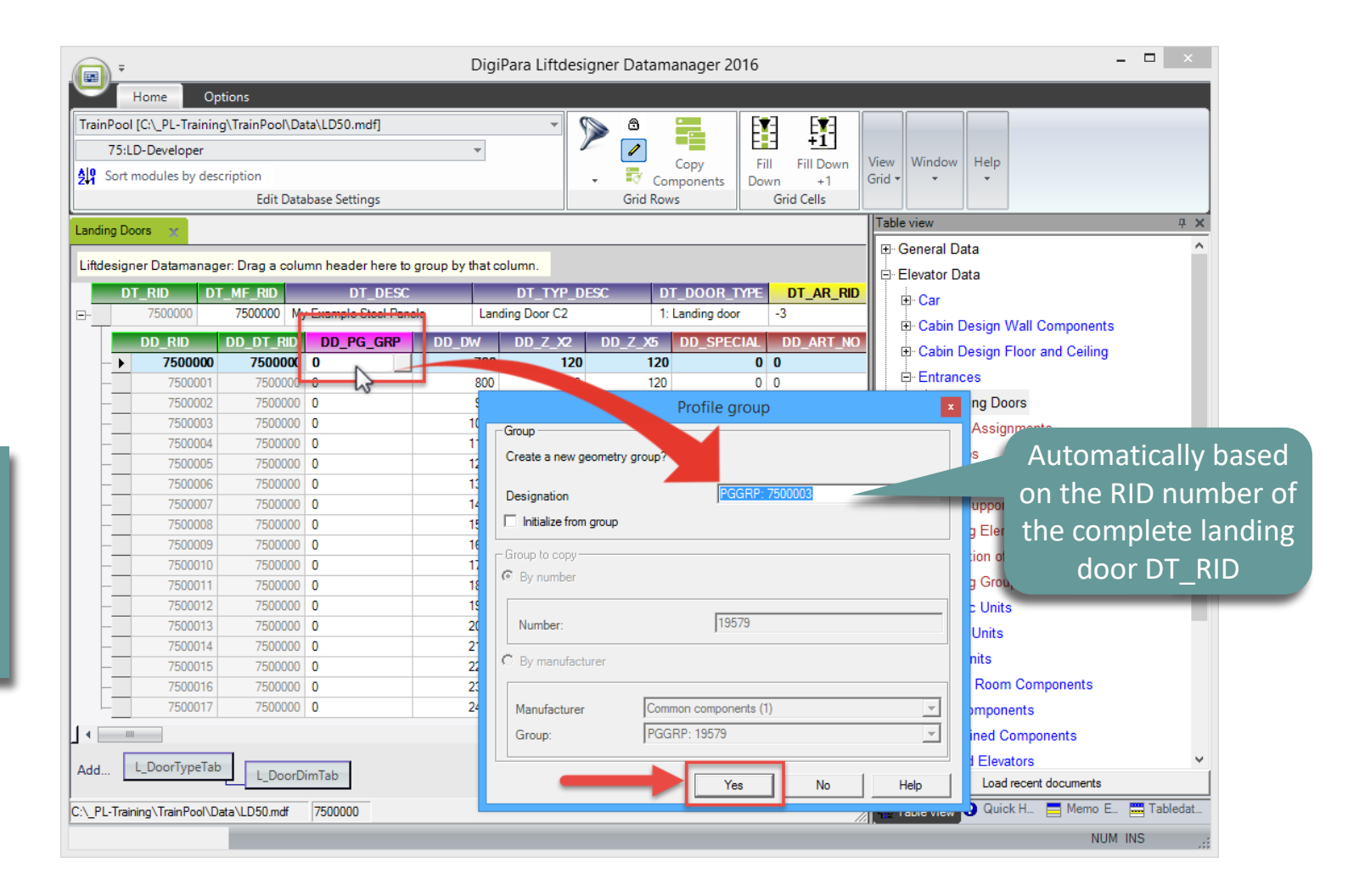

#### Modify the simplified 3D Geometry 4.1 LANDING DOOR

### igipara<sup>®</sup> liftdesigner

### Prepare your Profile Group:

Profile Group Table is created

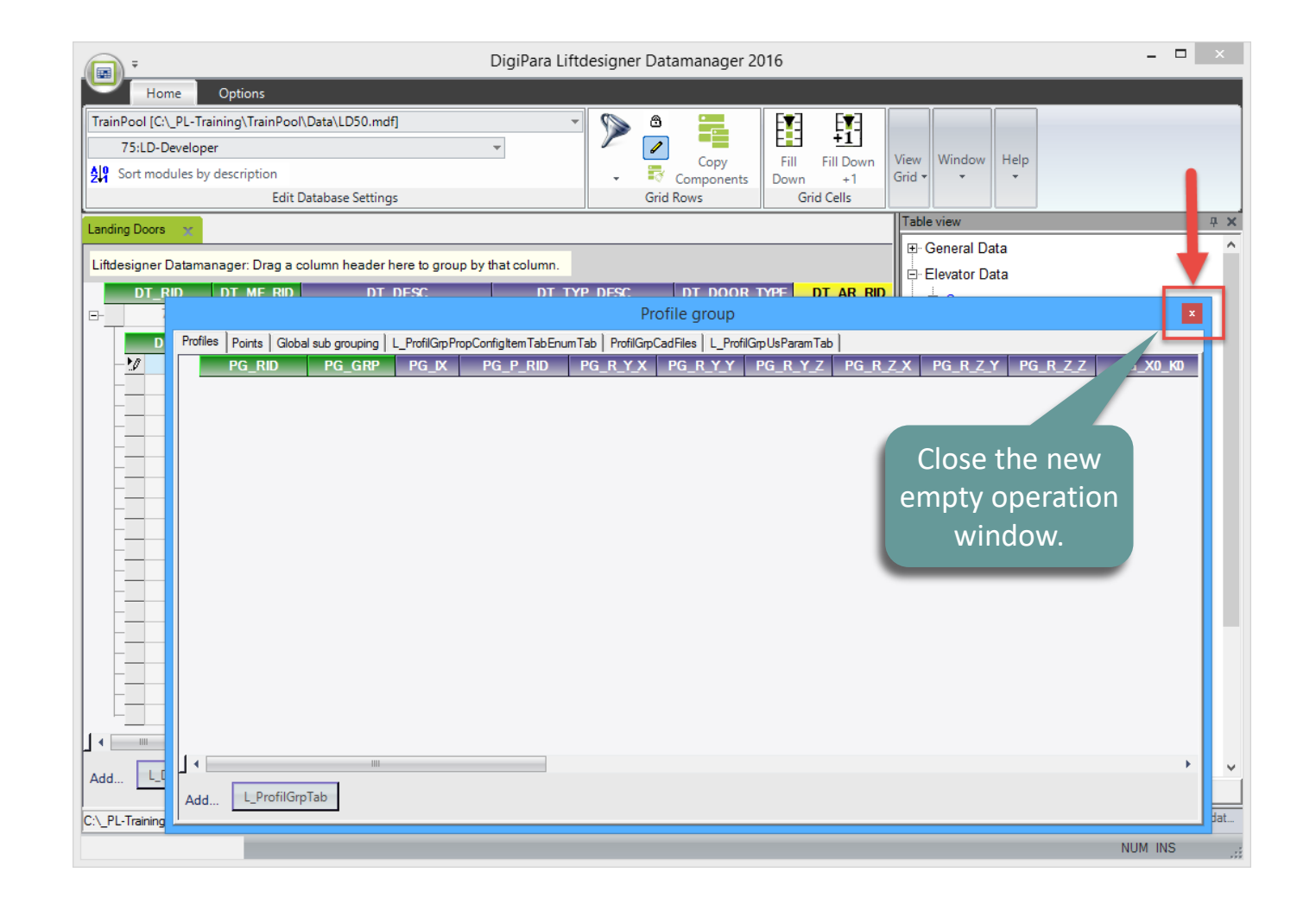
#### igipara<sup>®</sup> liftdesigner

4.1 LANDING DOOR

#### Prepare your Profile Group:

• Fill down for all Door Widths

| Landir | Landing Doors 🗙                                                              |           |                         |       |              |             |                 |                      |          |              |  |  |  |  |
|--------|------------------------------------------------------------------------------|-----------|-------------------------|-------|--------------|-------------|-----------------|----------------------|----------|--------------|--|--|--|--|
| Liftde | Liftdesigner Datamanager: Drag a column header here to group by that column. |           |                         |       |              |             |                 |                      |          |              |  |  |  |  |
|        | DT_RID D1                                                                    | T_MF_RID  | DT_DESC                 |       | DT TYP       | n           |                 |                      |          |              |  |  |  |  |
| -      | 7500000                                                                      | 7500000 M | My Example Steel Panels | 1     | A + £:       |             |                 |                      | L La     |              |  |  |  |  |
|        |                                                                              |           |                         | DE 1. | Attir        | ST CIIC     | k in th         | e box wr             | th T     |              |  |  |  |  |
|        | ▶ 7500000                                                                    | 750000    | 7500003 1               | +     |              | ting        |                 |                      |          |              |  |  |  |  |
| _      | 7500001                                                                      | 750000    |                         |       | le exis      | sung t      | שי_ע            | יאט_נ                |          |              |  |  |  |  |
| -      | - 7500002                                                                    | 750000    | 0 0                     |       |              | nu          | mhor            |                      |          |              |  |  |  |  |
| -      | - 7500003                                                                    |           |                         |       |              |             |                 |                      |          |              |  |  |  |  |
| -      | - 7500004                                                                    | 750000    | 0 0                     | 1100  | ) Entresigne | - Datamanay | or. Drug a core |                      | y that c | olumn.       |  |  |  |  |
| -      | - 7500005                                                                    | 750000    | 0 0                     | 1200  | DT_          | RID D1      | r_mf_rid        | DT_DESC              |          | DT_TYP_D     |  |  |  |  |
| -      | - 7500006                                                                    | 750000    | 0 0                     | 1300  |              | 7500000     | 7500000 M       | y Example Steel Pane | ls Lan   | ding Door C2 |  |  |  |  |
| -      | - 7500007                                                                    | 750000    | 0 0                     | 1400  |              | DD RID      |                 | DD PG GRP            | DD DW    |              |  |  |  |  |
| -      | - 7500008                                                                    | 750000    | 0 0                     | 1500  |              | 7500000     | 750000          | 7500003              | 700      | 120          |  |  |  |  |
| -      | - 7500009                                                                    | 750000    | 0 0                     | 1600  | )            | 7500001     | 750000          | 0                    | 800      | 120          |  |  |  |  |
| ŀ      | - 7500010                                                                    | 750000    | 0                       | 1700  | )            | 7500002     | 750000          | 0                    | 900      | 120          |  |  |  |  |
| ŀ      | - 7500011                                                                    | 750000    | 0 0                     | 1800  | )            | 7500003     | 7500000         | 0                    | 1000     | 120          |  |  |  |  |
| -      | - 7500012                                                                    | 750000    | 0 0                     | 1900  | )            | 7500004     | 750000          | 0                    | 1100     | 120          |  |  |  |  |
| -      | - 7500013                                                                    | 750000    | 0                       | 2000  | )            | 7500005     | 7500000         | 0                    | 1200     | 120          |  |  |  |  |
| F      | - 7500014                                                                    | 750000    | 0 0                     | 2100  | )            | 7500006     | 750000          | 0                    | 1300     | 120          |  |  |  |  |
| F      | 7500015                                                                      | 750000    | 0 0                     | 2200  | )            | 7500007     | 750000          | 0                    | 1400     | 120          |  |  |  |  |
| F      | - 7500016                                                                    | 750000    | 0 0                     | 2300  | )            | 7500008     | 750000          | 0                    | 1500     | 120          |  |  |  |  |
| F      | 7500017                                                                      | 750000    | 0 0                     | 2400  | )            | 7500009     | 750000          | 0                    | 1600     | 120          |  |  |  |  |
|        |                                                                              |           |                         |       |              | 7500010     | 750000          | 0                    | 1700     | 120          |  |  |  |  |
|        |                                                                              |           |                         |       | -            | 7500011     | 750000          | 0                    | 1800     | 120          |  |  |  |  |
| -      |                                                                              |           |                         | _     |              | 7500012     | 750000          | 0                    | 1900     | 120          |  |  |  |  |
|        |                                                                              |           |                         |       |              | 7500013     | 750000          | 0                    | 2000     | 120          |  |  |  |  |
|        |                                                                              |           |                         |       |              | 7500014     | 750000          | 0                    | 2100     | 120          |  |  |  |  |
|        |                                                                              |           |                         |       |              | 7500015     | 750000          | 0                    | 2200     | 120          |  |  |  |  |
|        |                                                                              |           |                         |       |              | 7500016     | 750000          | 0                    | 2300     | 120          |  |  |  |  |
|        |                                                                              |           |                         |       | _ <b>_ </b>  | 7500017     | 750000          | 0                    | 2400     | 120          |  |  |  |  |
|        |                                                                              |           |                         |       |              |             |                 | 3                    |          |              |  |  |  |  |
|        |                                                                              |           |                         |       |              |             |                 |                      |          |              |  |  |  |  |
|        |                                                                              |           |                         |       |              |             |                 |                      |          |              |  |  |  |  |

| <b>•</b>       |              |                  |                     |             |                | Dig   | iPara Liftde | esigner Dat | amanag    | ger 2016 |
|----------------|--------------|------------------|---------------------|-------------|----------------|-------|--------------|-------------|-----------|----------|
| Hor            | ne Op        | tions            |                     |             |                |       |              | _           |           |          |
| TrainPool [C:\ | PL-Training  | g\TrainPool\Da   | ta\LD50.mdf]        |             | *              |       | 8 🗧          | E           | a e       | <u>-</u> |
| 75:LD-D        | eveloper     |                  |                     |             |                |       | /            |             | 9 t       | 1        |
| All Sort mod   | ules by desc | ription          |                     |             | ·              |       | - Co         | py Fi       | II Fill C | Down E   |
| 241            |              | Edit Data        | hase Settings       |             |                | Ť     | Grid Rows    | onents Do   | Grid Cell | e e      |
|                |              | Edit Data        | base settings       |             |                |       | Ond Now3     |             |           | ·        |
| anding Doors.  | ×            |                  |                     |             |                |       |              |             |           |          |
| Liftdenigner   | Datamanag    | r: Drag a colu   | ma haadar hara ta   | group by th | at column      |       |              |             |           |          |
| Linuesigner    | Jatamanaye   | si. Diag a colui | inin neader nere to | group by th | at column.     |       |              |             |           |          |
| DT_R           | ID DT        | _MF_RID          | DT_DESC             |             | DT_TYP         | _DESC | DT_I         | DOOR YPE    | DT_A      | R_RID    |
| - 7            | 500000       | 7500000 My       | Example Steel Pane  | els         | anding Door C2 |       | 1: Lan       | iding por   | -3        |          |
| DI             | D_RID        | DD_DT_RID        | DD_PG_GRP           | DD_DW       | DD_Z_X         | 2 DI  | D_Z_X5 🦻     | SPECIAL     | DD_A      | RT_NO    |
| _              | 7500000      | 7500000          | 7500003             | 7           | 00 1           | 20    | 120          | 0           | 0         |          |
| _              | 7500001      | 7500000          | 7500003             | 8           | 00 1           | 20    |              | 0           | 0         |          |
| -              | 7500002      | 7500000          | 7500003             | 9           | 00 1           | 20    | 20           | 0           | 0         |          |
| _              | 7500003      | 7500000          | 7500003             | 10          | 00 1           | 20    | 120          | 0           | 0         |          |
| -              | 7500004      | 7500000          | 7500003             | 11          | 00             |       | 120          | 0           | 0         |          |
| -              | 7500005      | 7500000          | 7500003             | 12          | 00             | -0    | 120          | 0           | 0         |          |
| -              | 7500006      | 7500000          | 7500003             |             | 1              | 20    | 120          | 0           | 0         |          |
| -              | 7500007      | 7500000          | 7500003             |             | 1              | 20    |              |             |           |          |
| _              | 7500008      | 7500000          | 7500003             |             | 00 1           | 20    | 2 11         | co tha      | 2         |          |
| _              | 7500009      | 7500000          | 7500003             | 16          | 00 1           | 20    | 5.0          |             |           |          |
| -              | 7500010      | 7500000          | 7500003             | 17          | 00 1           | 20    | funct        | ion · F     |           |          |
| -              | 7500011      | 7500000          | 7500003             | 18          | 00 1           | 20    | Tunci        |             |           |          |
| -              | 7500012      | 7500000          | 7500003             | 19          | 00 1           | 20    | ח            | <u>a</u>    |           |          |
| -              | 7500013      | 7500000          | 7500003             |             | 00 1           | 20    |              |             |           |          |
| -              | 7500014      | 7500000          | 7500003             | 21          | 00 1           | 20    |              |             |           |          |
| -              | 7500015      | 7500000          | 7500003             | 22          | 00 1           | 20    | 120          | 0           | 0         |          |
| -              | 7500016      | 7500000          | 7500003             | 23          | 00 1           | 20    | 120          | 0           | 0         |          |
|                | 7500017      | 7500000          | 7500003             | 24          | 00 1           | 20    | 120          | 0           | 0         |          |

2. Hold the Shift key on your keyboard and click in the last box under the column DD\_PG\_GRP with the left mouse button.

#### igipara<sup>®</sup> liftdesigner

#### Reload your edited BIM Component

• in DigiPara Liftdesigner

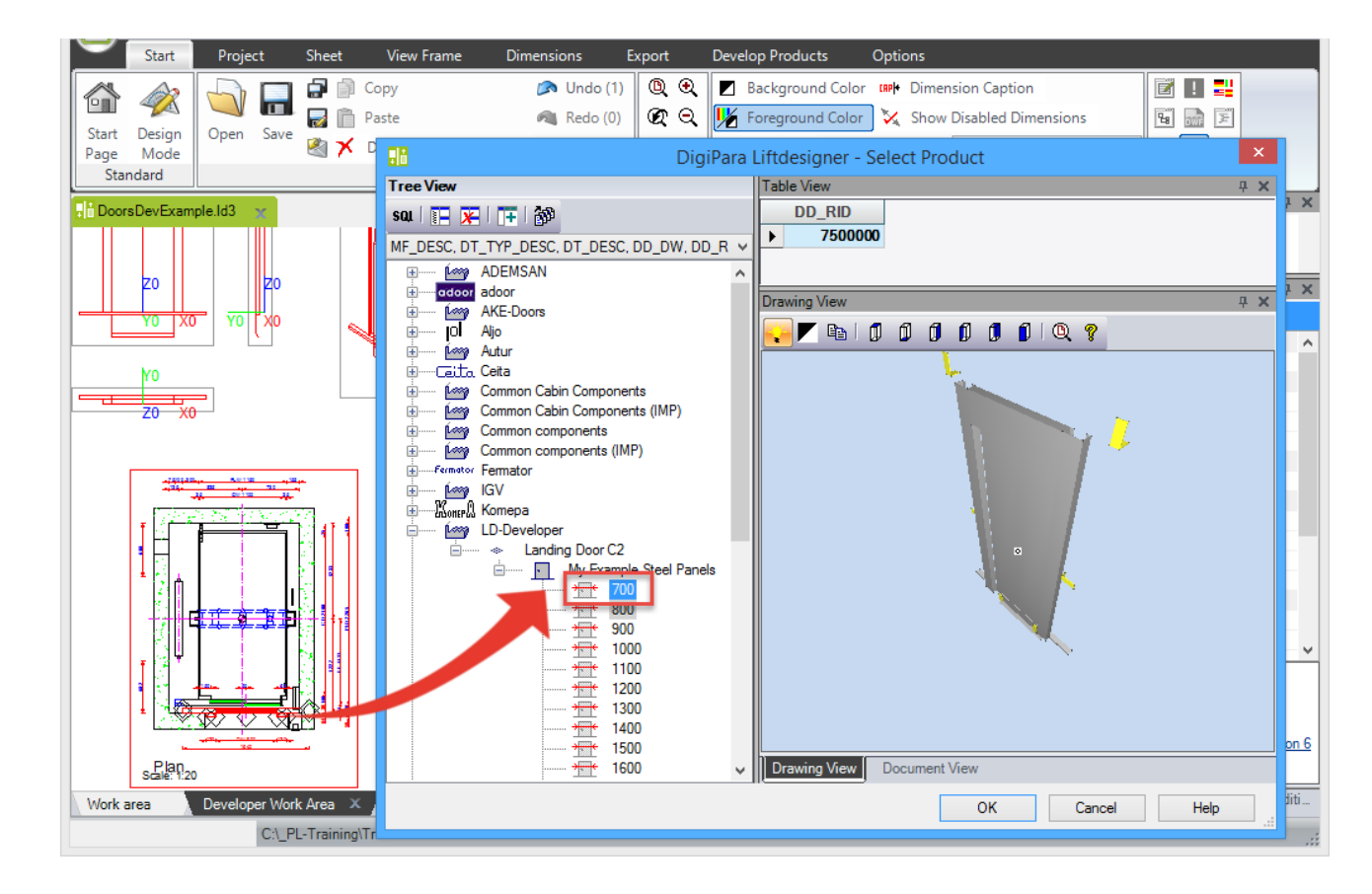

#### igipara<sup>®</sup> liftdesigner

#### Adding and changing Profiles

• in DigiPara Liftdesigner

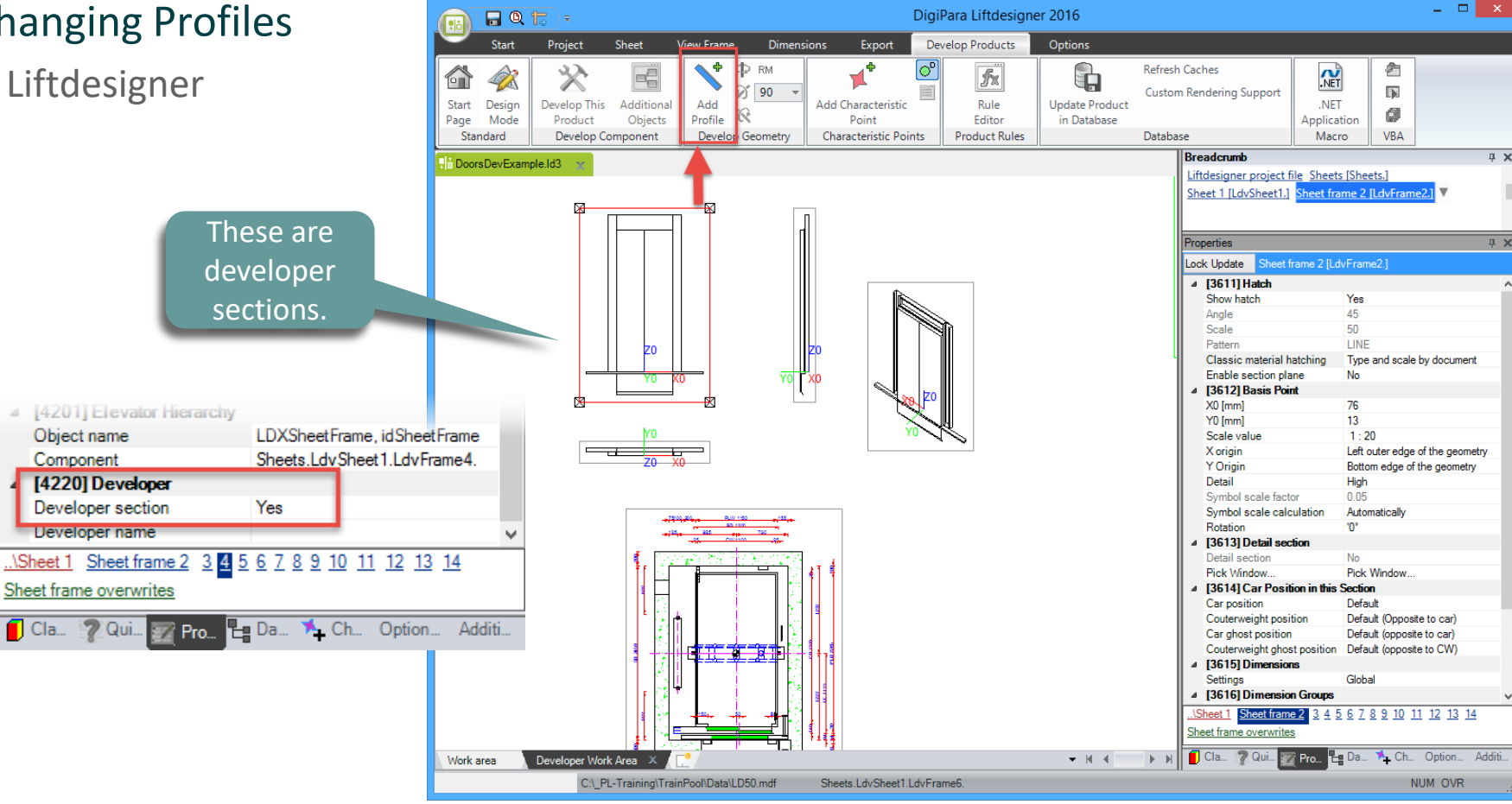

#### igipara<sup>®</sup> liftdesigner

4.1 LANDING DOOR

The new profile is located at the base point of the landing door.

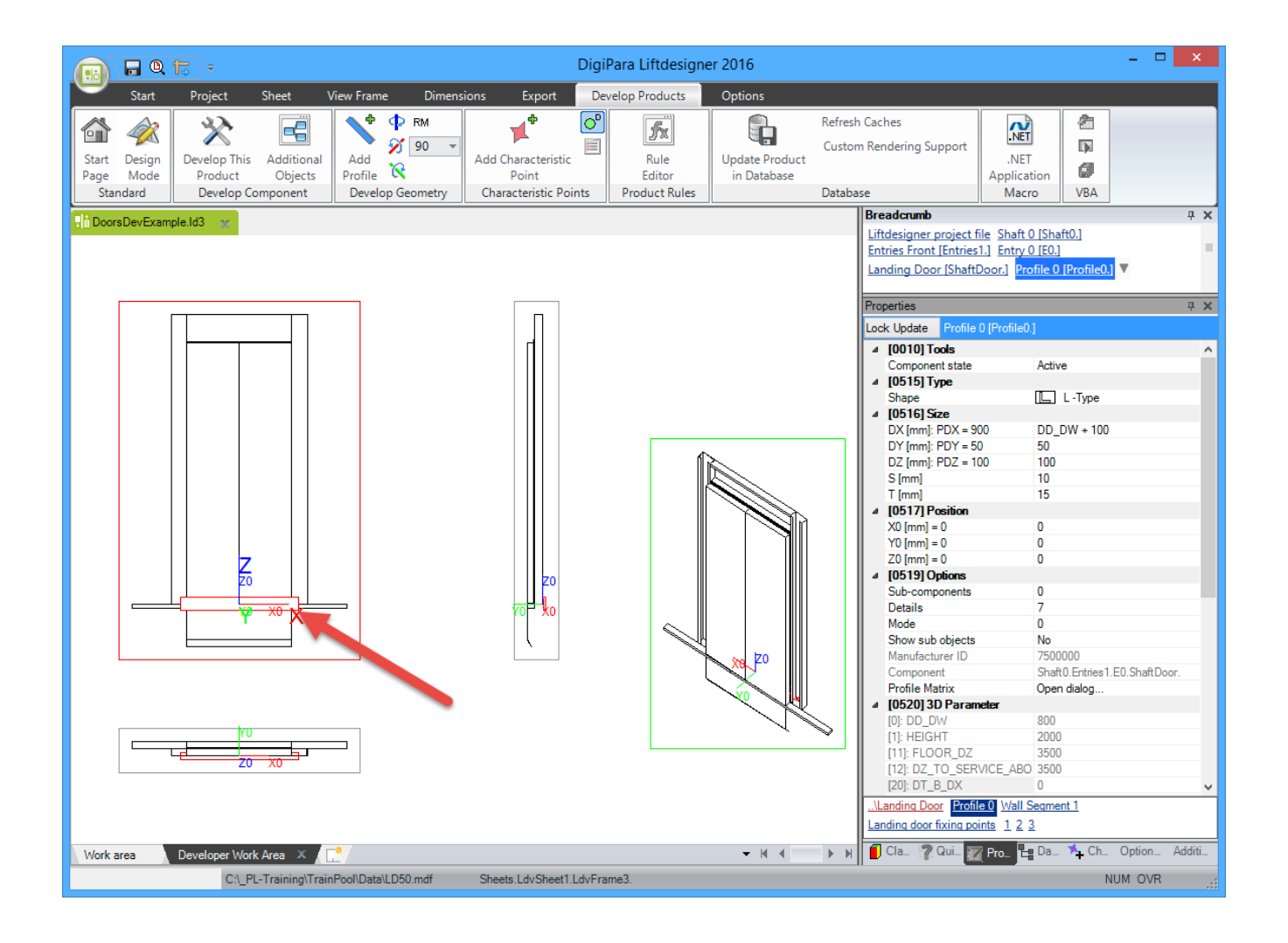

#### igipara<sup>®</sup> liftdesigner

Change the size of the profile in the properties window.

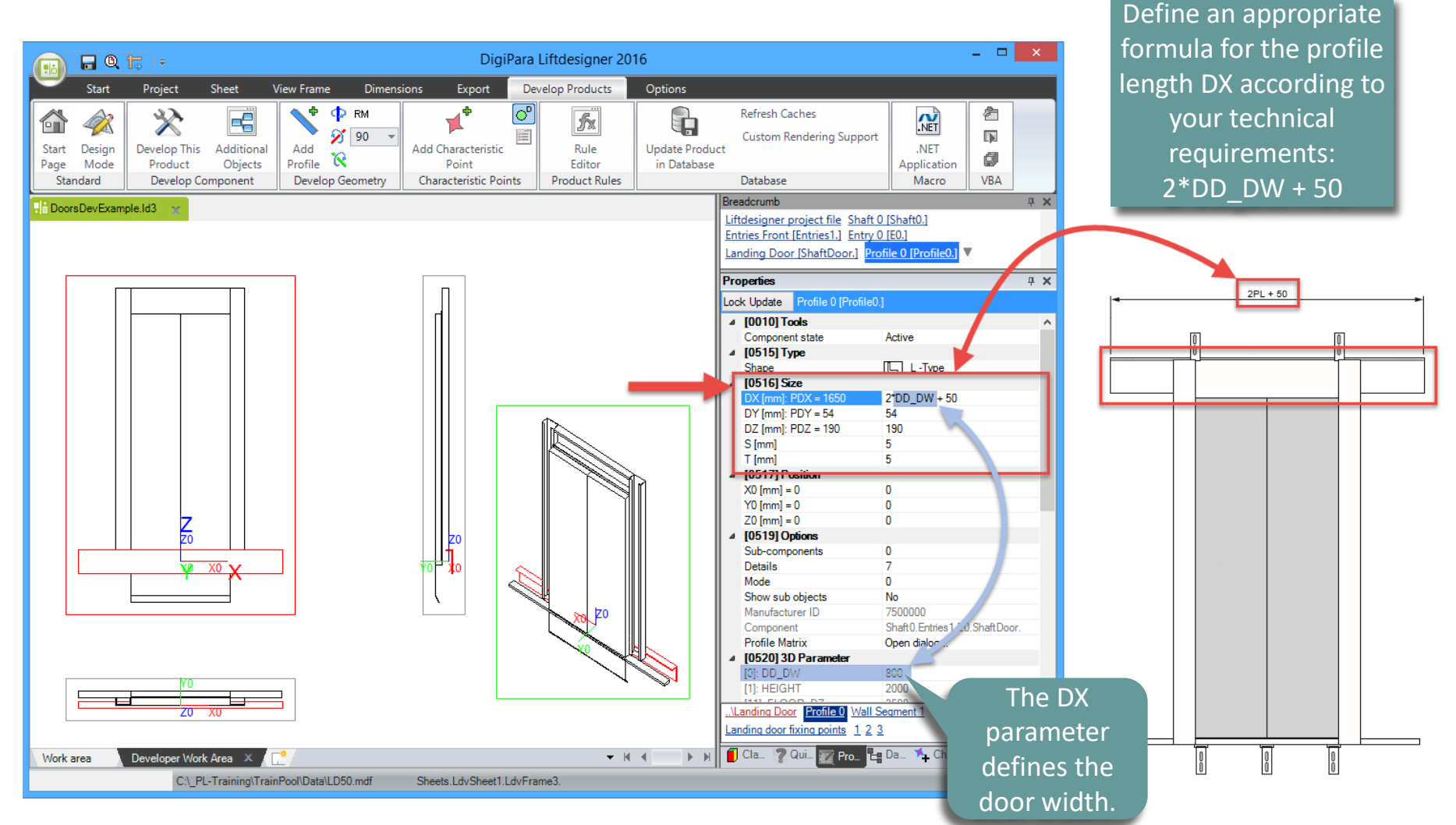

#### 🕫 digipara liftdesigner

Change the Z-position of the profile in the properties window.

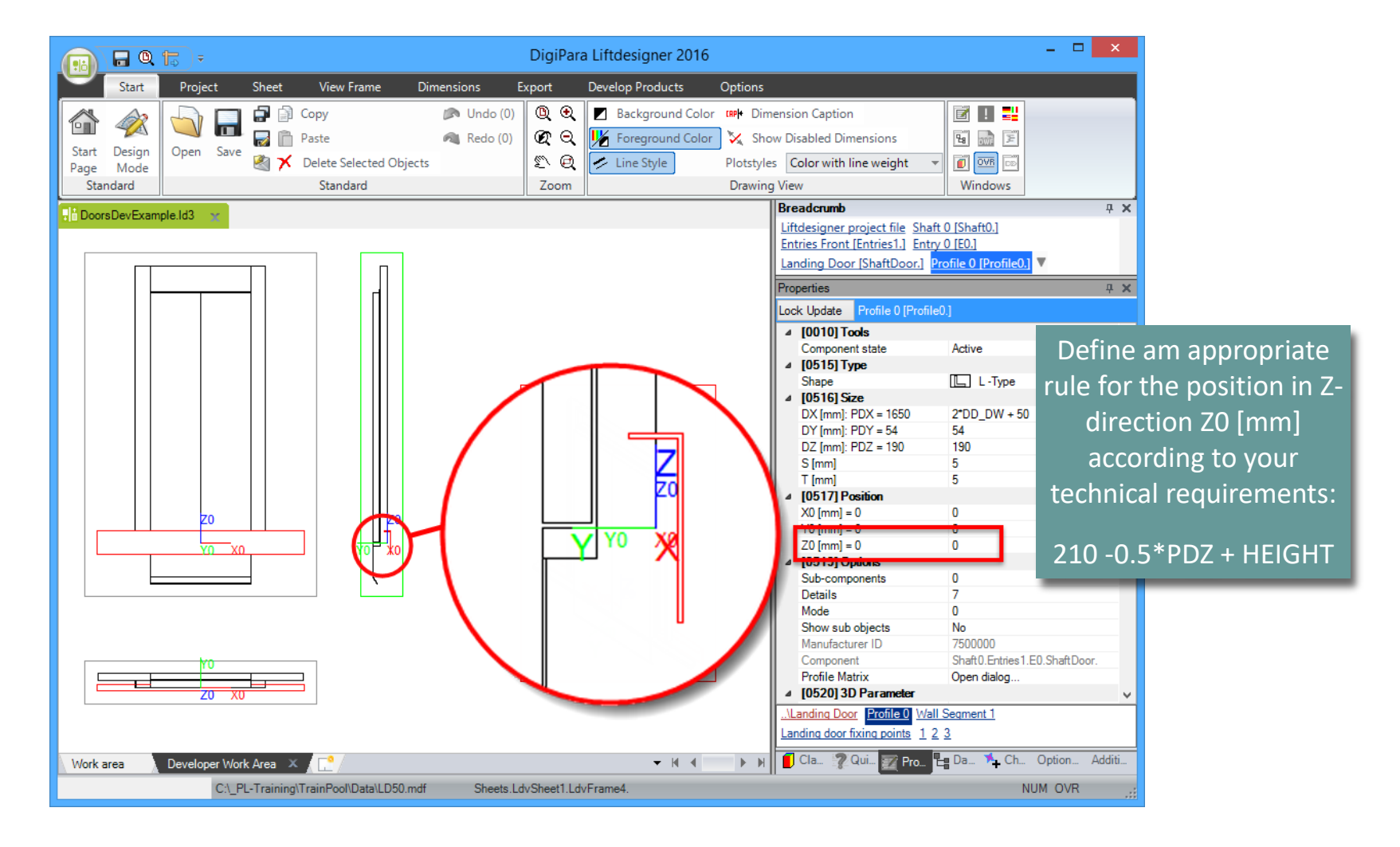

#### igipara<sup>®</sup> liftdesigner

#### Define an appropriate formula for the position in Z-direction: Z0 [mm]

 Now the distance between the base point of the profile and the landing door is 95 mm in Z-direction, which is always the half of the size DZ [mm].

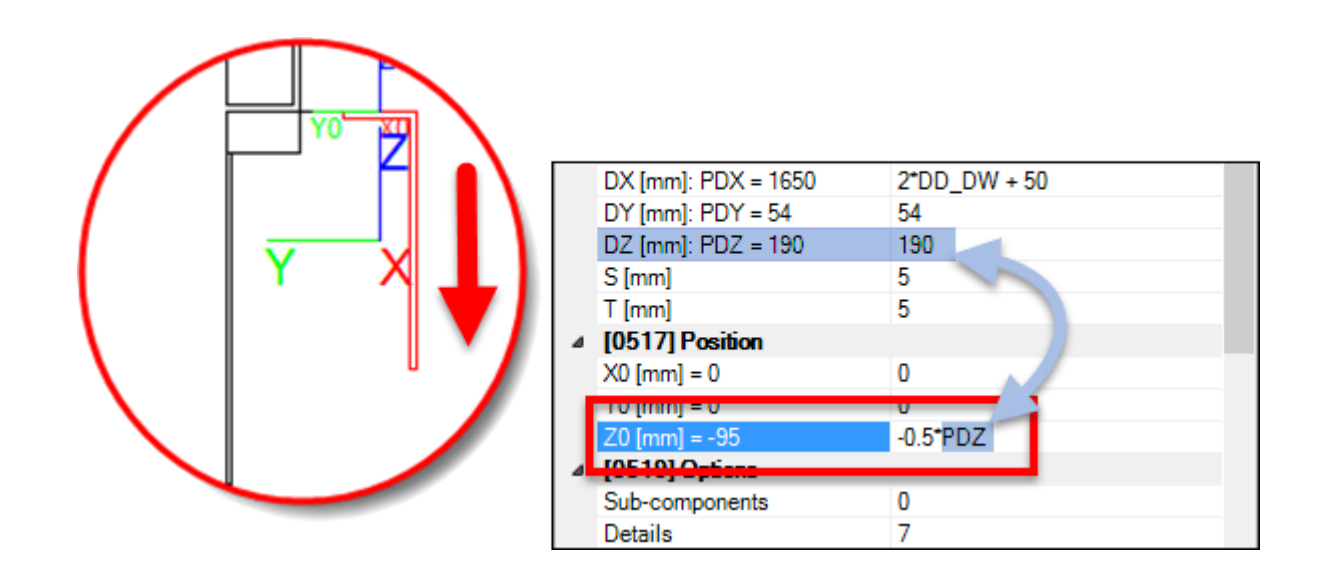

#### igipara<sup>®</sup> liftdesigner

Additionally add the 3D parameter for the current landing door height.

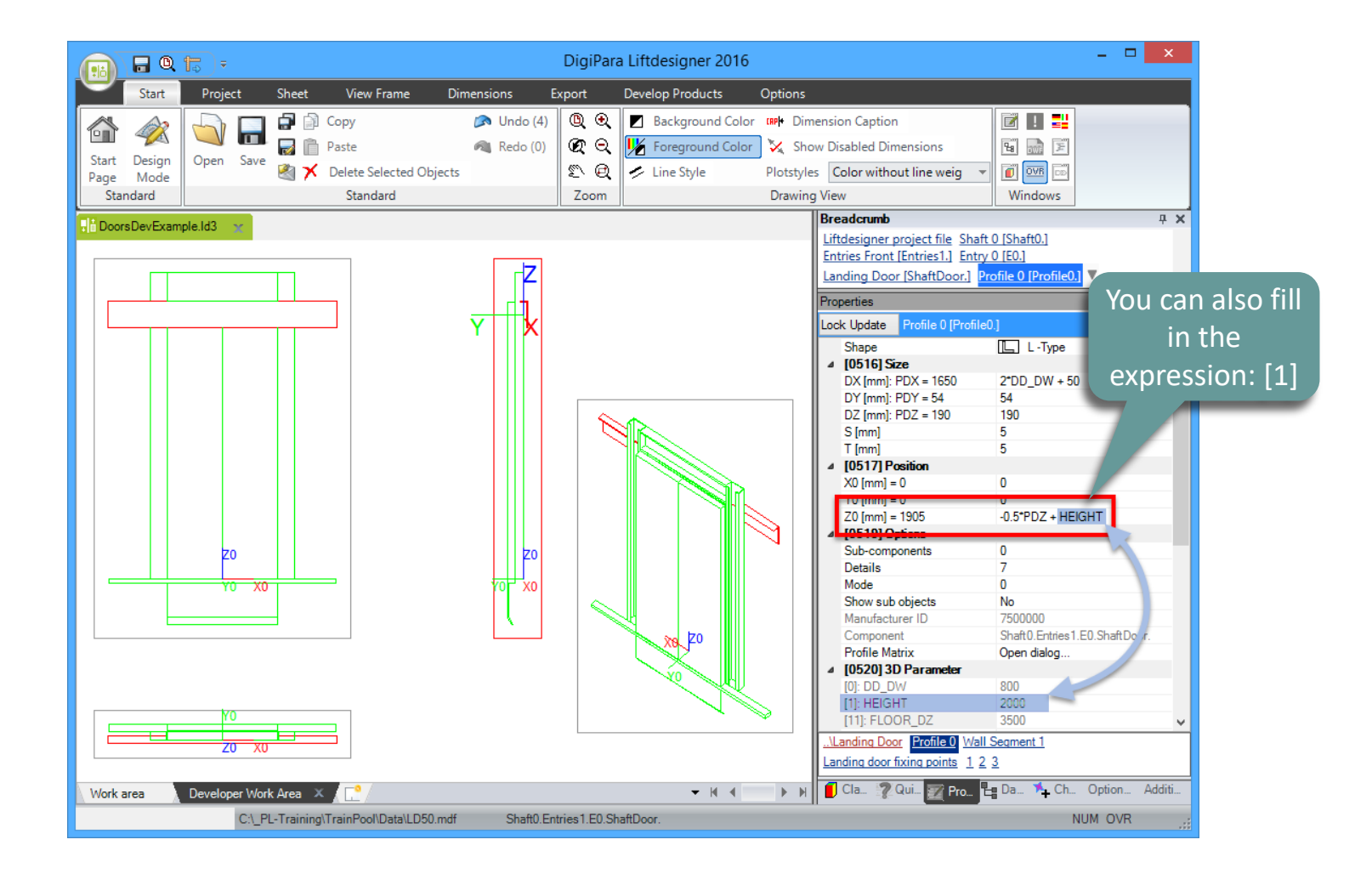

#### igipara<sup>®</sup> liftdesigner

Complete the formula for position Z0 [mm] with the value: + 210

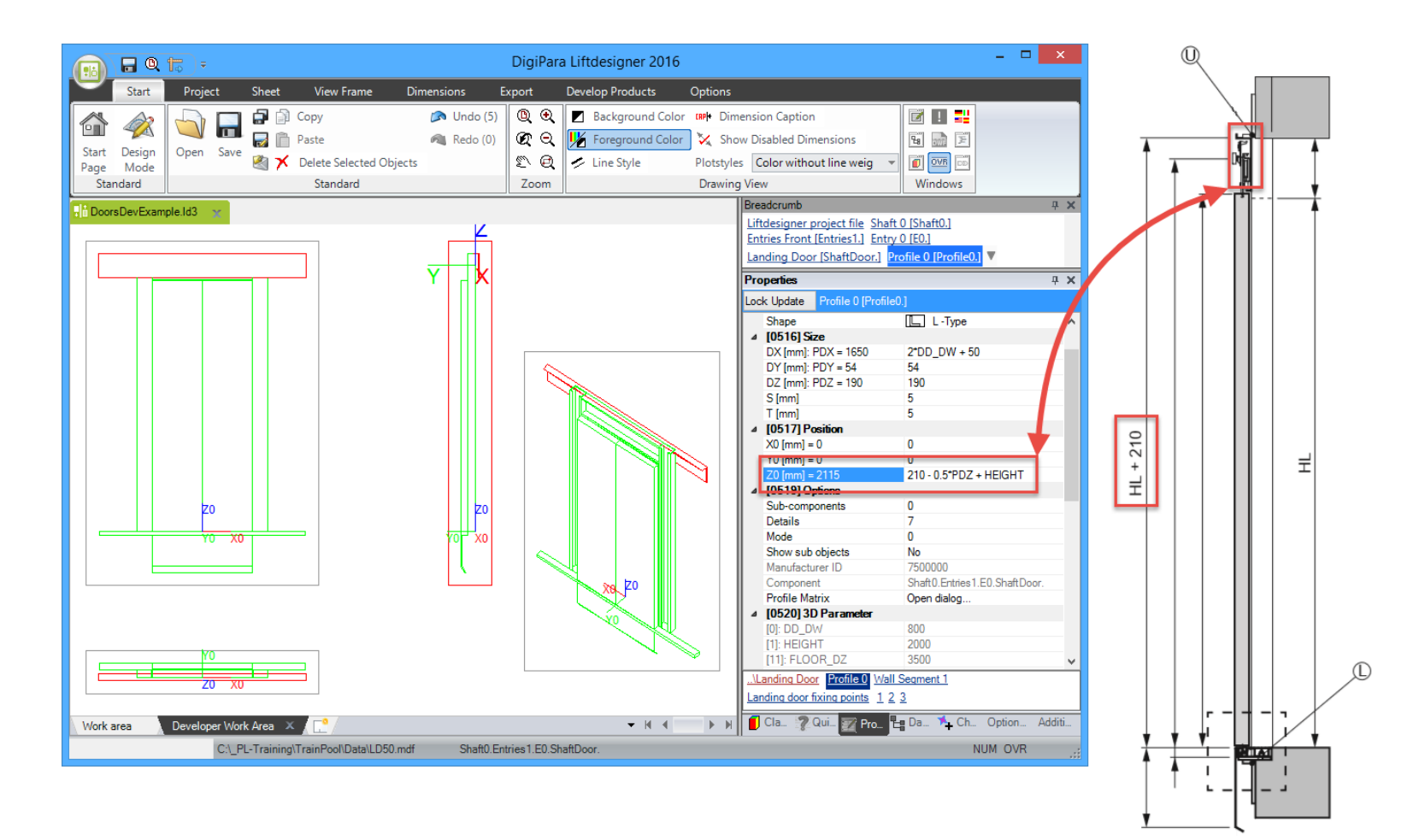

#### 🕫 digipara<sup>®</sup> liftdesigner

4.1 LANDING DOOR

Change the Y-position of the profile in the properties window.

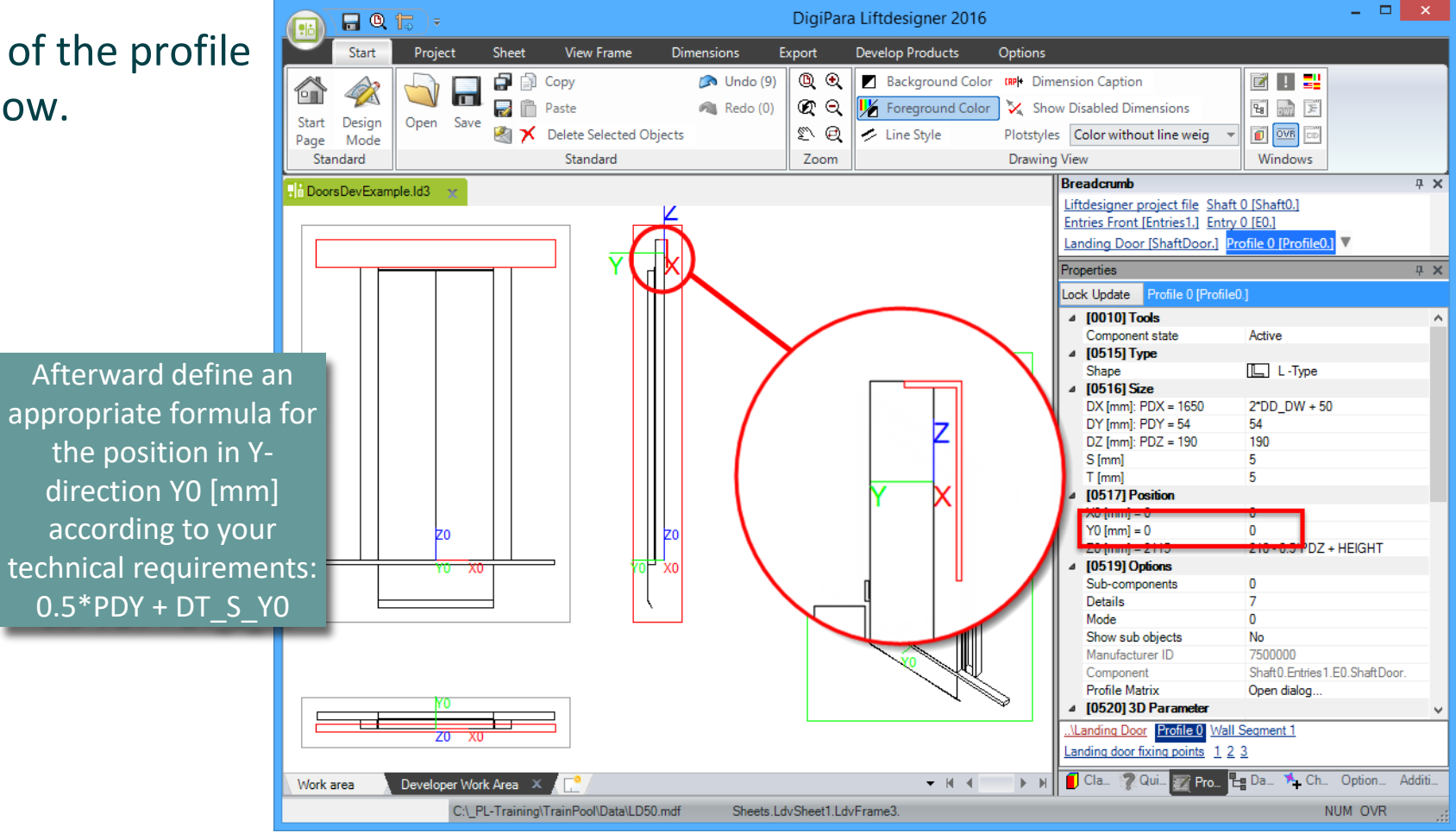

#### igipara<sup>®</sup> liftdesigner

#### Define an appropriate formula for the position in Y-direction: Y0 [mm]

 Now the distance between the base point of the profile and the landing door is 27 mm in Y-direction, which is always the half of the size DY [mm].

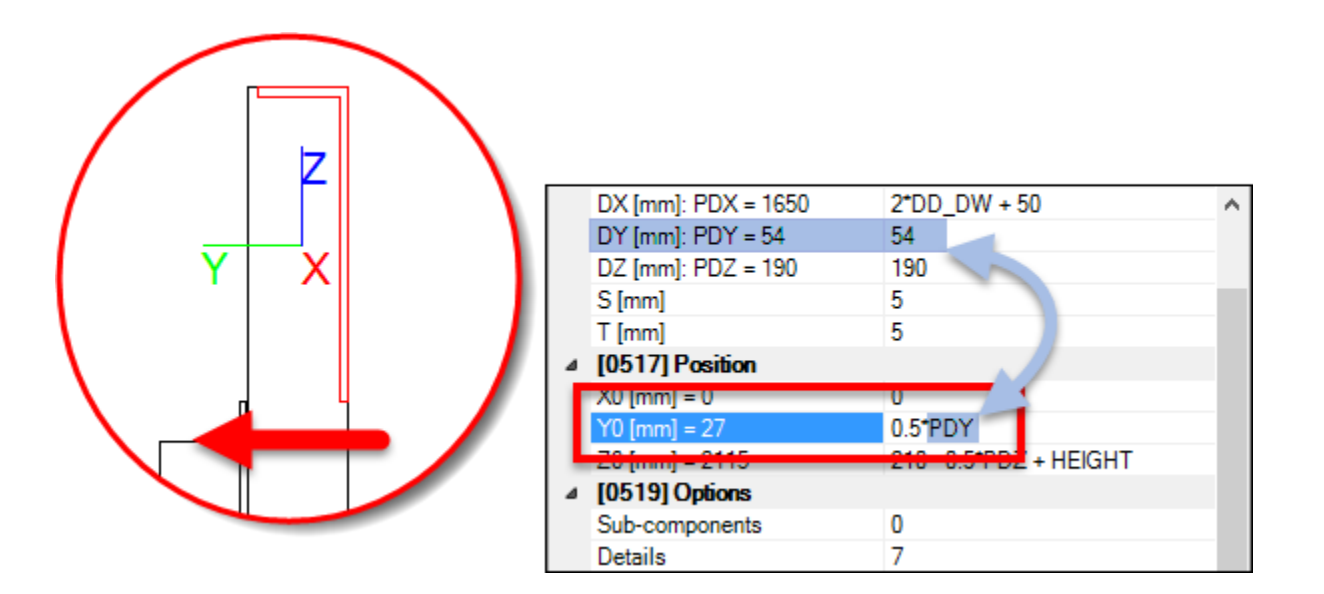

#### 🕫 digipara<sup>®</sup> liftdesigner

Complete the formula for the Y0 [mm] position with the DT\_S\_Y0 3D parameter.

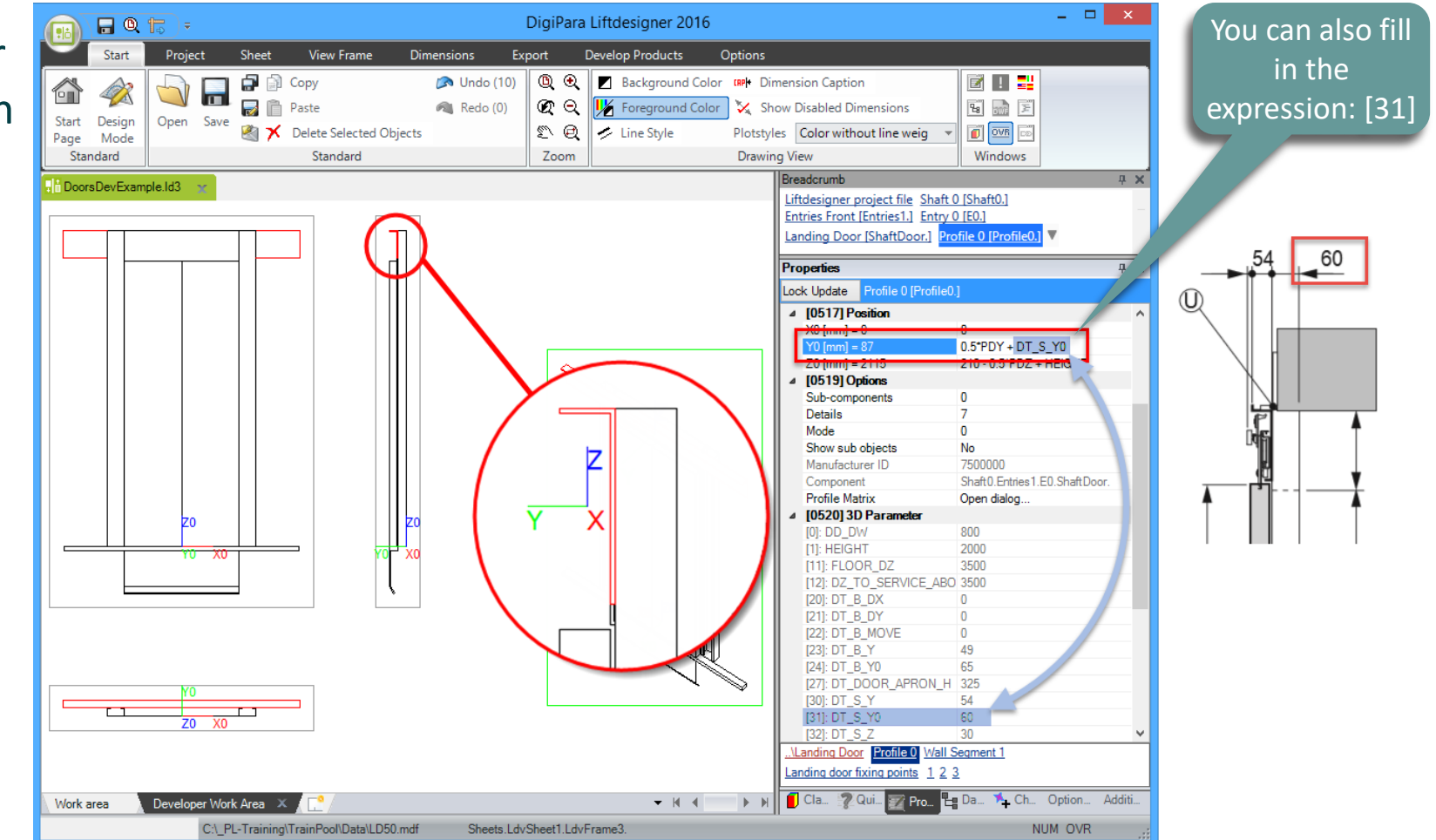

#### igipara<sup>®</sup> liftdesigner

#### Change the profile color

 Select this new profile and change the color via the properties window into Color RID 10000 under Common Components.

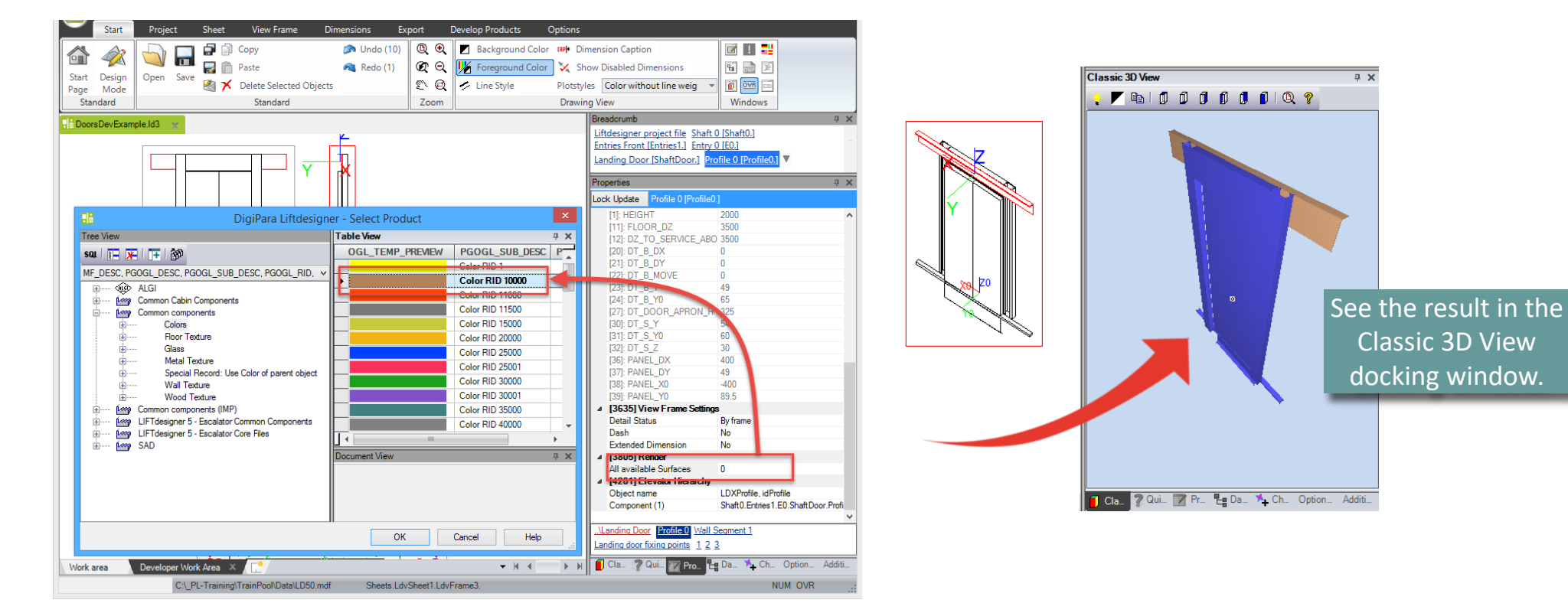

#### iftdesigner 🕫

\_ 🗆 🗙

Adding and changing Profile Shape

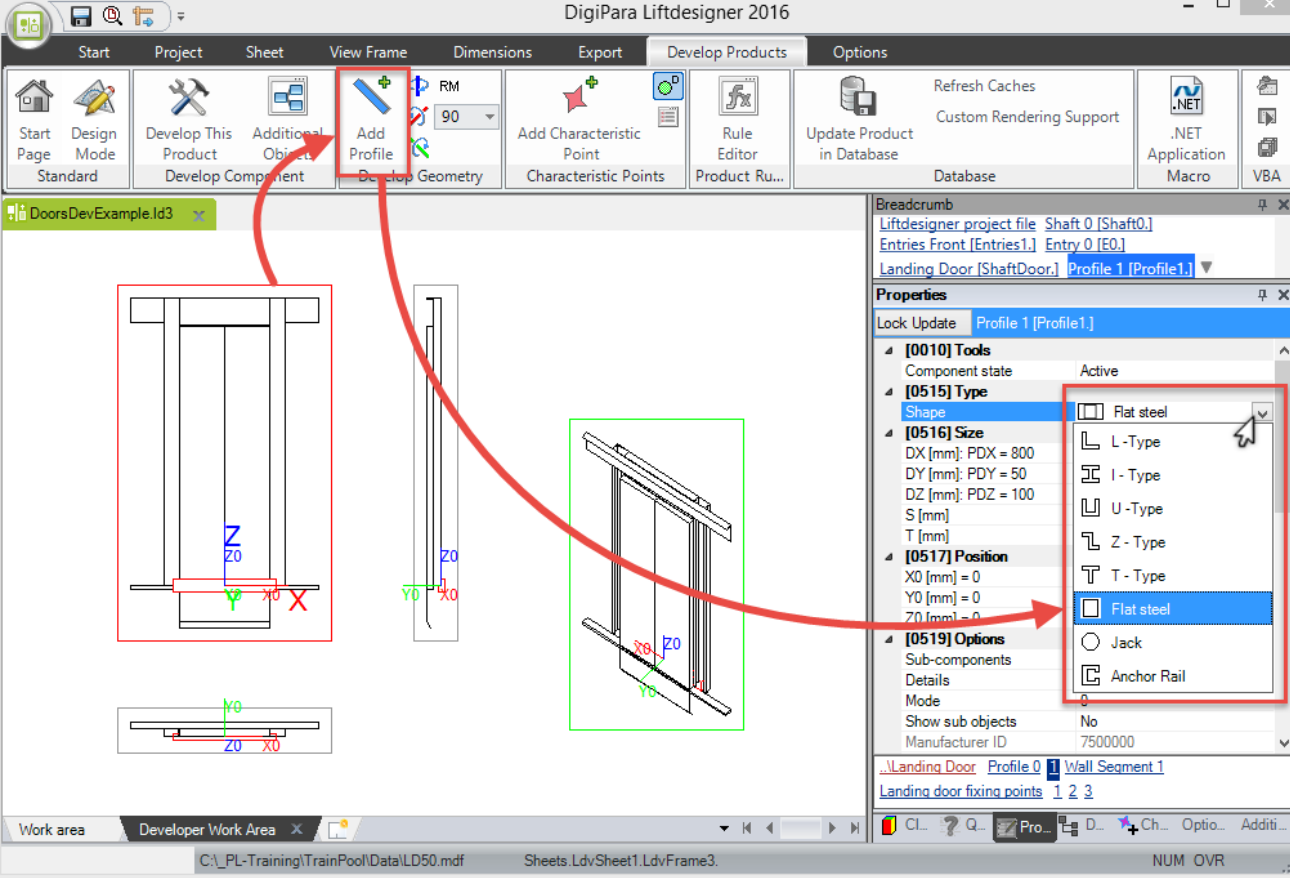

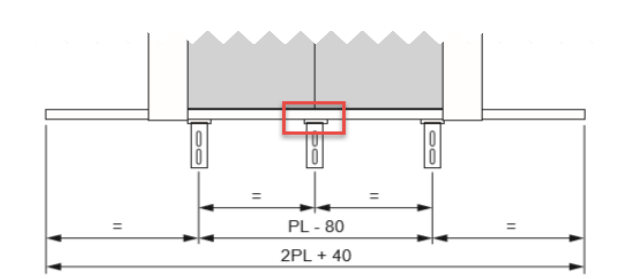

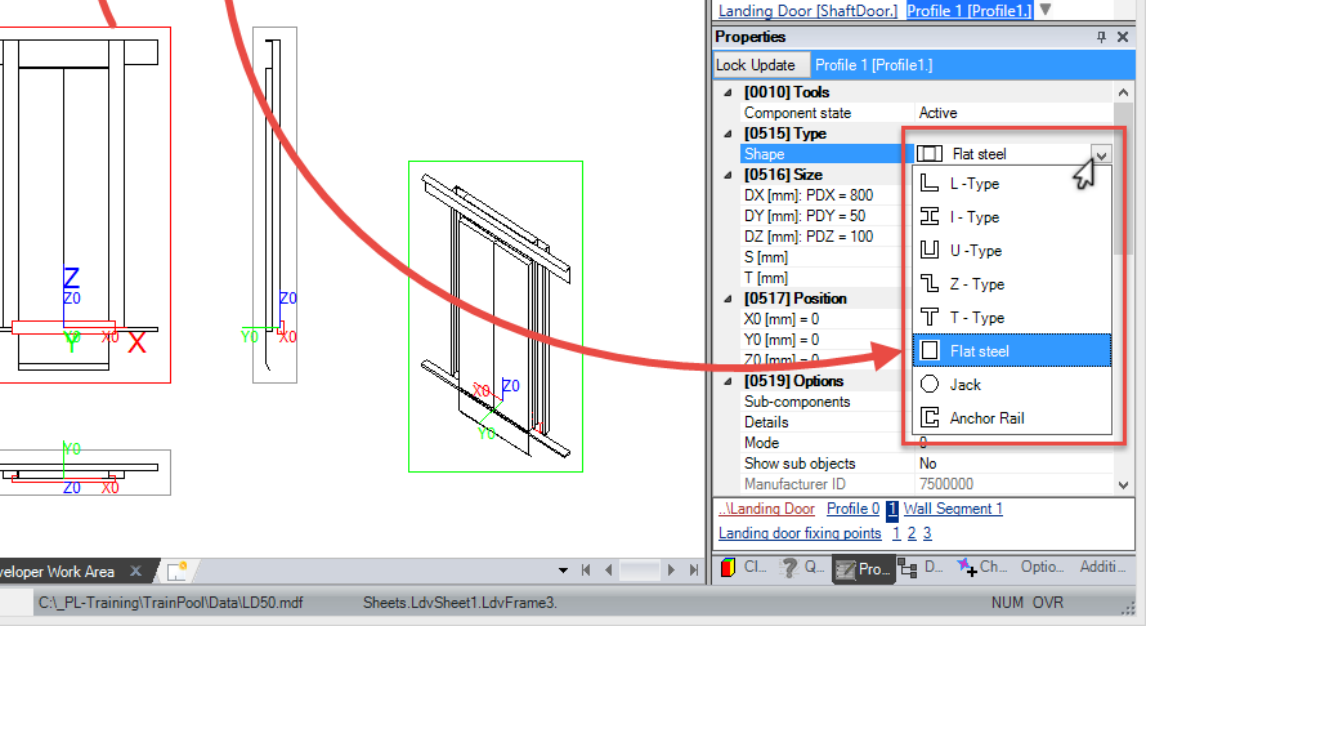

#### igipara<sup>®</sup> liftdesigner

4.1 LANDING DOOR

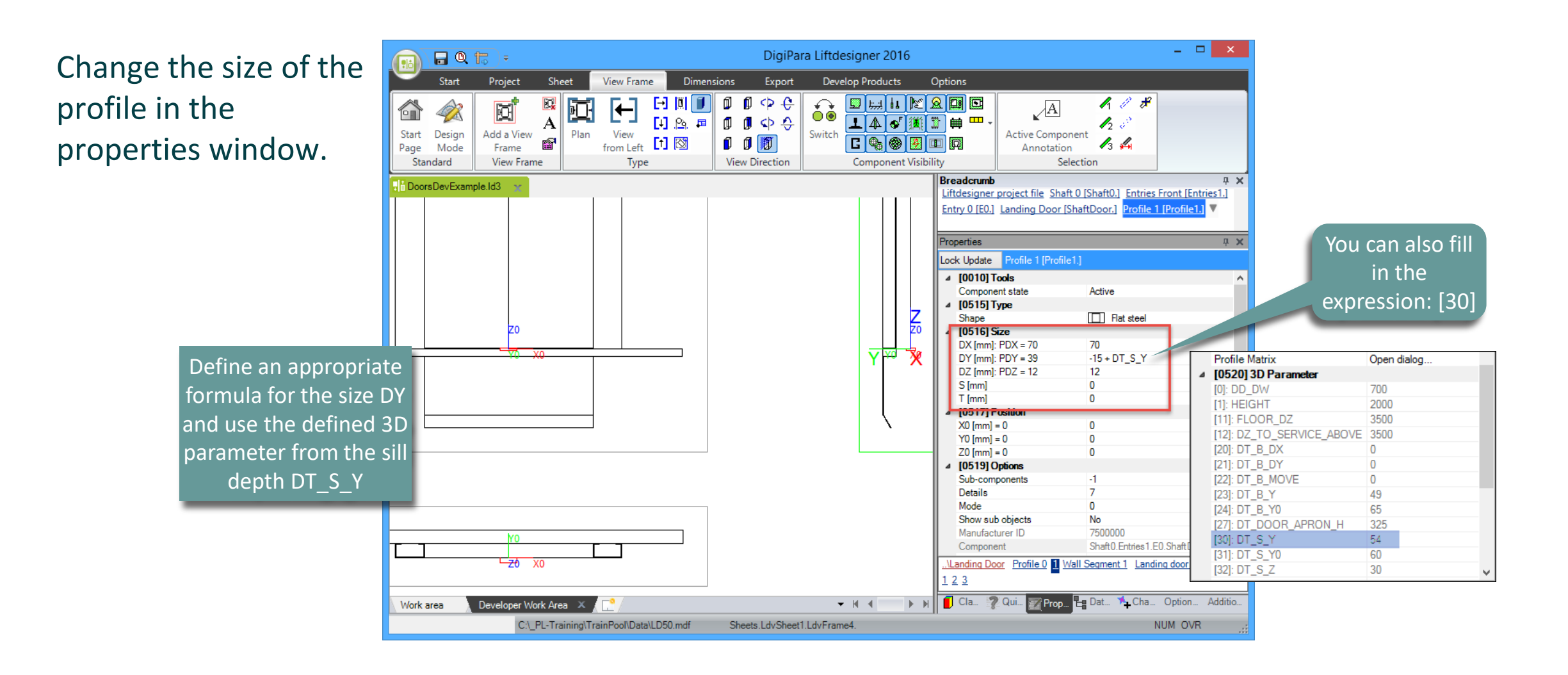

#### 🕫 digipara liftdesigner

4.1 LANDING DOOR

## Change the position of the profile in the properties window.

 Define an appropriate formula for the position in Zdirection: Z0 [mm]

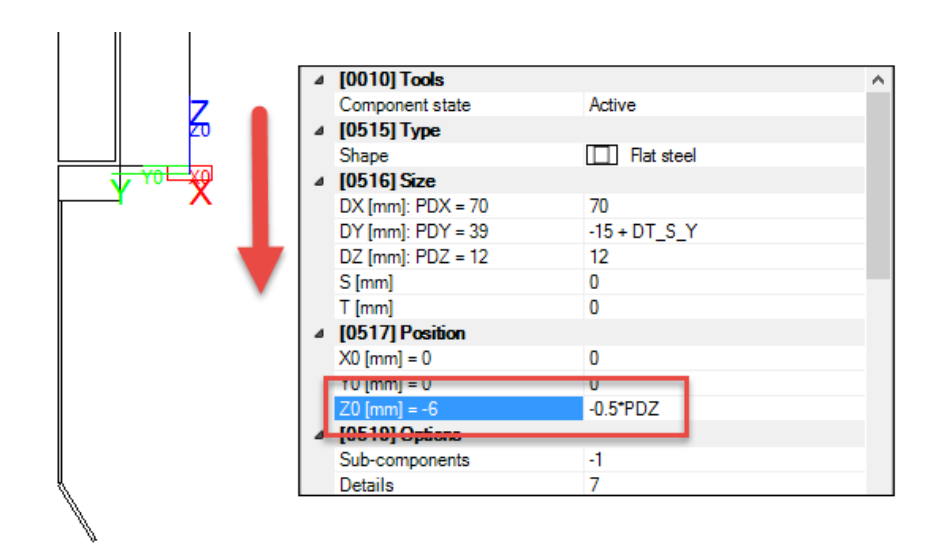

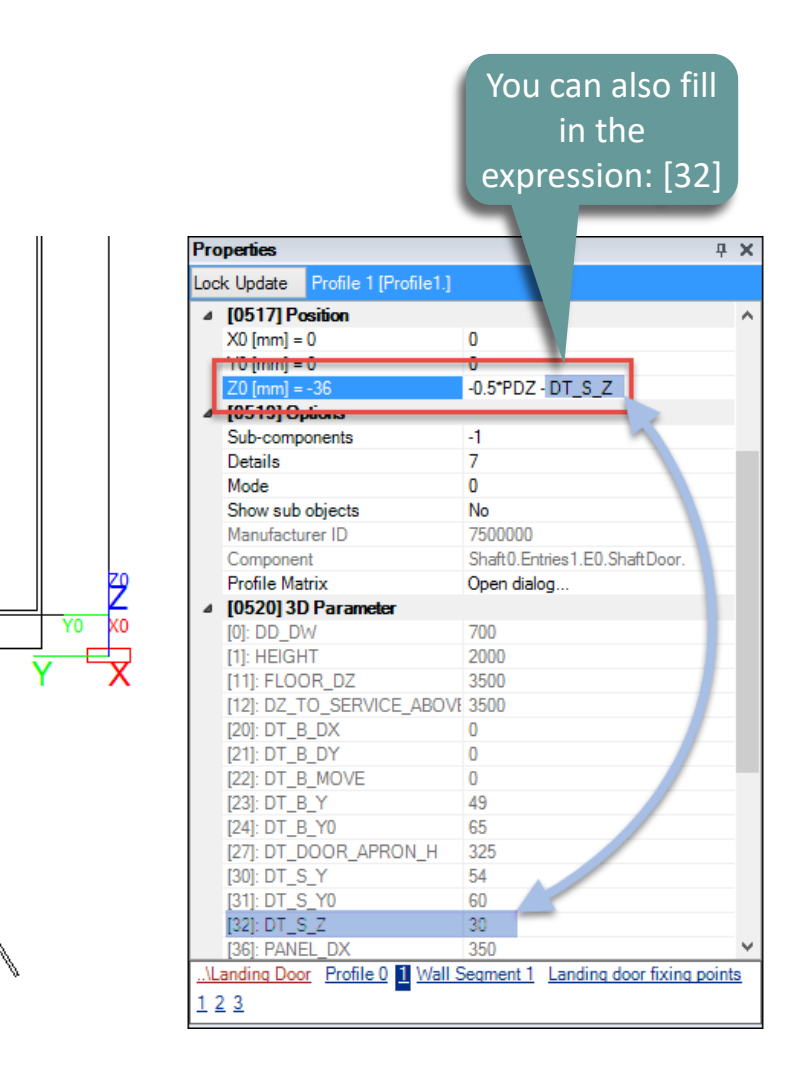

#### igipara<sup>®</sup> liftdesigner

#### Copy the finished defined Profile

 Select the finished defined profile and press Ctrl-C and Ctrl-V to copy and paste.

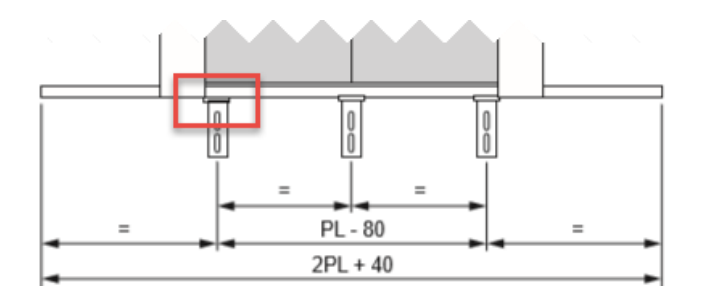

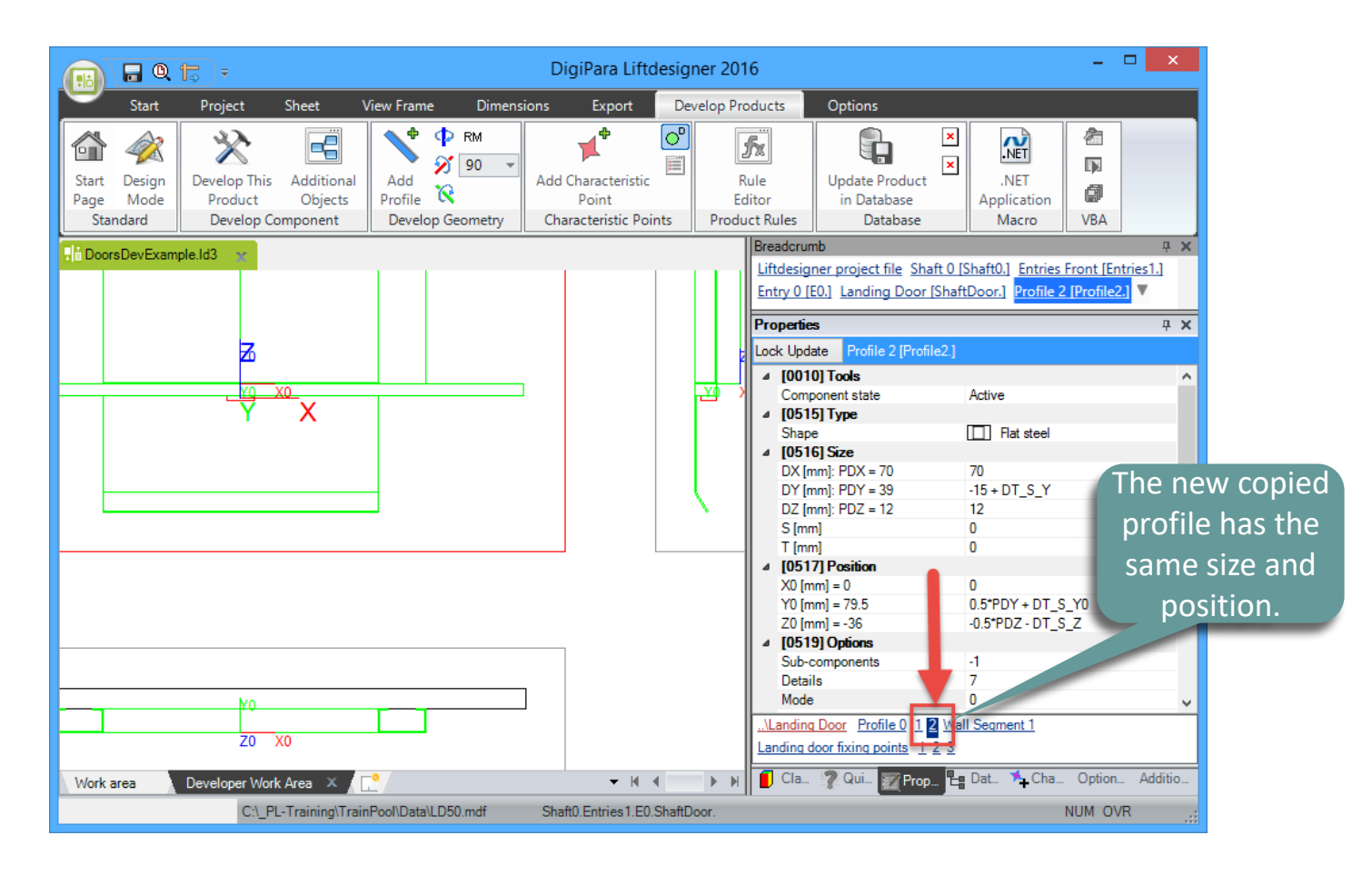

#### 🕫 digipara<sup>®</sup> liftdesigner

4.1 LANDING DOOR

Change the position of the copied profile.

 Define an appropriate formula for the position in X-direction: X0 [mm]

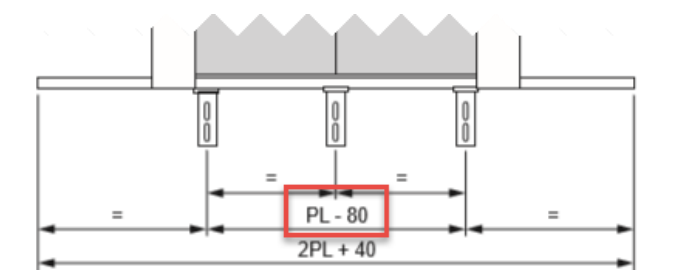

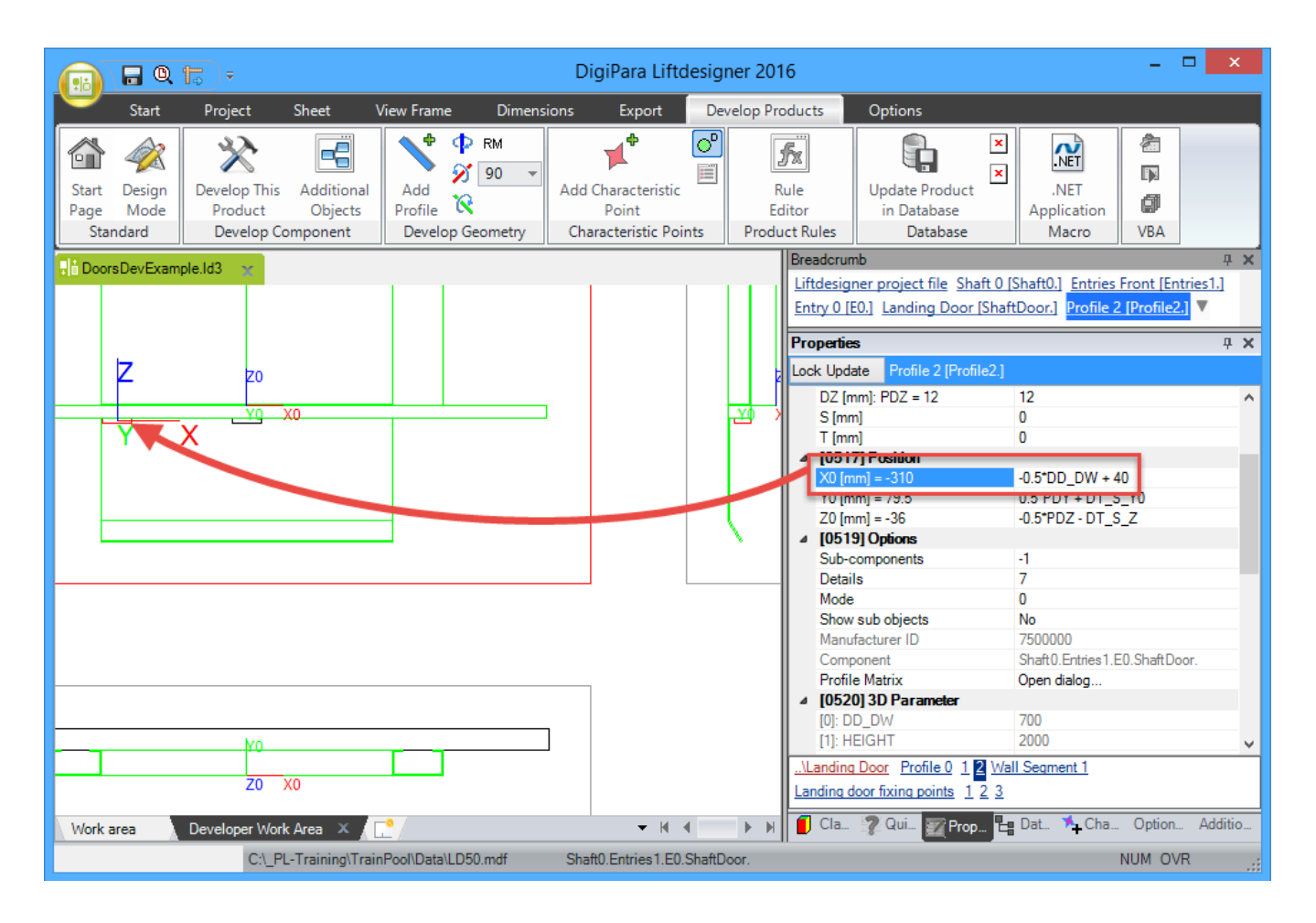

#### igipara<sup>®</sup> liftdesigner

4.1 LANDING DOOR

Change the signs of the position formula X0 [mm] (+ / - )

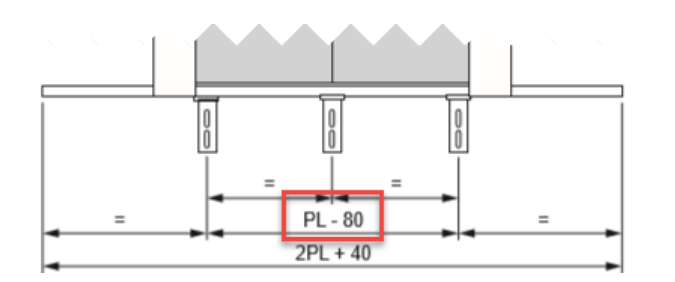

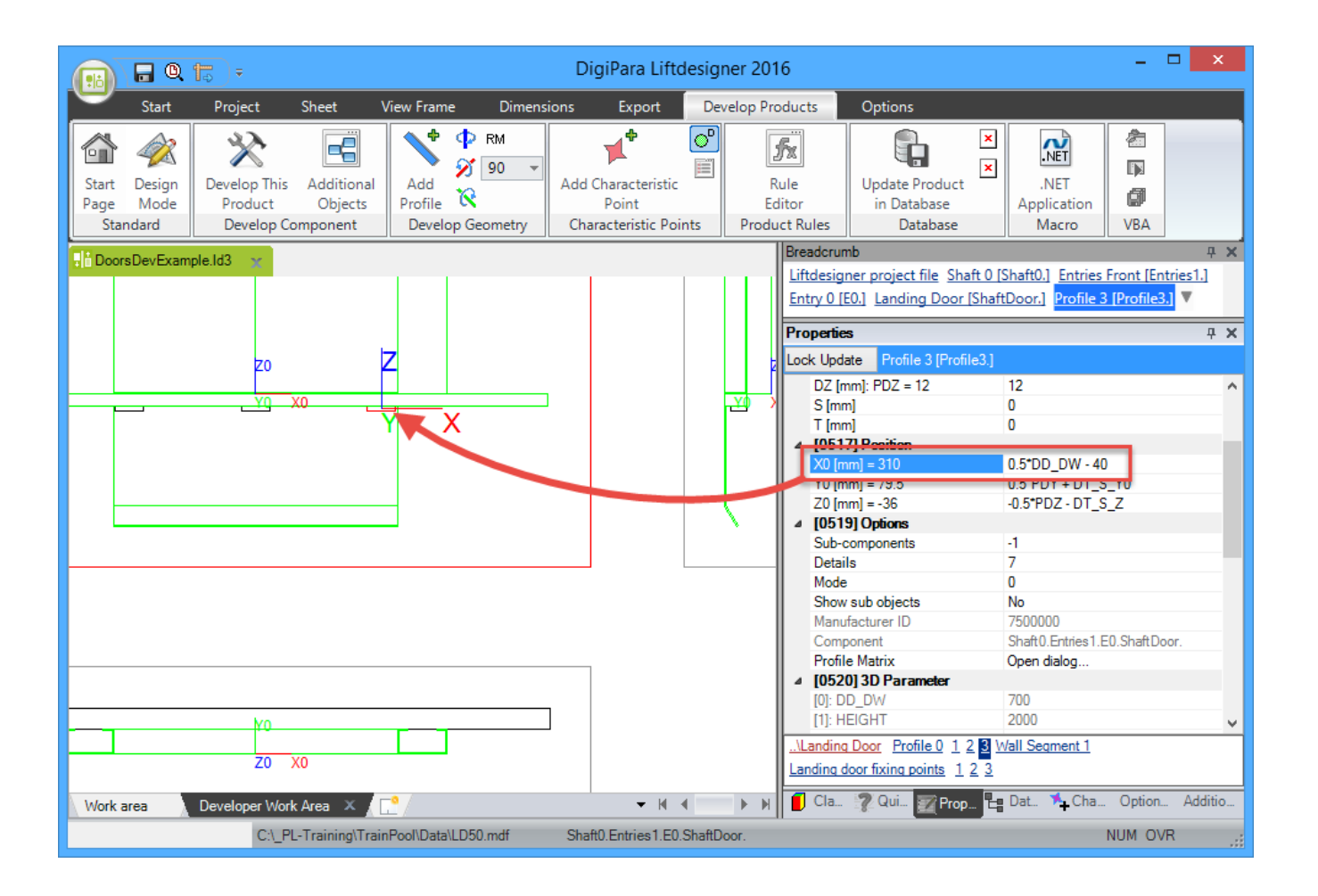

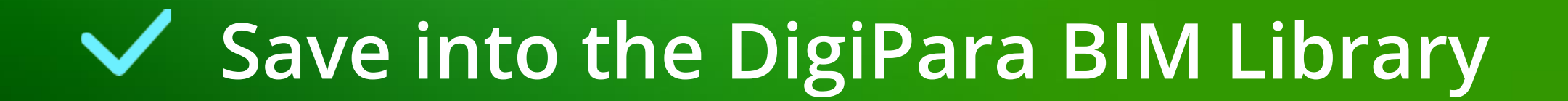

### Save into the DigiPara BIM Library

#### igipara<sup>®</sup> liftdesigner

4.1 LANDING DOOR

#### Save the finished defined BIM Component

into the DigiPara BIM Library

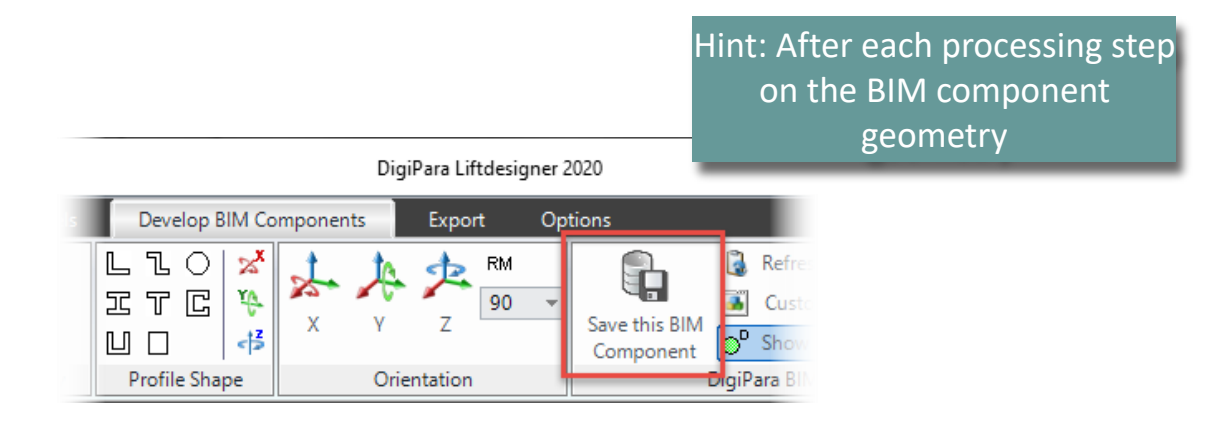

igipara<sup>®</sup> liftdesigner

### Let's have a break!

MAY 23, 2024, ©2024 DIGIPARA GMBH

### igipara<sup>®</sup> liftdesigner

# PL4.1

Car Door

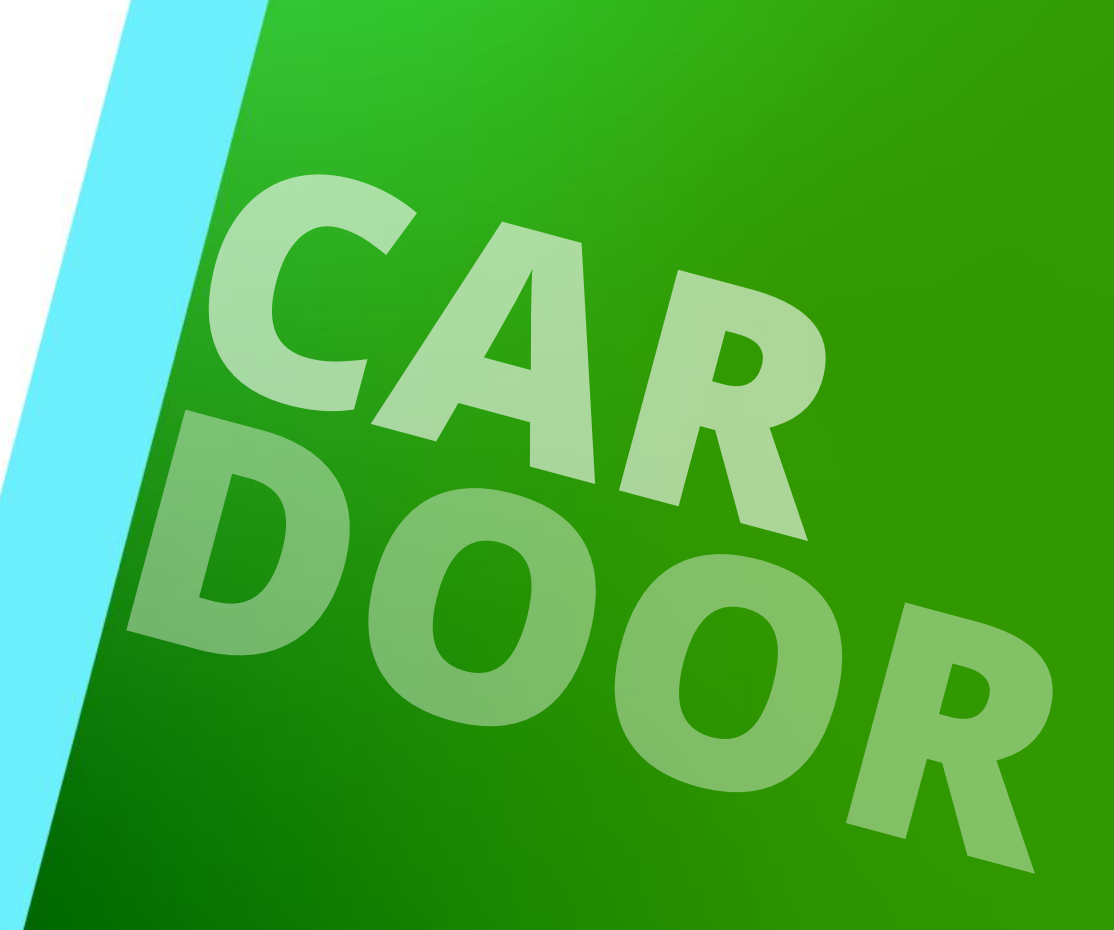

MAY 23, 2024, ©2024 DIGIPARA GMBH

#### PL4.1 Car Door

#### igipara liftdesigner

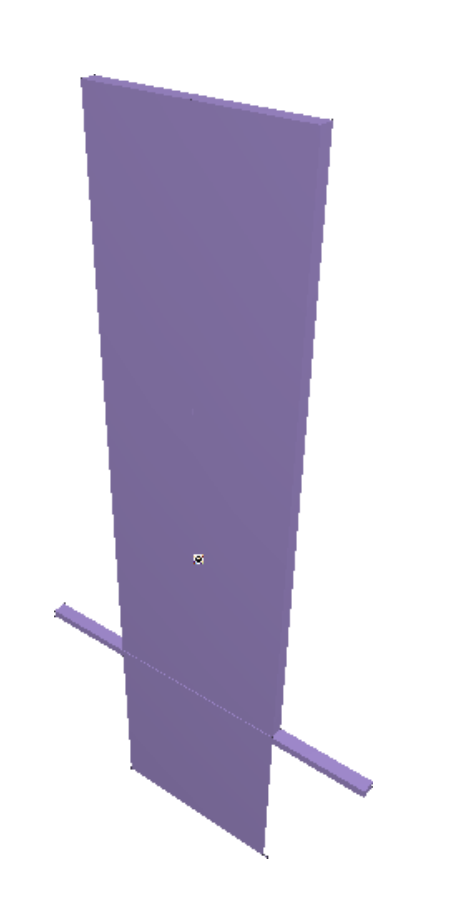

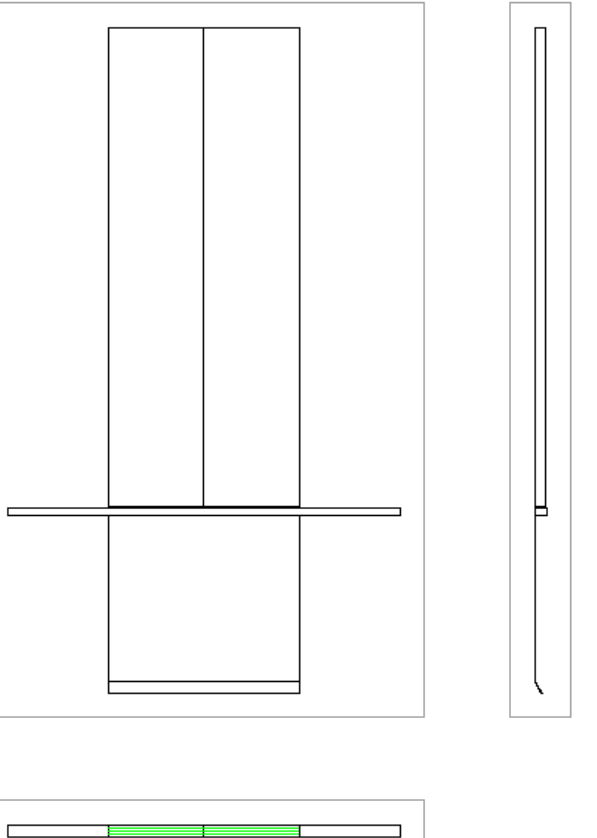

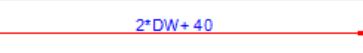

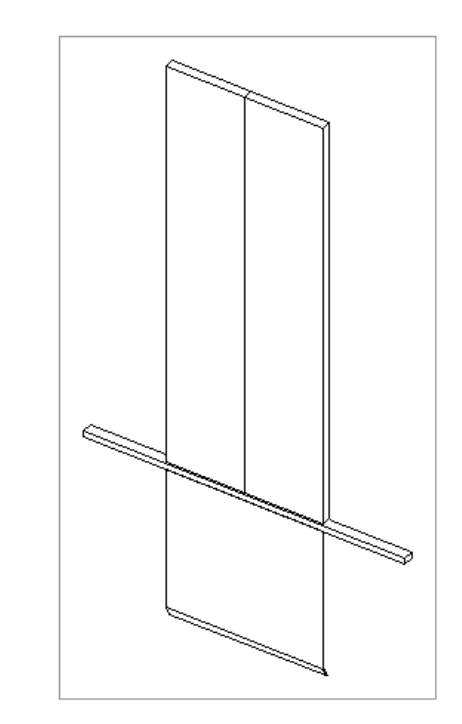

### **Copy a similar BIM Component**

### Copy a similar BIM Component

#### igipara<sup>®</sup> liftdesigner

#### Find a similar BIM Component

• in DigiPara Liftdesigner

#### Find out:

- Unique RID number -
- Manufacturer / BIM Library

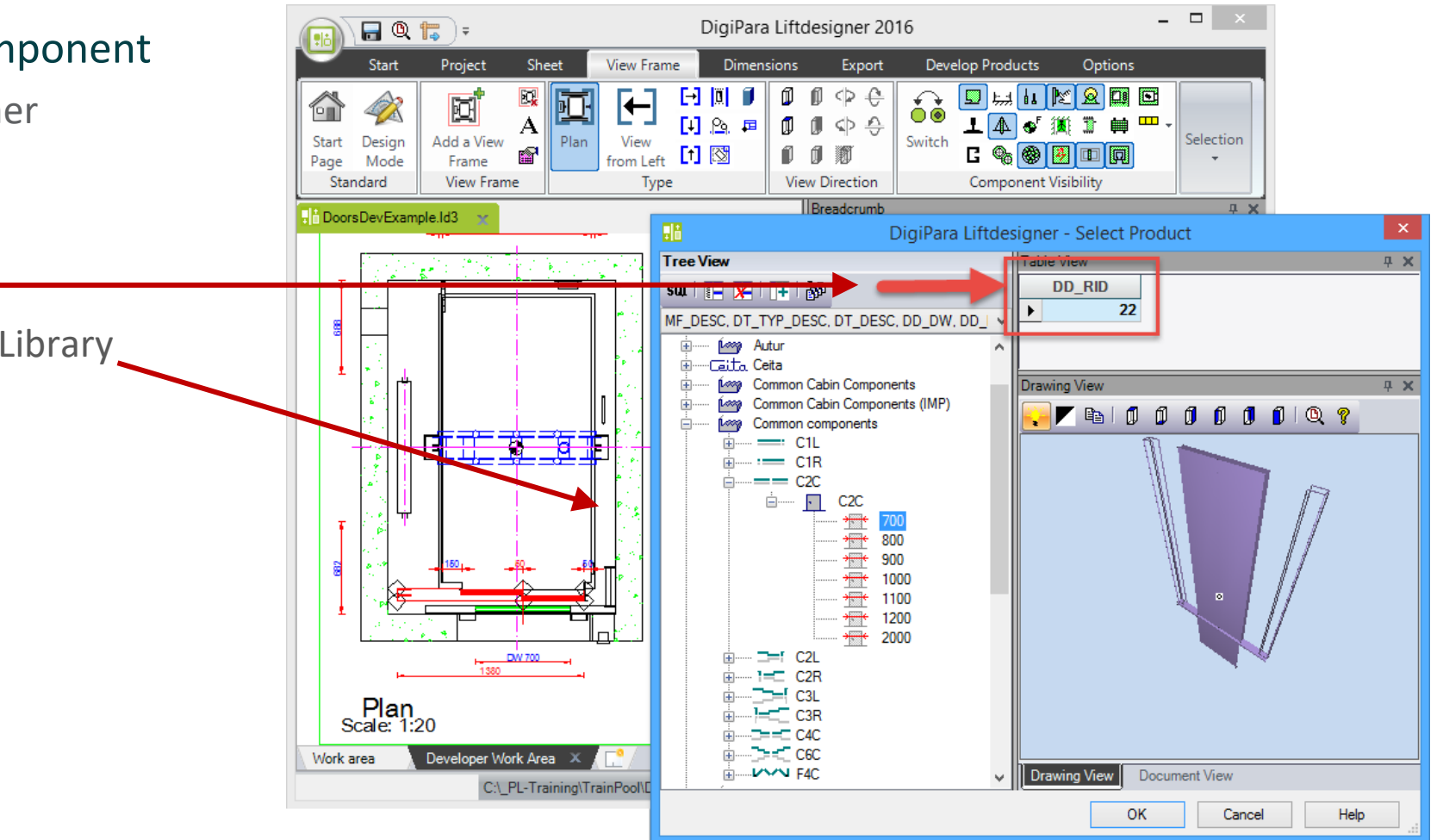

### Copy a similar BIM Component

#### 🕫 digipara<sup>®</sup> liftdesigner

#### Copy a similar BIM Component

- in DigiPara Liftdesigner Datamanager
- The new component is copied with all parameters and values into your manufacturer module.

Find the car door with the DD\_RID: 22 you have seen in the library before.

The steps 1 until 3 guide you through the copy process.

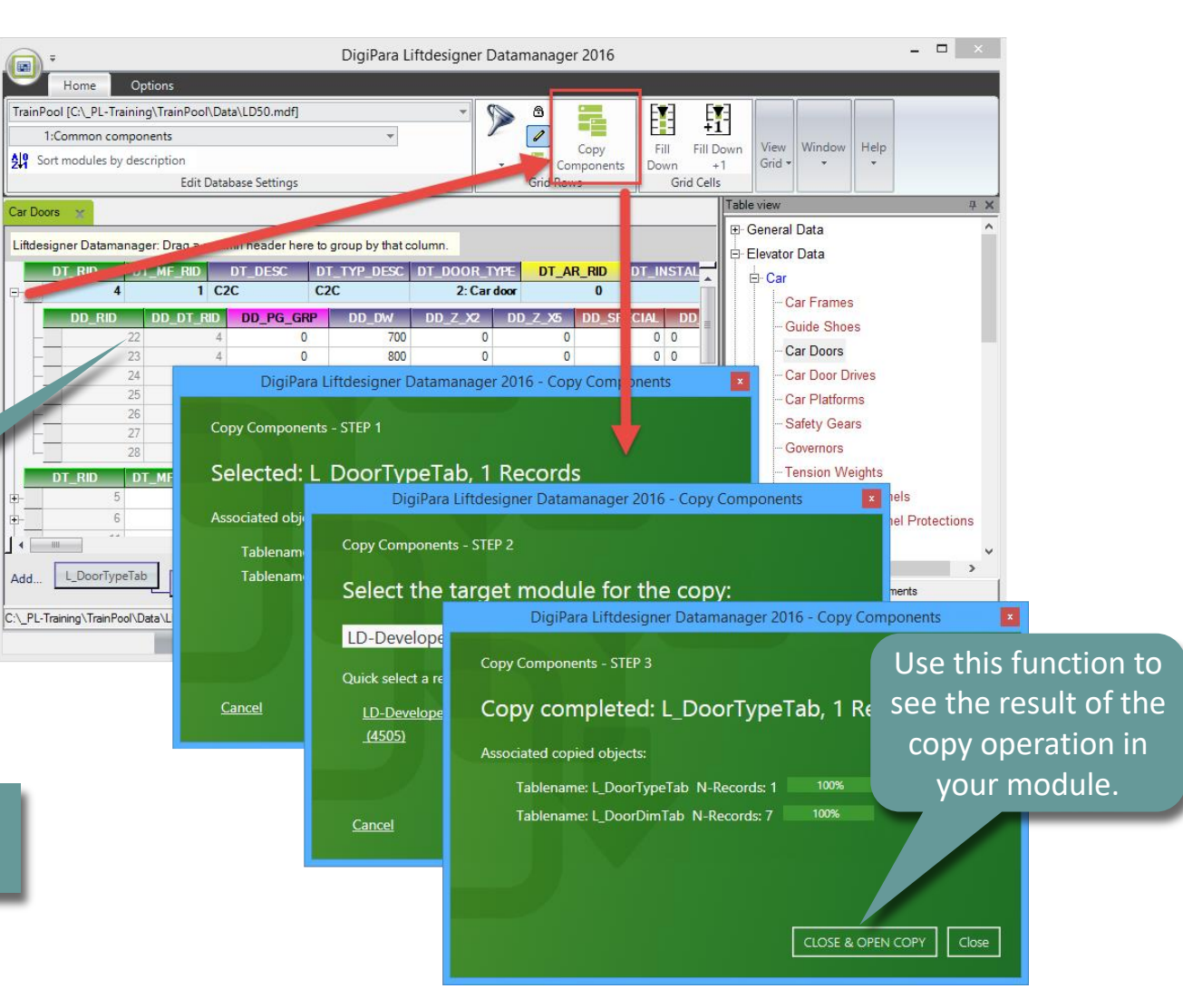

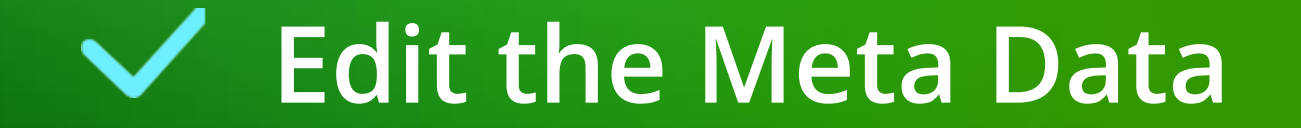

#### Page - **65** - May 23, 2024

#### Edit the Meta Data PL4.1 CAR DOOR

#### Edit the Meta Data – Description

• in DigiPara Liftdesigner Datamanager

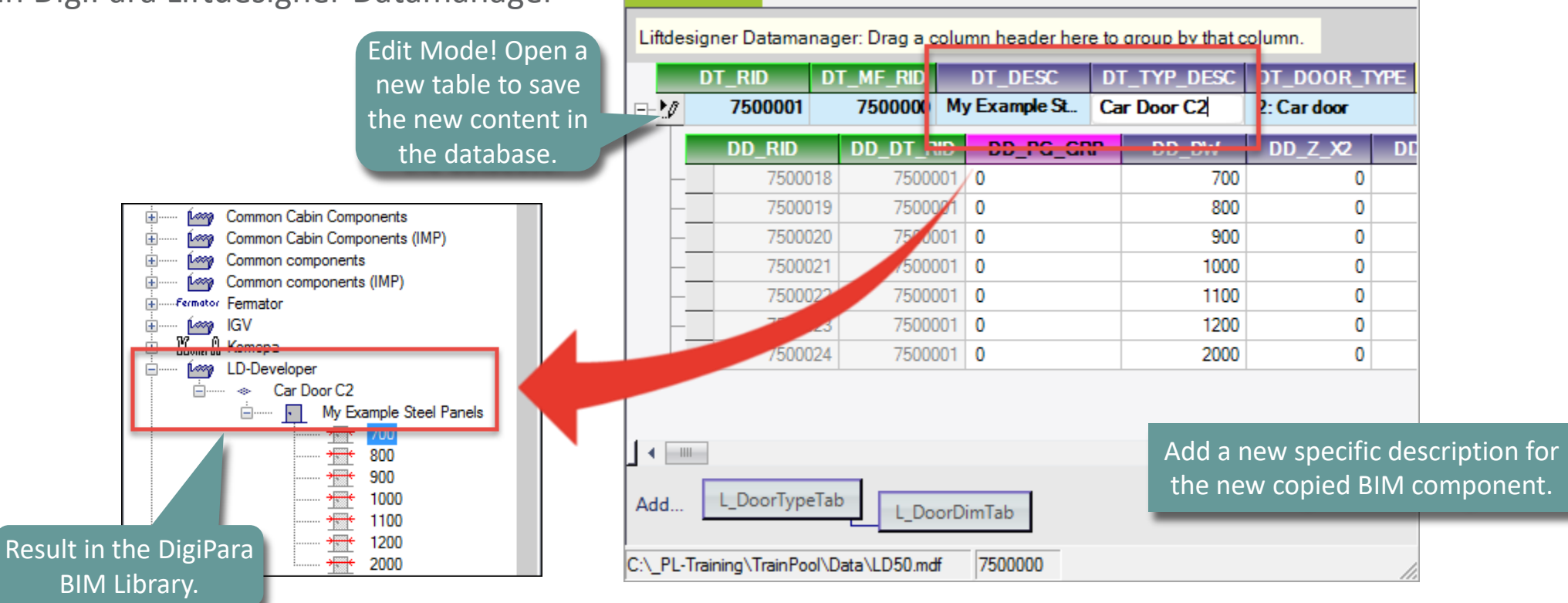

Car Doors 🛛 🛫

#### igipara<sup>®</sup> liftdesigner

### Edit the Meta Data

#### igipara<sup>®</sup> liftdesigner

#### Copy and paste Data Rows

- with the in DigiPara Liftdesigner
  Datamanager
- complete existing content

Select an existing data row and use Ctrl. + C / Ctrl. + V on your keyboard to fill down the data table.

|              | 7500001 | 7500000 My | Example Ste | Car Door C2 | 2: Car door | 0       |            |     |
|--------------|---------|------------|-------------|-------------|-------------|---------|------------|-----|
|              |         |            |             |             |             |         |            | DD  |
| - 15         | 7500010 | 7500001    | DD_PG_GRP   | DD_DW       | 00_2_22     | UU_2_X3 | DD_SPECIAL | 00_ |
| -            | 7500010 | 7500001    | 0           | 700         | 0           | 0       | 0          | 0   |
| -            | 7500019 | 7500001    | 0           | 000         | 0           | 0       | 0          | 0   |
| -            | 7500020 | 7500001    | 0           | 900         | 0           | 0       | 0          | 0   |
| 1-           | 7500021 | 7500001    | 0           | 1100        | 0           | 0       | 0          | 0   |
| 1-           | 7500022 | 7500001    | 0           | 100         | 0           | 0       | 0          | 0   |
| - T-         | 7500023 | 7500001    | 0           | 1200        | 0           | 0       | 0          | 0   |
| - T-         | 7500024 | 7500001    | 0           | 2000        | 0           | 0       | 0          | 0   |
| - 1-         | /500025 |            |             | 2000        | 0           | 0       | 0          | 0   |
| <b>-</b>     | /500026 | 7500001    | 0           | 2000        | 0           | 0       | 0          | 0   |
| - t-         | /50002/ | /500001    | 0           | 2000        | 0           | 0       | 0          | 0   |
| - <b>1</b> - | 7500028 | 7500001    | 0           | 2000        | 0           | 0       | 0          | 0   |
|              | 7500029 | 7500001    | 0           | 2000        | 0           | 0       | 0          | 0   |
|              | 7500030 | 7500001    | 0           | 2000        | 0           | 0       | 0          | 0   |
|              | 7500031 | 7500001    | 0           | 2000        | 0           | 0       | 0          | 0   |
|              | 7500032 | 7500001    | 0           | 2000        | 0           | 0       | 0          | 0   |
|              | 7500033 | 7500001    | 0           | 2000        | 0           | 0       | 0          | 0   |
|              | 7500034 | 7500001    | 0           | 2000        | 0           | 0       | 0          | 0   |
| 4            | 7500035 | 7500001    | 0           | 2000        | 0           | 0       | 0          | 0   |

#### Edit the Meta Data PL4.1 CAR DOOR

#### igipara<sup>®</sup> liftdesigner

#### Edit the Meta Data

in DigiPara Liftde

| t the Meta Data      | a – Dooi                      | r W                | 'idths     |              | Liftdesig     | ner Datamanage              | er: Drag a colu | mn header here | to group by that co | lumn.       |              |                |            |
|----------------------|-------------------------------|--------------------|------------|--------------|---------------|-----------------------------|-----------------|----------------|---------------------|-------------|--------------|----------------|------------|
|                      |                               |                    |            | - 1          | D             | T_RID DT                    | _MF_RID         | DT_DESC        | DT_TYP_DESC         | DT_DOOR_T   | PE DT_AR_RID | DT_INSTALL_Y0  |            |
| in DigiPara Liftde   | signer D                      | ata                | manage     | r 📕          | -             | 7500001                     | 7500000 M       | / Example Ste  | Car Door C2         | 2: Car door | 0            |                |            |
|                      | Jight D                       | ull                | manage     | ' I          |               |                             |                 |                |                     |             |              |                |            |
|                      |                               |                    |            |              |               | DD_RID                      | DU_UI_KIU       | DD_PG_GR       | DD_DW               |             |              | SPECIAL DD_ART |            |
| Properties           |                               |                    |            |              | ——            | 7500018                     | 7500001         | 0              | /00                 | 0           | 0            | 0 0            |            |
| Lock Linda           | te Car door Front (Door1.)    |                    | ÷ ^        |              |               | /500019                     | /500001         | 0              | 800                 | 0           | 0            | 0 0            |            |
| 4 [0010              | 11 Tools                      |                    |            |              |               | 7500020                     | 7500001         | 0              | 900                 | 0           | 0            | 0 0            |            |
| Comp                 | onent state                   | Active             |            |              |               | 7500021                     | 7500001         | 0              | 1000                | 0           | 0            | 0 0            |            |
| ⊿ [0020              | )] General                    | 10.0-              | Define the | <u>selec</u> | tabl <u>e</u> | door wic                    | ths 0001        | 0              | 1100                | 0           | 0            | 0 0            |            |
| Desig                | acturer                       | My Exa             | £          | D:-:D-       |               | + -   : - : - : - : - : - : | 0001            | 0              | 1200                | 0           | 0            | 0 0            |            |
| Туре                 |                               | 700                | for the    | Digipa       | ira Lir       | tdesigne                    | 0001            | 0              | 1300                | 0           | 0            | 0 0            |            |
| ⊿ [0037<br>Carde     | Additional Car Dimension      | <b>15</b>          | nro        | nortic       | s win         | udow.                       | 0001            | 0              | 1400                | 0           | 0            | 0 0            |            |
| Cardo                | por jamb [mm]                 | 50                 | prc        | pertie       | .5 0011       |                             | 0001            | 0              | 1500                | 0           | 0            | 0 0            |            |
| Car do               | oor sill + Car door jamb = [m | r 140              |            |              | _             | 7500027                     | 7500001         | 0              | 1600                | 0           | 0            | 0 0            |            |
| a [0190<br>Heigh     | I Door Dimensions             | 2000               |            | . 1          |               | 7500028                     | 7500001         | 0              | 1700                | 0           | 0            | 0 0            |            |
| Width                | [mm]                          | <u></u> 700        | <b>v</b>   |              |               | 7500020                     | 7500001         | 0              | 1900                | 0           | 0            | 0 0            |            |
| Extend<br>(0191      | ded door dimensions           | ***                | 700 4      |              |               | 7500029                     | 7500001         | 0              | 1000                | 0           | 0            | 0 0            |            |
|                      | T OKING                       | <del>***</del> 8   | 300        |              |               | 7500030                     | 7500001         | 0              | 1900                | 0           | 0            | 0 0            |            |
| The result in DigiPa | ra 💦                          |                    | 00         |              |               | 7500031                     | 7500001         | 0              | 2000                |             | 0            | 0 0            |            |
|                      |                               |                    |            |              |               | 7500032                     | 7500001         | 0              | 2100                |             |              |                |            |
| tdesigner looks like | this: e Settings              |                    | 000        |              | -             | 7500033                     | 7500001         | 0              | 2200                |             |              |                |            |
|                      |                               | - <del>* *</del> * | 100        |              | -             | 7500034                     | 7500001         | 0              | 2300                |             |              |                |            |
| Dash<br>Exten        | ded Dimension                 | ***                | 200        |              | -10           | 7500035                     | 7500001         | 0              | 2400                | ┣── �─      |              |                | _ <b>_</b> |
| a [3805              | j]Render                      | *** •              | 300        |              |               |                             |                 |                |                     | ↓ ↓         |              |                | <u> </u>   |
| All ava              | ailable Surfaces              | ***                | 400        |              |               | 1                           |                 |                |                     |             |              | <u> </u>       |            |
| a [420]<br>Objec     | t name                        |                    | 500        |              |               |                             | -               |                |                     |             |              |                |            |
| Comp                 | onent                         |                    | UUC        |              | Add           | L_DoorTypeTab               | L Door          | imTab          |                     | 10          |              |                |            |
| Additio              | onal Child Objects            | ** '               | 600        |              | -             |                             |                 | dennado        |                     | 4           | · · ·        |                |            |
| RID                  | // roduct/unimisuduoii        | ***                | 700        | · ·          | _             |                             |                 |                |                     |             |              |                |            |
| <u>\Car</u> Cor      | mponent Car door Front        | <del></del>        | 800        |              |               |                             |                 |                |                     |             |              | DD DW          |            |
| Car Opera            | ating Panel 0 Car Operating   | *** •              | 900        |              |               |                             |                 |                |                     |             |              |                | -          |
| Logic grav           | vity center point Suspension  |                    | 2000       |              |               |                             |                 |                |                     | · · ·       |              |                |            |
| Compensa             | ating Rope Rope suspense      |                    | .000 ~     |              |               |                             |                 |                |                     | _           |              |                |            |

#### igipara<sup>®</sup> liftdesigner

#### Define typical 3D-Parameters: Settings for Compatibility

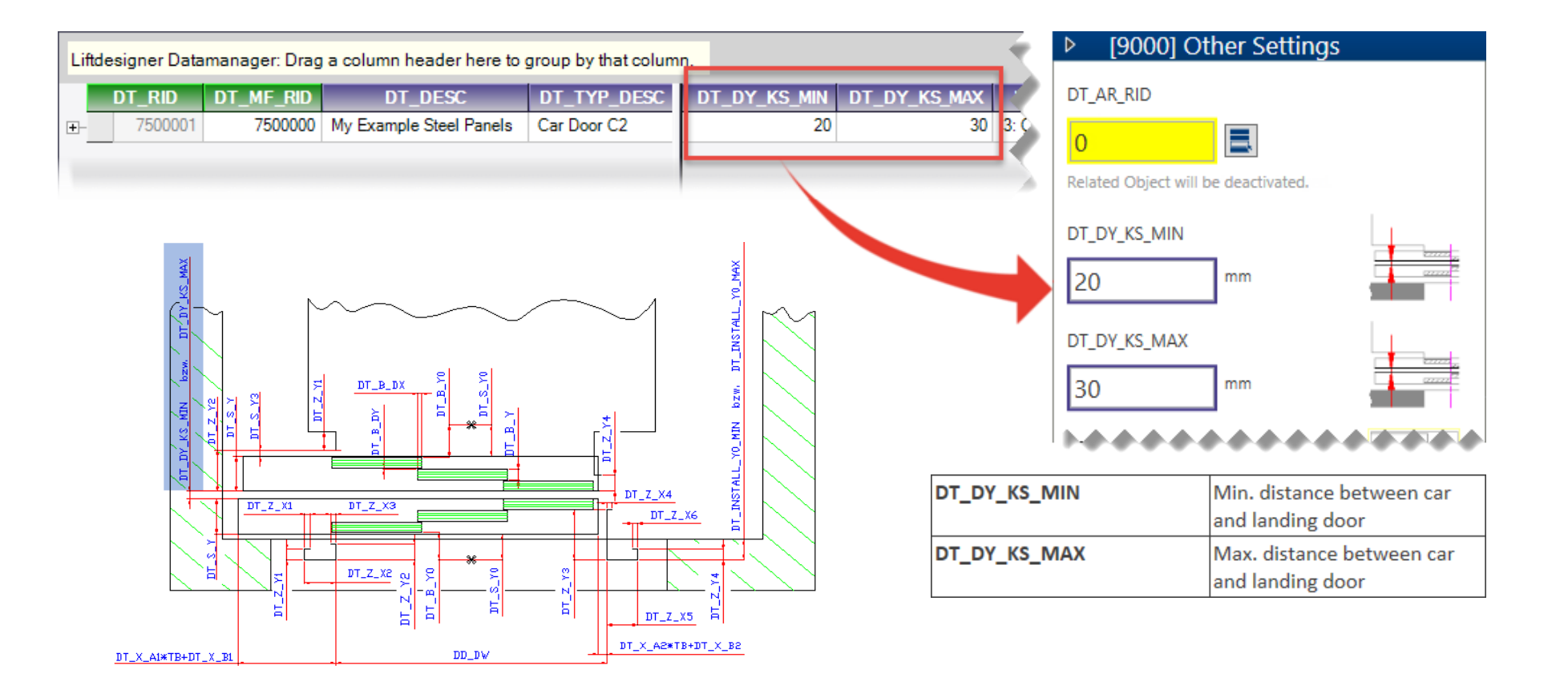

#### 🕫 digipara liftdesigner

Define typical 3D-Parameters: Opening Type & Door Panels

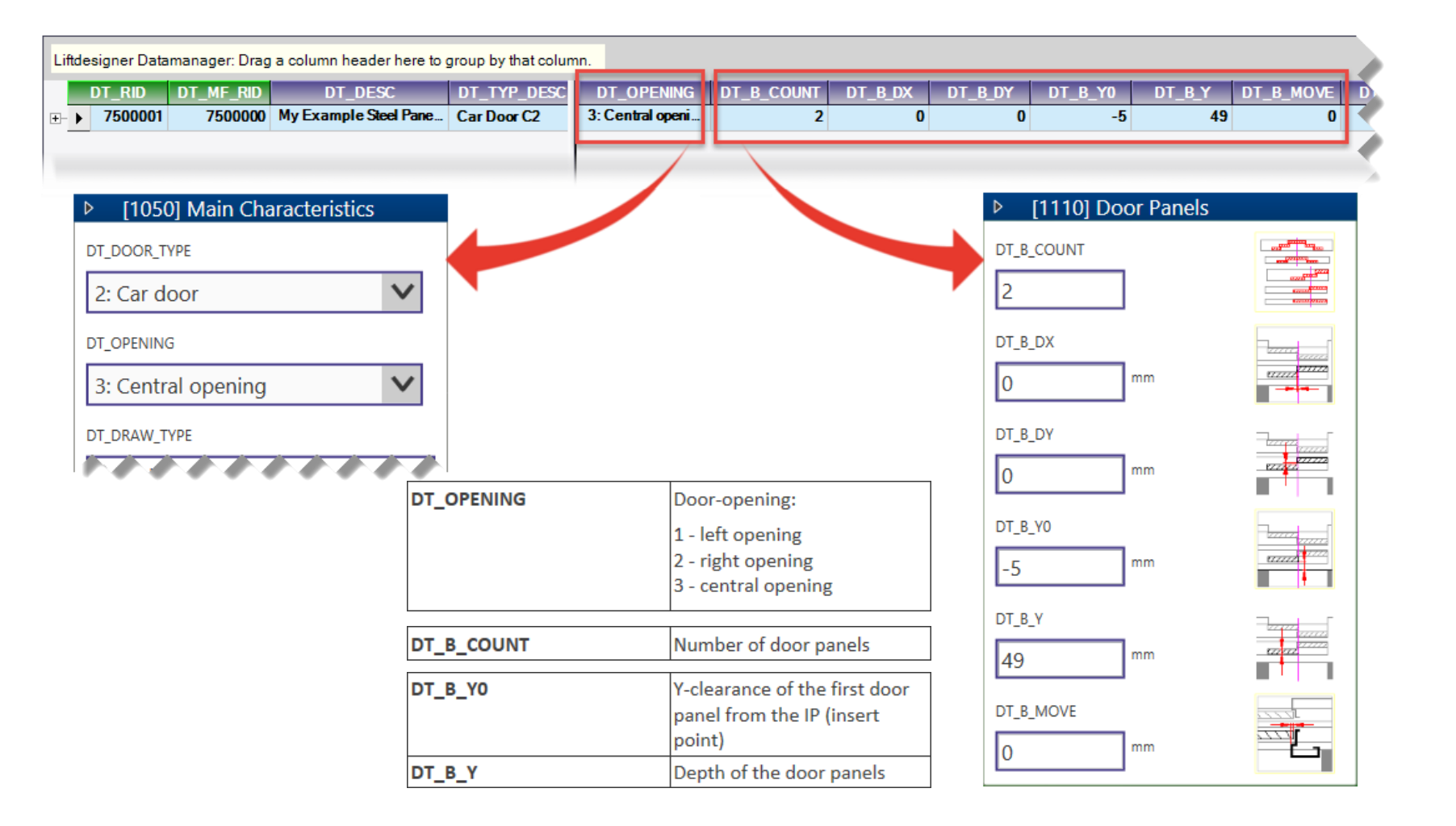

#### igipara<sup>®</sup> liftdesigner

#### Define typical 3D-Parameters: Length of Sill

|         | Liftdesigner Datamanager: Drag                                                                       | a column header here to group by that column.                                                                                                    | ▶ [1120] Sill           |  |  |  |  |
|---------|----------------------------------------------------------------------------------------------------|----------------------------------------------------------------------------------------------------|-------------------------|--|--|--|--|
|         | DT_RID      DT_MF_RID                                                                                | DT_DESC      DT_TYP_DESC      DT_X_A1      DT_X_B1      DT_X_A2      DT_X_B2      DT        My Example Steel Pane      Car Door C2      0.5      20      0.5      20 | DT_X_A1                 |  |  |  |  |
| DT_X_A1 | Factor for the calculation<br>from the length of the sill:<br>L= <b>DT_X_A1</b> * DD_DW +<br>DT_X_B1 | Central opening:<br>2 Doors: DT_X_A1 & DT_X_A2 = 0,5<br>4 Doors: DT_X_A1 & DT_X_A2 = 0,25<br>6 Doors: DT_X_A1 & DT_X_A2 = 0,16667                                    | DT_X_B1                 |  |  |  |  |
| DT_X_B1 | Const. coefficient for the<br>length of the sill:<br>L= DT_X_A1 * DD_DW +<br><b>DT_X_B1</b>          | Door opening Door opening Coefficient Coefficient                                                                                                    | 0,5<br>DT_X_B2<br>20 mm |  |  |  |  |
| DT_X_A2 | Factor for the calculation<br>from the length of the sill:<br>L= <b>DT_X_A2</b> * DD_DW +<br>DT_X_B2 | DT_X_BIDT_X_A1DD_DWDT_X_A2DT_X_B2_                                                                                                    | ****                    |  |  |  |  |
| DT_X_B2 | Const. coefficient for the<br>length of the sill:<br>L= DT_X_A2 * DD_DW +<br><b>DT_X_B2</b>          |                                                                                                    |                         |  |  |  |  |

#### igipara<sup>®</sup> liftdesigner

#### Define typical 3D-Parameters: Sill Dimensions

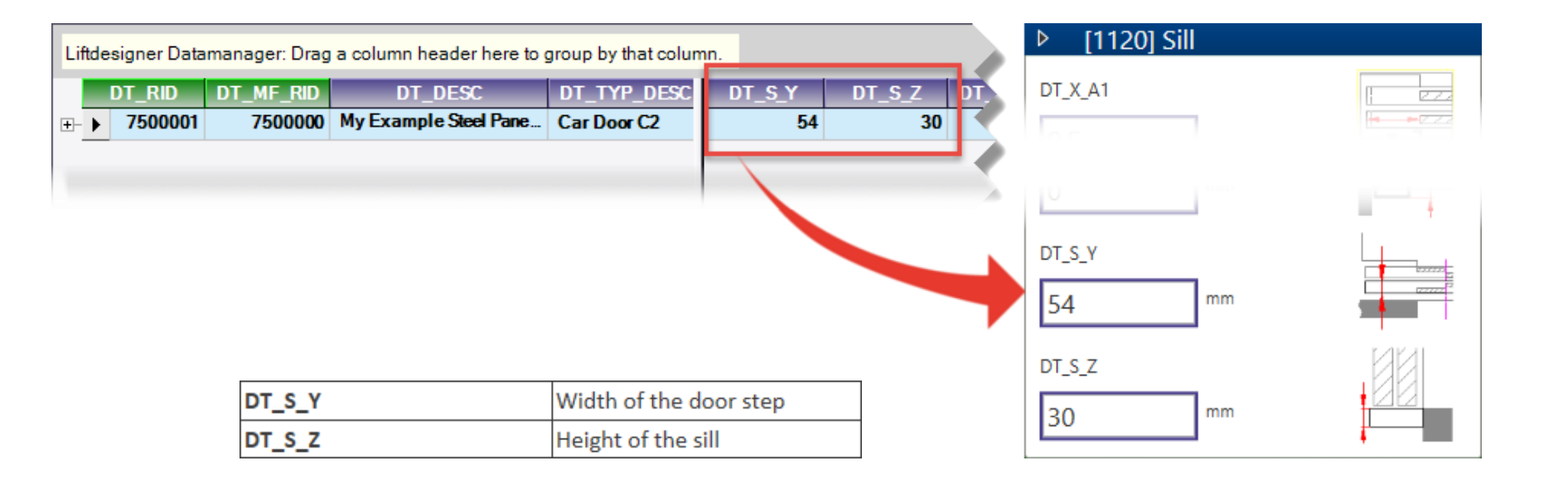
### Use Explanation of Parameters and Values

#### igipara<sup>®</sup> liftdesigner

#### Define typical 3D-Parameters: Door Frame Left in Y-Direction

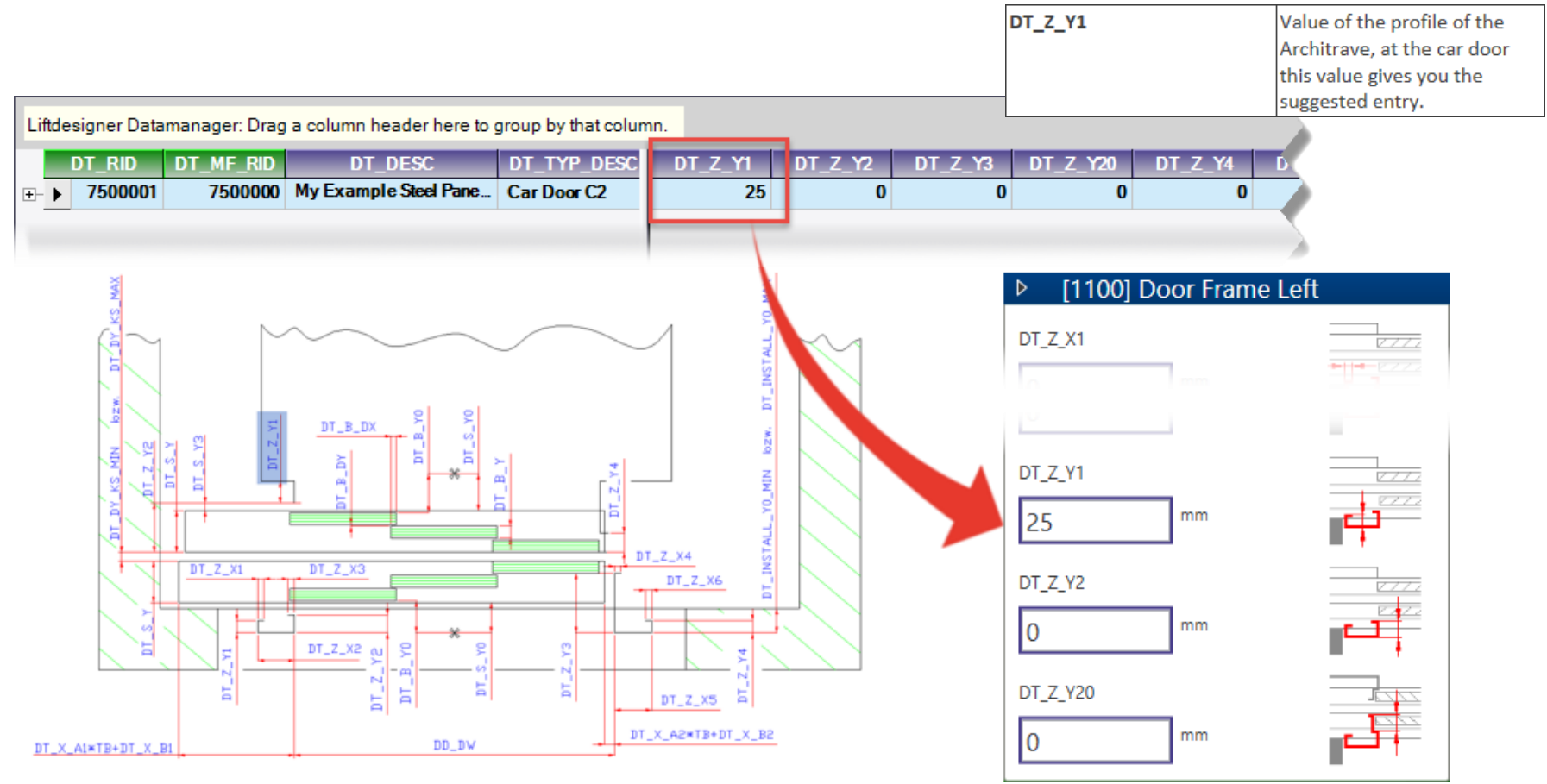

### Use Explanation of Parameters and Values

#### igipara<sup>®</sup> liftdesigner

Define typical 3D-Parameters: Main Characteristic & Apron Size

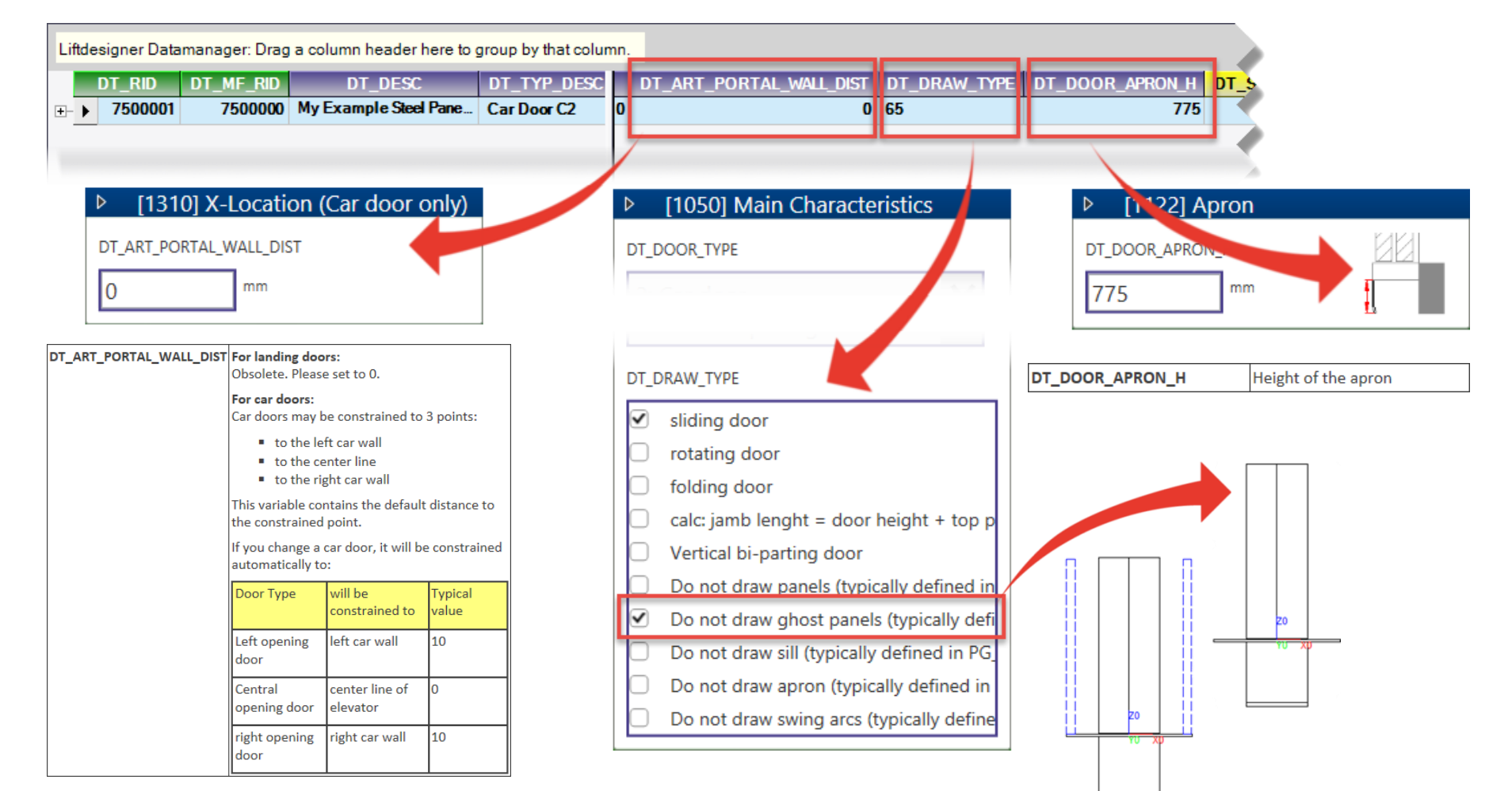

### igipara<sup>®</sup> liftdesigner

# PL4.1

Door Assignment

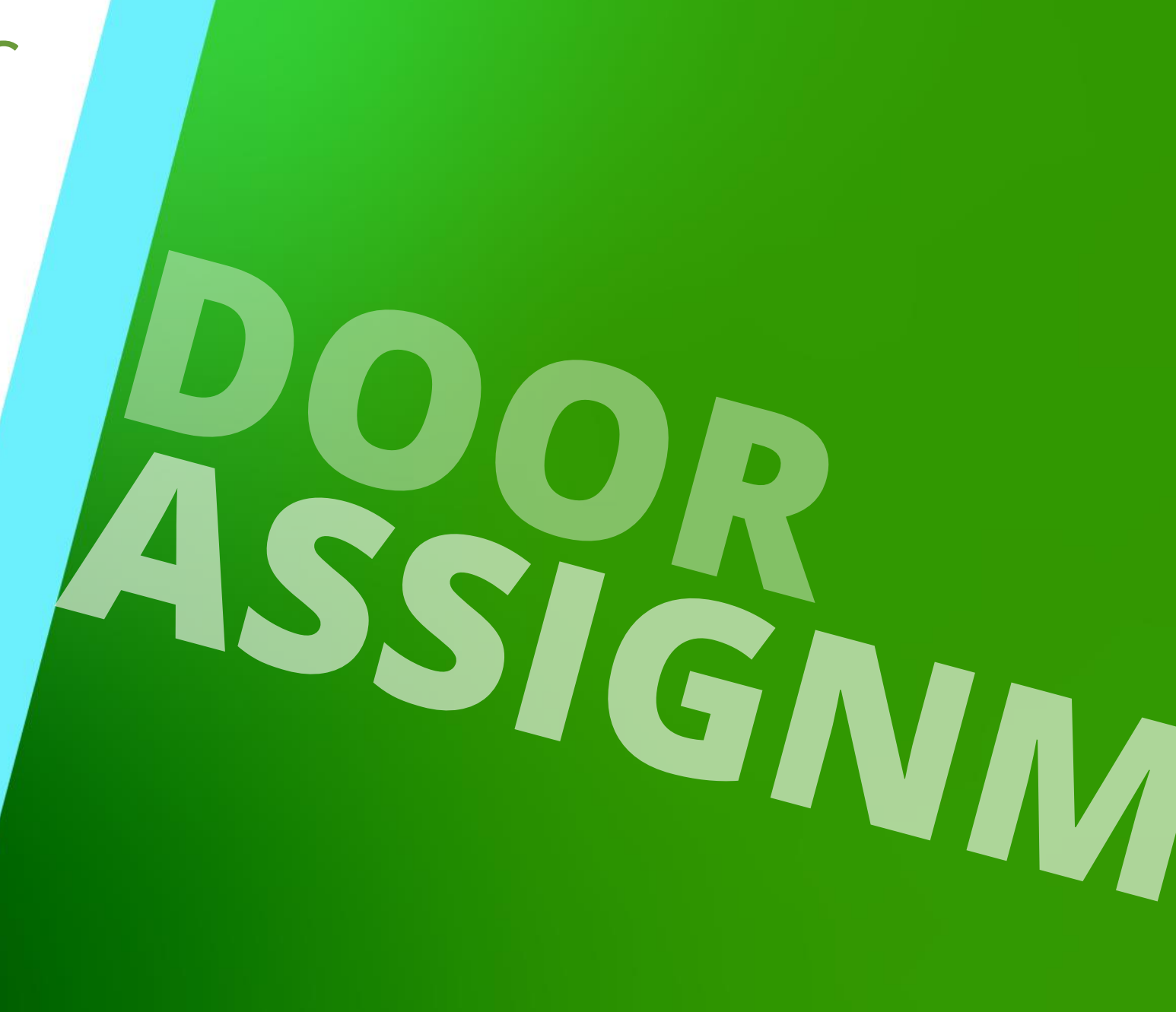

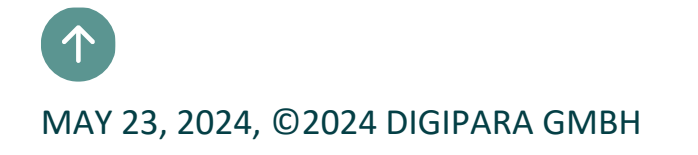

#### igipara<sup>®</sup> liftdesigner

• ... in DigiPara Liftdesigner Datamanager

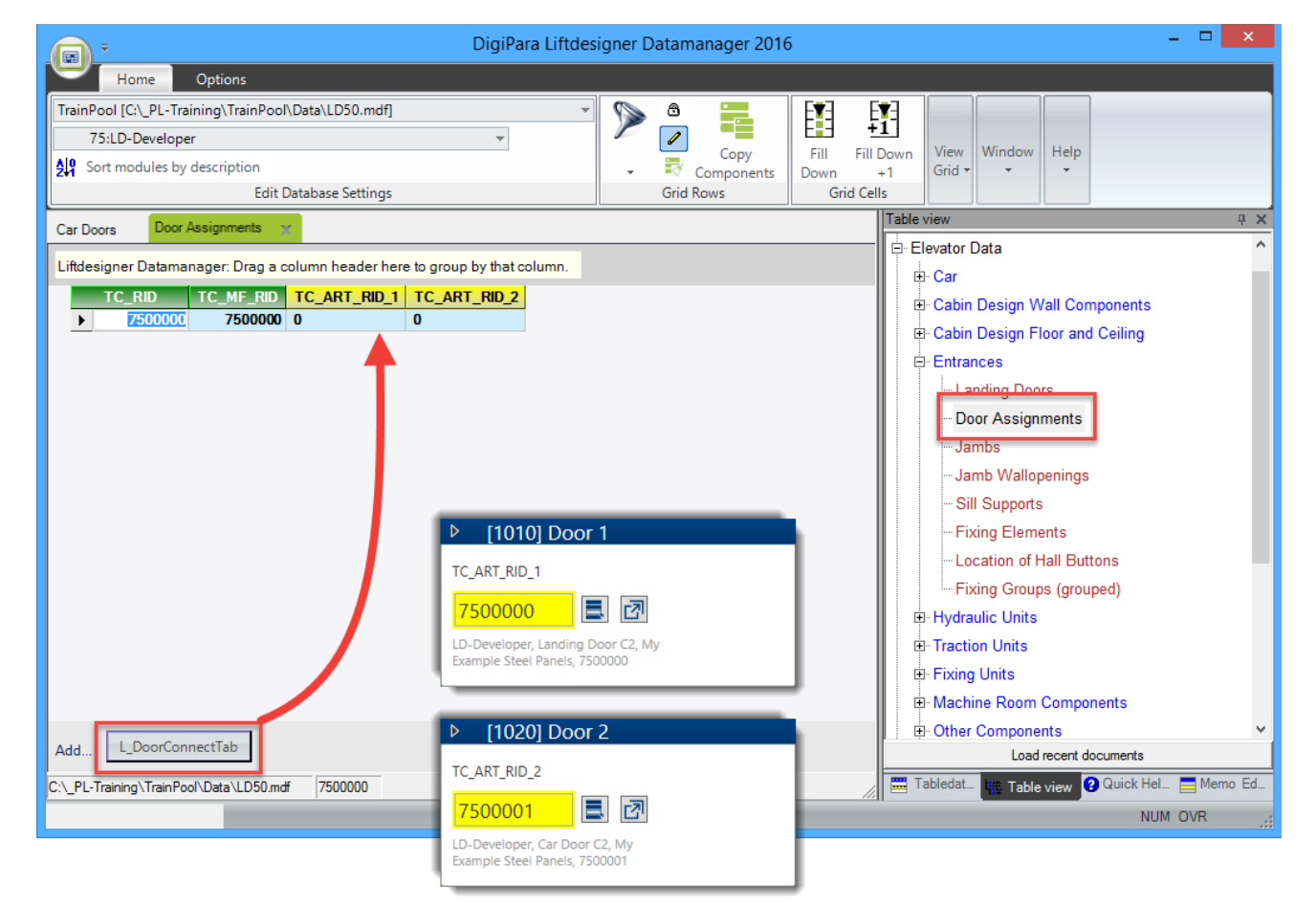

#### igipara<sup>®</sup> liftdesigner

PL4.1 CAR ASSIGNMENT

Relation between front Landing Door and front Car Door

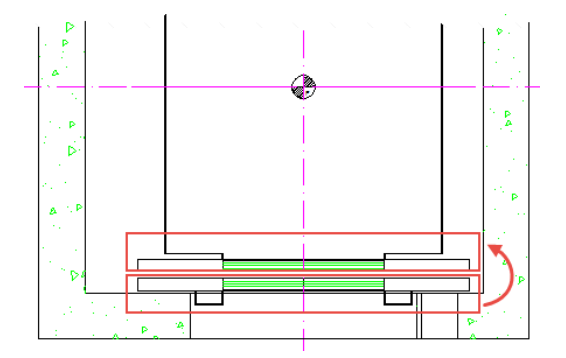

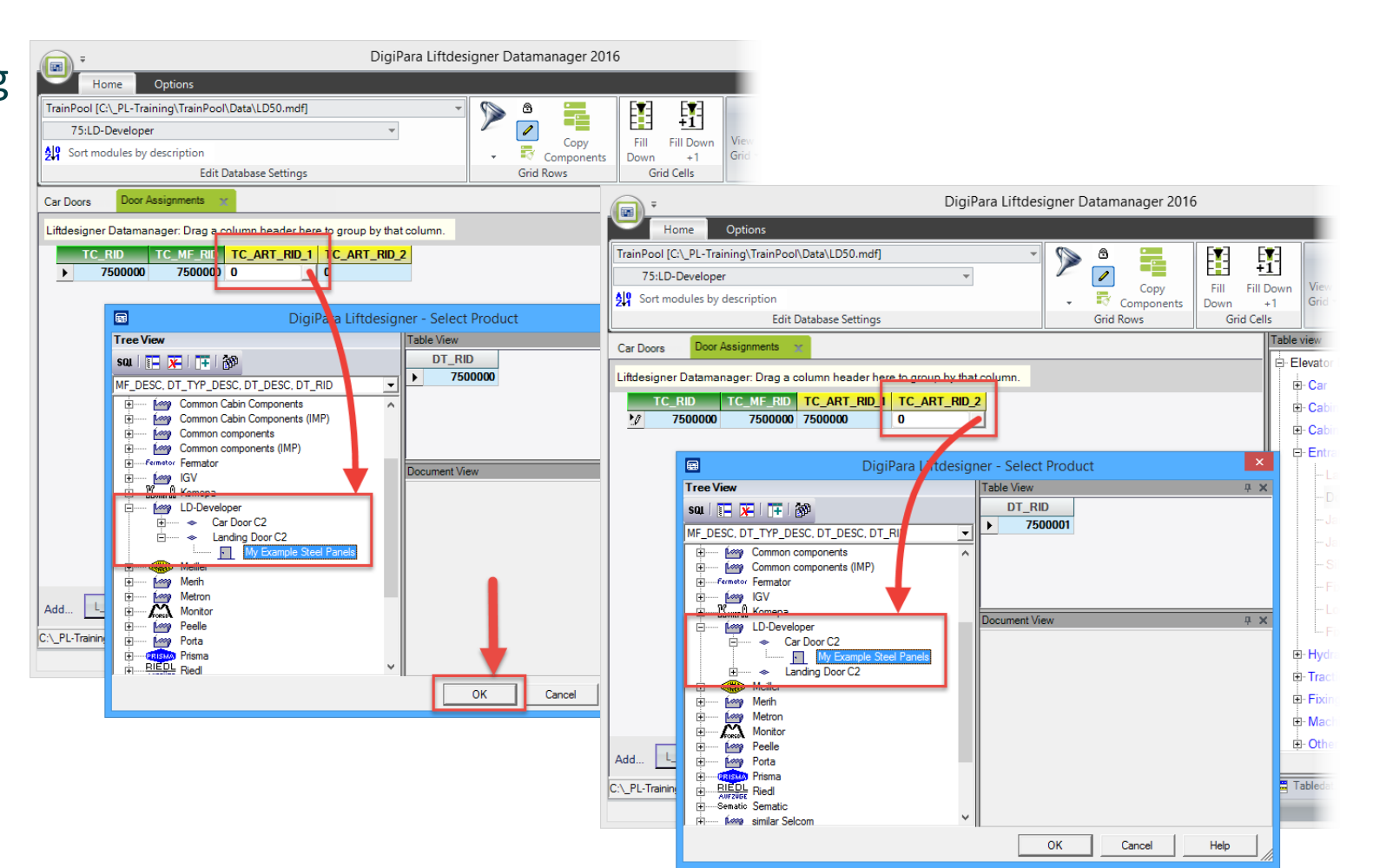

#### igipara<sup>®</sup> liftdesigner

PL4.1 CAR ASSIGNMENT

Relation between front Landing Door and rear Landing Door

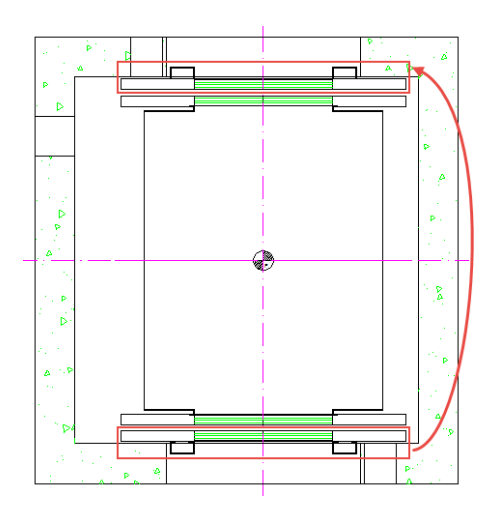

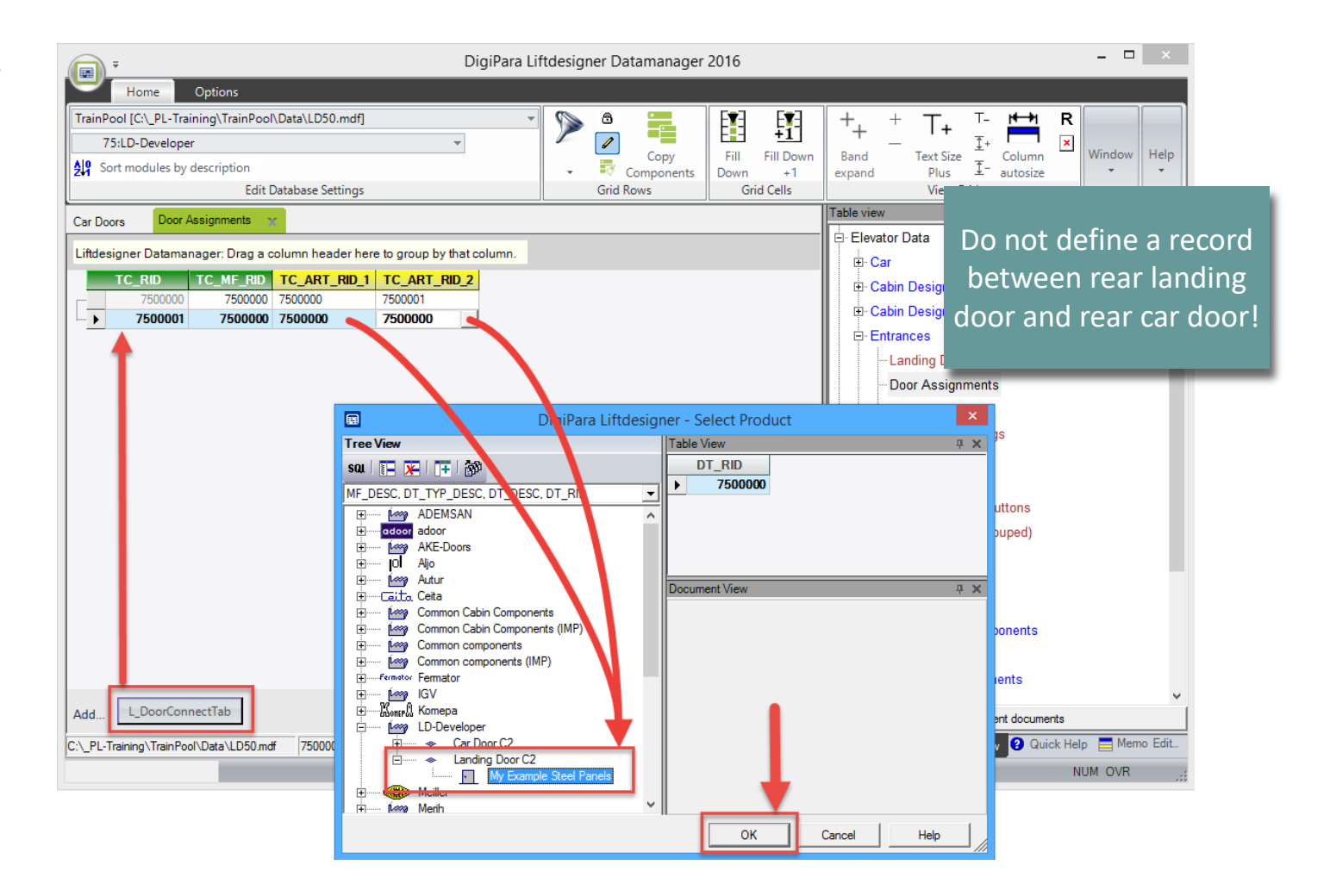

#### igipara<sup>®</sup> liftdesigner

#### Exchanging the Landing Door

 Load your Landing Door again in DigiPara Liftdesigner

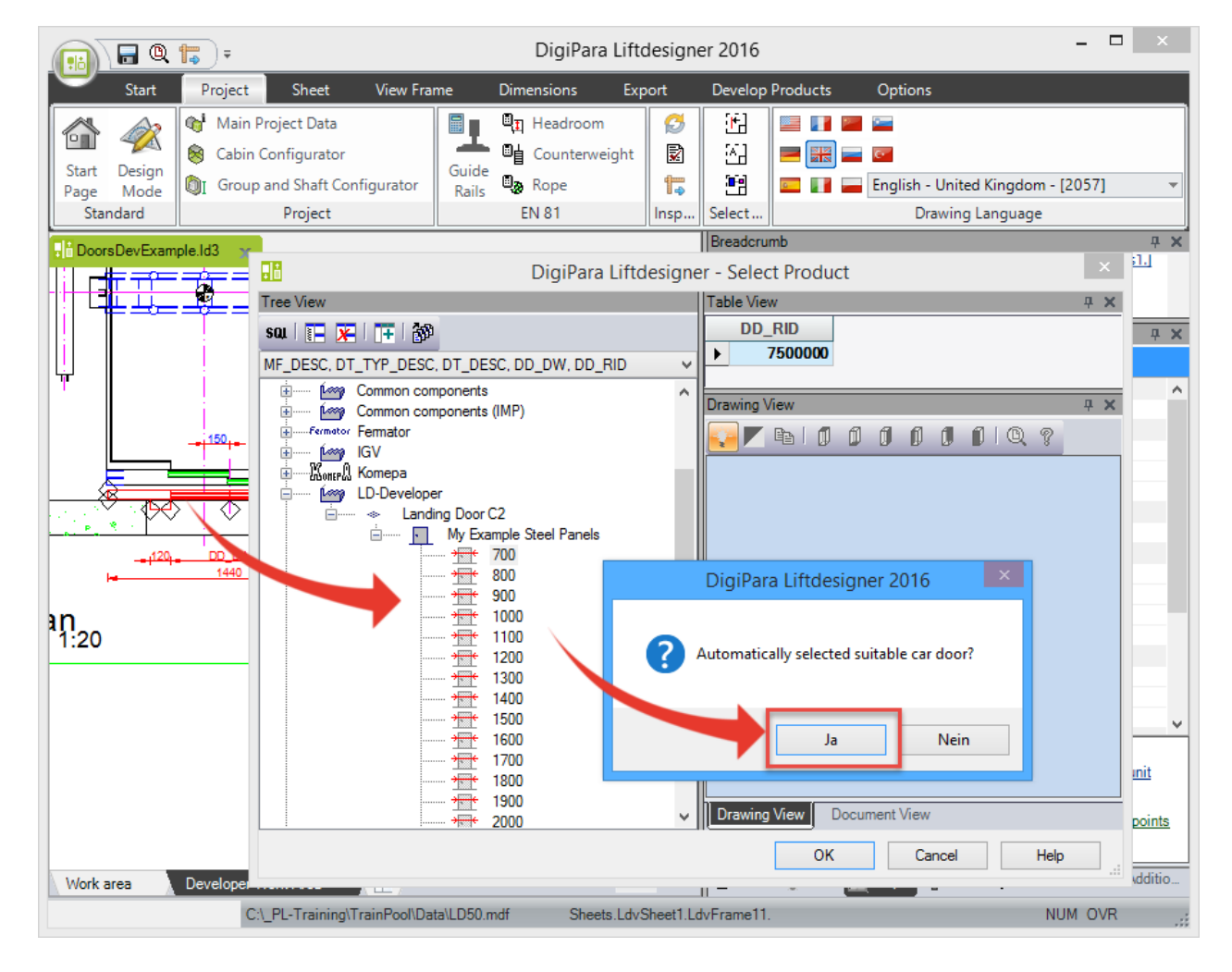

#### igipara<sup>®</sup> liftdesigner

#### The Result in DigiPara Liftdesigner

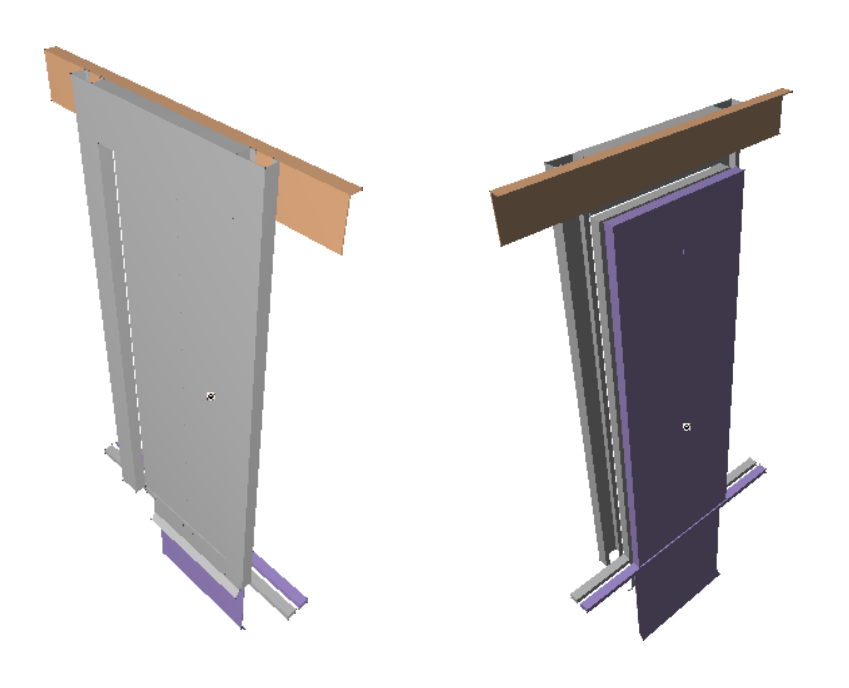

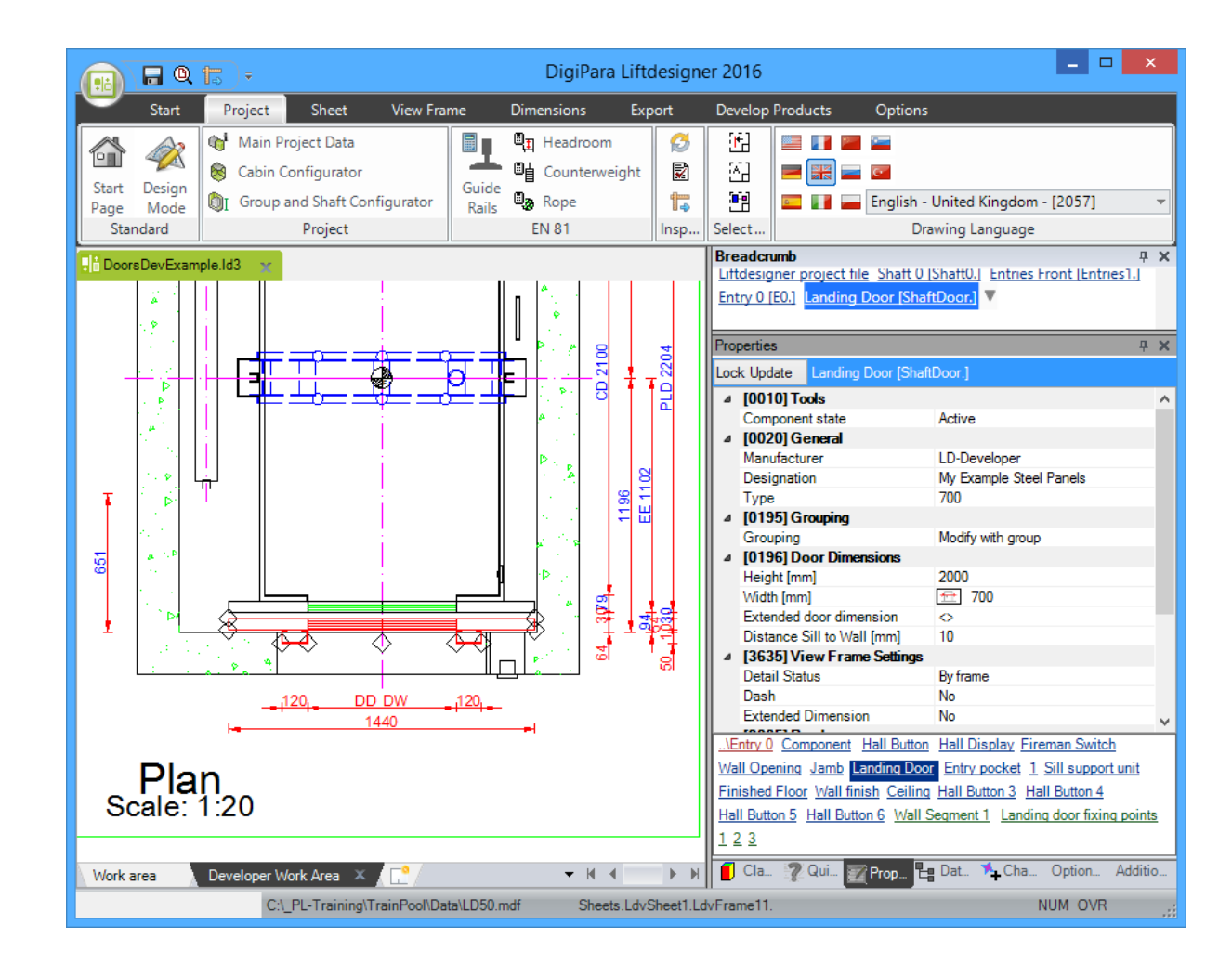

### igipara<sup>®</sup> liftdesigner

# PL4.2

Door Fixings

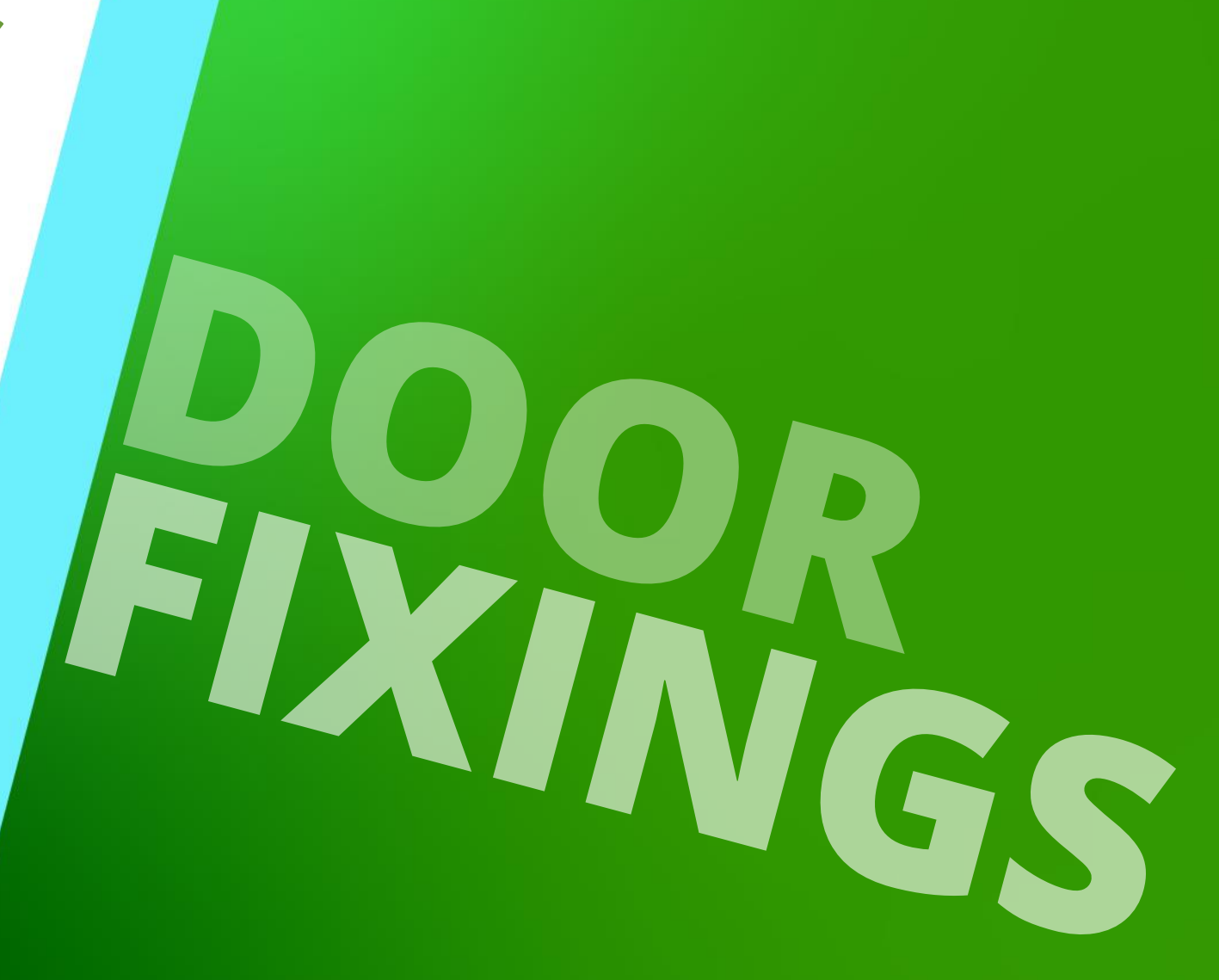

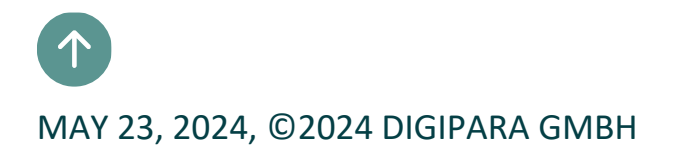

PL4.2 Door Fixings

Fixing Elements & Fixing Groups

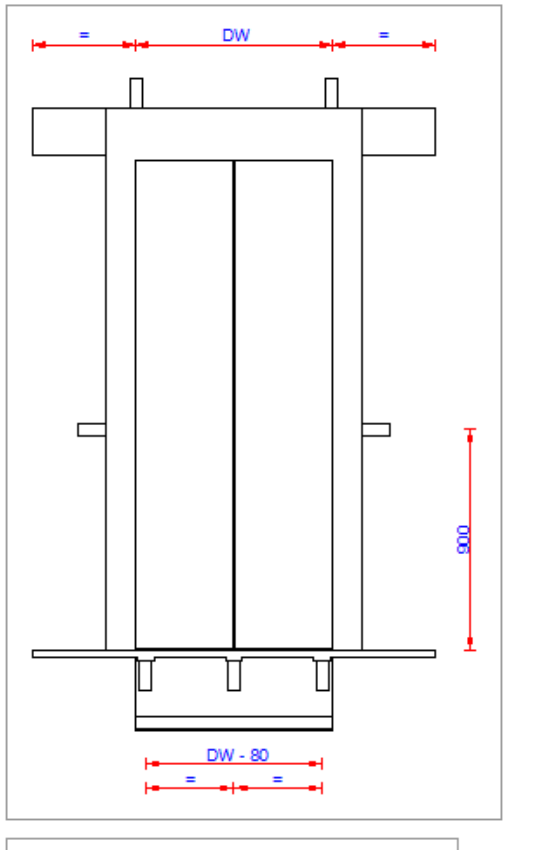

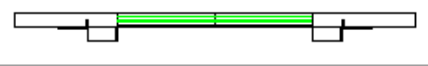

#### igipara<sup>®</sup> liftdesigner

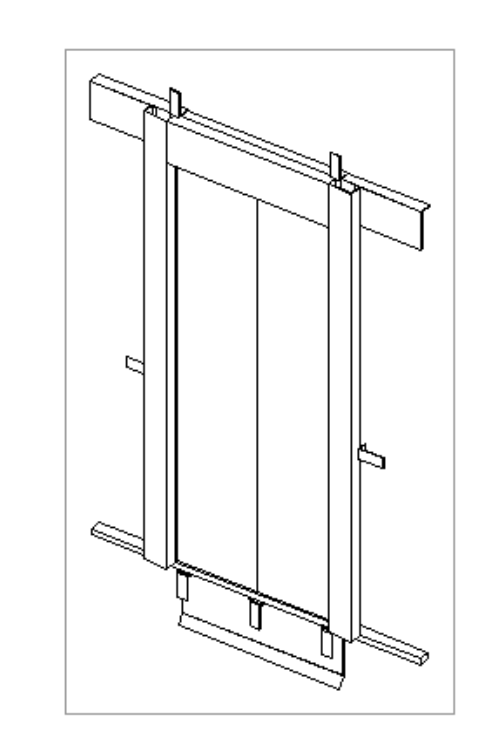

## **Copy a similar BIM Component**

#### Copy a similar BIM Component PL4.2 DOOR FIXINGS

Α

Ð

Add a View

Frame

#### igipara<sup>®</sup> liftdesigner

#### Find a similar BIM Component

• in DigiPara Liftdesigner

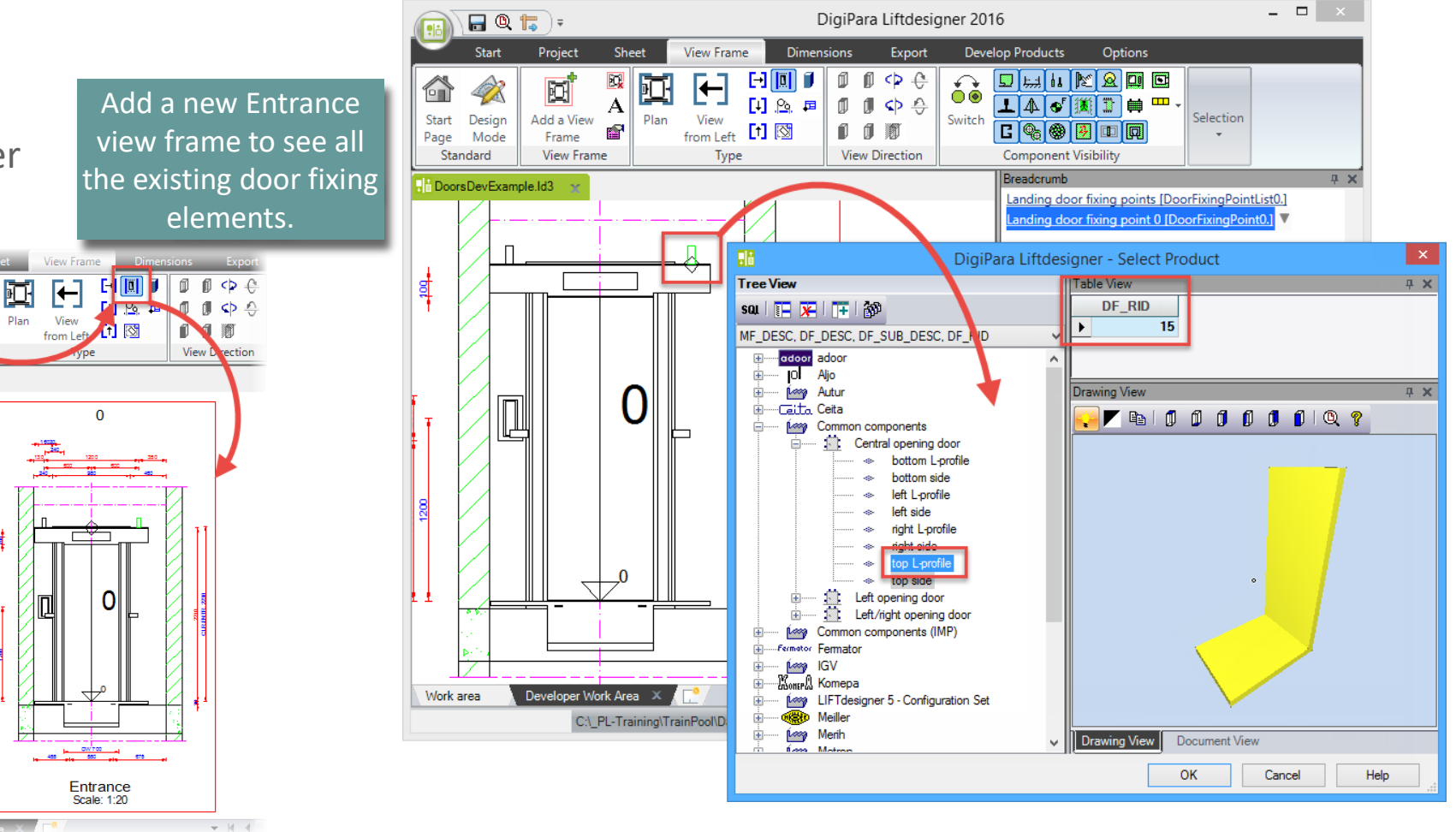

### Copy a similar BIM Component

#### igipara<sup>®</sup> liftdesigner

#### Copy a similar BIM component

in DigiPara Liftdesigner Datamanager

Find the fixing element with the DF\_RID: 15 you have seen in the library before.

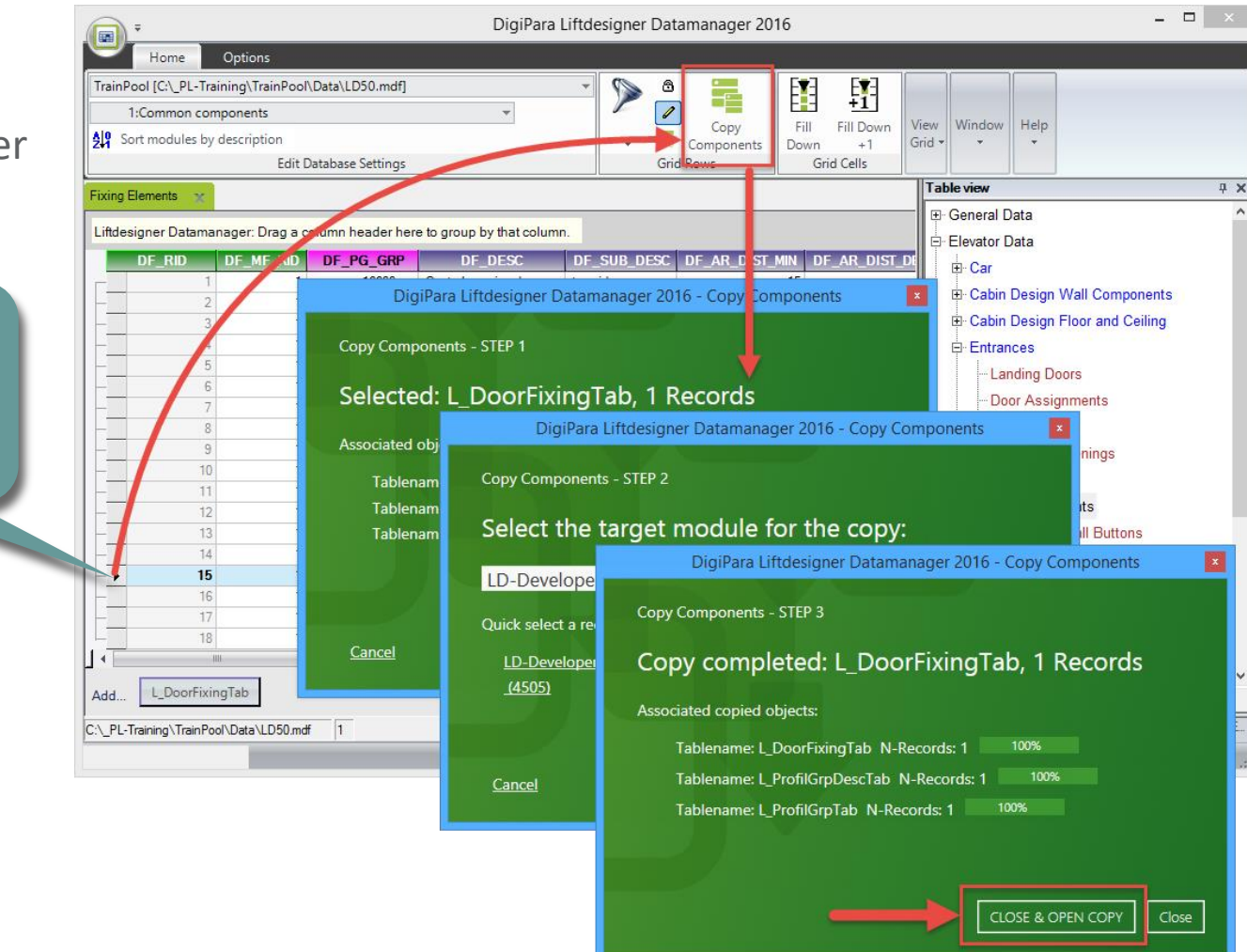

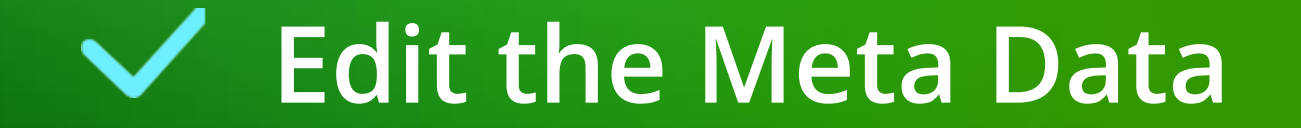

#### Edit the Meta Data PL4.2 DOOR FIXINGS

#### Edit the Meta Data – Description

• in DigiPara Liftdesigner Datamanager

Add a new specific description for the new copied BIM component.

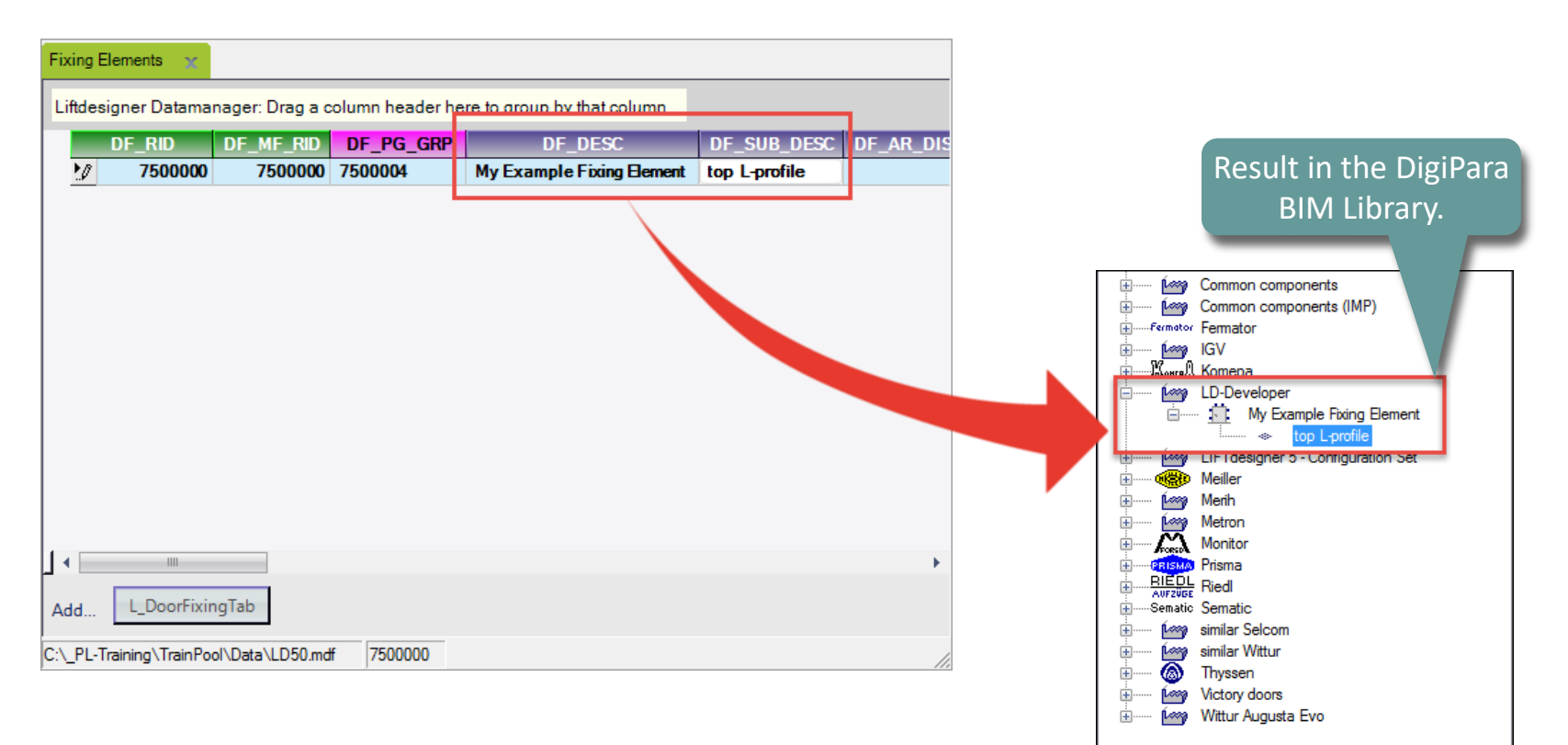

#### igipara<sup>®</sup> liftdesigner

DigiPara  $^{\scriptscriptstyle (0)}$  Liftdesigner Online Training – PL4 Product Loading: Doors |  $^{\scriptscriptstyle (0)}$  2024, DigiPara GmbH

#### 🕫 digipara<sup>®</sup> liftdesigner

## Edit the Meta Data – Copy and paste Data Rows

- in DigiPara Liftdesigner
   Datamanager
- for the bottom fixing element

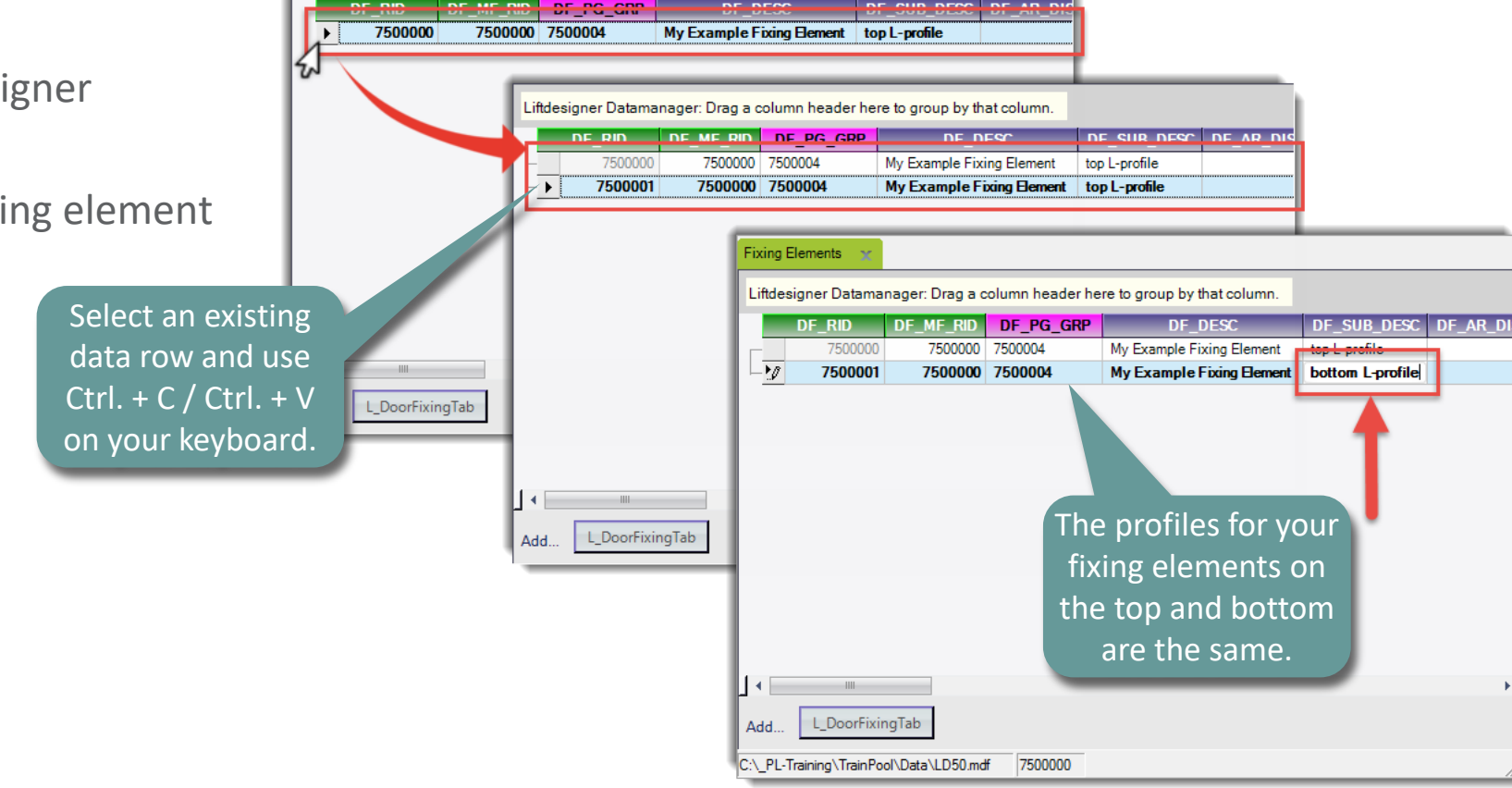

Liftdesigner Datamanager: Drag a column header here to group by that column.

#### Edit the Meta Data PL4.2 DOOR FIXINGS

## Load your edited BIM Component

### Load your edited BIM Component

#### igipara<sup>®</sup> liftdesigner

PL4.2 DOOR FIXINGS

#### Load your edited BIM Components

• in DigiPara Liftdesigner

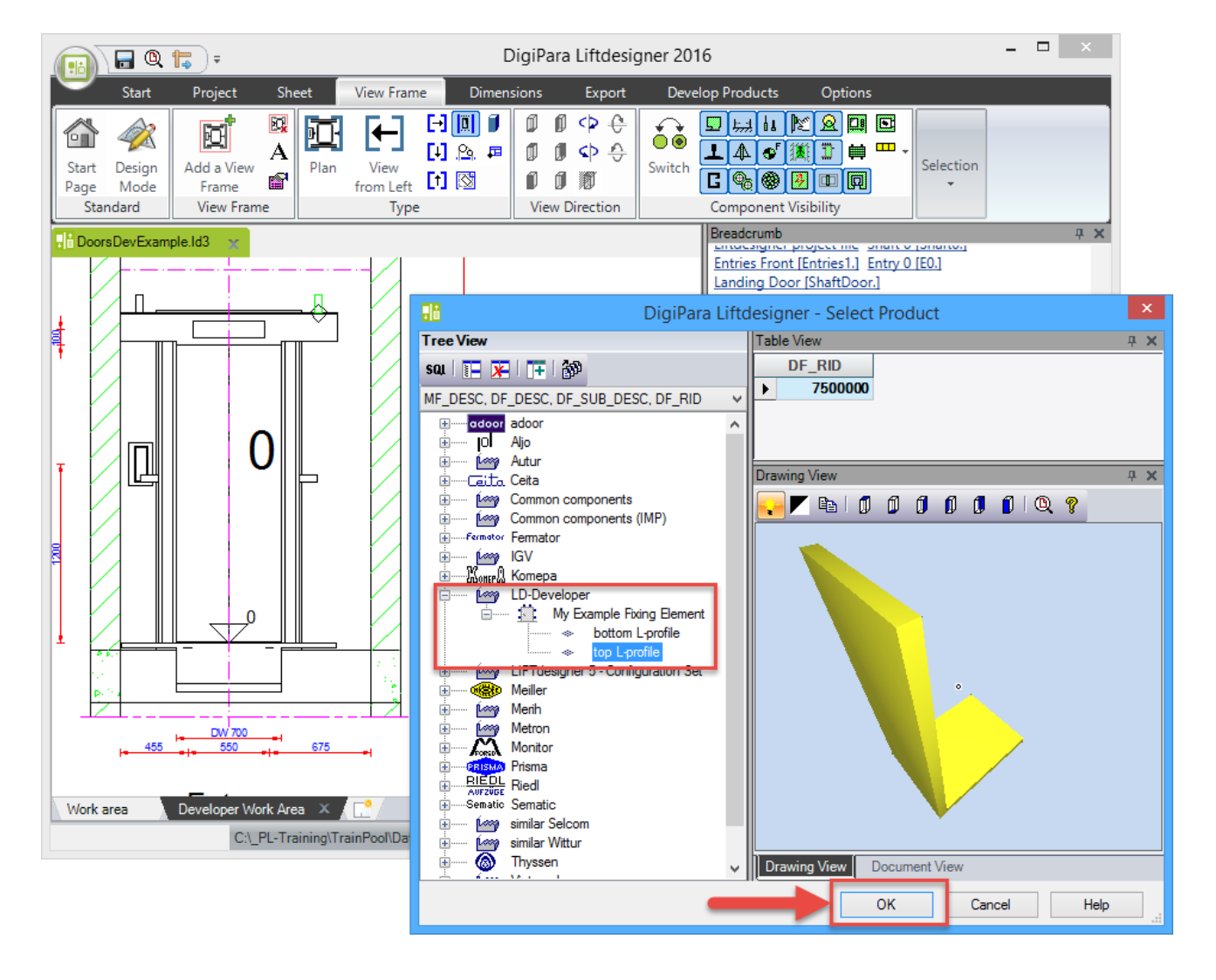

### Load the Developer Work Area

#### igipara<sup>®</sup> liftdesigner

#### Door Fixings TYPICAL PROCESSES

#### Develop this BIM Component

- in DigiPara Liftdesigner
- Select the corresponding component in an existing view frame and click on the button: Develop this BIM components -> the component appears in the developer view frames.

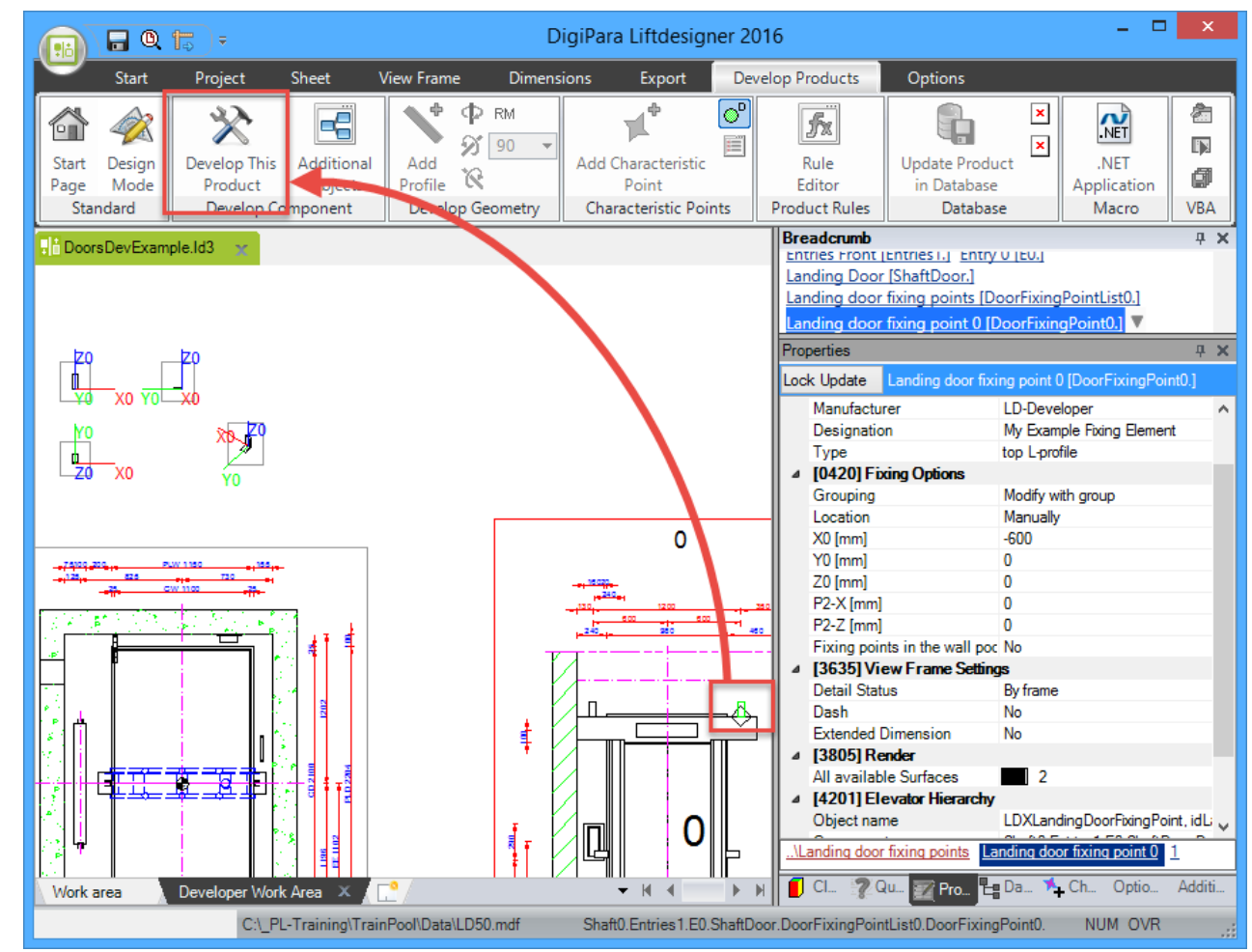

# Modify the simplified 3D Geometry

#### Modify the simplified 3D Geometry

#### igipara<sup>®</sup> liftdesigner

PL4.2 DOOR FIXINGS

Change the size DY of the profile in the properties window.

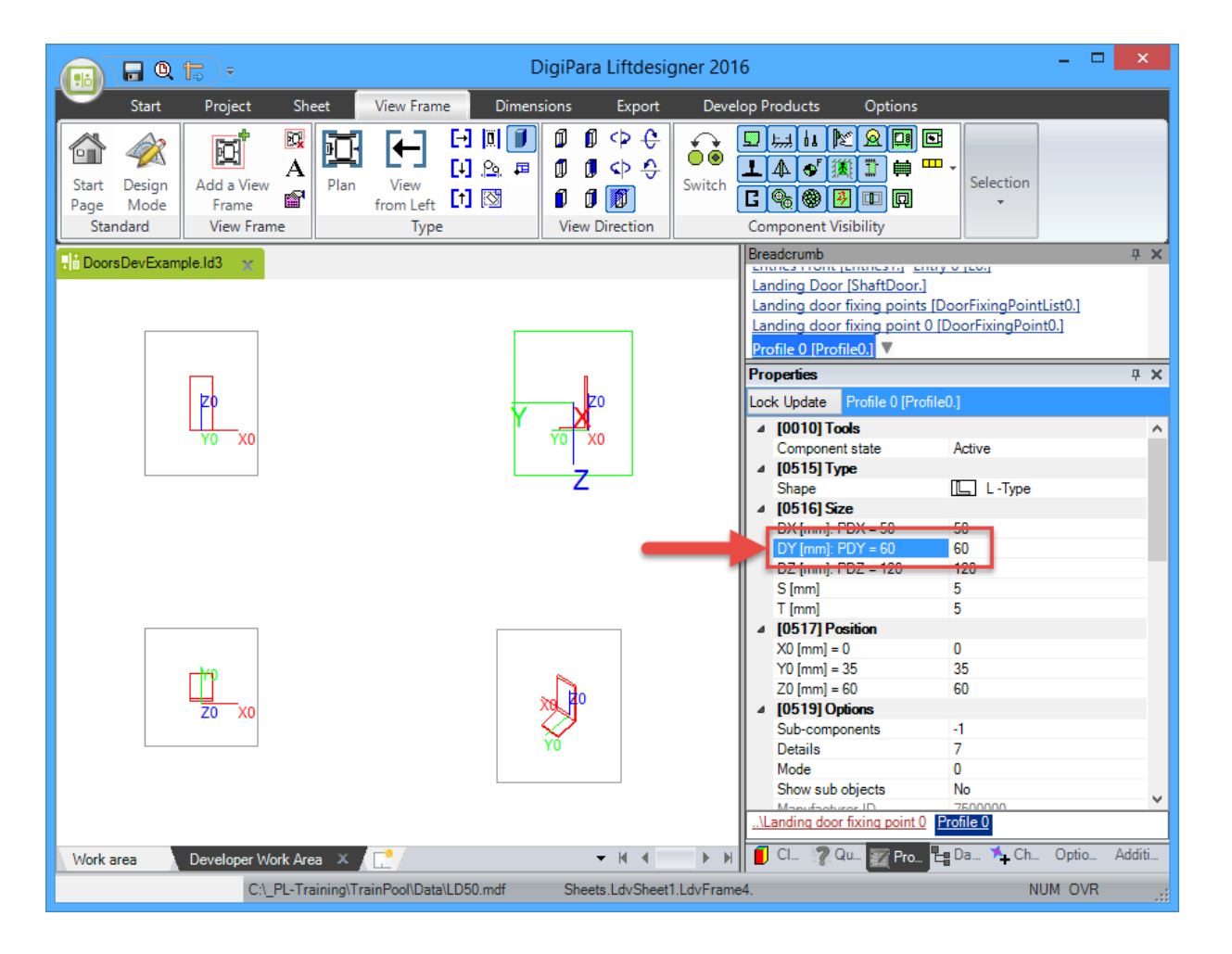

### Modify the simplified 3D Geometry

#### 🕫 digipara<sup>®</sup> liftdesigner

PL4.2 DOOR FIXINGS

Define an appropriate formula for the position in Y-direction: Y0 [mm]

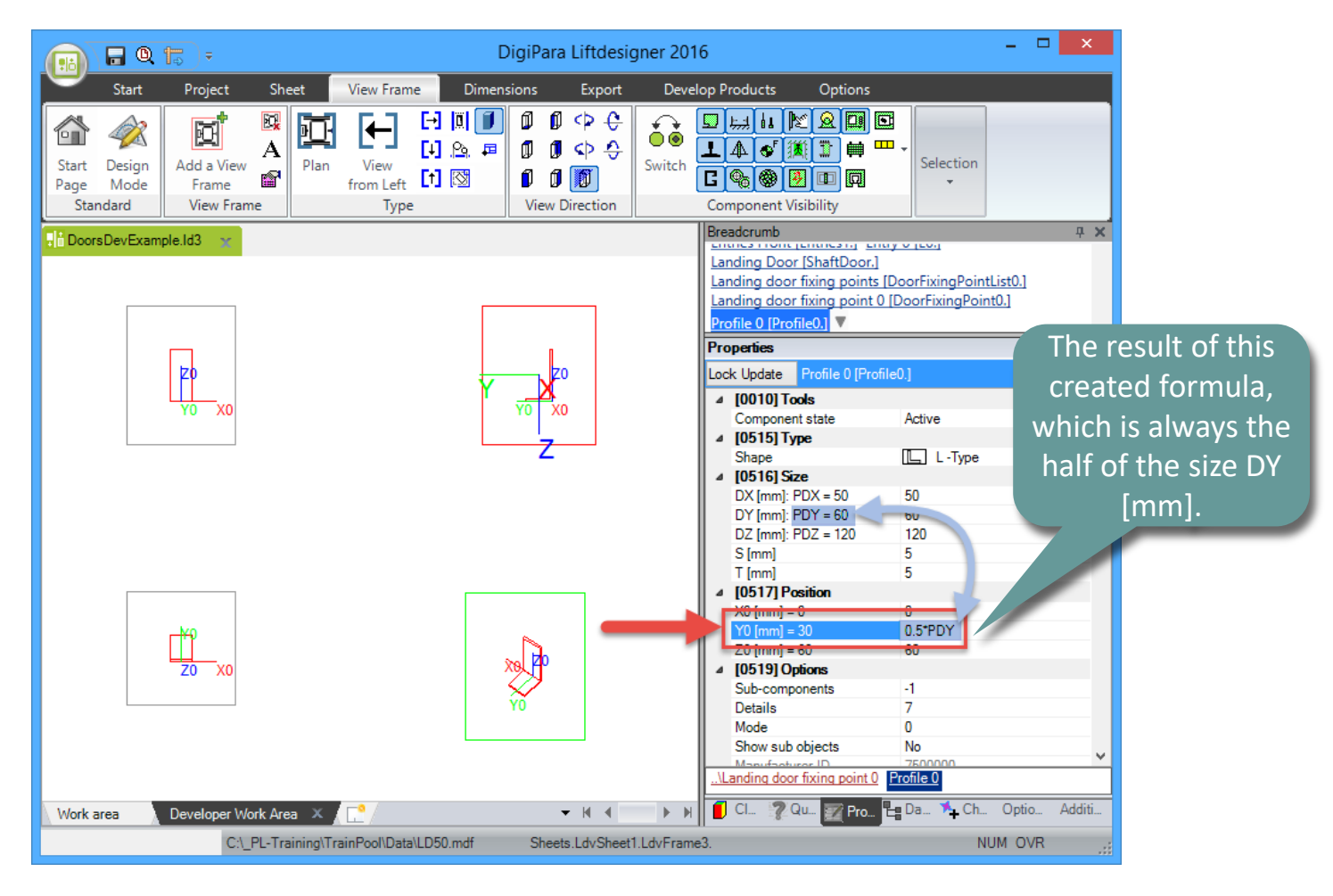

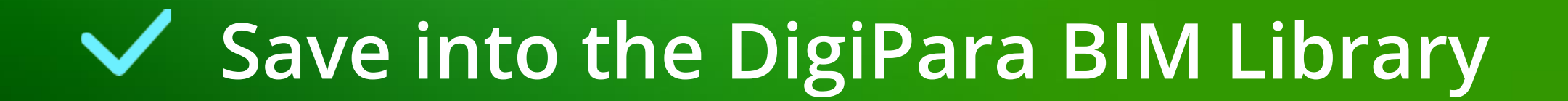

#### Save into the DigiPara BIM Library

#### igipara<sup>®</sup> liftdesigner

PL4.2 DOOR FIXINGS

#### Save the finished defined BIM Component

into the DigiPara BIM Library

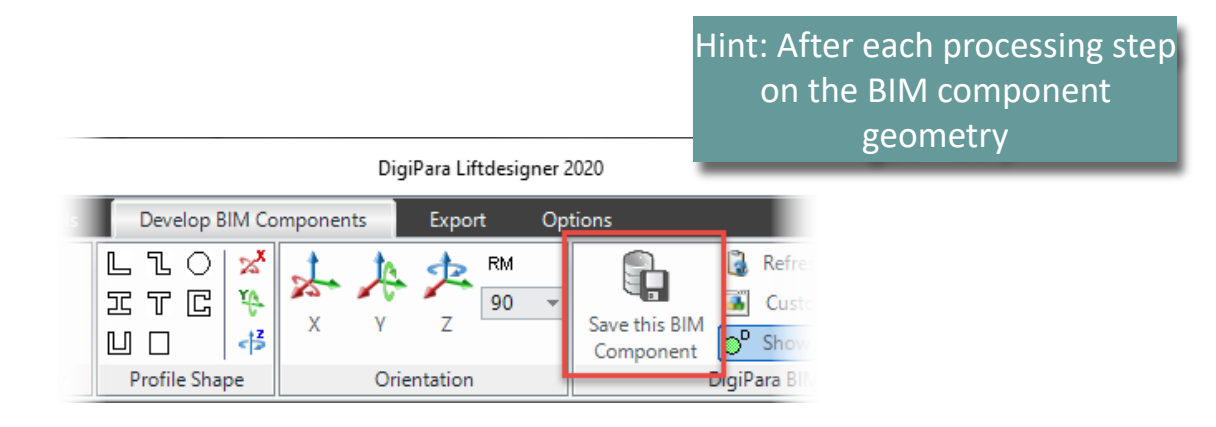

### igipara<sup>®</sup> liftdesigner

# PL4.2

**Fixing Groups** 

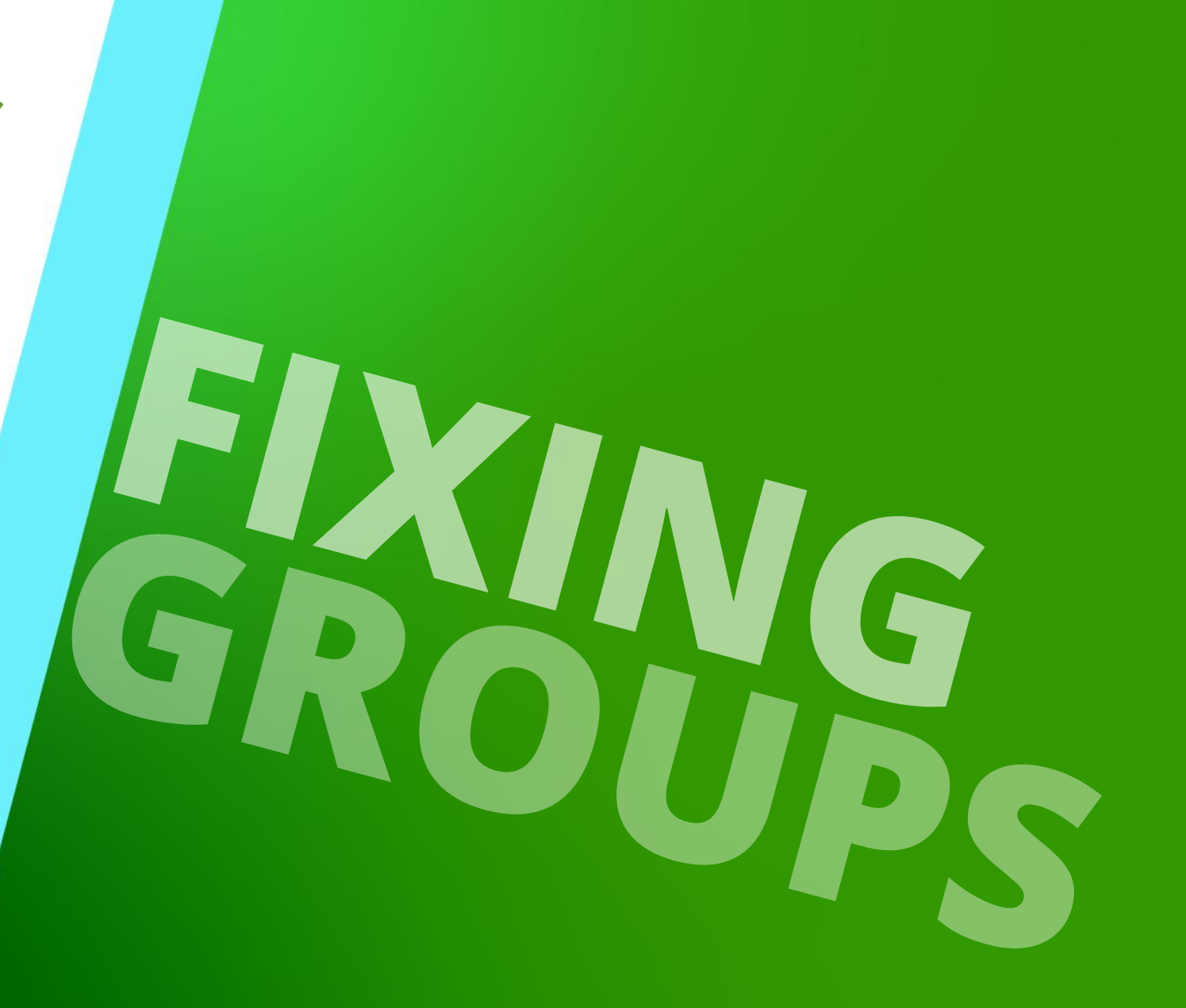

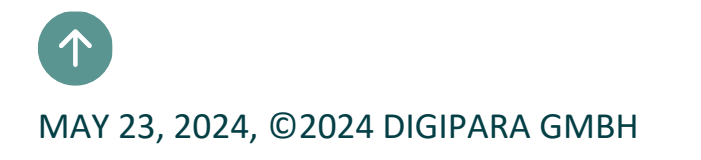

#### igipara<sup>®</sup> liftdesigner

PL4.2 FIXING GROUPS

- Add a new Fixing Group for your Landing Door
  - in DigiPara Liftdesigner
     Datamanager

|          | DigiPara Liftdesigner Data                                                                                  | amana | iger 2016    |                  |                                     |                                  |             | ×        |
|----------|----------------------------------------------------------------------------------------------------|-------|--------------|------------------|-------------------------------------|----------------------------------|-------------|----------|
|          | Home Options                                                                                                |       |              |                  |                                     |                                  |             |          |
| our      | TrainPool [C:\_PL-Training\TrainPool\Data\LD50.mdf]       75:LD-Developer       Sort modules by description | » [   | Copy<br>Copy | Fill<br>Down     | Fill Down<br>+1                     | View Windo<br>Grid               | w Help      |          |
|          | Edit Database Settings                                                                                      | G     | Grid Rows    | Gr               | id Cells                            |                                  |             |          |
|          | Fixing Elements Fixing Groups (grouped)                                                                     |       |              | Table view       | V                                   |                                  |             | Ψ×       |
|          | Liftdesigner Datamanager: Drag a column header here to group by that column.                                | c     |              | Eleva<br>⊡ • Ca  | tor Data<br>ar                      |                                  |             | ^        |
|          | ▶         7500000         0         7500000                                                                 |       |              | tin Ca<br>tin Ca | abin Design<br>abin Design          | Wall Compone<br>Floor and Ceil   | ents<br>ing |          |
|          |                                                                                                    |       |              |                  | ntrances<br>Landing D<br>Door Assie | oors<br>gnments                  |             |          |
| Add a ne |                                                                                                    |       |              |                  | - Jambs                             | -                                |             |          |
| data rov |                                                                                                    |       |              |                  | -Jamb Wal                           | lopenings                        |             |          |
|          |                                                                                                    |       |              |                  | - Sill Suppo                        | rts                              |             |          |
|          |                                                                                                    |       |              |                  | - Fixing Ele                        | ments                            |             |          |
|          |                                                                                                    |       | •            |                  | - Fixing Gro                        | f Hall Buttons<br>oups (grouped) | 1           |          |
|          |                                                                                                    |       |              | ÷ H              | ydraulic Uni                        | ts                               |             | <b>v</b> |
|          | Add L_DoorFixingPointGrpTab L_DoorFixingPointTab                                                            |       |              | : m T.           | Loa                                 | ad recent documer                | nts         |          |
|          | C:\_PL-Training\TrainPool\Data\LD50.mdf 7500000                                                             |       | 1            | 📰 Table          | dat 🎼 Tab                           | ole view ? Quid                  | ck He 🧮 Mem | 10 E     |
|          |                                                                                                    |       |              |                  |                                     |                                  | NUM OVR     | .::      |

After editing lock the column.

> Copy Components

Grid Rows

#### igipara<sup>®</sup> liftdesigner

PL4.2 FIXING GROUPS

- Edit the Meta Data: Door Fixing Point RID
  - in DigiPara Liftdesigner
     Datamanager

| Create an assignment to the<br>new Door Fixing Points you will<br>define for the different fixing<br>positions.                                                                                                    | atamanager 2016 | Edit locked<br>columns.                                                                                                    | - C ×         |
|----------------------------------------------------------------------------------------------------|-----------------|----------------------------------------------------------------------------------------------------|---------------|
| Fixing Flements Fixing Groups (grouped)                                                                                                    |                 | Table view                                                                                                    | <b>4 x</b>    |
| Liftdesigner Datampnager: Drag a column brader here to group by that column.          DFPGR_RID       DFPGR_DFP_GRP       DFPGR_MF_RID       DFPGR_DI         750000       7500000       7500000       7500000         Fill in the existing       RID number of your       new data table. | ESC             | Elevator Data Car Cabin Design Wall Compone Cabin Design Floor and Ceilin Cabin Design Floor and Ceilin Substances Jambs Jambs Jamb Wallopenings Sill Supports Fixing Elements Location of Hall Buttons Fixing Groups (grouped) | nts<br>ng     |
| Add L_DoorFixingPointGrpTab                                                                                                    |                 | Traction Units                                                                                                    | ~             |
|                                                                                                    |                 | Load recent documen                                                                                                    | k He 📃 Memo F |
| C:\_rL-Training\Trainr'001\Data\LD'50.mdr /500000                                                                                                    | ///             |                                                                                                    | NUM OVR       |

#### igipara<sup>®</sup> liftdesigner

PL4.2 FIXING GROUPS

- Edit the Meta Data: Fixing Group Description
  - in DigiPara Liftdesigner Datamanager

| Liftdesig | iner Dataman | ager: Drag a column | header here to grou | p by that column.          |   |
|-----------|--------------|---------------------|---------------------|----------------------------|---|
| DF        | PGR_RID      | DFPGR_DFP_GRP       | DFPGR_MF_RII)       | DFPGR_DESC                 | ] |
| 2         | 7500000      | 7500000             | 75000CD             | My Example Central Opening |   |
|           |              |                     |                     |                            | _ |
| •         |              |                     |                     |                            |   |
| Add       | L_DoorFixin  | gPointGrpTab        | DoorFixingPointTab  | ]                          |   |

#### 🕫 digipara<sup>®</sup> liftdesigner

PL4.2 FIXING GROUPS

- Add new Fixing Point Rows: 2 for top and 3 for bottom
  - in DigiPara Liftdesigner Datamanager

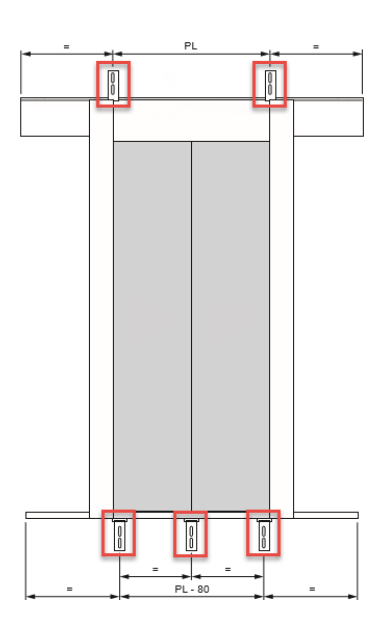

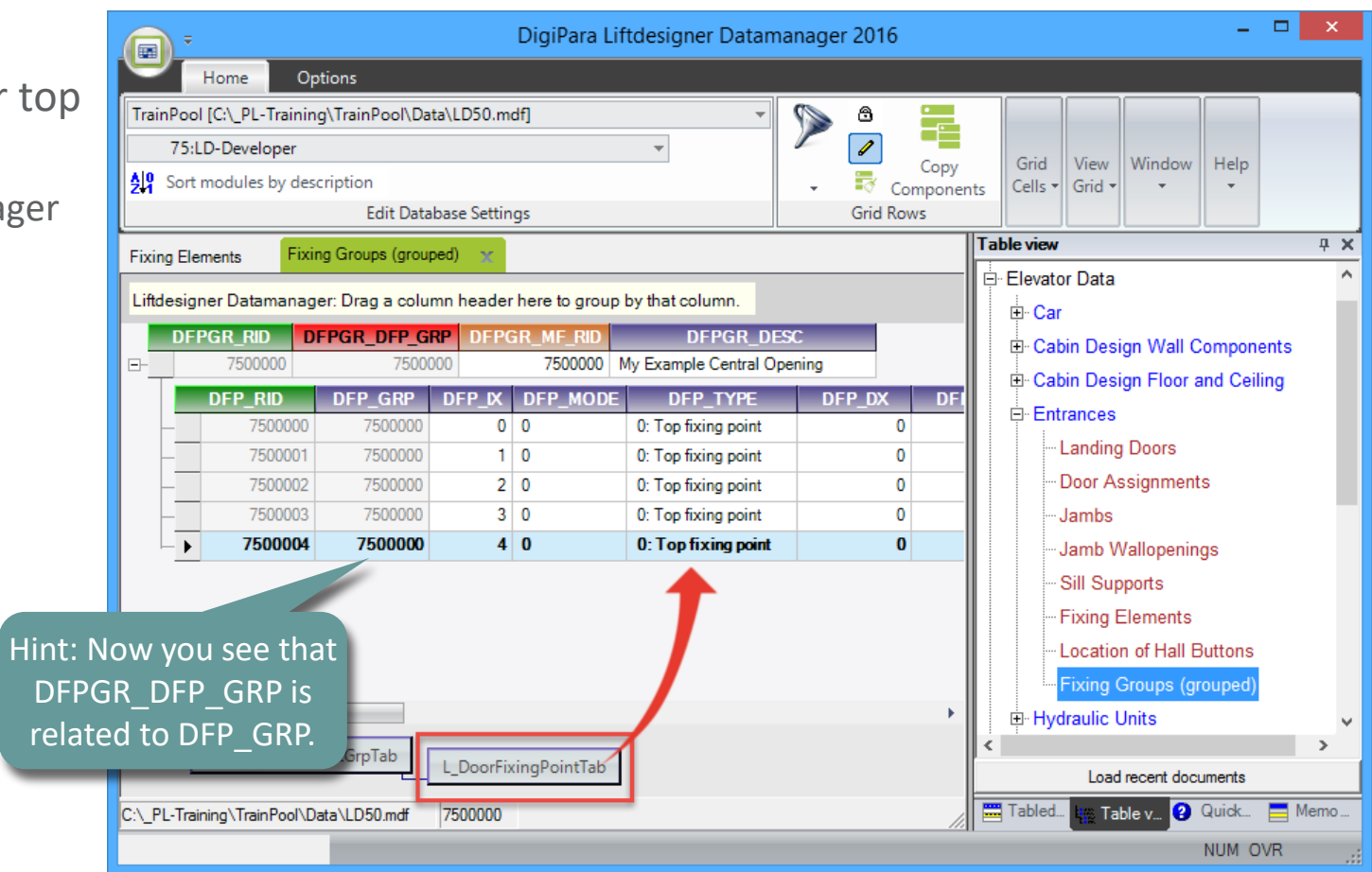

🕫 digipara<sup>®</sup> liftdesigner

PL4.2 FIXING GROUPS

- Determine your top and bottom
   Points for your Fixing Elements
  - in DigiPara Liftdesigner Datamanager

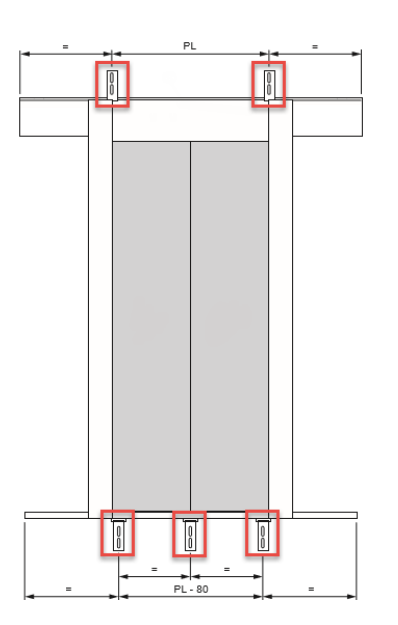

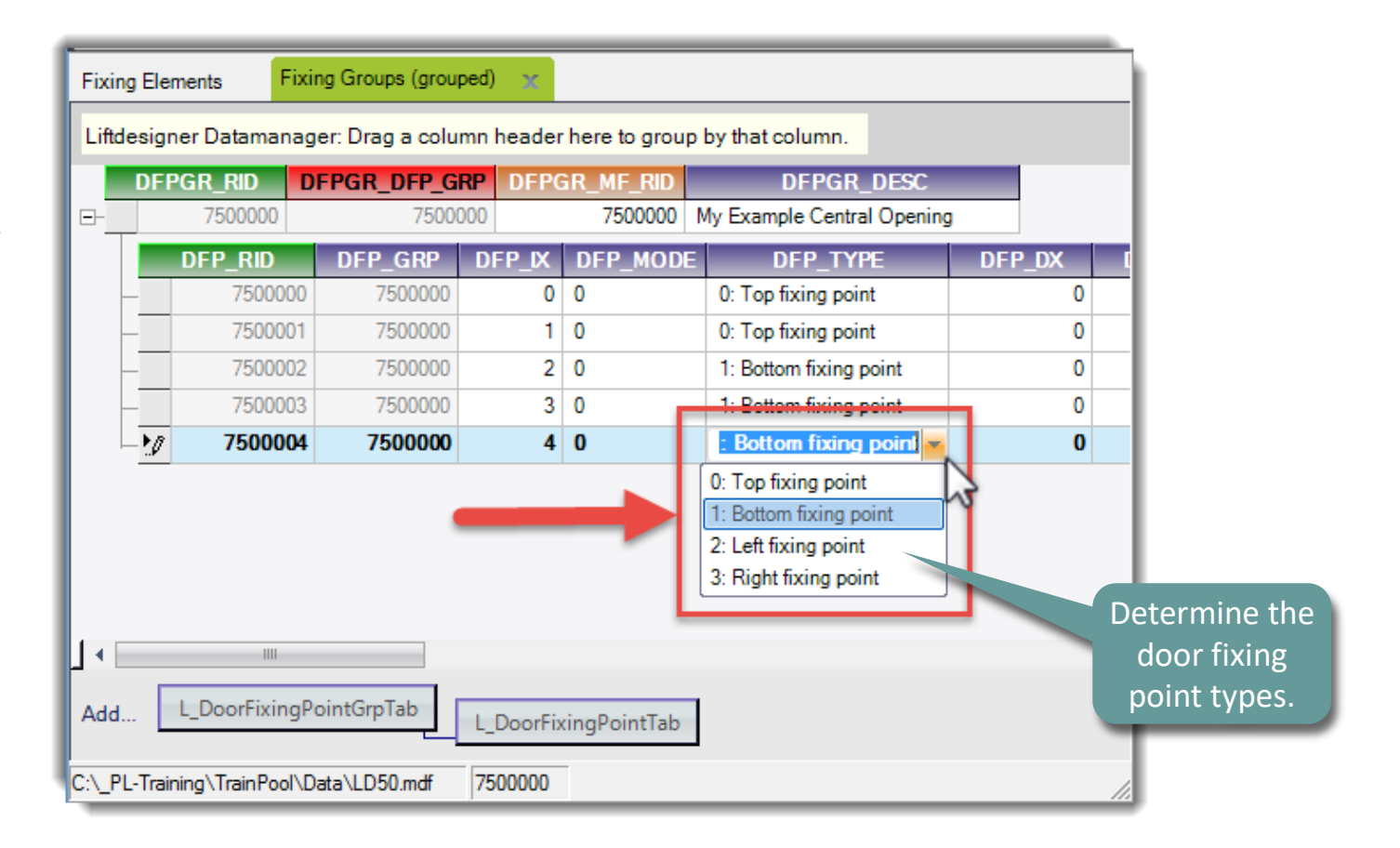

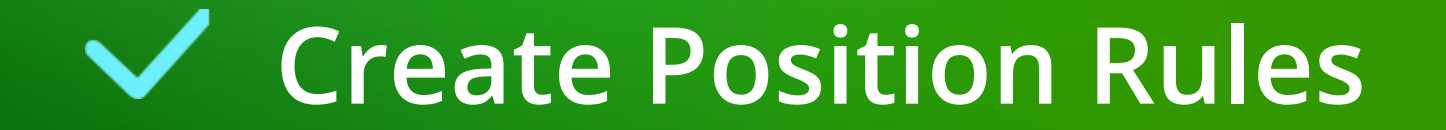

May 23, 2024

Page - 106 -

|   | 7500000   | 75000   | IOO    | 7500000  | My Example Central Opening |              |             |             |
|---|-----------|---------|--------|----------|----------------------------|--------------|-------------|-------------|
|   | DFP_RID △ | DFP_GRP | DFP_IX | DFP_MODE | DFP_TYPE                   | DFP_DX_RULE  | DFP_DY_RULE | DFP_DZ_RULE |
| - | 7500000   | 7500000 | 0      | 0        | 0: Top fixing point        | 0.5*[3]      |             |             |
| - | 7500001   | 7500000 | 1      | 0        | 0: Top fixing point        | -0.5*[3]     |             |             |
| - | 7500002   | 7500000 | 2      | 0        | 1: Bottom fixing point     | 0            |             |             |
| - | 7500003   | 7500000 | 3      | 0        | 1: Bottom fixing point     | 0.5*[3] - 40 |             |             |
| - | 7500004   | 7500000 | 4      | 0        | 1: Bottom fixing point     | -0.5*[3]+40  |             |             |
|   |           |         |        |          |                            |              |             |             |

#### Create Position Rules for your top and bottom Door Fixings Points

- Define a Rule for the Point Position of the Fixing Elements in X-Direction
  - in DigiPara Liftdesigner Datamanager

### **Create Position Rules**

PL4.2 FIXING GROUPS

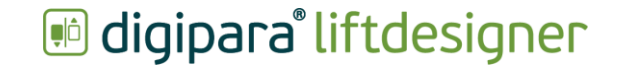

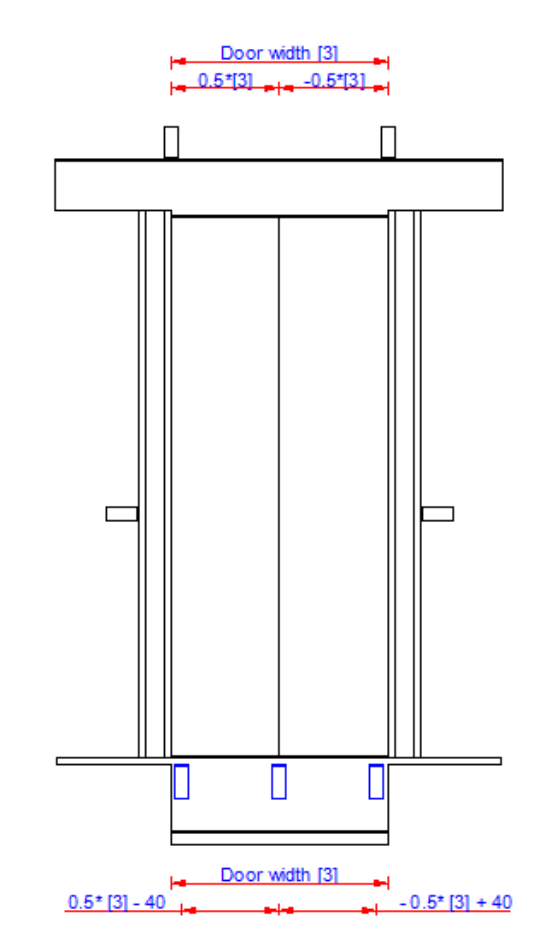

#### Create Position Rules

PL4.2 FIXING GROUPS

#### Create Position Rules for your top and bottom Door Fixings Points

- Define a Rule for the Point Position of the Fixing Elements in Y-Direction
  - in DigiPara Liftdesigner Datamanager

| Fixing | Elements x Fixin | ng Groups (groupe | ed) 🗶                 |                            |              |             |                                                                                |
|--------|------------------|-------------------|-----------------------|----------------------------|--------------|-------------|--------------------------------------------------------------------------------|
| Liftde | signer Datamanag | er: Drag a colum  | in header here to gro | up by that column.         |              |             |                                                                                |
|        | FPGR_RID         | FPGR_DFP_GR       | P DFPGR_MF_RID        | DFPGR_DESC                 | 1            |             |                                                                                |
| ₽-     | 7500000          | 750000            | 750000                | My Example Central Opening |              |             |                                                                                |
|        | DFP_RID △        | DFP_GRP           | DFP_IX DFP_MOD        | E DFP_TYPE                 | DFP_DX_RUL   | DFP_DY_RULE | DFP_DZ_RULE DFP                                                                |
|        | 7500000          | 7500000           | 0 0                   | 0: Top fixing point        | 0.5*[3]      | 0           |                                                                                |
|        | 7500001          | 7500000           | 1 0                   | 0: Top fixing point        | -0.5*[3]     | 0           |                                                                                |
|        | 7500002          | 7500000           | 2 0                   | 1: Bottom fixing point     | 0            | 0           |                                                                                |
| L F    | 7500003          | 7500000           | 3 0                   | 1: Bottom fixing point     | 0.5*[3] - 40 | 0           |                                                                                |
|        | ▶ 7500004        | 7500000           | 4 0                   | 1: Bottom fixing point     | -0.5*[3]+40  | 0           |                                                                                |
| 1.     |                  |                   |                       | ×                          | 4            | Î           | The door fixing<br>elements are<br>automatically located<br>at the shaft wall. |
| Add    | L_DoorFixingPoor | ointGrpTab        | L_DoorFixingPointTal  | 3                          |              |             |                                                                                |

igipara<sup>®</sup> liftdesigner

### **Create Position Rules**

#### igipara liftdesigner

PL4.2 FIXING GROUPS

#### Create Position Rules for your top and bottom Door Fixings Points

- Define a Rule for the Point Position of the Fixing Elements in Z-Direction
  - in DigiPara Liftdesigner Datamanager

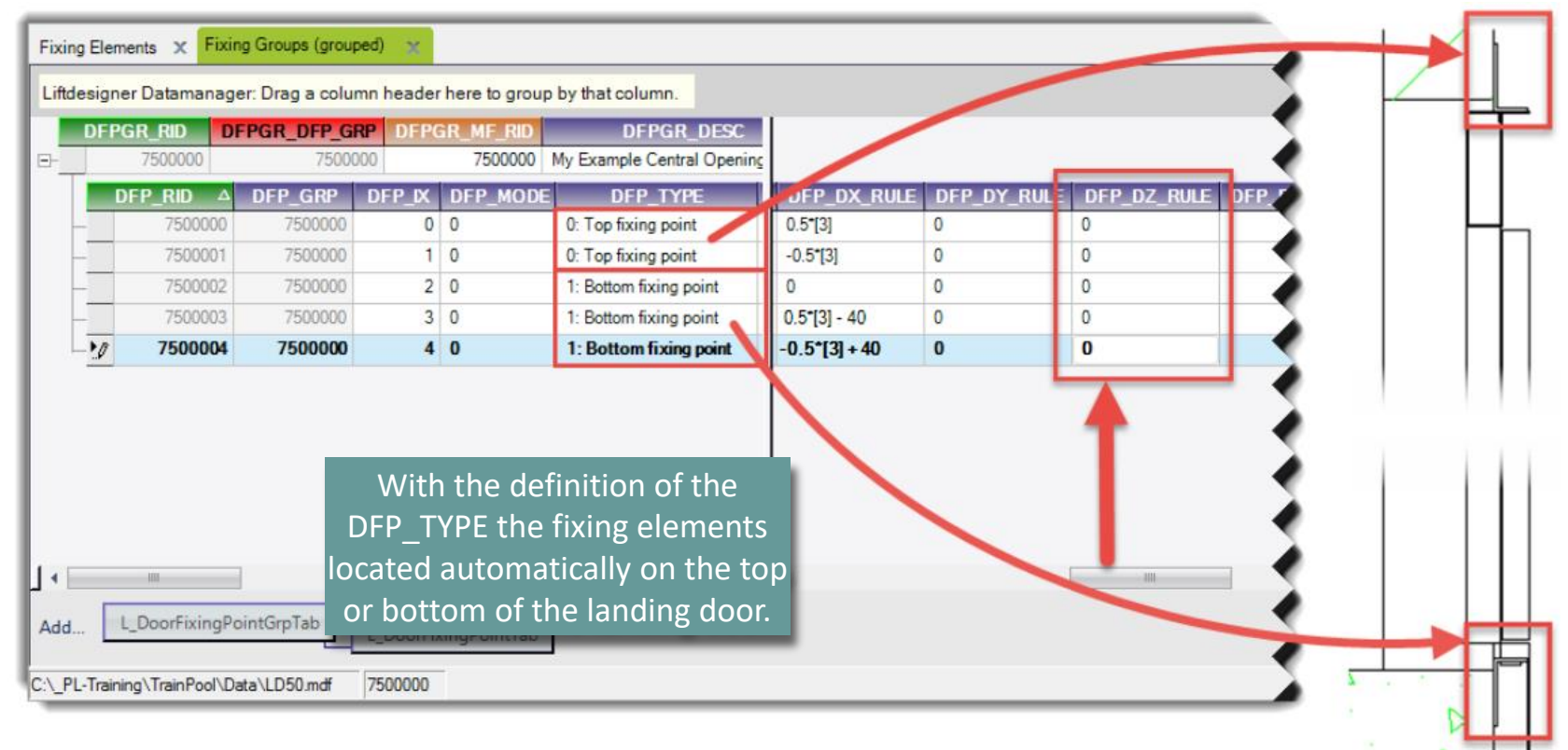
### **Create Position Rules**

### igipara<sup>®</sup> liftdesigner

PL4.2 FIXING GROUPS

# Create Position Rules for your top and bottom Door Fixings Points

- Set a Mode to accept your defined Rules: Apply Rules
  - in DigiPara Liftdesigner
    Datamanager

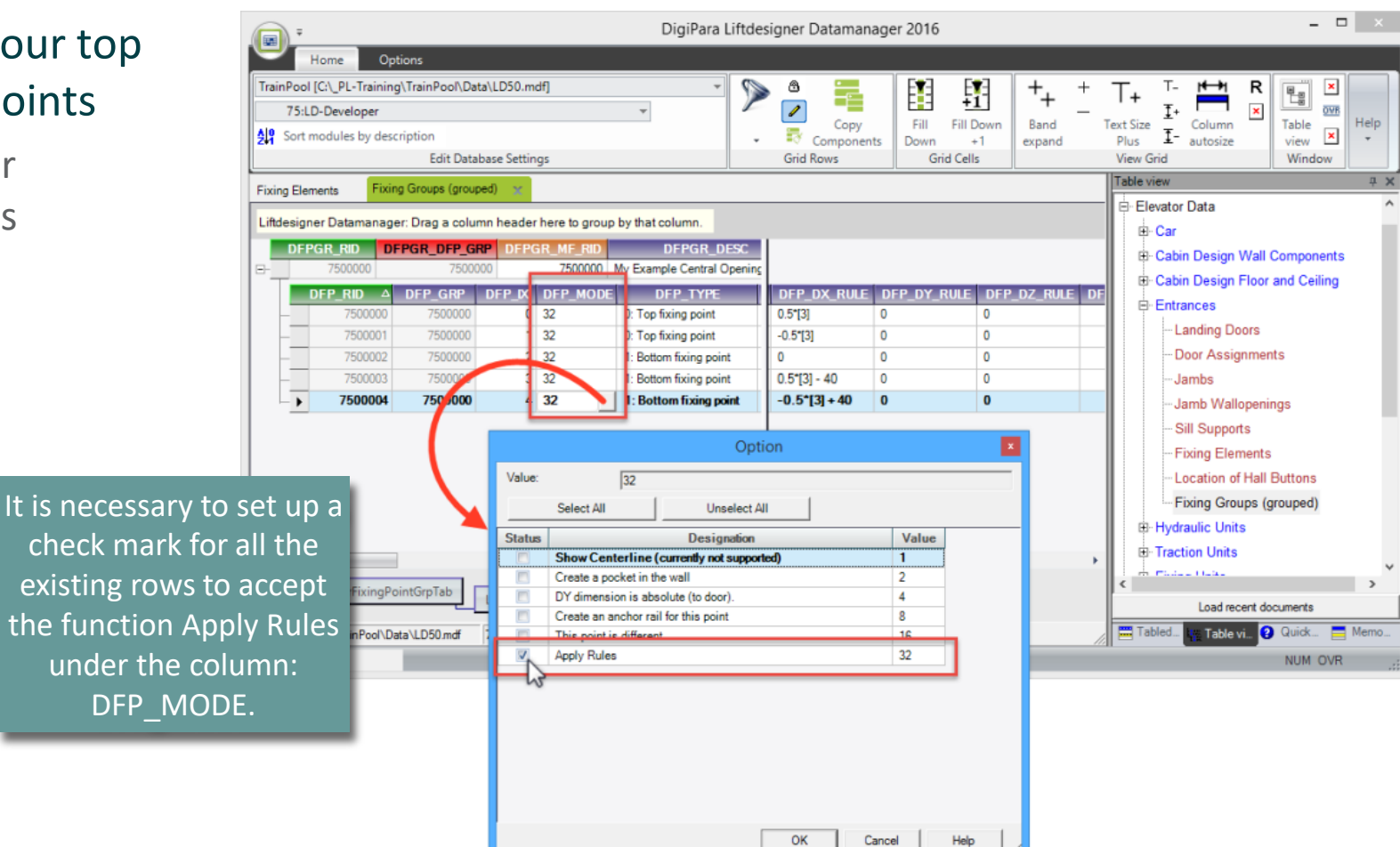

### **Create Position Rules**

PL4.2 FIXING GROUPS

| Determine the | Do         | or Wi           | dth Ran             | ge        |                      |                                         |      |            |            | DFP_D\ | w_min | Minimum door<br>width/height for this fixing<br>point (left/right or |
|---------------|------------|-----------------|---------------------|-----------|----------------------|-----------------------------------------|------|------------|------------|--------|-------|----------------------------------------------------------------------|
| In DigiPara L | littde     | esigne          | r Datama            | anage     | er                   |                                         |      |            |            |        |       | top/bottom fixing point)                                             |
|               | Fixing E   | Elements        | Fixing Groups (grou | iped) 🗙   |                      |                                         |      |            |            | DFP_DI | W_MAX | width/height for this fixing point (left/right or                    |
|               | Littdes    | igner Datama    | nager: Drag a colu  | umn heade | r here to grou       | p by that column.                       |      |            |            |        | 1     | top/bottom fixing point).                                            |
|               |            | 7500000         | DFPGR_DFP_G<br>7500 | IRP DEP   | GR_MF_RID<br>7500000 | DFPGR_DESC<br>My Example Central Openin |      |            |            | _      |       |                                                                      |
|               |            | DFP RID         | △ DFP GRP           | DEP IX    | DFP MOD              | E DEP TYPE                              | RULE | DFP DW MIN | DFP DW MAX | DEP P  |       |                                                                      |
|               |            | 75000           | 000 7500000         | 0         | 32                   | 0: Top fixing point                     |      | 700        | 2400       |        |       |                                                                      |
|               |            | 75000           | 001 7500000         | 1         | 32                   | 0: Top fixing point                     |      | 700        | 2400       |        |       |                                                                      |
|               |            | 75000           | 002 7500000         | 2         | 32                   | 1: Bottom fixing point                  |      | 700        | 2400       |        |       |                                                                      |
|               |            | 75000           | 003 7500000         | 3         | 32                   | 1: Bottom fixing point                  |      | 700        | 2400       |        |       |                                                                      |
|               |            | > 75000         | 750000              | 4         | 32                   | 1: Bottom fixing point                  |      | 700        | 2400       |        |       |                                                                      |
|               | ] ∢<br>Add | L_DoorFixi      | ngPointGrpTab       | L_DoorFit | xingPointTab         | ,                                       | 4    | 1          | III        | Þ      |       |                                                                      |
|               | C:\_PL-1   | raining\TrainPo | or\Data\LD50.mdf    | /500000   |                      |                                         |      |            |            | 11     |       |                                                                      |

igipara liftdesigner

### 🕫 digipara<sup>®</sup> liftdesigner

PL4.2 FIXING GROUPS

#### Use the Manufacturer Common Components: Left and Right fixing point

in DigiPara Liftdesigner
 Datamanager

\_ \_ \_ DigiPara Liftdesigner Datamanager 2016 Options Home TrainPool [C:\ PL-Training\TrainPool\Data\LD50.mdf] **1**+1 0 1 1:Common components Fill Fill Down View Window Help Copy Sort modules by description 3 Grid --Components Down +1 Grid Cells Edit Database Settings Grid Rows Table view **4 Χ** Fixing Groups (grouped) Fixing Elements ∃ General Data Liftdesigner Datamanager: Drag a column header here to group by that column Elevator Data DFPGR DFP GRP DFPGR MF RI DFPGR\_DESC DFPGR RID . ⊕ Car 1 For Central Opening E Cabin Design Wall Components DFP NID A DEP GRE DFP IX DEP MOD DFP\_TYPE DFP\_DX DFP DY E Cabin Design Floor and Ceiling 0 0 0: Top fixing point 600 0 0 Mark the 2 . ⊟- Entrances -600 1 0 0: Top fixing point 0 0 - Landing Doors 2 0 275 0 0 1: Bottom fixing point columns by 2 0 1. Bottom fixing point 275 Door Assignments pressing the 1 4 0 2: Left fixing point 0 0 1100 Jambs 6 1 50 3: Right fixing point 0 0 1100 Jamb Wallopenings Ctrl. key on 6 U U: I OP TIXING POIN 600 Sill Supports 7 0 -600 0 your keyboard. 0: Top fixing point 0 Fixing Elements 9 1 8 0 1: Bottom fixing point 275 0 0 10 -275 9 0 0 1 1: Bottom fixing point 0 Fixing Groups (grouped) 1100 10 0 2: Left fixing point 0 0 12 11 0 3: Right fixing point 0 0 1100 Hydraulic Ur 12 0 0: Top fixing point 600 0 0 E Traction Units 0 T C 000 10 0 Fixing Units Machine Room Components L\_DoorFixingPointGrpTab Add. L\_DoorFixingPointTab Load recent documents Tabled... 🗄 Table vi... 😢 Quick... 💻 Memo C:\\_PL-Training\TrainPool\Data\LD50.mdf 1 NUM OVR

### igipara<sup>®</sup> liftdesigner

PL4.2 FIXING GROUPS

#### Paste the Data Rows in your own new Fixing Group

• in DigiPara Liftdesigner Datamanager

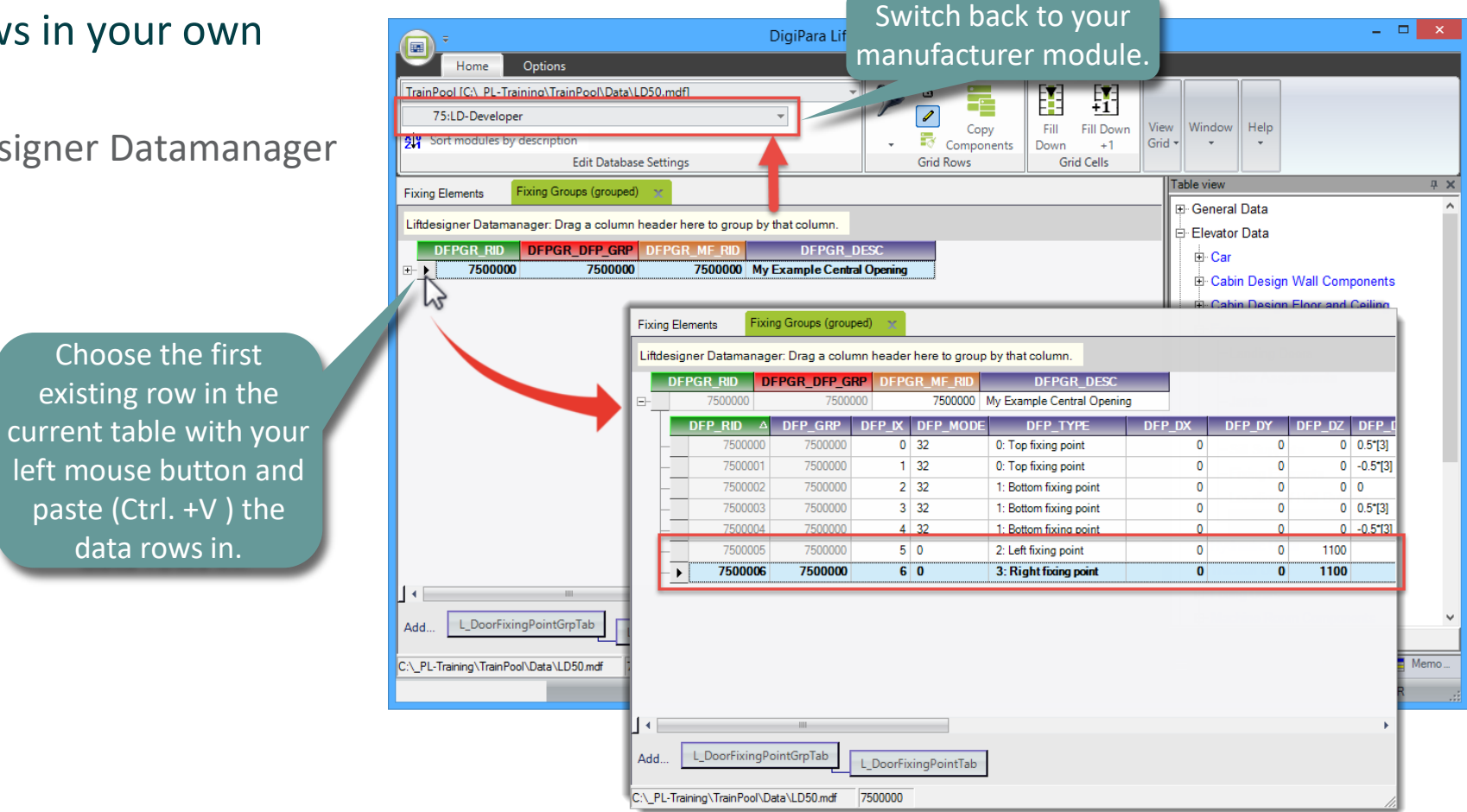

### igipara<sup>®</sup> liftdesigner

#### Define the Position of your left and right Fixing Point in Z-Direction

• in DigiPara Liftdesigner Datamanager

| ſ | Fixing   | Elements         | Fixing Groups   | (grouped)  | x                |                        |      |        |        |                     |           |   |      | 7              |
|---|----------|------------------|-----------------|------------|------------------|------------------------|------|--------|--------|---------------------|-----------|---|------|----------------|
| I | Liftde   | signer Datama    | anager: Drag a  | a column h | eader here to g  | roup by that column.   |      |        |        |                     |           | 1 | <br> |                |
| E |          | DFPGR_RID        | DFPGR_D         | FP_GRP     | DFPGR_MF_R       | DFPGR_                 |      |        |        |                     |           |   |      |                |
| Ľ | ╸        | 750000           | )               | 7500000    | 75000            | 00 My Example Centra   |      |        |        |                     |           |   |      |                |
| L |          | DFP_RID 4        | DFP_GRP         | DFP_IX     | DFP_MODE         | DFP_TYPE               | P_DX | DFP_DY | DFP_DZ | DFP_DX_RULE         | DFP_DY_RU |   |      |                |
| L |          | 7500000          | 7500000         | 0          | 32               | 0: Top fixing point    | 0    | 0      | 0      | 0.5*[3]             | 0         |   |      |                |
| L | -        | 7500001          | 7500000         | 1          | 32               | 0: Top fixing point    | 0    | 0      | 0      | -0.5*[3]            | 0         |   |      |                |
| L | -        | 7500002          | 7500000         | 2          | 32               | 1: Bottom fixing point | 0    | 0      | 0      | 0                   | 0         |   |      |                |
| L | -        | 7500003          | 7500000         | 3          | 32               | 1: Bottom fixing point | 0    | 0      | 0      | 0.5*[3] - 40        | 0         |   |      |                |
| L | -        | 7500004          | 7500000         | 4          | 32               | 1: Bottom fixing point | 0    | P P    | 0      | <b>0.5*[3] + 40</b> | 0         |   |      |                |
| L | -        | 7500005          | 7500000         | 5          | 0                | 2: Left fixing point   | 0    | D      | 900    |                     |           |   |      |                |
| L |          | ▶ 7500006        | 750000          | 6          | 0                | 3: Right fixing point  | 0    | 0      | 900    |                     |           |   |      |                |
|   | ۹<br>Add | III<br>L_DoorFix | ingPointGrpTa   | b L_C      | PoorFixingPoint1 | <b>↓</b><br>ſab        | 4    |        | IIII   | -                   | •         |   |      | L DFP DZ = 900 |
| C | :\_PL-   | Training\TrainPo | ool\Data\LD50.r | ndf 750    | 0000             |                        | _    |        |        |                     | 1.        |   |      |                |

### igipara<sup>®</sup> liftdesigner

PL4.2 FIXING GROUPS

### Determine the Door Width Range

in DigiPara Liftdesigner
 Datamanager

| Fixir | ng Elements        | Fixing Groups     | (grouped) | ×              |                        |          |            |            |                |
|-------|--------------------|-------------------|-----------|----------------|------------------------|----------|------------|------------|----------------|
| Lifto | designer Datam     | anager: Drag a    | column h  | eader here to  | group by that column.  |          |            |            |                |
|       | DFPGR_RID          | DFPGR_D           | FP_GRP    | DFPGR_MF_      | RID DFPGR_             |          |            |            |                |
| ₽     | 750000             | 0                 | 7500000   | 7500           | 000 My Example Centra  |          |            |            |                |
|       | DFP_RID 4          | DFP_GRP           | DFP_IX    | DFP_MODE       | DFP_TYPE               | _DZ_RULE | DFP_DW_MIN | DFP_DW_MAX | DFP_P2_DELTA_D |
|       | - 7500000          | 7500000           | 0         | 32             | 0: Top fixing point    |          | 700        | 2400       |                |
|       | - 7500001          | 7500000           | 1         | 32             | 0: Top fixing point    |          | 700        | 2400       |                |
|       | - 7500002          | 7500000           | 2         | 32             | 1: Bottom fixing point |          | 700        | 2400       |                |
|       | - 7500003          | 7500000           | 3         | 32             | 1: Bottom fixing point |          | 700        | 2400       |                |
|       | - 7500004          | 7500000           | 4         | 32             | 1: Bottom fixing point |          | 700        | 2400       | -              |
|       | - 7500005          | 7500000           | 5         | 0              | 2: Left fixing point   |          | 700        | 2400       |                |
|       | - 750006           | 7500000           | 6         | 0              | 3: Right fixing point  |          | 700        | 2400       |                |
| 1.    | III                |                   |           |                | •                      | 4        | 1          | 101        |                |
| Add   | L_DoorFix          | ingPointGrpTal    |           | oorFixingPoint | tTab                   |          |            |            |                |
| C:\_P | L-Training (TrainP | ool (Data (LD50.n | ומד  /50  | 0000           |                        |          |            |            | //             |

### igipara<sup>®</sup> liftdesigner

PL4.2 FIXING GROUPS

Determine related BIM components for your Landing Door

- Choose your created Fixing Element for the top of your Landing Door.
  - in DigiPara Liftdesigner
    Datamanager

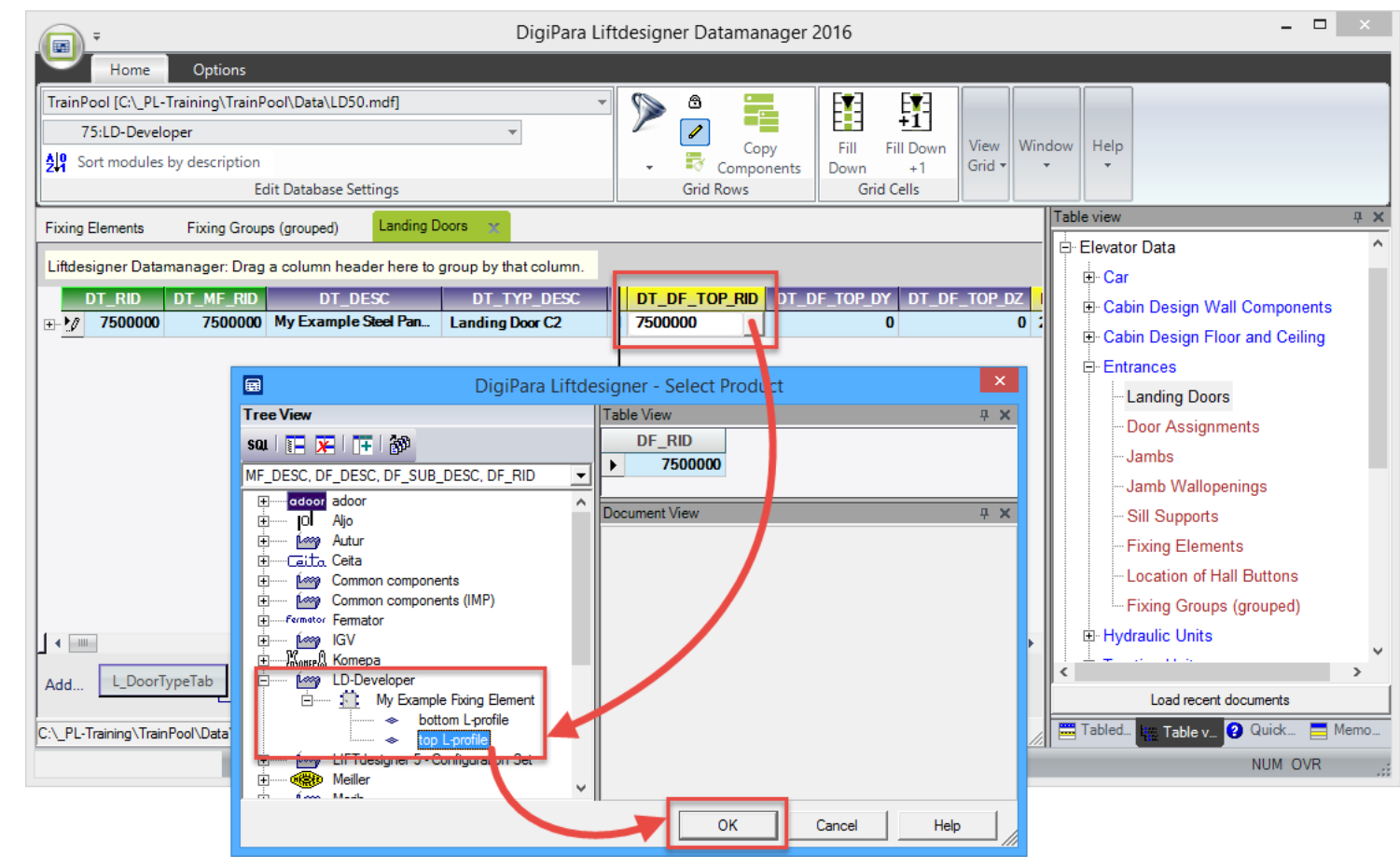

### igipara<sup>®</sup> liftdesigner

PL4.2 FIXING GROUPS

Determine related BIM components for your Landing Door

- Choose your created Fixing Element for the bottom of your Landing Door.
  - in DigiPara Liftdesigner
    Datamanager

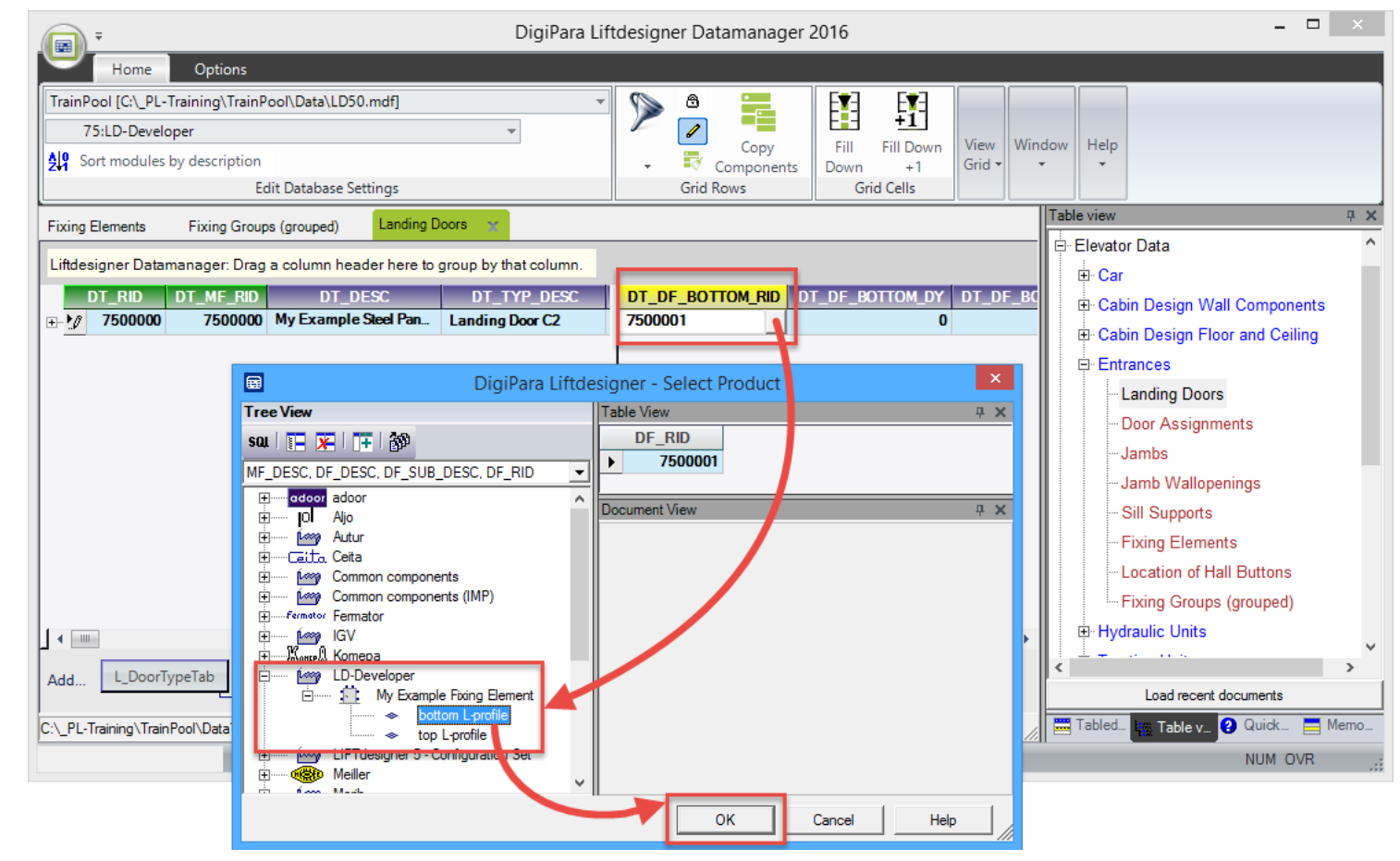

### igipara<sup>®</sup> liftdesigner

PL4.2 FIXING GROUPS

Define the Position in Z-Direction for the complete bottom Fixing Elements

in DigiPara Liftdesigner
 Datamanager

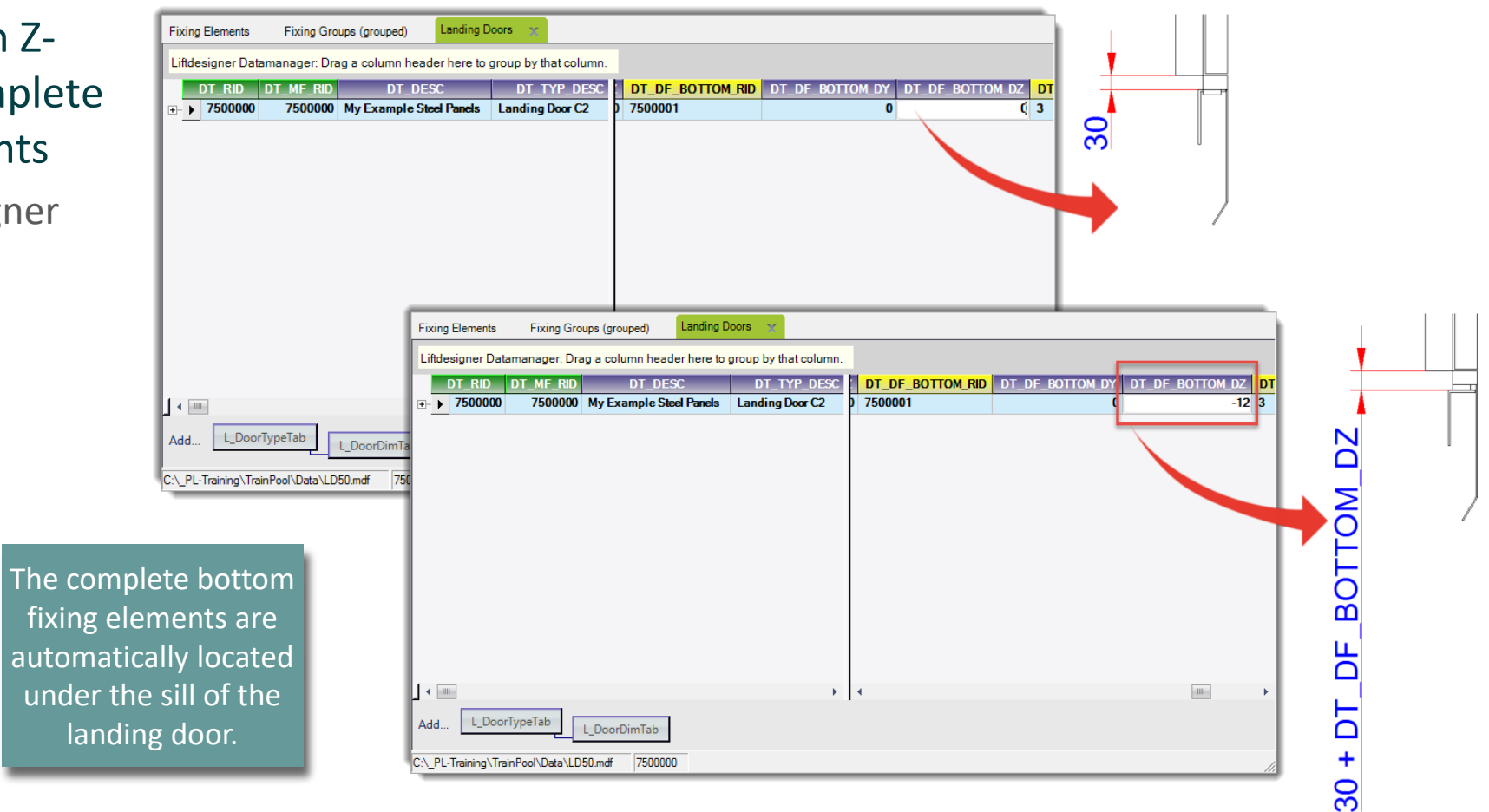

### igipara<sup>®</sup> liftdesigner

PL4.2 FIXING GROUPS

Determine related BIM components for your Landing Door

- Assignment of your created Fixing Group
  - in DigiPara Liftdesigner
    Datamanager

| ione    Options      randbool(C)-Q.P.T.taning\Training\Training\Tr                                                                                                    | •                |             |                   |                 |            |          | DigiPara Liftdesign         | er Datamanag | er 2016      |         |               |                   |                          | ×          |
|----------------------------------------------------------------------------------------------------|------------------|-------------|-------------------|-----------------|------------|----------|-----------------------------|--------------|--------------|---------|---------------|-------------------|--------------------------|------------|
| ranhoul (C. PL-Training) Trainboch Data(L550.mdf)<br>75.Do-beedger<br>Sort modules by description<br>Edit Database Setting:<br>Sort modules by description<br>Edit Database Setting:<br>Sort modules by description<br>Edit Database Setting:<br>Sort modules by description<br>Edit Database Setting:<br>Sort modules by description<br>Edit Database Setting:<br>Sort modules by description<br>Edit Database Setting:<br>Sort modules by description<br>Edit Database Setting:<br>Sort modules by description<br>Edit Database Setting:<br>Sort modules by description<br>Edit Database Setting:<br>Sort modules by description<br>Edit Database Setting:<br>Sort modules by description<br>Edit Database Setting:<br>Sort modules by description<br>Fung Groups (grouped)<br>Edit Database Setting:<br>Sort modules by description<br>Fung Groups (grouped)<br>Edit Database Setting:<br>Sort modules by description<br>Fung Groups (grouped)<br>Edit Database Staff P. D TPP Sort II DTPP Sort<br>Fung Groups (grouped)<br>Edit Database Staff P. D TPP Sort<br>Fung Groups (grouped)<br>Edit Database Staff P. D TPP Sort<br>Fung Groups (group Group Groups (group Groups Group Groups (group Group Group Groups Group Groups (gr | Home             | e           | Options           |                 |            |          |                             |              |              |         |               |                   |                          |            |
| 75LD-Developer    Image: Components    Image: Components    Image                                                                                                    | TrainPool [C:\_  | PL-Train    | ning\TrainPool\   | Data\LD50.md    | lf]        |          | - 🔊 🖻                       | ) 💻          | FT FT        | 1 +     | . + т.        | T- H+             | 4 R 🖃 🛛                  |            |
| Sort module by description      Edit Database Settings      Corpord      Edit Database Settings      Components      Corpord      Components      Components                                                                                                    | 75:LD-De         | veloper     |                   |                 |            |          | -                           | , 📲          | E            | 1   '-  | + _ +         | ' <sub>T+</sub> 🗖 |                          |            |
| Edit Database Settings    Grid Rows    Originality    Originality <thoriginali< td=""><td>Sort modu</td><td>iles by o</td><td>description</td><td></td><td></td><td></td><td></td><td>Copy</td><td>Fill Fill Do</td><td>wn Bai</td><td>nd TextS</td><td>ize — Colun</td><td>nn Table Help</td><td></td></thoriginali<>                                                                                                    | Sort modu        | iles by o   | description       |                 |            |          |                             | Copy         | Fill Fill Do | wn Bai  | nd TextS      | ize — Colun       | nn Table Help            |            |
| timing Groupe (grouped)    Landing Doors    Image Doors    Image Doors    Ima                                                                                                    | 2.11             |             | Edit D            | atabase Settin  | gs         |          | Gri                         | id Rows      | Grid Cells   | exp     | Viev          | w Grid            | Window                   |            |
| Autor 2000    Autor 2000    Bit No. 0    Bit No. 0    DT NO. 0    DT NO. 0                                                                                                    | Fixing Elements  |             | Eixing Groupe (g  | rouned)         | anding Doc | ors 🗙    |                             | /            |              |         |               | Table view        |                          | <b>4 х</b> |
| ifdesigner Datamänager Data    DT_ME Dr    DT_ME Dr    DT_                                                                                                    | Fixing Elements  | Ľ           | ixing Groups (gi  | (oupcu)         | -          |          |                             |              |              |         |               | ⊕ General D       | ata                      | ^          |
| DT_MC_DIME_R0DIDESCDIYP_0PRIKHT_R0DIDE_RGHT_DVDIDF_RGHT_DVDIDF_RGRPJT_P    # Car      * Car    Cabin Design Wall Components      * Car    Cabin Design Floor and Ceiling      Fixing Elements    Foring Groups (or SectN)_Landing Doors      Eldresigner Datamanager. Drag. sclure rheader here to group by that column.    RID pressec      DFPGR_RD_DFPGR_DFP_GRPT500000    DFP_RGR_DFP_GRPT00      DFPRGR_RD_DFPGRP_DTP_RGRPT500000    DFP_RGR_DFP_GRPT00      DFPRGR_RD_DFPGRP_DTP_RGRPT0000    DFP_RGR_DFP_GRPT0000      DFPRGR_RD_DFP_GRPT500000    DFP_RGR_DFP_GRPT0000      DFP_RGR_RD_DFP_GRPT500000    DFP_RGR_DFP_RGR_DFP_RGRP_DTP      DFP_RGR_RD_DFP_RGR_DFP_GRPT00000    DFP_RGR_DFP_RGR_DFP_RGR_DFP_RGR_DESC      Transport    DFP_RGR_RD_DFP_RGR_DFP_RGR_DFP_RGR_DESC      Transport    DFP_RGR_RD_DFP_RGR_DFP_RGR_DFP_RGR_DESC      Transport    DFP_RGR_RD_DFP_RGR_DFP_RGR_DESC      Transport    DFP_RGR_RD_DFP_RGR_DFP_RGR_DESC      Transport    DFP_RGR_RD_DFP_RGR_DFP_RGR_DESC      Transport    DFP_RGR_RD_DFP_RGR_DFP_RGR_DESC      Transport    DFP_RGR_RD_DFP_RGR_DFP_RGR_DESC      Transport    DFP_RGR_RD_DFP_RGR_DFP_RGR_DFP_RGR_DFP_RGR_DFP_RGR_DFP_RGR_DFP_RGR_DFP_RGR_DFP_RGR_DFP_RGR_DFP_RGR_DFP_RGR_DFP_RGR_DFP_RGR_DFP_RGR_                                                                                                    | Liftdesigner Da  | ataman      | ager: Drag a co   | olumn header    | here to gr | oup by   | that column                 |              |              |         |               | Elevator D        | ata                      |            |
| / / / / / / / / / / / / / / / / / / /                                                                                                    | DT_RID           | DT_         | MF_RID            | DT_DESC         | D          | T_TYP    | _DFC_RIGHT_RID_DT_DF_       | RIGHT_DY DT_ | _DF_RIGHT_D  | DT_DFP_ | GRPA DT_P/    | ⊡ Car             |                          |            |
| Fixing Elements      Fixing Groups (gri gbedt if Landing Doors)        Intersements      Fixing Groups (gri gbedt if Landing Doors)        DFFGR PD scalue header here to group by that colume.      Fixing Elements      Fixing Croups (gri gbedt if Landing Doors)        DFFGR PD scalue header here to group by that colume.      DFFGR PD scalue header here to group by that colume.      Fixing Elements      Fixing Croups (gri gbedt if Landing Doors)        DFFGR PD scalue header here to group by that colume.      DFFGR PD scalue header here to group by that colume.      Fixing Elements      OFP DO 0      OFP DX 0      OFP DX 0      OFP DX 0      OFP DX 0      OFP DX 0      OFP DX 0      OFP DX 0      OFP DX 0      OFP DX 0      OFP DX 0      OFP DX 0      OFP DX 0      OFP DX 0      OFP DX 0      OFP DX 0      OFP DX 0      OFP DX 0      OFP DX 0      OFP DX 0      OFP DX 0      OFF DX 0      OFF DX 0 <th< td=""><td>₽ ▶ 750000</td><td>0</td><td>7500000 My E</td><td>xample Steel I</td><td>· Land</td><td>ling Doc</td><td>C2</td><td>0</td><td></td><td>75</td><td>00000</td><td>⊕ Cabin [</td><td>Design Wall Components</td><td></td></th<>                                                                                                    | ₽ ▶ 750000       | 0           | 7500000 My E      | xample Steel I  | · Land     | ling Doc | C2                          | 0            |              | 75      | 00000         | ⊕ Cabin [         | Design Wall Components   |            |
| Fixing Benenit      Foring Groups (grupped)      Landing Dors        Indexigner Datamanager: Drag vectors dreader here to group by that colume.      Indexigner Datamanager: Drag vectors dreader here to group by that colume.      Index vectors dreader here to group by that colume.                                                                                                    |                  |             |                   |                 |            |          |                             |              | -            |         |               | 🕒 🕀 Cabin [       | Design Floor and Ceiling |            |
| Fixing Elements    Fixing Groups (or used    Landing Doors      Iddesigner Datamanager Drag Loclum rheader here to group by that column. <b>PFPGR_RID DFPGR_DFP_GRP DFPGR_DFP_GRP DFPGR_DFP_DX DFP_GR_DFP_GRP DFPGR_DFP_GRP DFPGR_DFP_GRP DFPGR_DFP_GRP DFPGR_DFP_DX DFPGR_DFP_DX DFPGR_DFP_DX DFP_GR_DFP_DX DFP_GR_DFP_DX DFP</b>                                                                                                    |                  | _           |                   |                 |            |          |                             |              |              |         |               | - ntran/          | nae                      |            |
| Utdesigner Datamanager: Drag. Jedun, theader here to group by that column.    RID number of the door fixing point      0    0    0    0    0    0    0    0    0    0    0    0    0    0    0    0    0    0    0    0    0    0    0    0    0    0    0    0    0    0    0    0    0    0    0    0    0    0    0    0    0    0    0    0    0    0    0    0    0    0    0    0    0    0    0    0    0    0    0    0    0    0    0    0    0    0    0    0    0    0    0    0    0    0    0    0    0    0    0    0    0    0    0    0    0    0    0    0    0    0    0    0    0    0    0    0    0    0    0    0    0    0    0    0    0    0    0    0    0    0<                                                                                                    |                  | Fixing      | Elements F        | Fixing Groups ( | greuped    | X La     | nding Doors                 |              |              |         |               |                   |                          |            |
| OFFOR RMD      OFFOR DFP GR DFP GR DFP GR ME RD      DFPGR DFP GR ME RD      DFPGR DFP GR ME RD      OFFOR DFP GR DFP GR ME RD      OFFOR DFP GR ME RD      OFFOR DFP GR ME RD      OFFOR DFP GR ME RD      OFFOR DFP GR ME RD      OFFOR DFP GR ME RD      OFFOR DFP GR ME RD      OFFOR DFP GR ME RD      OFFOR DFP GR ME RD      OFFOR DFP GR ME RD      OFFOR DFP GR ME RD      OFFOR DFP                                                                                                    |                  | Liftde      | signer Datamar    | ager: Drag      | olun (h    | eader h  | ere to group by that column |              |              |         |               |                   |                          |            |
| 01    01    01    01    01    01    01    01    01    01    01    01    01    01    01    01    01    01    01    01    01    01    01    01    01    01    01    01    01    01    01    01    01    01    01    01    01    01    01    01    01    01    01    01    01    01    01    01    01    01    01    01    01    01    01    01    01    01    01    01    01    01    01    01    01    01    01    01    01    01    01    01    01    01    01    01    01    01    01    01    01    01    01    01    01    01    01    01    01    01    01    01    01    01    01    01    01    01    01    01    01    01    01    01    01    01    01    01    01    01    01    01 <td< td=""><td></td><td></td><td></td><td>DEPGR DE</td><td>P GRP</td><td>DEPGE</td><td></td><td>DESC</td><td></td><td></td><td></td><td>RIC</td><td>) number o<sup>.</sup></td><td>f the</td></td<>                                                                                                    |                  |             |                   | DEPGR DE        | P GRP      | DEPGE    |                             | DESC         |              |         |               | RIC               | ) number o <sup>.</sup>  | f the      |
| OFP_RID    OFP_NODE    OFP_TYPE    OFP_DX    OFP_DX    OFP_DX    RULe    COOPTIXING POINT      7500000    7500000    1    32    0. Top fixing point    0    0    0.5*[3]    COOPTIXING POINT      7500001    7500000    2    32    1. Bottom fixing point    0    0    0    0    0    0    0    0    0    0    0    0    0    0    0    0    0    0    0    0    0    0    0    0    0    0    0    0    0    0    0    0    0    0    0    0    0    0    0    0    0    0    0    0    0    0    0    0    0    0    0    0    0    0    0    0    0    0    0    0    0    0    0    0    0    0    0    0    0    0    0    0    0    0    0    0    0    0    0    0    0    0    0    0    0    0    0<                                                                                                    |                  | <b>&gt;</b> | 750000            | 7               | 500000     | bi i di  | 7500000 My Example Cen      | tral Opening |              |         |               | - I -             | <b>. .</b>               |            |
| 4    7500000    7500000    0    32    0. Top fixing point    0    0    0.5*13    CPUP.      7500002    7500000    2    32    1. Bottom fixing point    0    0    0    0    0    0    0    0    0    0    0    0    0    0    0    0    0    0    0    0    0    0    0    0    0    0    0    0    0    0    0    0    0    0    0    0    0    0    0    0    0    0    0    0    0    0    0    0    0    0    0    0    0    0    0    0    0    0    0    0    0    0    0    0    0    0    0    0    0    0    0    0    0    0    0    0    0    0    0    0    0    0    0    0    0    0    0    0    0    0    0    0    0    0    0    0    0    0    0                                                                                                    |                  | T           | DFP RID △         | UFP GRP         | UFP IA     | DFP I    | NODE DEP TYPE               | DFP DX       | DFP DY       | DFP DZ  | DFP DX RUL    | ac                | oor fixing po            | DINT       |
| 4    7500001    7500000    1    32    0: Top fixing point    0    0    0    0    0    0    0    0    0    0    0    0    0    0    0    0    0    0    0    0    0    0    0    0    0    0    0    0    0    0    0    0    0    0    0    0    0    0    0    0    0    0    0    0    0    0    0    0    0    0    0    0    0    0    0    0    0    0    0    0    0    0    0    0    0    0    0    0    0    0    0    0    0    0    0    0    0    0    0    0    0    0    0    0    0    0    0    0    0    0    0    0    0    0    0    0    0    0    0    0    0    0    0    0    0    0    0    0    0    0    0                                                                                                    |                  | -           | 7500000           | 7500000         | 0          | 32       | 0: Top fixing point         | 0            | 0            | 0       | 0.5*[3]       | -                 | group                    |            |
| -    7500002    7500000    2    32    1: Bottom fixing point    0    0    0    0    0    0    0    0    0    0    0    0    0    0    0    0    0    0    0    0    0    0    0    0    0    0    0    0    0    0    0    0    0    0    0    0    0    0    0    0    0    0    0    0    0    0    0    0    0    0    0    0    0    0    0    0    0    0    0    0    0    0    0    0    0    0    0    0    0    0    0    0    0    0    0    0    0    0    0    0    0    0    0    0    0    0    0    0    0    0    0    0    0    0    0    0    0    0    0    0    0    0    0    0    0    0    0    0    0    0    0                                                                                                    |                  | -           | 7500001           | 7500000         | 1          | 32       | 0: Top fixing point         | 0            | 0            | 0       | -0.5*[3]      |                   | gioup.                   | _          |
| -    7500003    7500000    3    32    1: Bottom fixing point    0    0    0.5*[3] - 40    0    0    0      -    7500004    7500000    4    32    1: Bottom fixing point    0    0    0.5*[3] - 40    0    0    0      -    7500005    7500000    5    0    2: Left fixing point    0    0    900    -    -    -    >    >    +    +    +    +    +    +    +    +    +    +    +    +    +    +    +    +    +    +    +    +    +    +    +    +    +    +    +    +    +    +    +    +    +    +    +    +    +    +    +    +    +    +    +    +    +    +    +    +    +    +    +    +    +    +    +    +    +    +    +    +    +    +    +    +    +    +    +    +    +    +    +    +                                                                                                    |                  | H           | 7500002           | 7500000         | 2          | 32       | 1: Bottom fixing point      | 0            | 0            | 0       | 0             | 0                 | 0 (beque                 |            |
| Image: Constraint of the second second se                                                                                                    |                  | -           | 7500003           | 7500000         | 3          | 32       | 1: Bottom fixing point      | 0            | 0            | 0       | 0.5*[3] - 40  | 0                 | 0                        |            |
| dd    L0    7500005    7500000    6    0    2: Left fixing point    0    0    900    •    •    •    •    •    •    •    •    •    •    •    •    •    •    •    •    •    •    •    •    •    •    •    •    •    •    •    •    •    •    •    •    •    •    •    •    •    •    •    •    •    •    •    •    •    •    •    •    •    •    •    •    •    •    •    •    •    •    •    •    •    •    •    •    •    •    •    •    •    •    •    •    •    •    •    •    •    •    •    •    •    •    •    •    •    •    •    •    •    •    •    •    •    •    •    •    •    •    •    •    •    •    •    •    •    •    • <td>&lt;</td> <td>-</td> <td>7500004</td> <td>7500000</td> <td>4</td> <td>32</td> <td>1: Bottom fixing point</td> <td>0</td> <td>0</td> <td>0</td> <td>-0.5*[3] + 40</td> <td>0</td> <td>0</td> <td></td>                                                                                                    | <                | -           | 7500004           | 7500000         | 4          | 32       | 1: Bottom fixing point      | 0            | 0            | 0       | -0.5*[3] + 40 | 0                 | 0                        |            |
| udd  L UK  V  V  V  V  V  V    LPL-Training'  V  V  V  V  V  V                                                                                                    |                  | - F.        | 7500005           | 7500000         | 5          | 0        | 2: Left fixing point        | 0            | 0            | 900     |               |                   |                          | >          |
|                                                                                                    | Add              | Ľ.          | /500006           | /500000         | 6          | 0        | 3: Right fixing point       | 0            | U            | 900     |               |                   | nents                    |            |
|                                                                                                    | ·\ PL-Training\` |             |                   |                 |            |          |                             |              |              |         |               |                   | uick 🧮 M                 | emo        |
|                                                                                                    | . Cricinaning e  |             |                   |                 |            |          |                             |              |              |         |               |                   |                          |            |
|                                                                                                    | _                |             |                   |                 |            |          |                             |              |              |         |               |                   |                          | .::        |
|                                                                                                    |                  |             |                   |                 |            |          |                             |              |              |         |               |                   |                          |            |
|                                                                                                    |                  |             |                   |                 |            |          |                             |              |              |         |               |                   |                          |            |
|                                                                                                    |                  |             |                   |                 |            |          |                             |              |              |         |               |                   |                          |            |
|                                                                                                    |                  | 1 -         |                   |                 |            |          |                             |              |              |         |               |                   |                          |            |
| A LL DoorbivingRointGraTab                                                                                                    |                  |             |                   |                 | _          |          |                             |              |              |         |               |                   |                          |            |
| Add L_boorfixingPointOprob                                                                                                    |                  | Add         | L_DoorFixin       | ngPointGrpTab   | L_D        | oorFixin | gPointTab                   |              |              |         |               |                   |                          |            |
| C-X_PL-Training/TrainPon/DataXUD50.mdf 7500000                                                                                                    |                  | CA PL-      | Training\TrainPoo | NData\I D50 m   | df 750     | 0000     |                             |              |              |         |               |                   |                          |            |

### 🕫 digipara<sup>®</sup> liftdesigner

PL4.2 FIXING GROUPS

Load your edited Landing Door with your new Door Fixings

• in DigiPara Liftdesigner

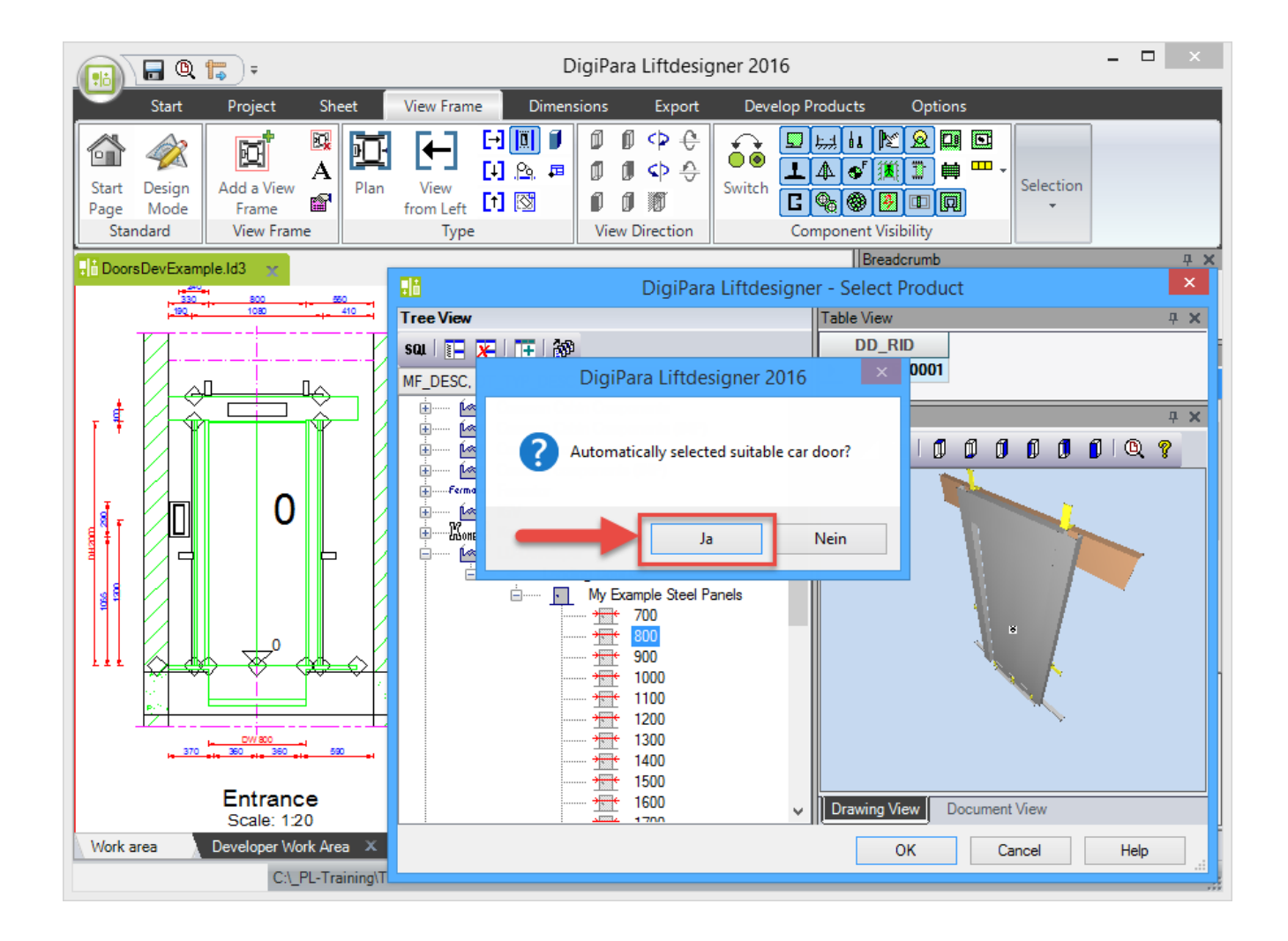

### igipara<sup>®</sup> liftdesigner

# PL4.2

Door Jambs

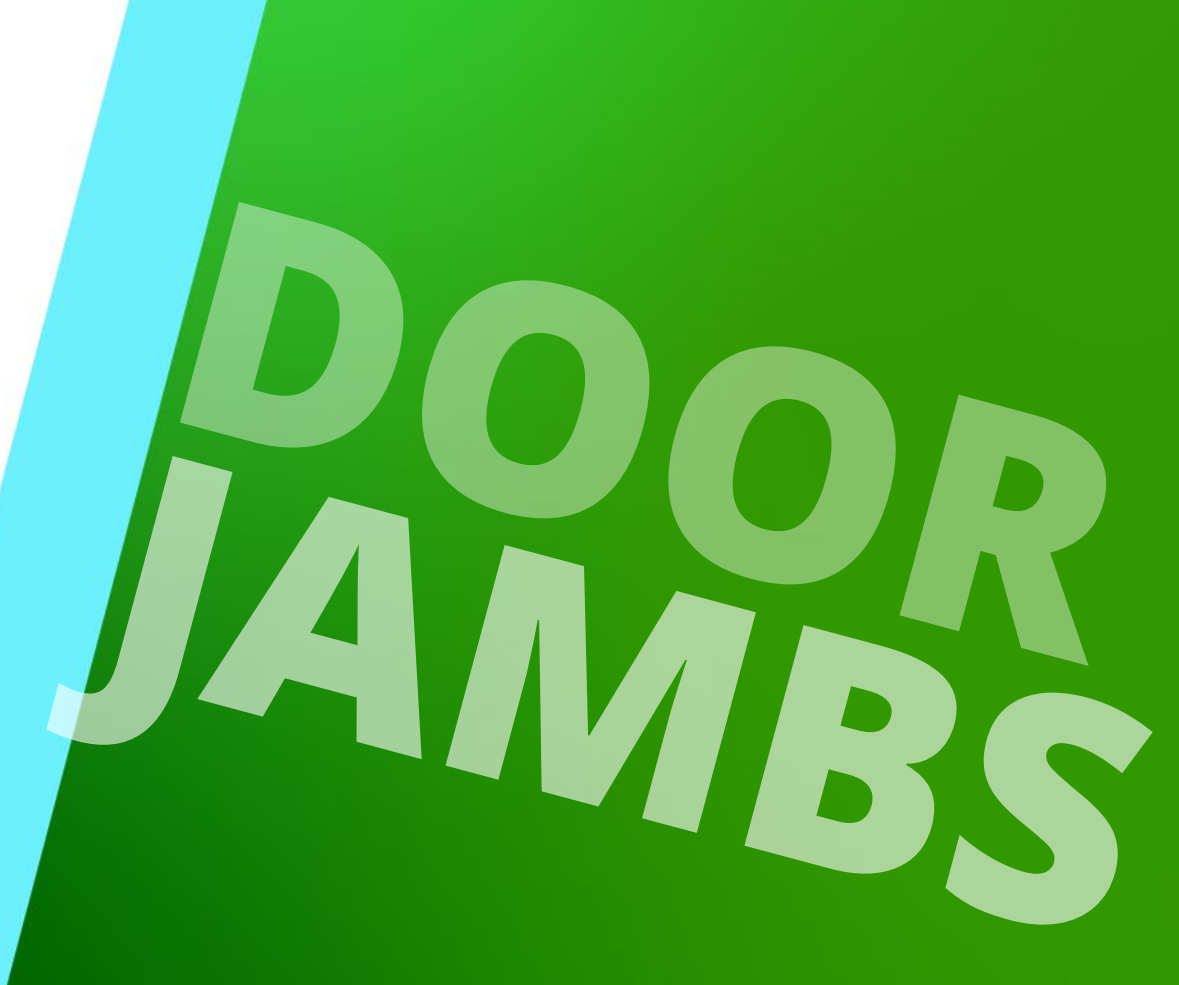

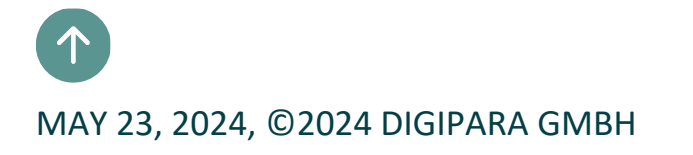

### PL4.2 Jambs

### igipara<sup>®</sup> liftdesigner

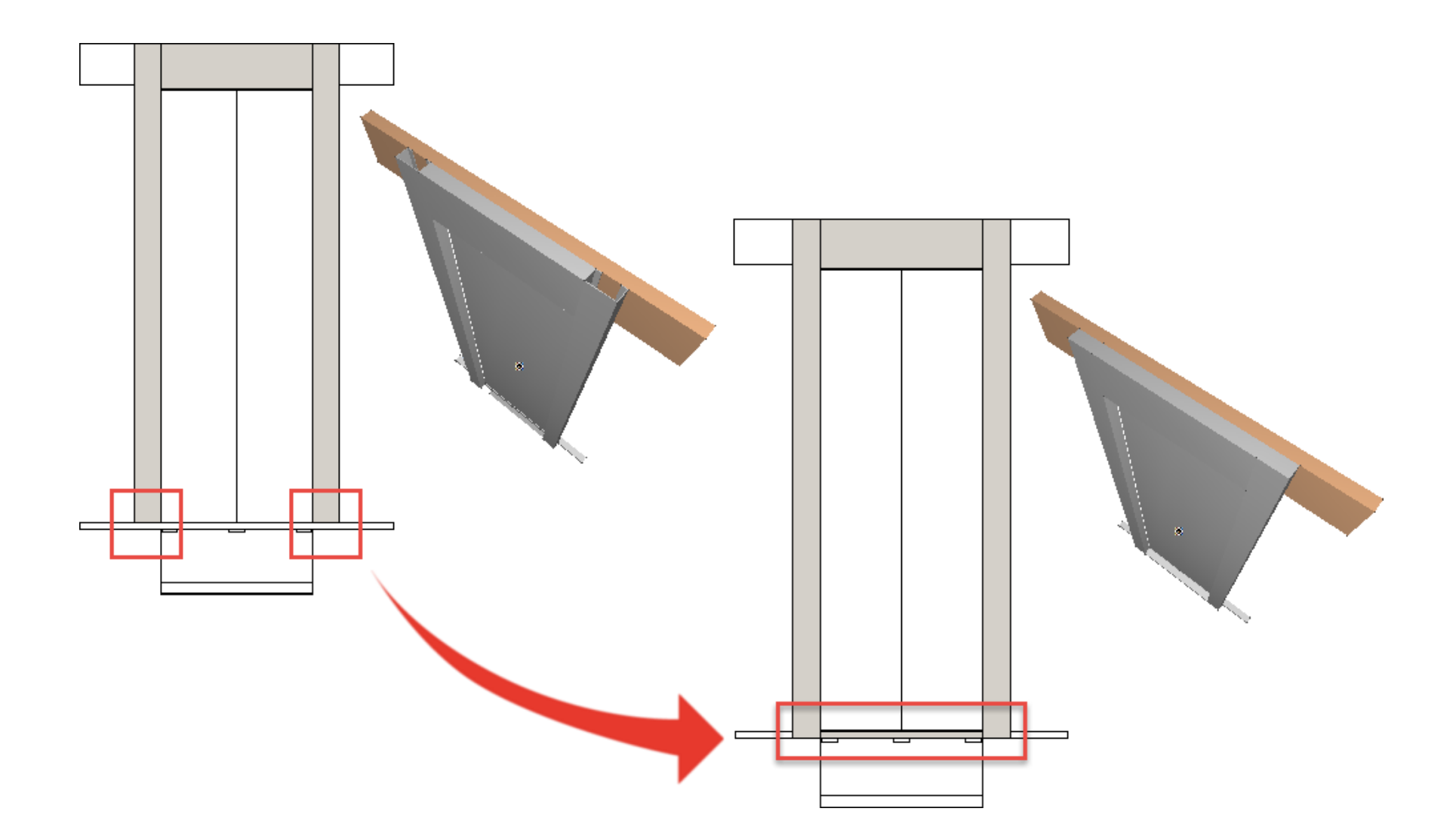

# **Copy a similar BIM Component**

#### Copy a similar BIM Component PL4.2 JAMBS

### igipara<sup>®</sup> liftdesigner

#### Copy a similar BIM Component

- in DigiPara Liftdesigner Datamanager
- The new component is copied with all parameters and values into your manufacturer module.
   Use the data row

with the JT RID: 1

– No jamb

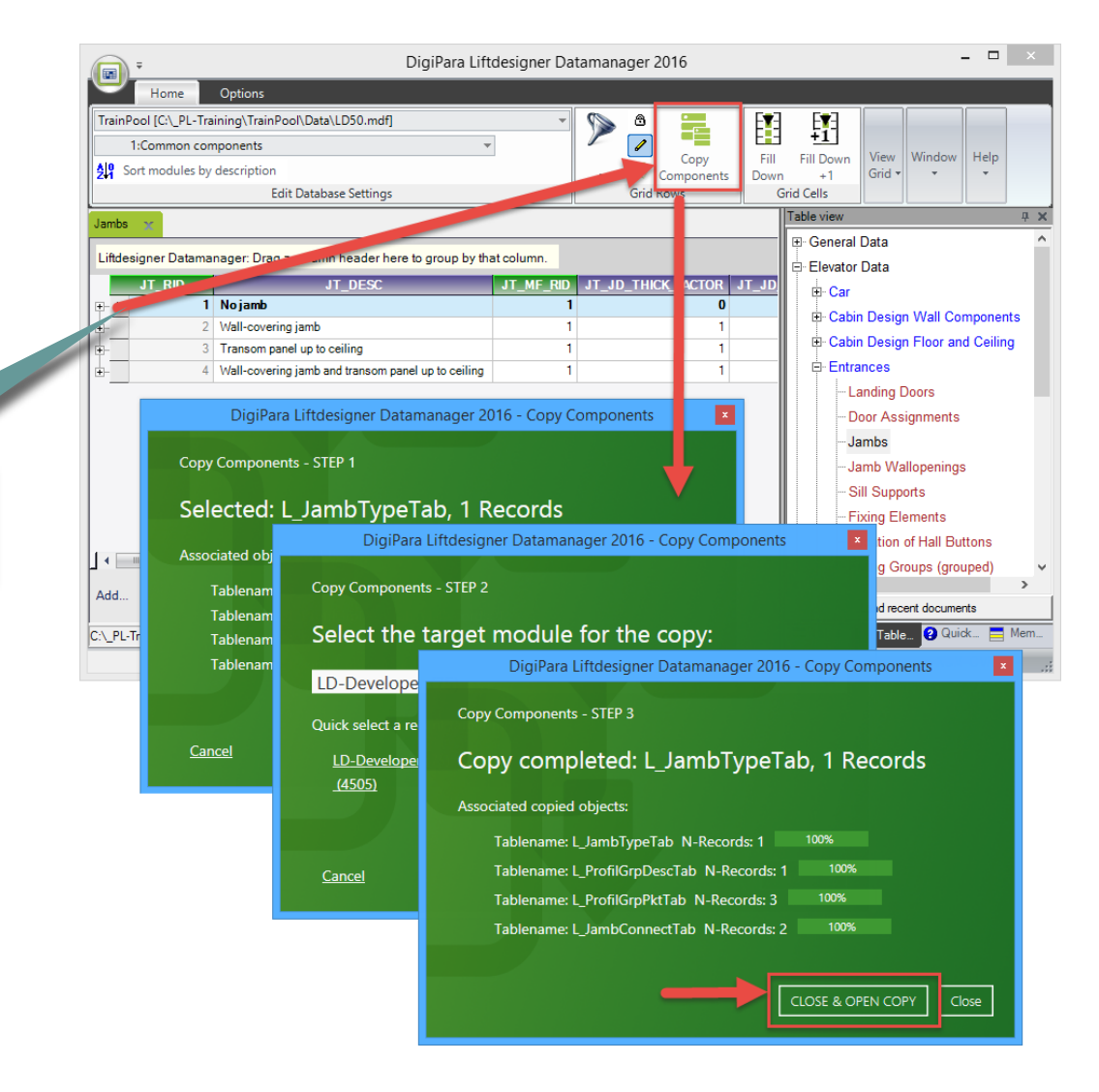

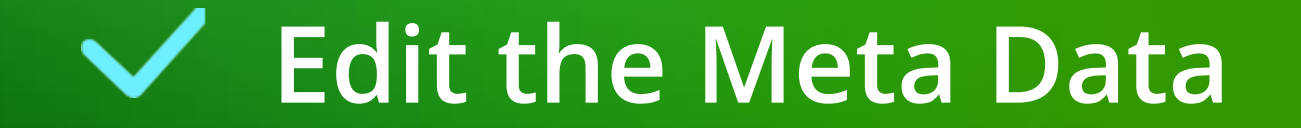

#### Edit the Meta Data PL4.2 JAMBS

### igipara<sup>®</sup> liftdesigner

#### Edit the Meta Data – Description

• in DigiPara Liftdesigner Datamanager

|             |                  | _                 |                     | _        |           |            |                  |
|-------------|------------------|-------------------|---------------------|----------|-----------|------------|------------------|
| Jambs )     | (                |                   |                     |          |           |            |                  |
| Liftdesign  | ner Datamanao    | er: Drag a co.umn | header here to arou | o by tha | t column. |            |                  |
| J           | T_RID            | JT                | _DESC               |          | JT_MF_R   | D JT_JD_TH | ICK_FACTOR JT_JI |
|             | 7500000 My       | / Example no jamb |                     |          | 75000     | 00         | 0                |
|             | JCON_RID         | JCON_JT_RID       | JCON_JWO_RID        |          |           |            |                  |
| -           | 7500000          | 7500000           | 1                   |          |           |            |                  |
|             | 7500001          | 7500000           | 2                   |          |           |            |                  |
|             |                  |                   |                     |          |           |            | •                |
| Add         | L_JambTypeTab    | L_JambConr        | nectTab             |          |           |            |                  |
| C:\_PL-Trai | ning\TrainPool\D | ata\LD50.mdf 75   | 500000              |          |           |            |                  |

### Edit the Meta Data

### igipara<sup>®</sup> liftdesigner

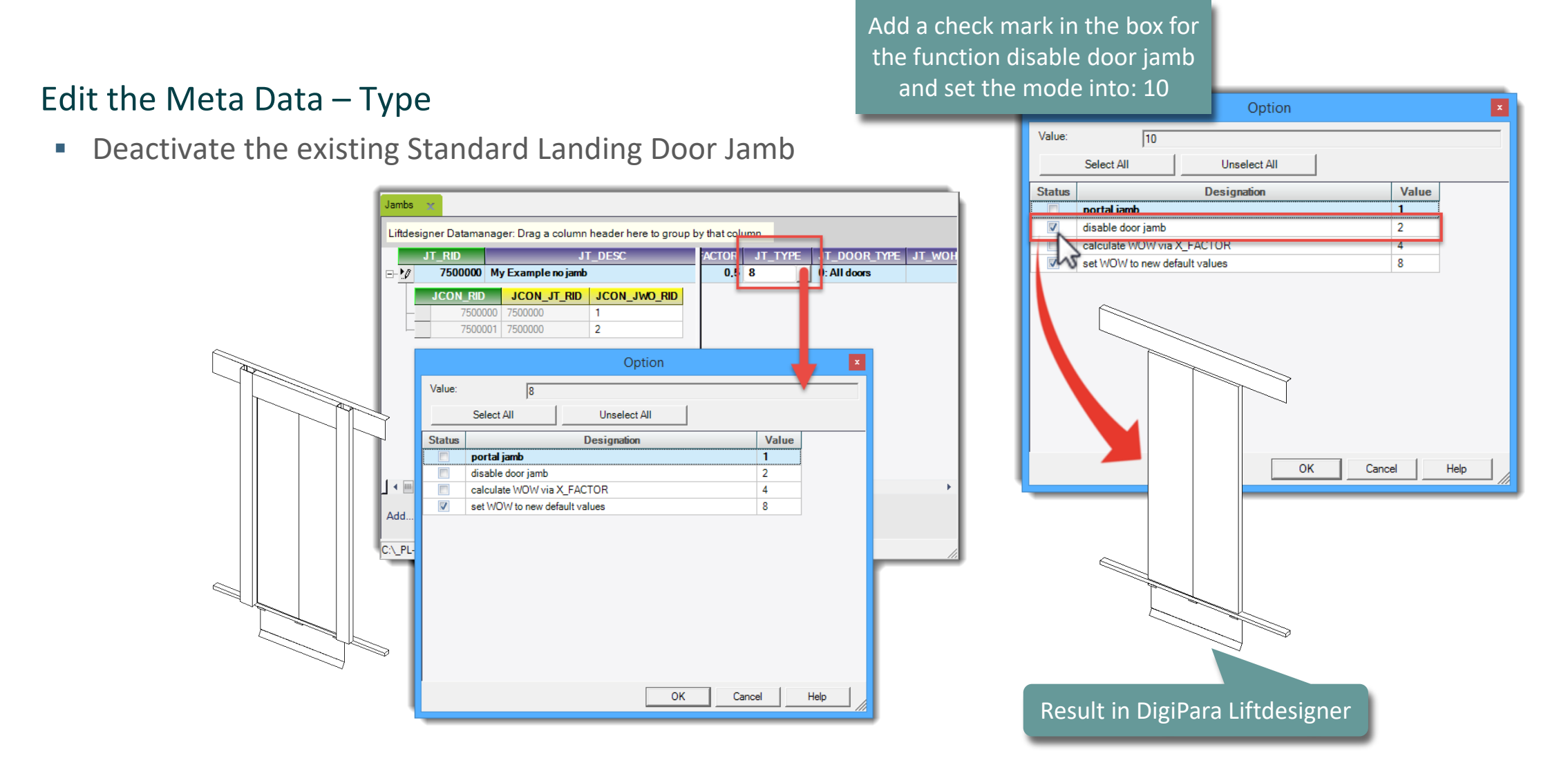

### igipara<sup>®</sup> liftdesigner

PL4.2 JAMBS

# Determine related BIM components for your Landing Door

in DigiPara Liftdesigner
 Datamanager

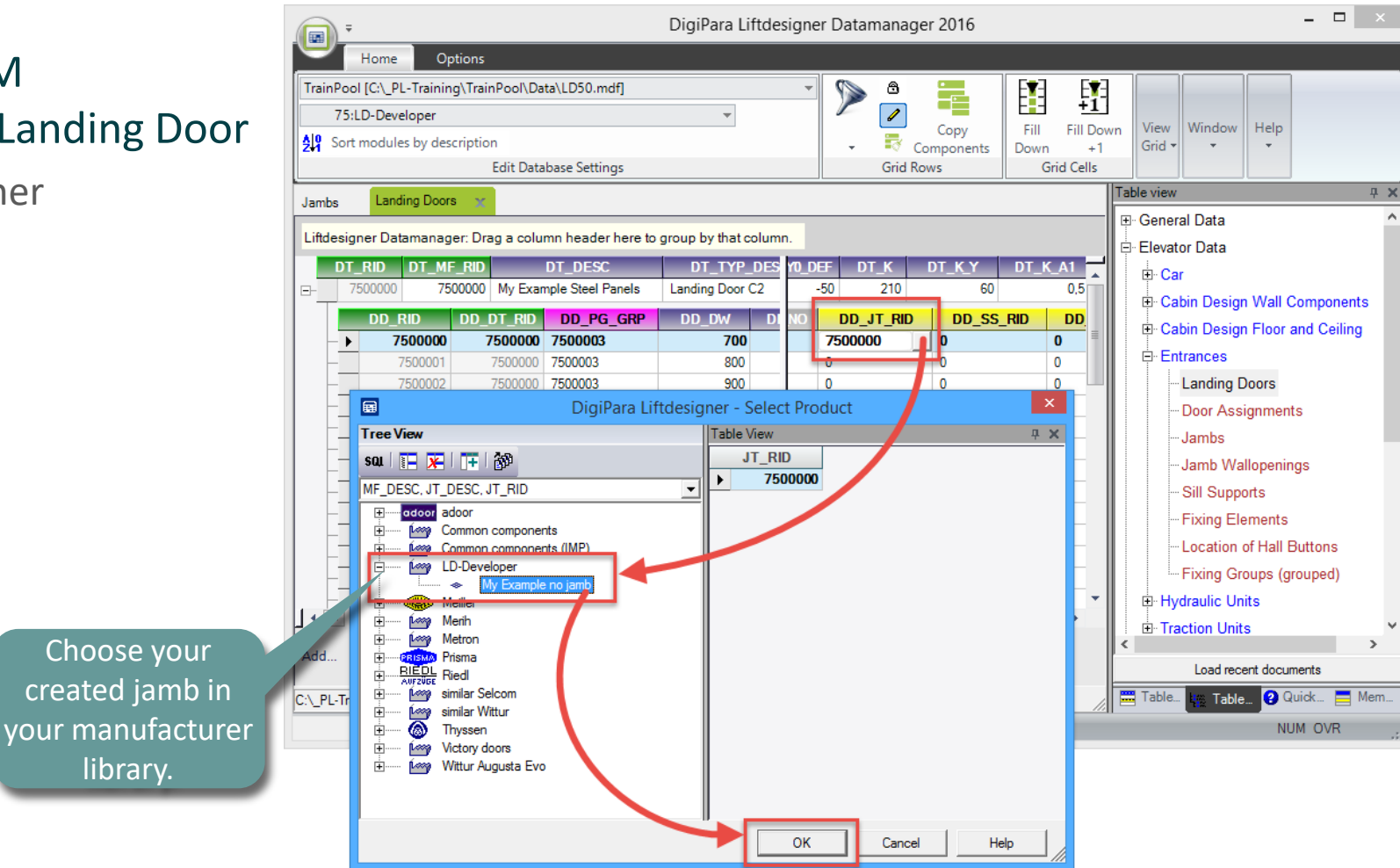

Determine related BIM components for your Landing Door

- Fill down for all Door Widths
  - in DigiPara Liftdesigner
    Datamanager

| DT  | RID DT_M   | RID        | DT_DESC             | DT_1           | TYP DES YO    | DEF DT_K             | DTKY    | C DT_K_A1 |                  |
|-----|------------|------------|---------------------|----------------|---------------|----------------------|---------|-----------|------------------|
| - 7 | 7500000 75 | 00000 My E | xample Steel Panels | s Landing [    | Door C2       | -50 210              |         |           |                  |
|     | DD RID     |            | D DD PG GR          |                |               |                      | DD      | 1. At f   | irst click in th |
| ->0 | 7500000    | 75000      | 00 7500003          |                | 700           | 7500000 1            | 0       |           |                  |
|     | 7500001    | 75000      | 00 7500003          |                | 800           | <u>е</u>             |         | box w     | ith the existii  |
| _   | 7500002    | 75000      | 00 7500003          |                | 900           | 0                    | 0       |           |                  |
| _   | 7500003    | 75000      | 00 7500003          | 1              | 1000          | 0                    | 0       | ו_טט      | שמחזמה מוא       |
| -   | 7500004    | 75000      | 00 7500003          | 1              | 1100          | 0                    | 0       | v         |                  |
| -   | 7500005    | 75000      | 00 7500003          | 1              | 1200          | 0                    | 0       | 0         |                  |
| -   | 7500006    | 75000      | 00 7500003          | 1              | 1300          | 0                    | 0       | 0         |                  |
|     | 7500007    | 1.001      |                     |                |               |                      |         |           |                  |
|     | 7500008    | Littdesig  | iner Datamanagei    | : Drag a colur | nn header he  | ere to group by that | column. |           |                  |
| -   | 7500009    | DT         | _RID DT_MF_         | RID            | DT_DESC       | DT_TYP               | _DES YO | _DEF DT_K | DT_K_Y DT_K_A1   |
|     | 7500010    | E 7        | 7500000 7500        | 0000 My Exam   | ple Steel Pan | els Landing Door     | C2      | -50 210   | 60 0,            |
|     | 7500011    |            | DD RID I            | d dt rid       | DD PG G       | RP DD DW             | DIN     |           | DD SS RID DD     |
|     | 7500012    |            | 7500000             | 7500000        | 7500003       | 700                  |         | 7500000   | 0 0              |
|     |            | -          | 7500001             | 7500000        | 7500003       | 800                  |         | 0         | 0                |
|     |            | 1 - 1      | 7500002             | 7500000        | 7500003       | 900                  |         | 0         | 0                |
|     |            |            | 7500003             | 7500000        | 7500003       | 1000                 |         | 0         | 0                |
|     |            |            | 7500004             | 7500000        | 7500003       | 1100                 |         | 0         | 0                |
|     |            |            | 7500005             | 7500000        | 7500003       | 1200                 |         | 0         | 0                |
|     |            |            | 7500006             | 7500000        | 7500003       | 1300                 |         | 0         | 0                |
|     |            |            | 7500007             | 7500000        | 7500003       | 1400                 |         | 0         | 0                |
|     |            | -          | 7500008             | 7500000        | 7500003       | 1500                 |         | 0         | 0                |
|     | 2 11-1     |            | -  - : <b>f</b> +   |                |               | 1600                 |         | 0         | 0                |
|     | 2. HOI     | athe       | shirt key           | on yo          | ur            | 1700                 |         | 0         | 0                |
|     | avhoar     | back       | click in t          | ho lact        | - hov         | 1800                 |         | 0         | 0                |
| K   | eyboard    |            |                     | ne last        |               | 1900                 |         | 0         | 0                |
| lur | nder the   | - colu     | mn DD               | IT RID         | with          | 2000                 |         | 0         | 0                |
|     |            |            |                     |                |               | 2100                 |         | 0         | 0                |
|     | the        | left n     | <u>าouse bเ</u>     | utton.         |               | 2200                 |         | 0         | 0                |
|     |            |            | 7500047             | 7500000        | 7500000       | 2300                 |         | 0         | 0                |
|     |            |            | /500017             | 7500000        | 7500003       | 2400                 |         | 0         | <b>y</b> 0       |
| -   |            |            | _                   |                |               |                      |         |           |                  |

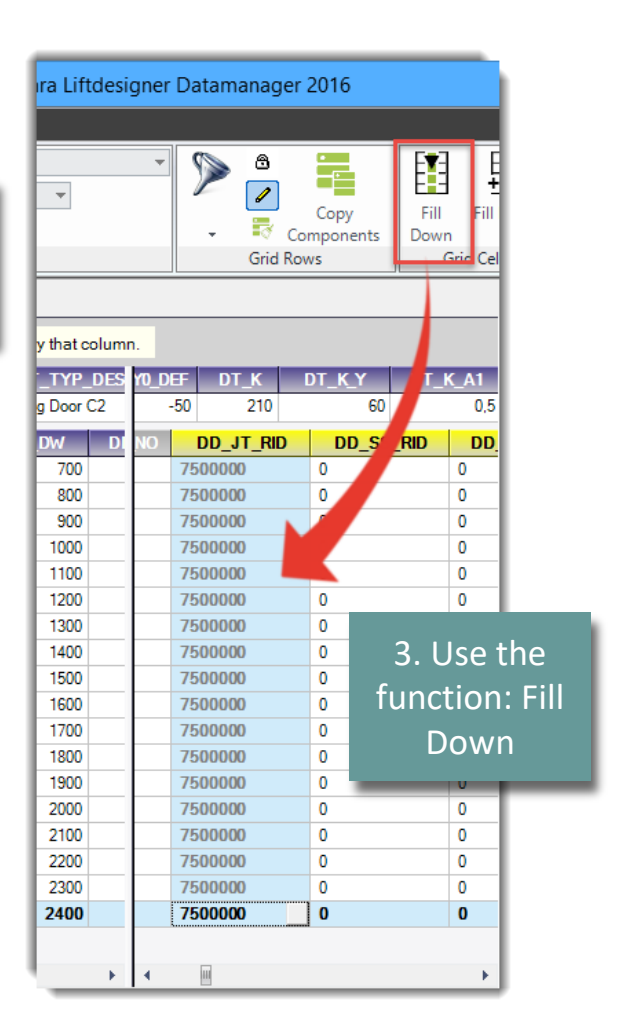

#### igipara<sup>®</sup> liftdesigner

### igipara<sup>®</sup> liftdesigner

Load your edited Landing Door with your new Jamb

- Now your landing door is displayed without the typical standard Jamb.
  - in DigiPara Liftdesigner

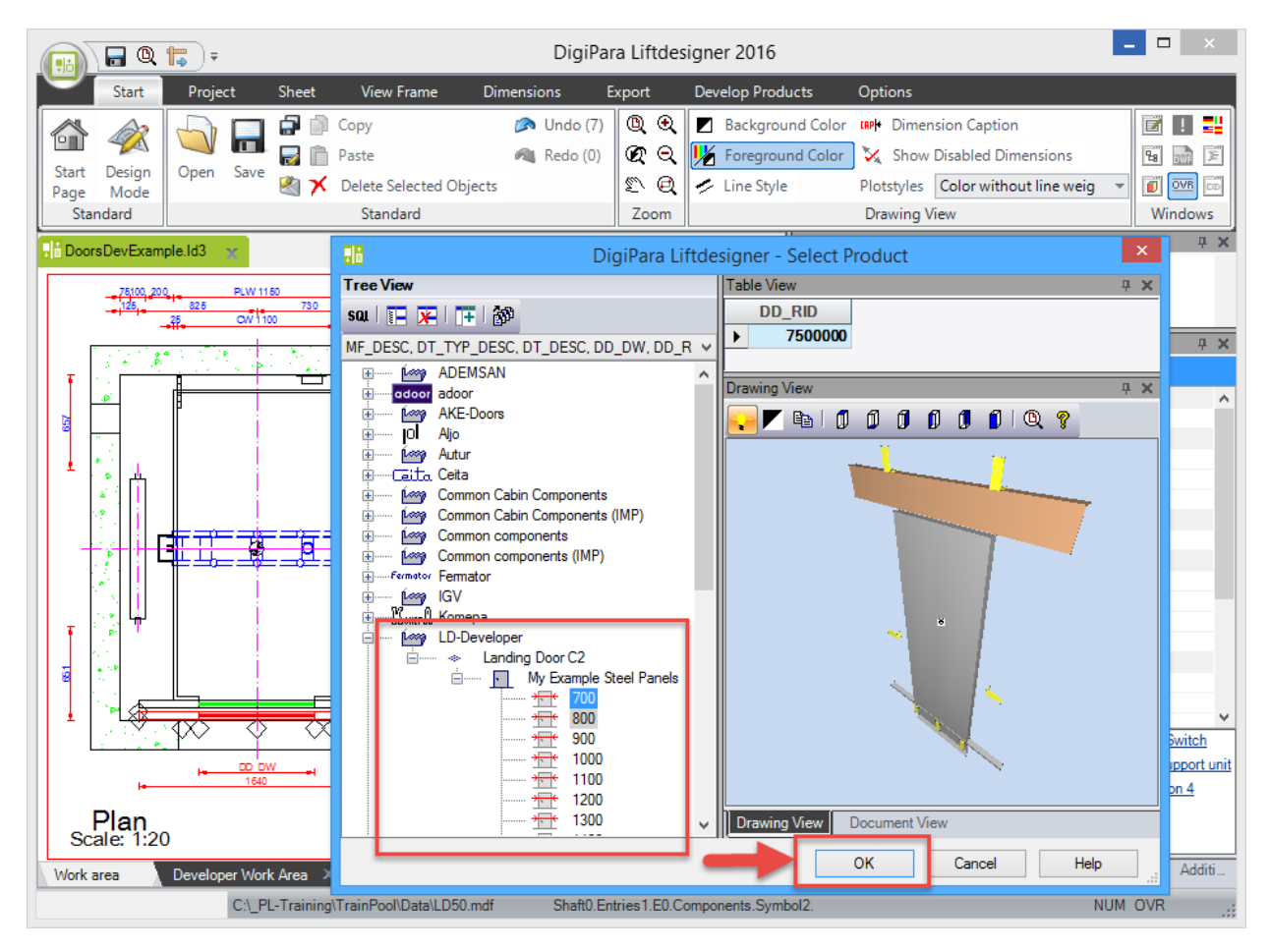

### 🕫 digipara<sup>®</sup> liftdesigner

For the creation of own user defined door jambs you need to develop the landing door component.

• in DigiPara Liftdesigner

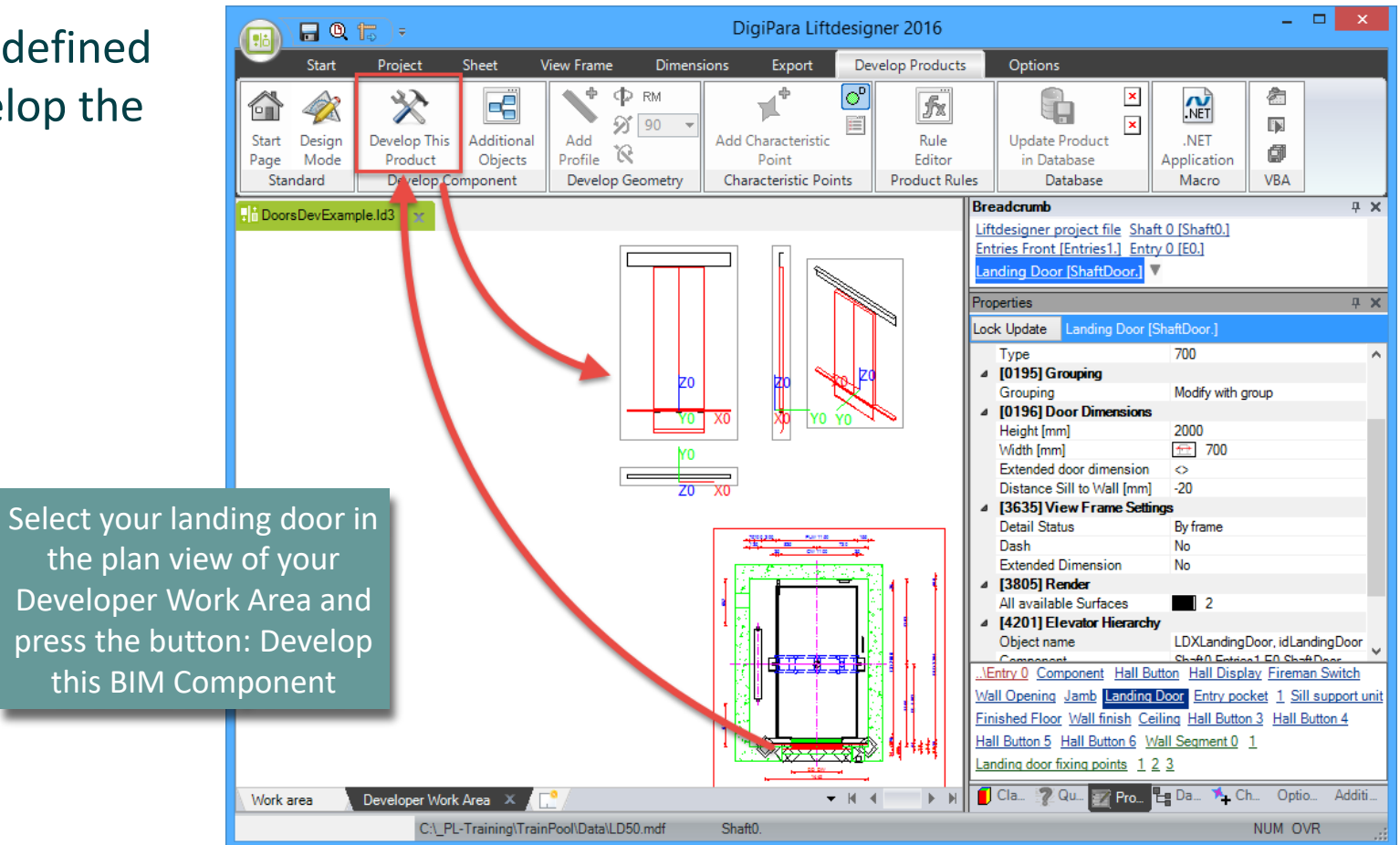

# Modify the simplified 3D Geometry

### Modify the simplified 3D Geometry PL4.2 JAMBS

### 🕫 digipara liftdesigner

Adding and changing Profiles - Top Transom Panel

• in DigiPara Liftdesigner

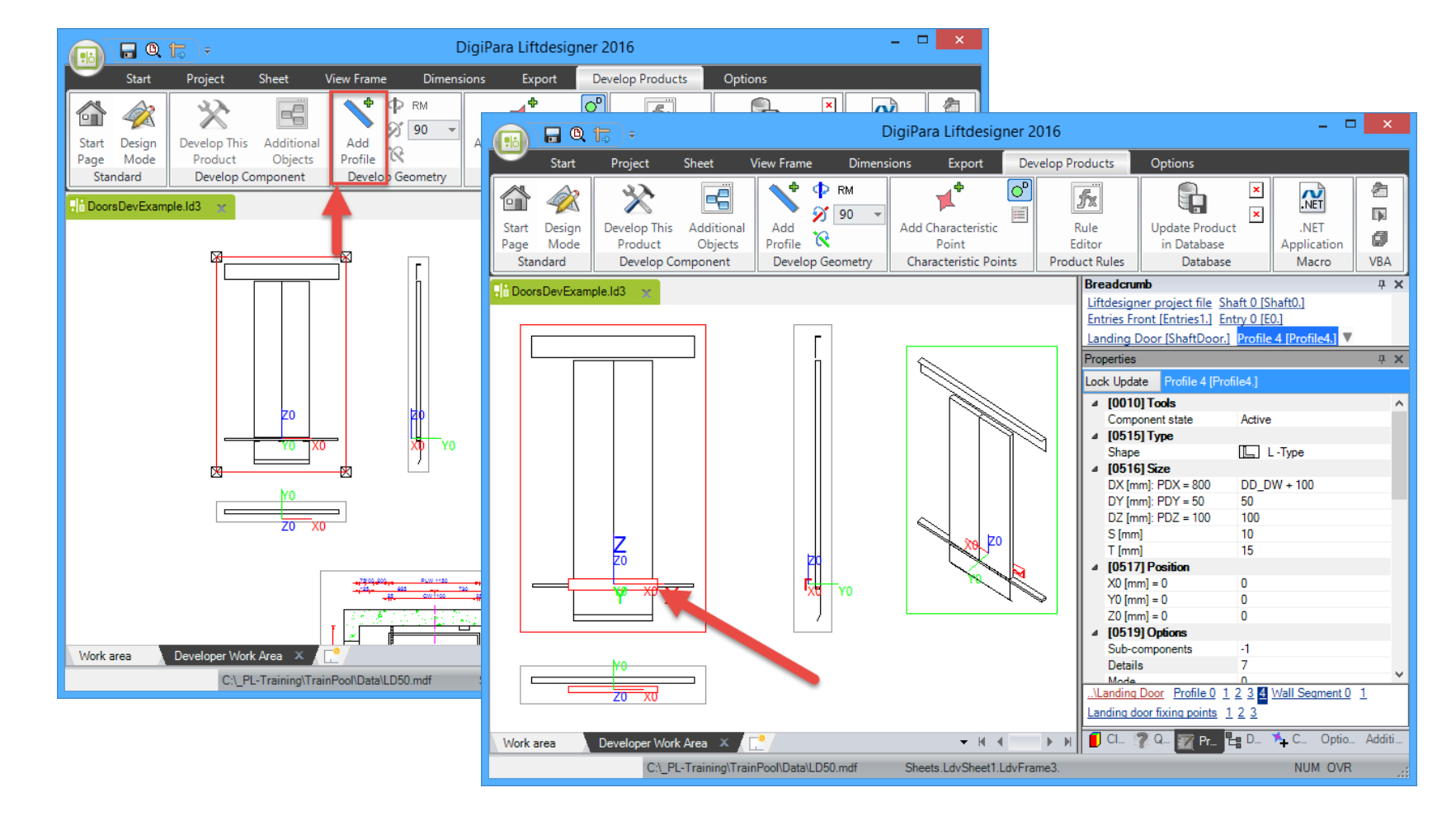

### Modify the simplified 3D Geometry

### igipara<sup>®</sup> liftdesigner

#### Change the Type into Flat Steel

• in DigiPara Liftdesigner

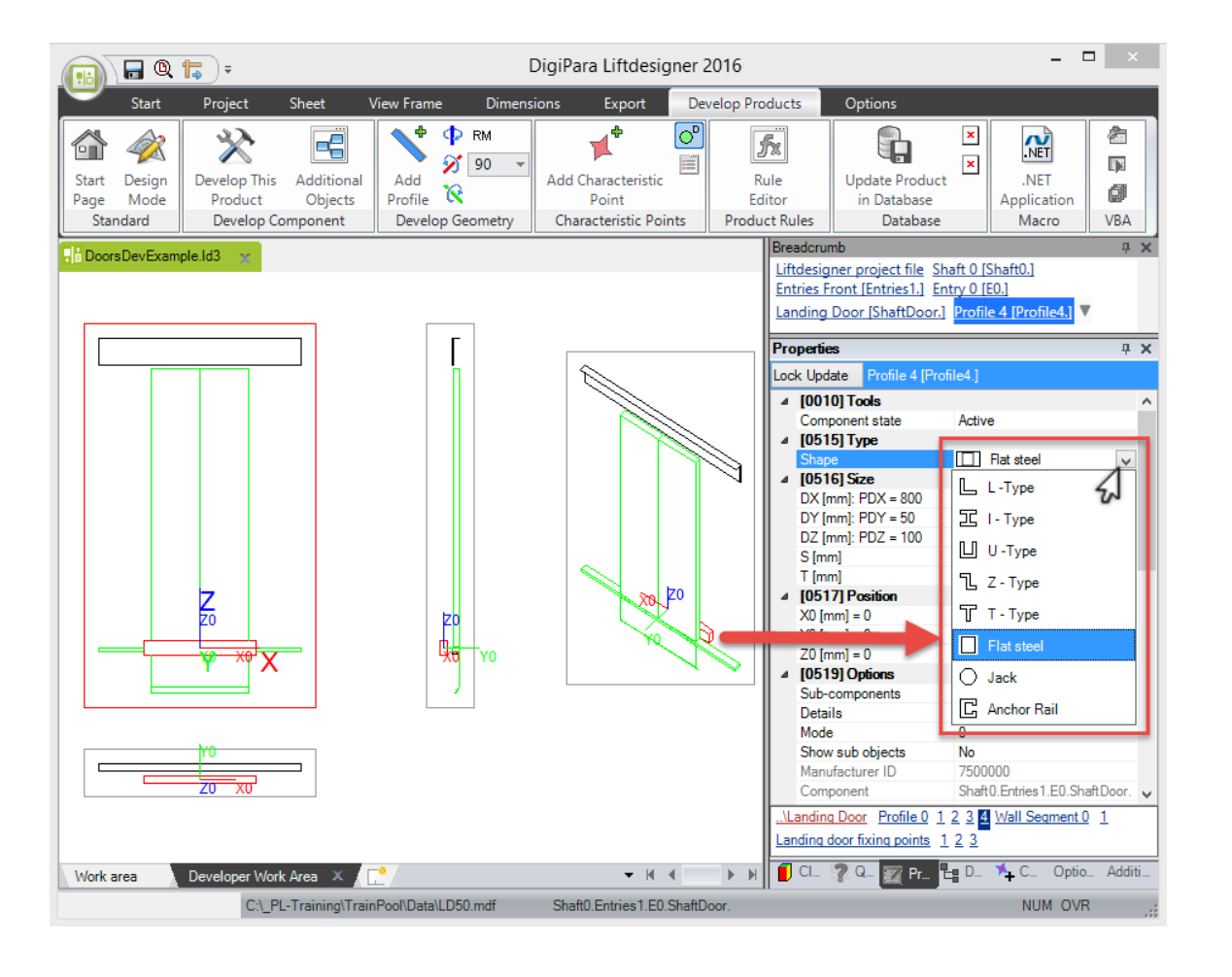

#### Modify the simplified 3D Geometry PL4.2 JAMBS

### 🕫 digipara<sup>®</sup> liftdesigner

The DD\_DW 3D parameter under [0520] in the properties window defines the door width.

You can also fill in the expression:
 [1]

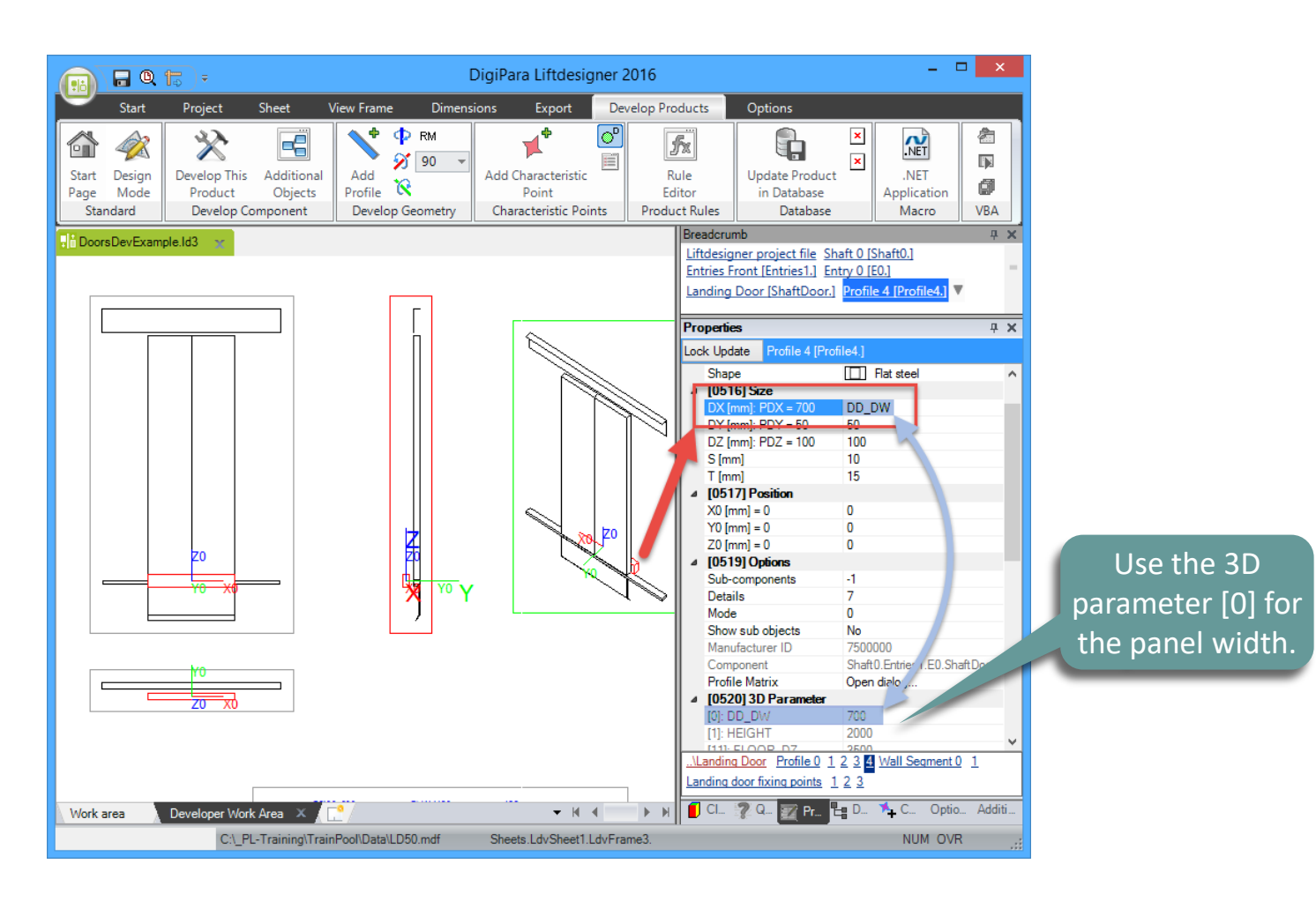

### Modify the simplified 3D Geometry PL4.2 JAMBS

### 🕫 digipara<sup>®</sup> liftdesigner

Use the DT\_S\_Y0 3D parameter under [0520] in the properties window to define the panel depth.

You can also fill in the expression:
 [31]

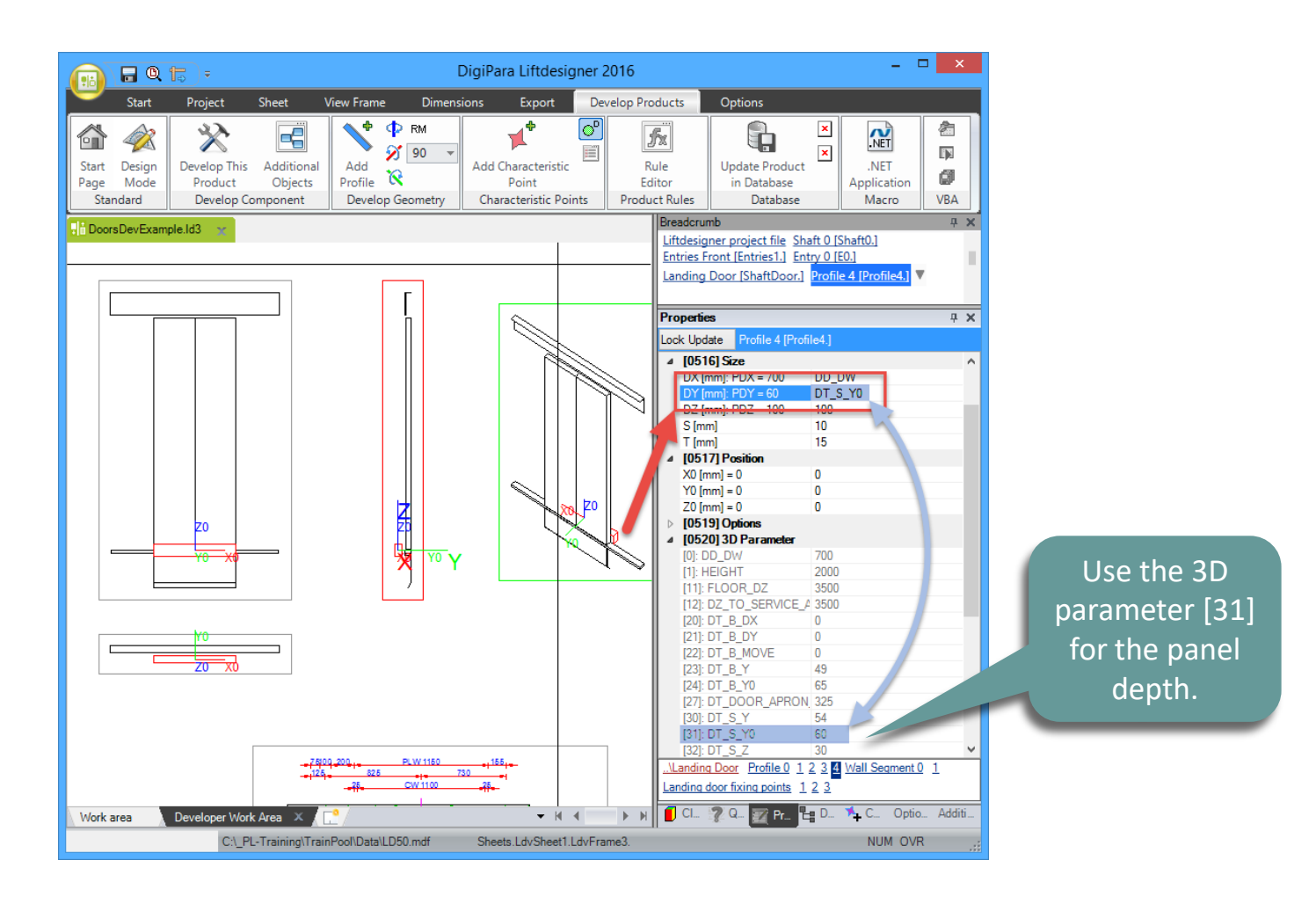

## Modify the simplified 3D Geometry PL4.2 JAMBS

### 🕫 digipara liftdesigner

For the definition of your transom panel height use the same meta data value you filled in the landing door data table in Datamanager for the DT\_K 3D parameter.

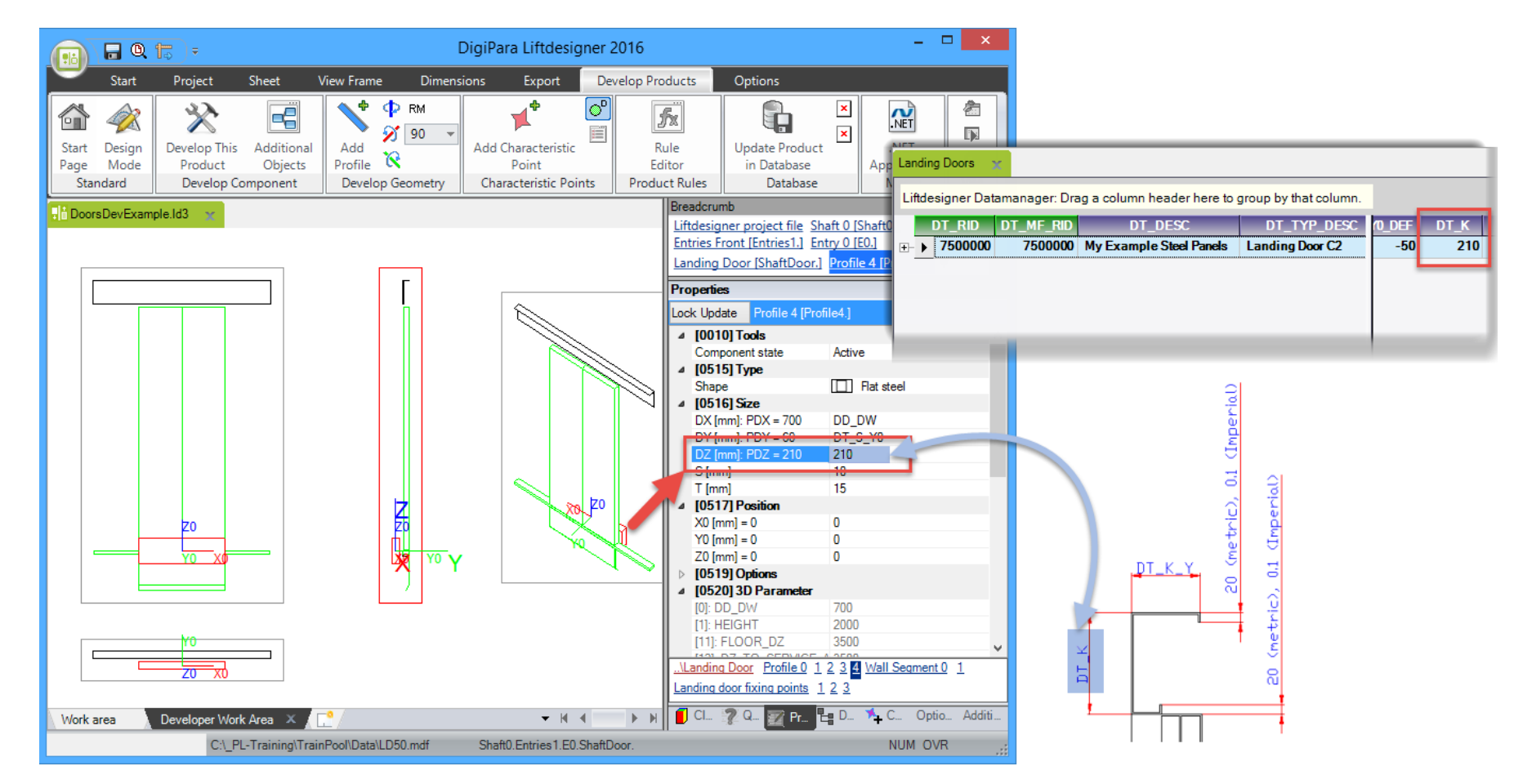

### Modify the simplified 3D Geometry

### igipara<sup>®</sup> liftdesigner

# Define an appropriate formula for the position in Z-direction: Z0 [mm]

 Now the distance between the base point of the profile and the landing door is 105 mm in Z-direction, which is always the half of the size DZ [mm].

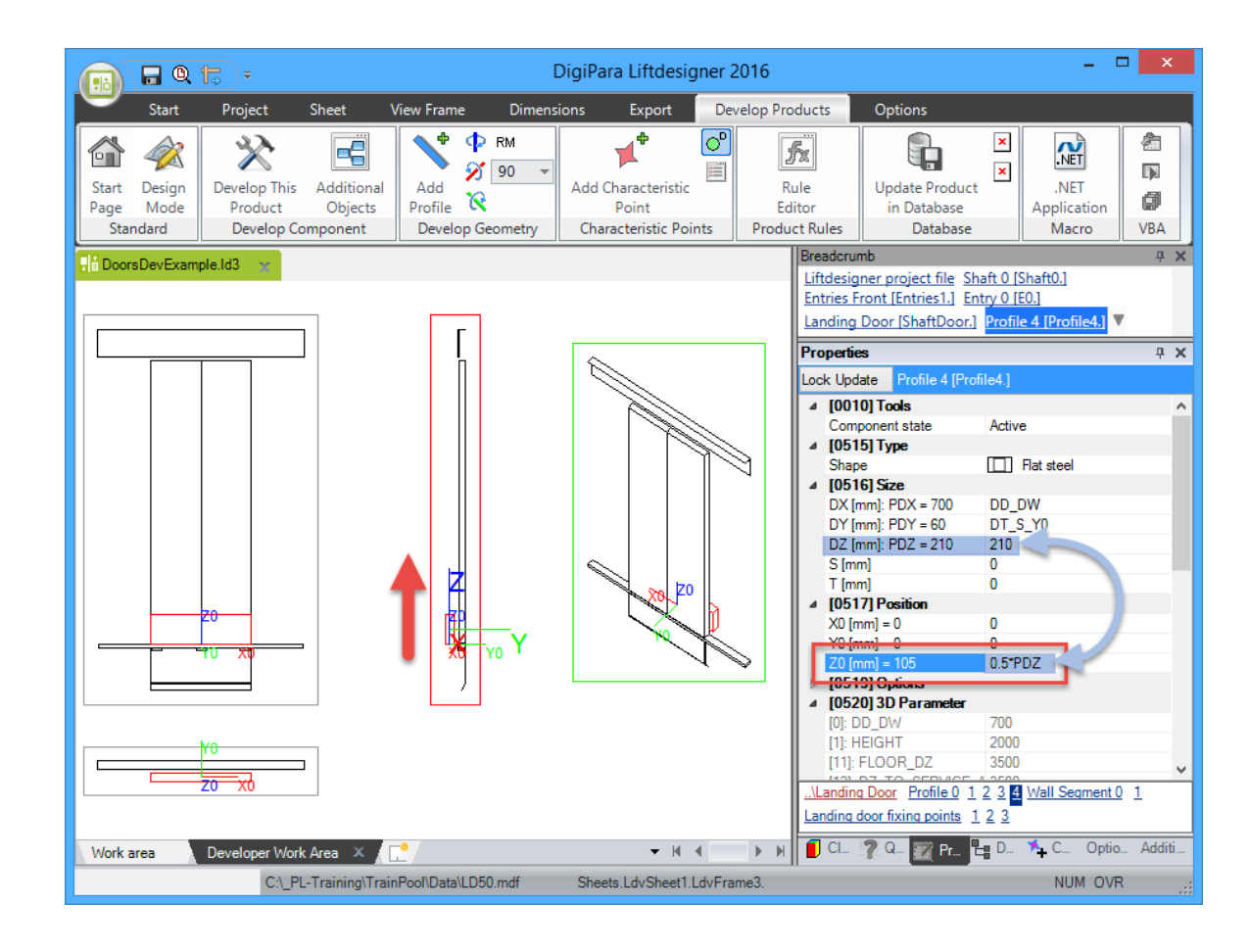

### Modify the simplified 3D Geometry PL4.2 JAMBS

### igipara<sup>®</sup> liftdesigner

# Define an appropriate formula for the position in Z-direction: Z0 [mm]

 Additionally add the 3D parameter for the current landing door height.

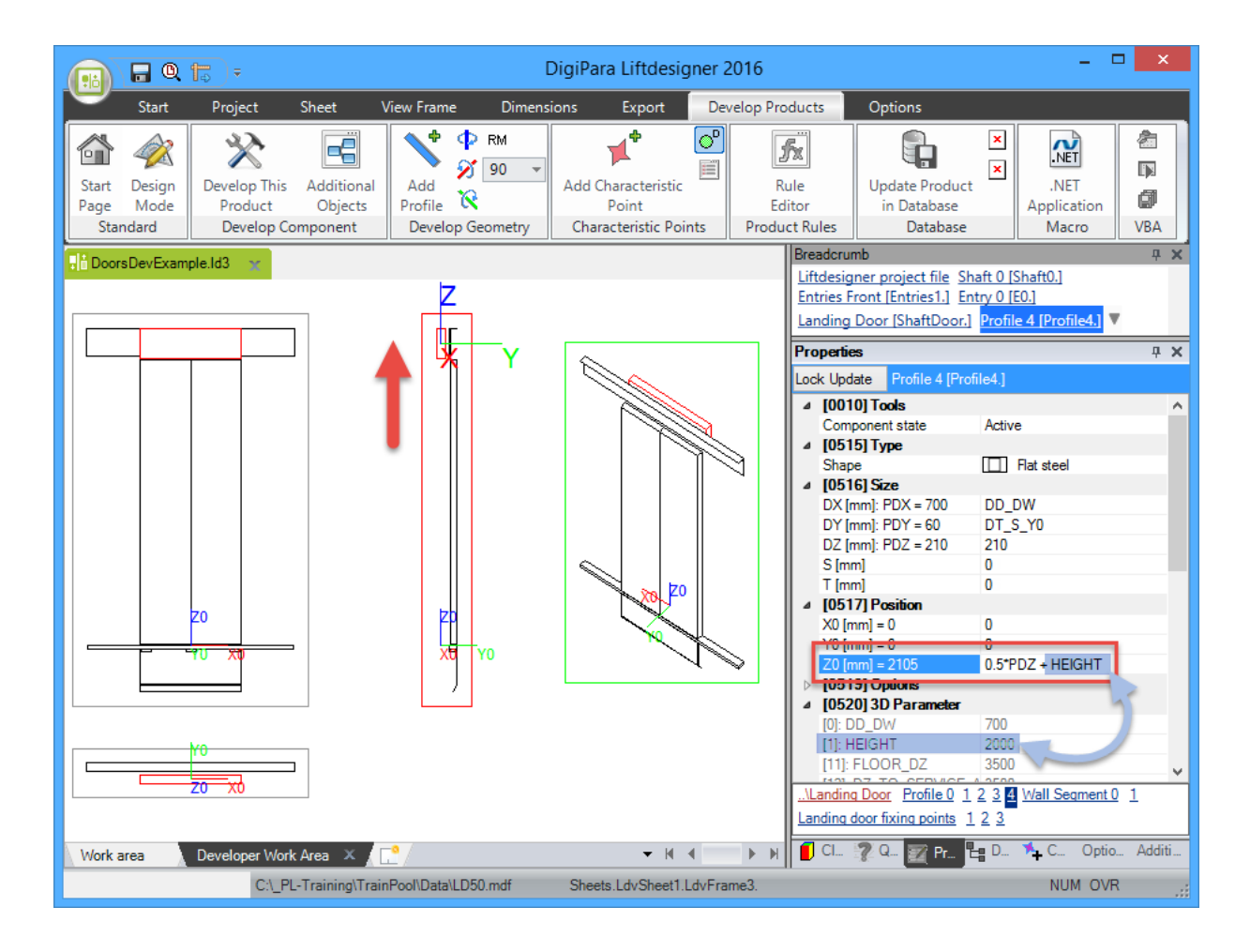

### Modify the simplified 3D Geometry

### 🕫 digipara liftdesigner

# Define an appropriate rule for the position in Y-direction: Y0 [mm]

 Now the distance between the base point of the profile and the landing door is 30 mm in Ydirection, which is always the half of the size DY [mm].

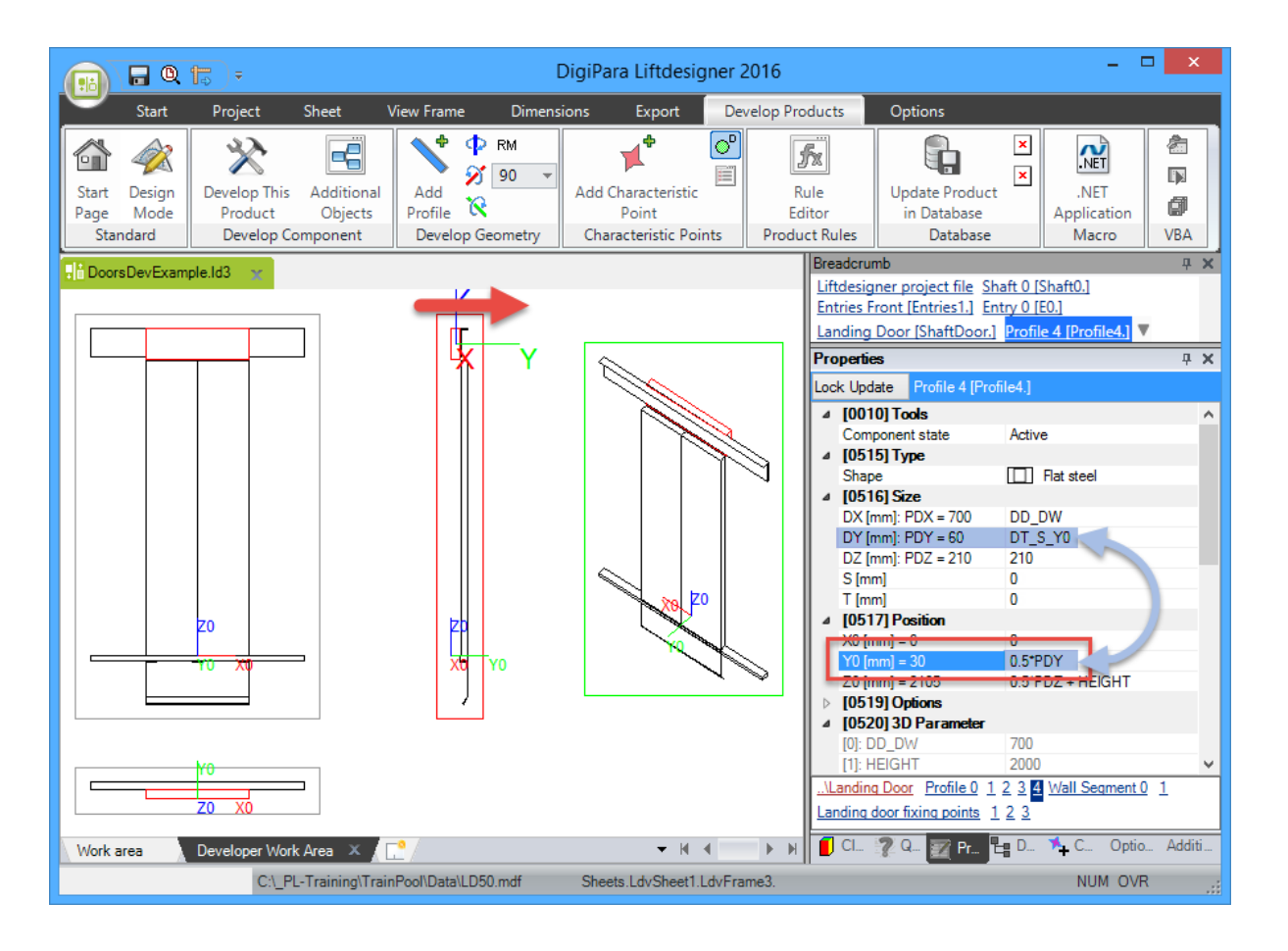
#### igipara<sup>®</sup> liftdesigner

#### Adding and changing Profiles – Jamb left

• in DigiPara Liftdesigner

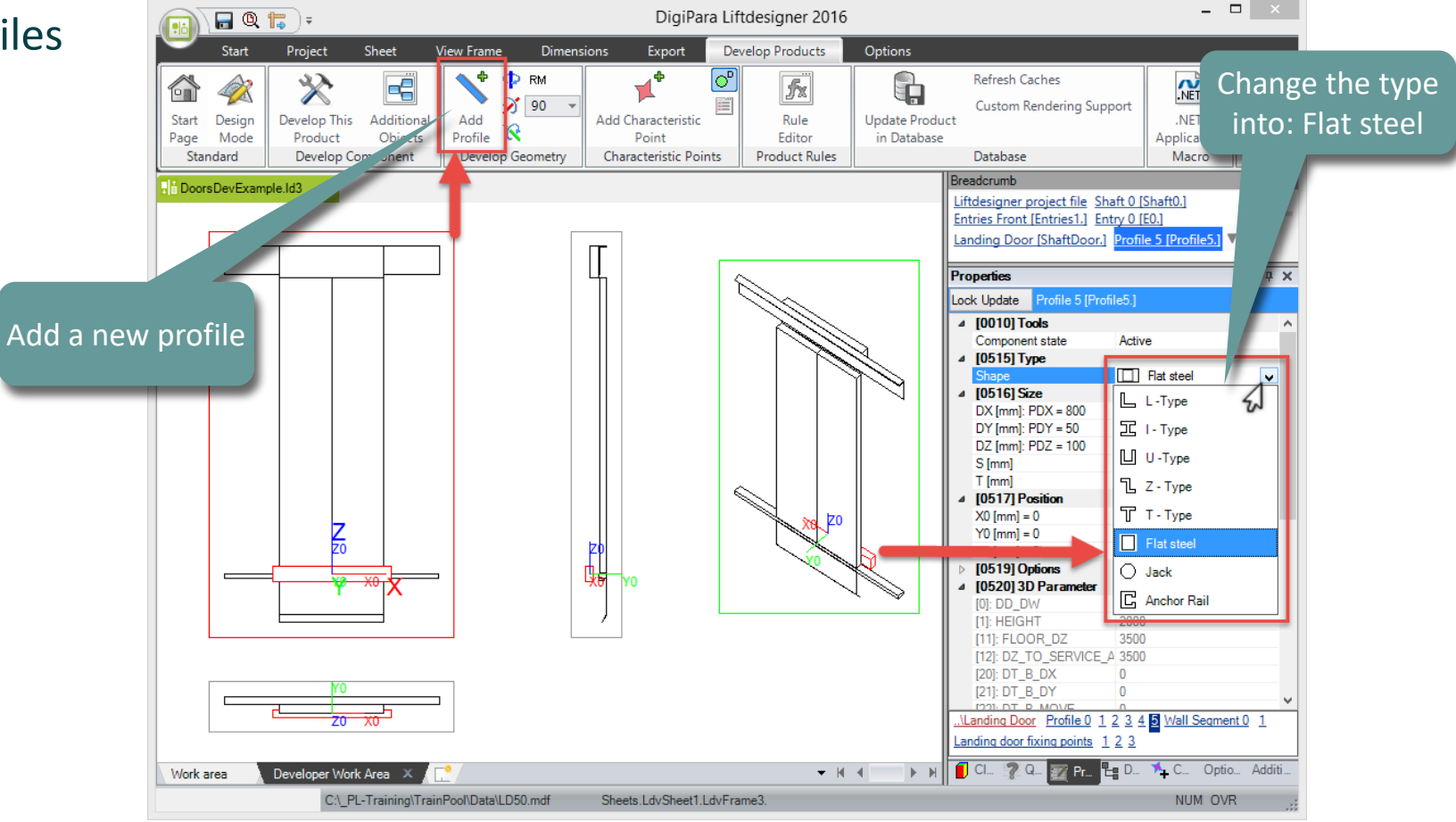

#### For the definition of your jamb width use the same meta data value you filled in the landing door data table in Datamanager for the DD\_Z\_X2 3D parameter.

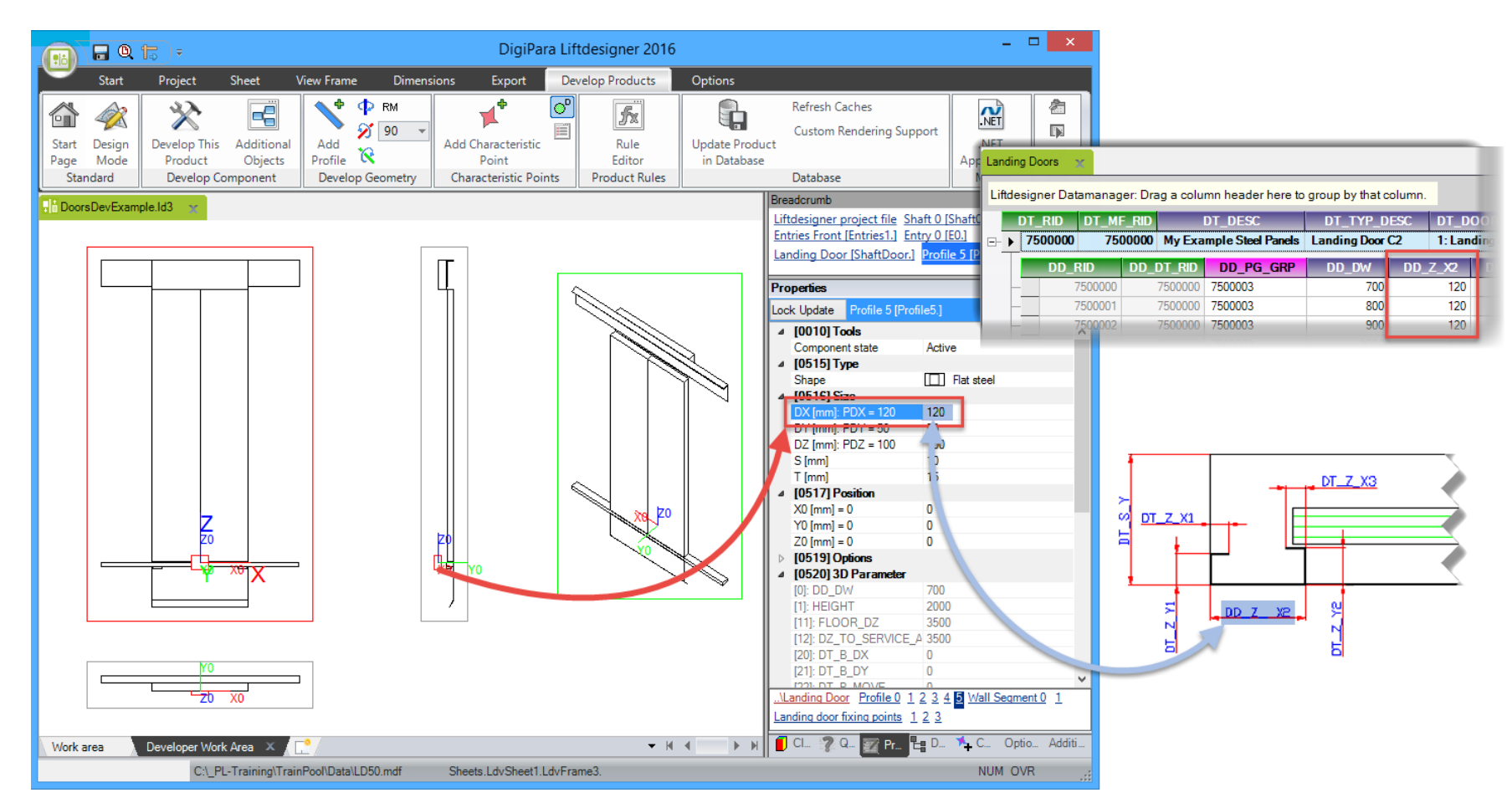

#### igipara<sup>®</sup> liftdesigner

#### igipara<sup>®</sup> liftdesigner

Use the DT\_S\_Y0 3D parameter under [0520] in the properties window to define the jamb depth.

You can also fill in the expression:
 [31]

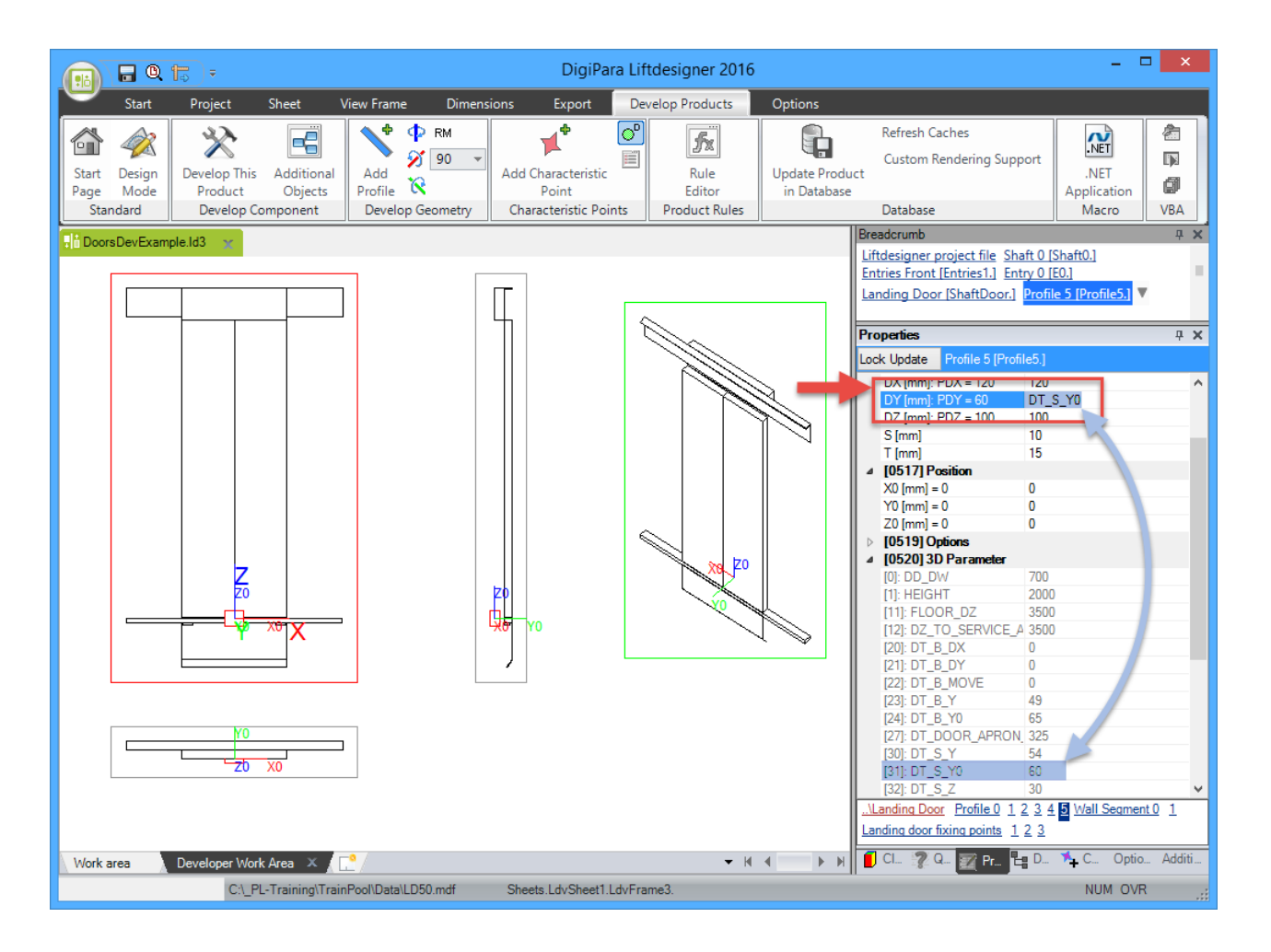

#### 🕫 digipara liftdesigner

Create a corresponding formula for the definition of the jamb height. This formula consists of two 3D parameters and one fix value.

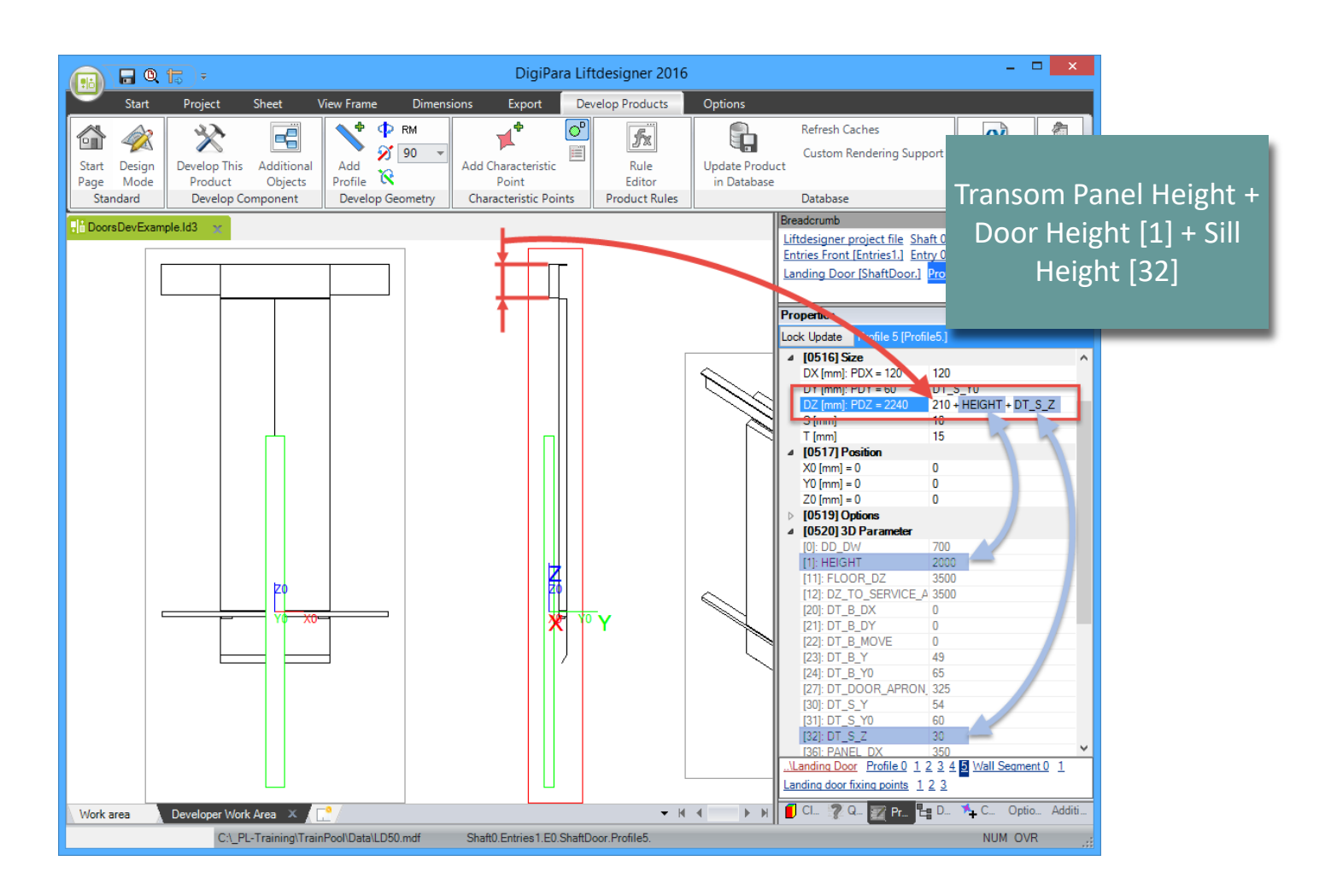

#### igipara<sup>®</sup> liftdesigner

Use the DD\_DW 3D parameter under [0520] in the properties window to create a corresponding formula for the position definition in X-direction: X0 [mm]

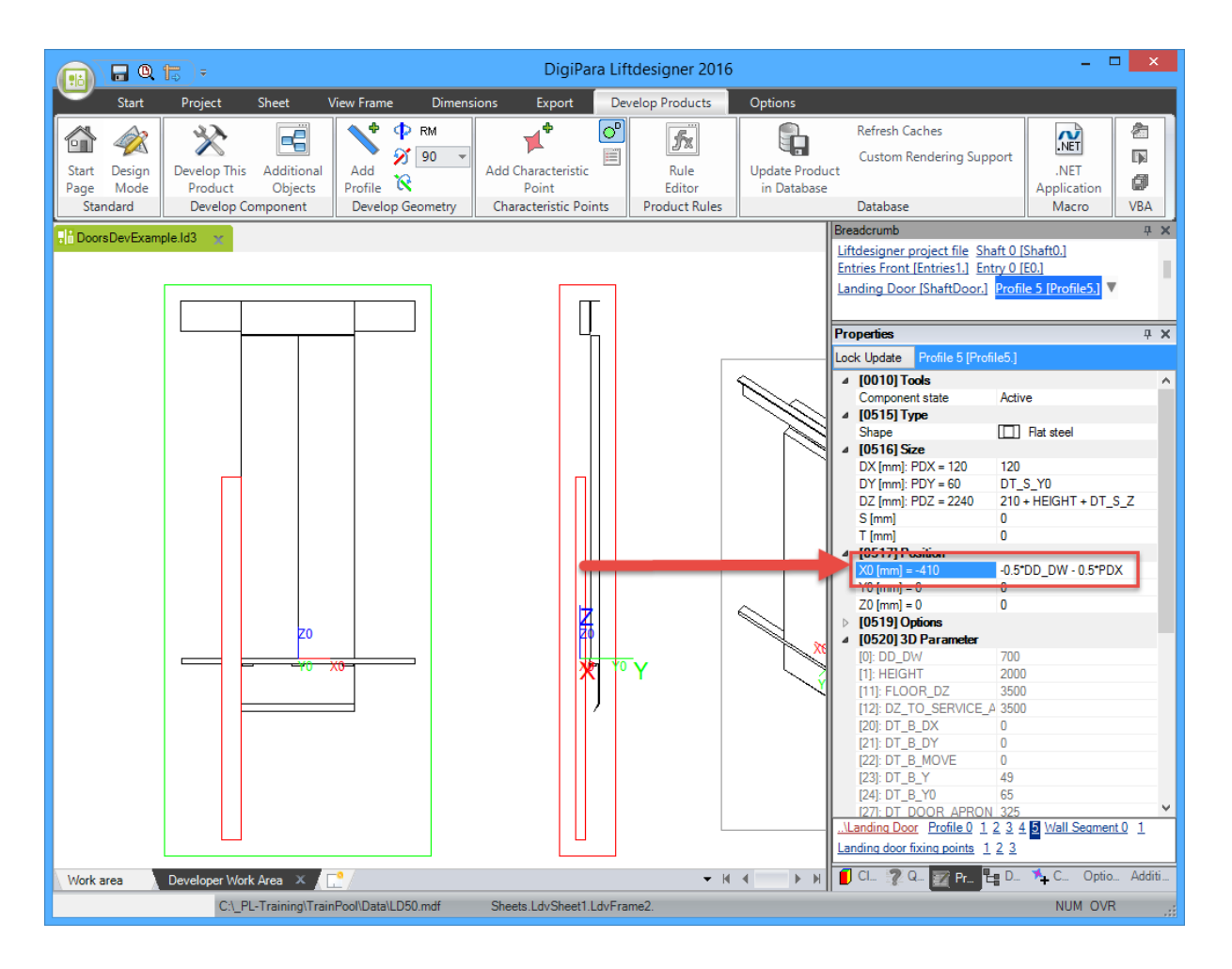

#### 🕫 digipara<sup>®</sup> liftdesigner

Define an appropriate formula for the position in Y-direction:

• Y0 [mm] and Z-direction: Z0 [mm]

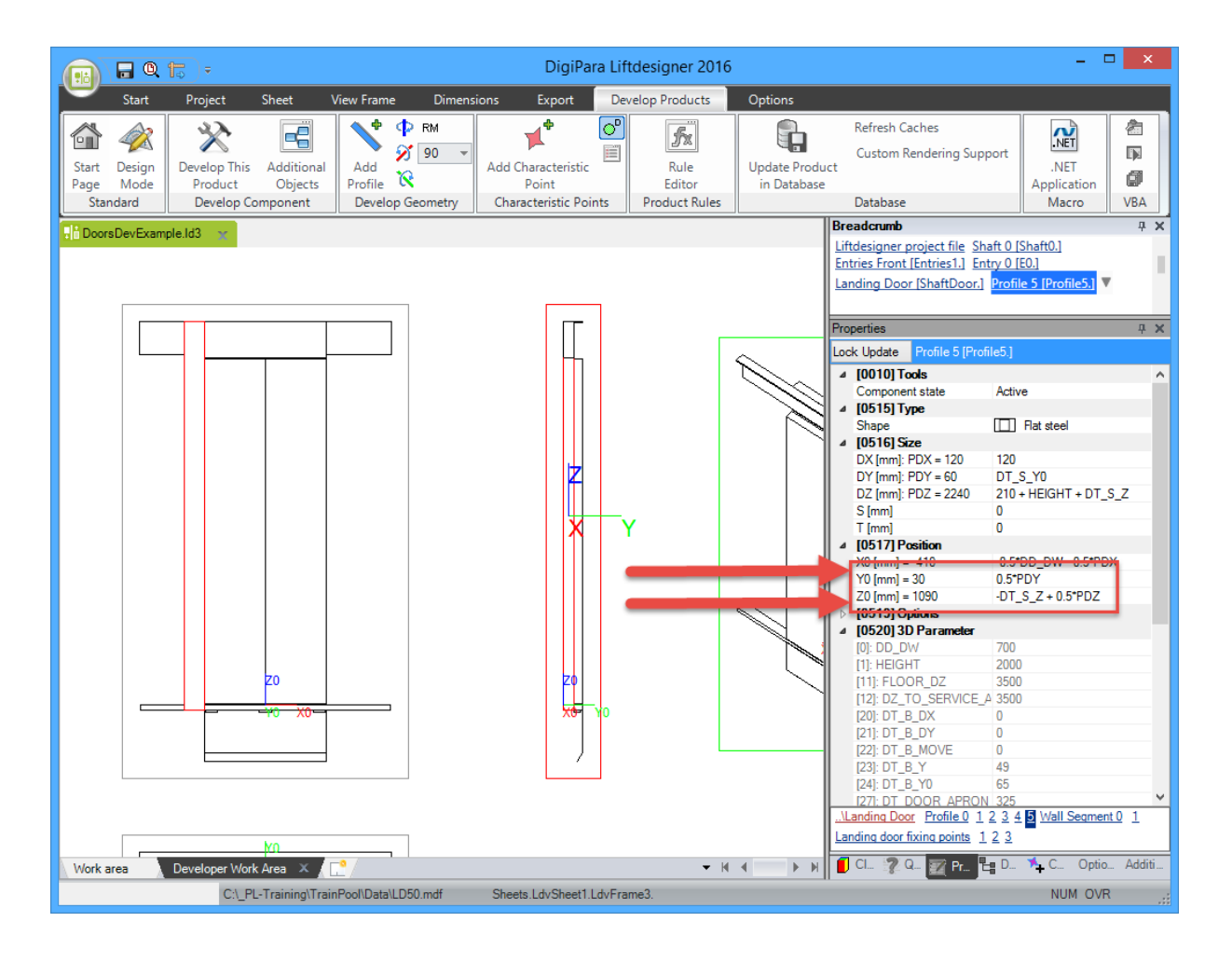

#### igipara<sup>®</sup> liftdesigner

Adding and changing Profiles – Additional Sill Profile

• in DigiPara Liftdesigner

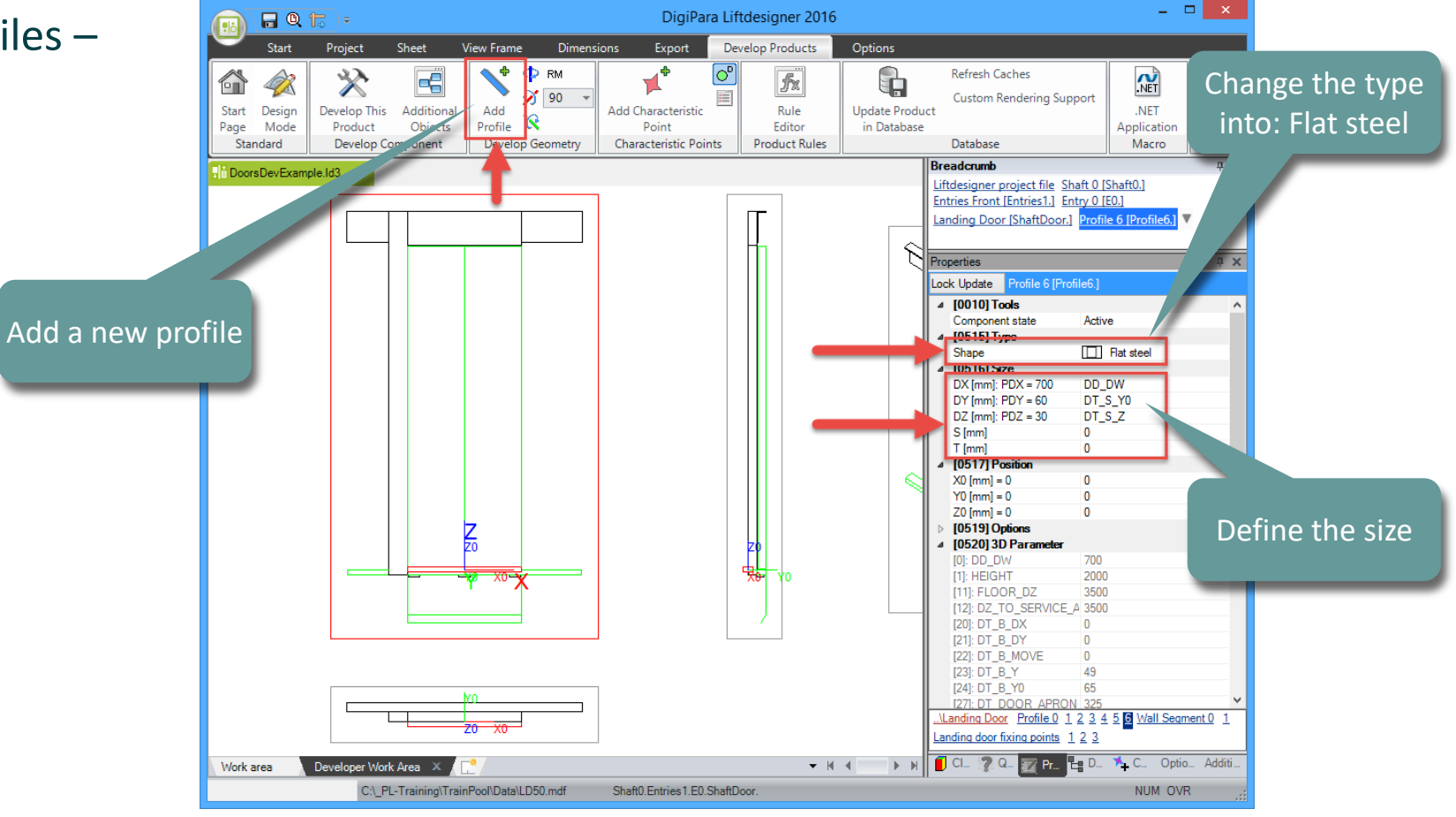

#### igipara<sup>®</sup> liftdesigner

Adding and changing Profiles – Additional Sill Profile

• in DigiPara Liftdesigner

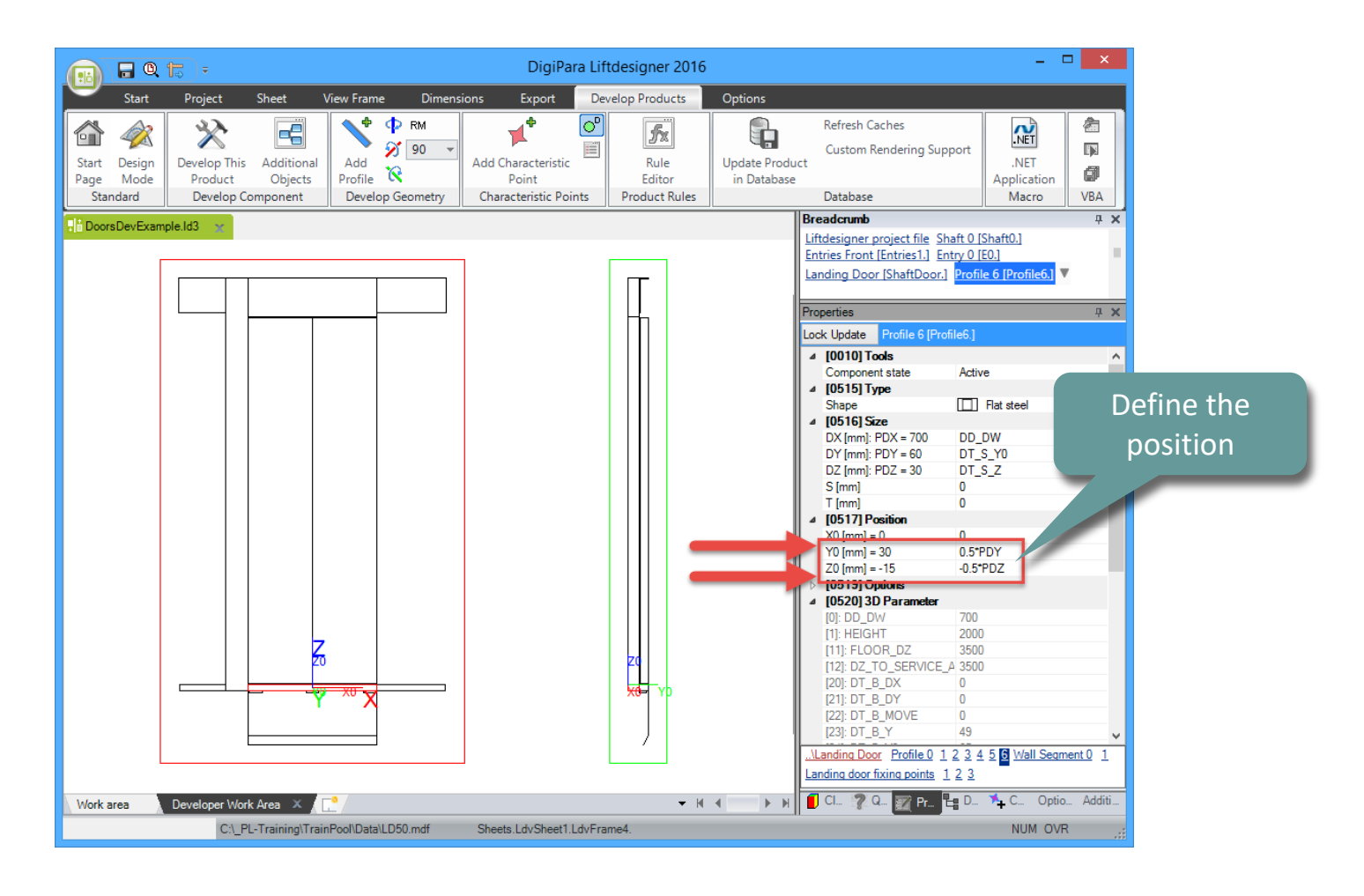

#### igipara<sup>®</sup> liftdesigner

Copy the finished defined Profile – Jamb right

 Select the finished defined profile and press Ctrl-C and Ctrl-V to copy and paste.

|                                       | <b>) 1</b> 2 =                        |                       |                                    | DigiPa                                             | ra Lift   | designer 2016                   |                             |                                                                                                    |                                                                                                    |                                                                                                    |                    |
|---------------------------------------|---------------------------------------|-----------------------|------------------------------------|----------------------------------------------------|-----------|---------------------------------|-----------------------------|----------------------------------------------------------------------------------------------------|----------------------------------------------------------------------------------------------------|----------------------------------------------------------------------------------------------------|--------------------|
| Start                                 | Project                               | Sheet \               | /iew Frame Dimens                  | ions Export                                        | Dev       | elop Products                   | Options                     |                                                                                                    |                                                                                                    |                                                                                                    |                    |
| Start Design<br>Page Mode<br>Standard | Develop This<br>Product<br>Develop Ca | Additional<br>Objects | Add<br>Profile<br>Develop Geometry | Add Characteristic<br>Point<br>Characteristic Poin | or<br>mts | Rule<br>Editor<br>Product Rules | Update Produ<br>in Database | Refresh Caches<br>Custom Rendering Support<br>ct<br>Database                                                                                                    | .NET<br>Application<br>Macro                                                                                                    | Caller Control Control |                    |
| Na DoorsDevExe                        | ampie.id3 💌                           | X                     |                                    |                                                    |           |                                 |                             | Breadcrumb           Liftdesigner_project file         Shaft O           Landing Door [ShaftDoor.]         Pro           Landing Door [ShaftDoor.]         Pro           Lock Update         Profile 7 [Profile 7.]           IO010] Tools         Component state           Component state         Ac           IO516] Type         Shape           Shape         [D           DY [mm]: PDX = 120         12           DY [mm]: PDY = 60         DD           DZ [mm]: PDX = 120         12           DY [mm]: PDY = 60         DD           DZ [mm]: PDX = 120         12           DY [mm]: PDY = 60         DD           DZ [mm]: PDX = 2240         21           S [mm]         0         1           DY [mm]: PDX = 200         12           S [mm]         0         0           V0 [mm] = 30         0.0         20           Y0 [mm] = 30         0.0         20           DY [D         D_0         D           ID519] Options         10         10           II1): FLOOR_DZ         35         12: DZTO_SERVICE_A 35           I2: DZDT_B_DY         0         12: DZDY           I2: DZDT_B_NOVE | 2 [Shaft0.]<br>2 [E0.]<br>stile 7 [Profile7.] ▼<br>tive<br>] Flat steel<br>0<br>5.5Y0<br>0 + HEIGHT + DT_S<br>5.5PD_DW - 0.5*PDZ<br>5.5*PDZ<br>0<br>00<br>00<br>00<br>00<br>00<br>00<br>00<br>00<br>00 | s.z<br>profile has to<br>same size a<br>position.                                                                                                    | pieo<br>the<br>ind |
| Work area                             | Developer Worl                        | k Area X              | Pool\Data\LD50 mdf                 | Sheets I dy Sheet1 I                               | dyFran    | <b>▼</b>  4                     |                             |                                                                                                    |                                                                                                    |                                                                                                    |                    |
|                                       | 0.01                                  | c maning man          | n ooneatanee oo.mar                | Undeta.20VUndet1.2                                 |           | 100.                            |                             |                                                                                                    | NOM OWN                                                                                                    | ×                                                                                                    |                    |

#### igipara<sup>®</sup> liftdesigner

Change the signs of the position formula X0 [mm] (+ / - ).

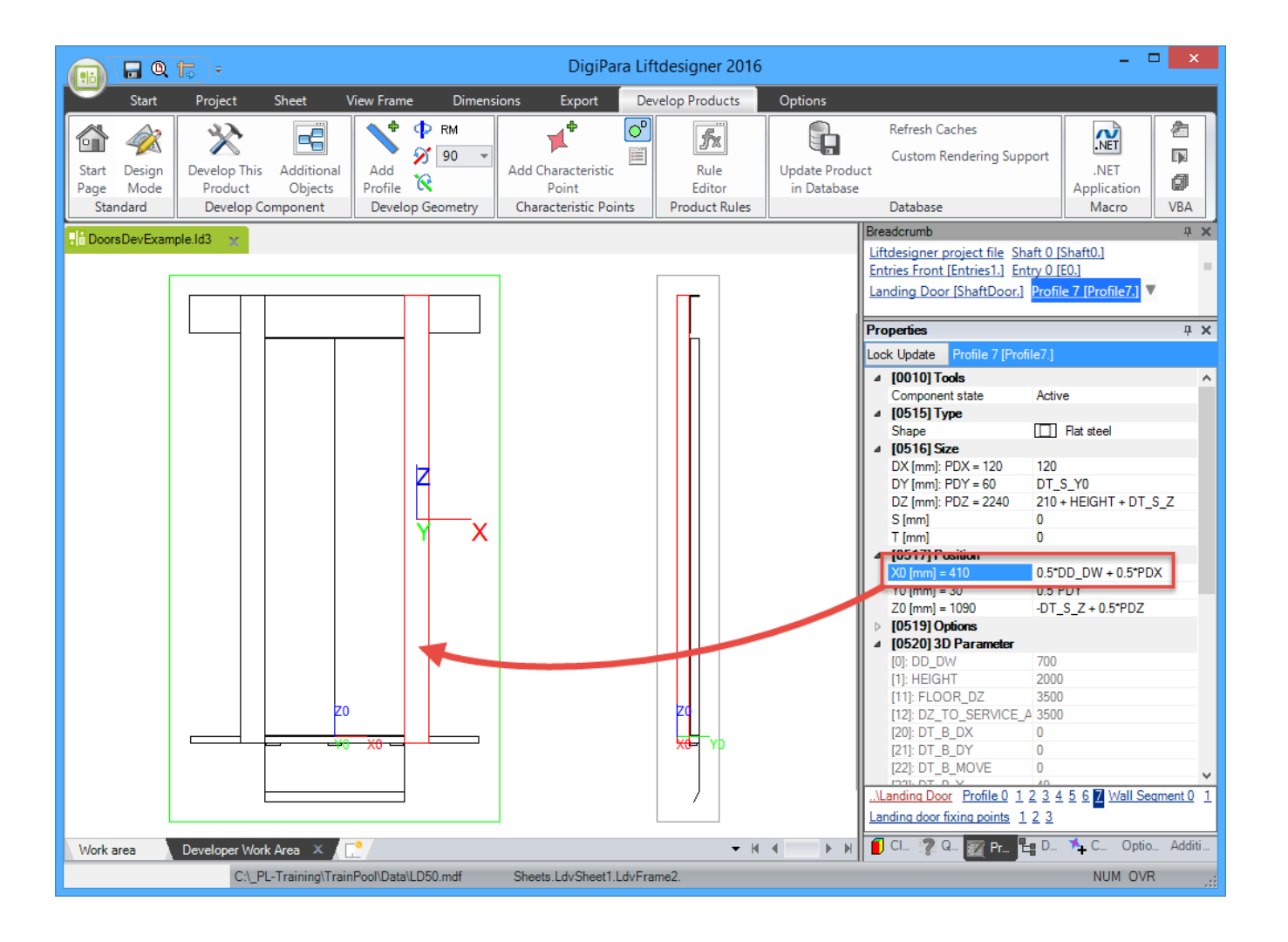

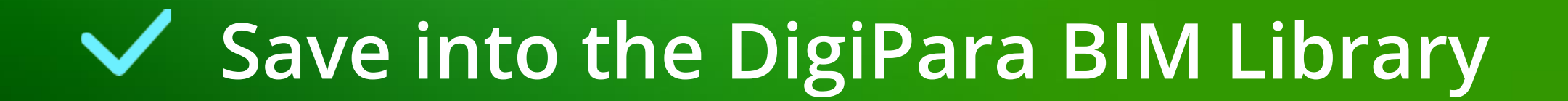

## Save into the DigiPara BIM Library

#### igipara<sup>®</sup> liftdesigner

#### Save the finished defined BIM Component

into the DigiPara BIM Library

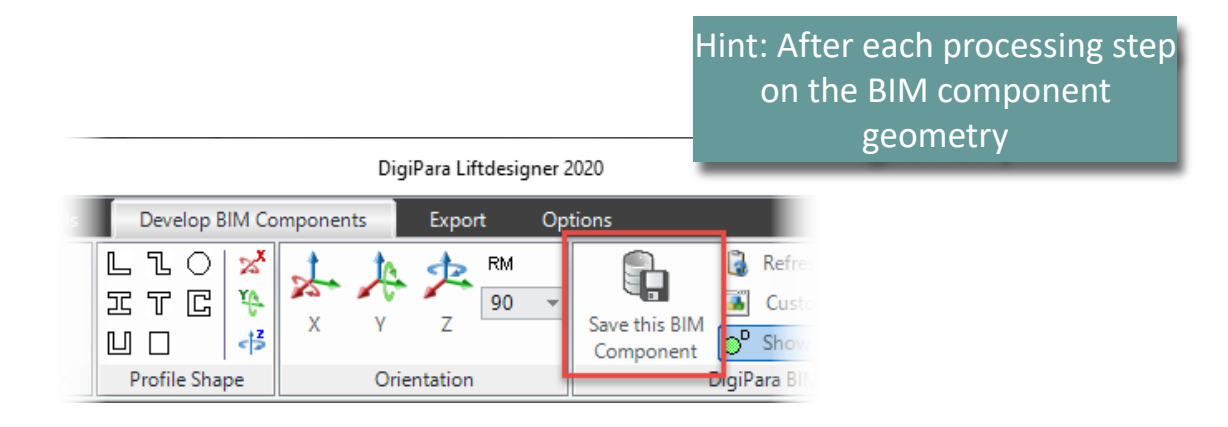

## igipara<sup>®</sup> liftdesigner

# PL4.2

### Jambs Wallopenings

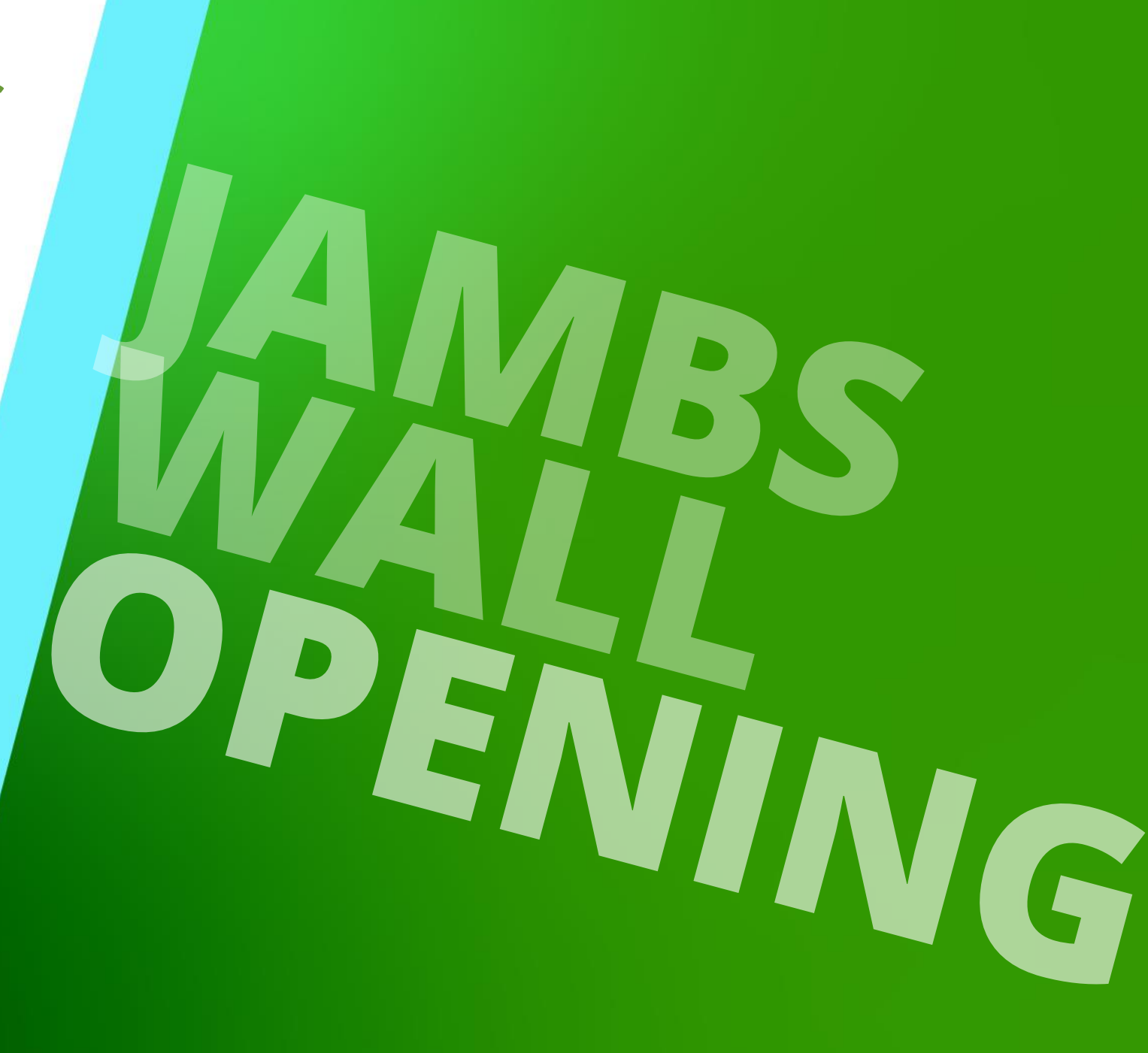

MAY 23, 2024, ©2024 DIGIPARA GMBH

#### PL4.2 Jamb Wallopenings

#### igipara<sup>®</sup> liftdesigner

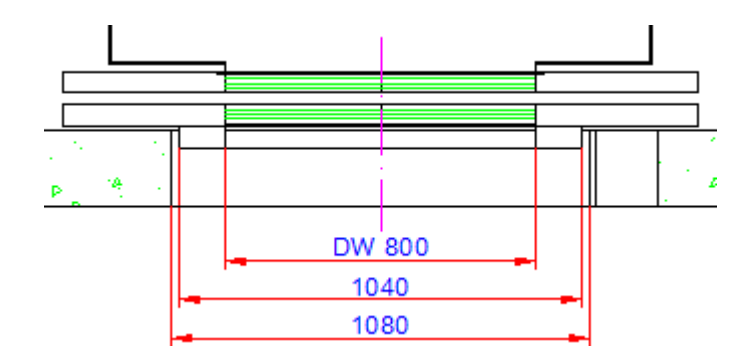

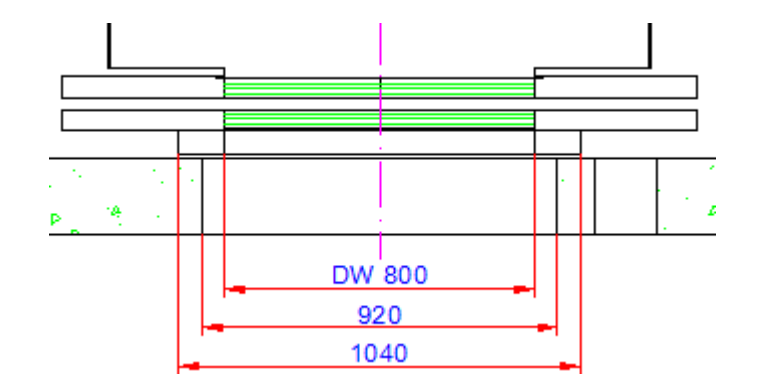

# **Copy a similar BIM Component**

## Copy a similar BIM Component

#### igipara<sup>®</sup> liftdesigner

PL4.2 JAMB WALLOPENINGS

#### Copy a similar BIM Component

- in DigiPara Liftdesigner
   Datamanager
- The new component is copied with all parameters and values into your manufacturer module.

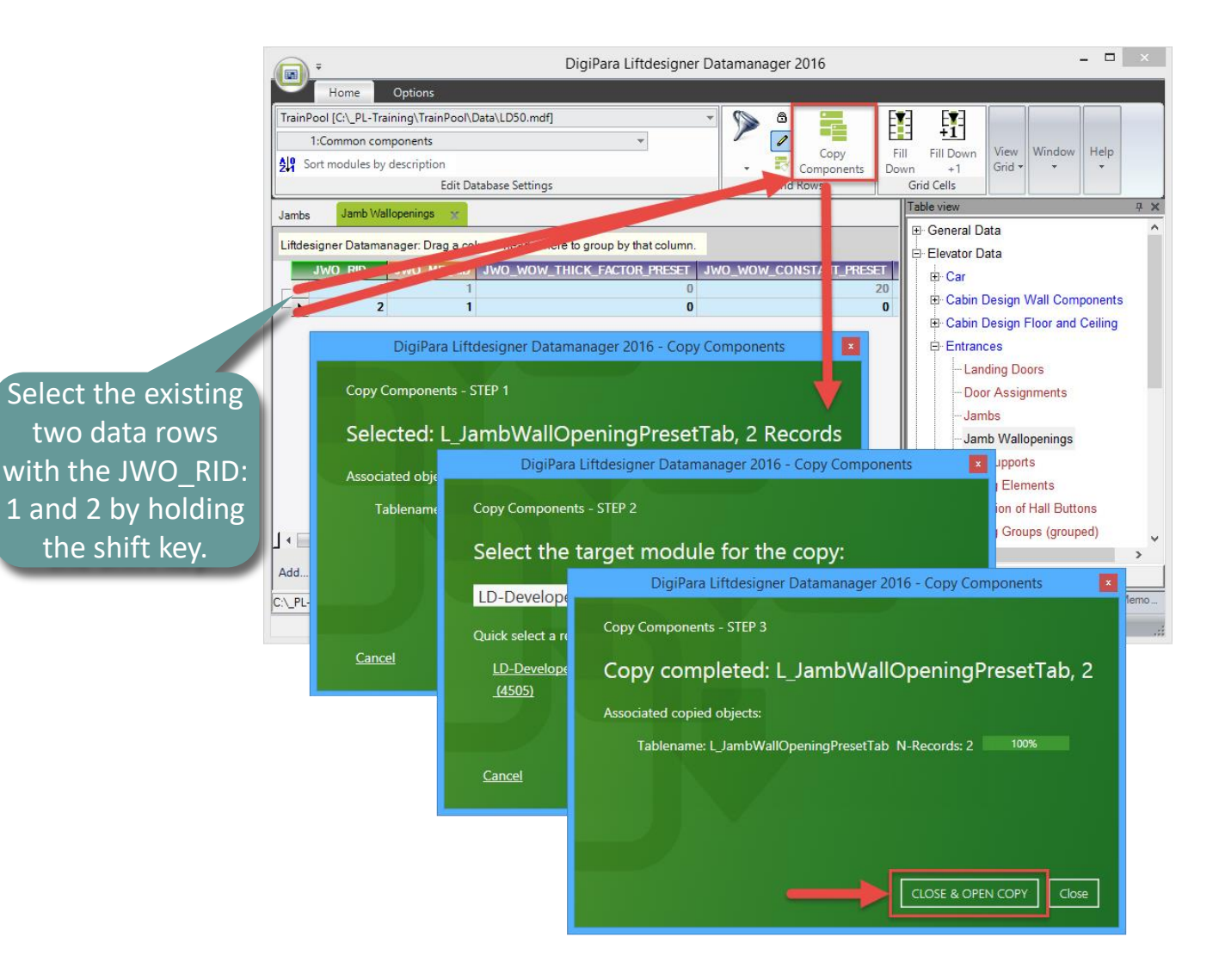

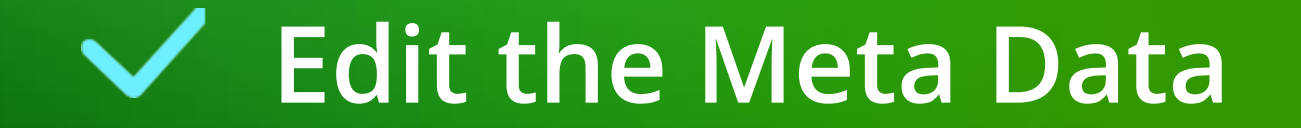

### Edit the Meta Data

PL4.2 JAMB WALLOPENINGS

#### Edit the Meta Data

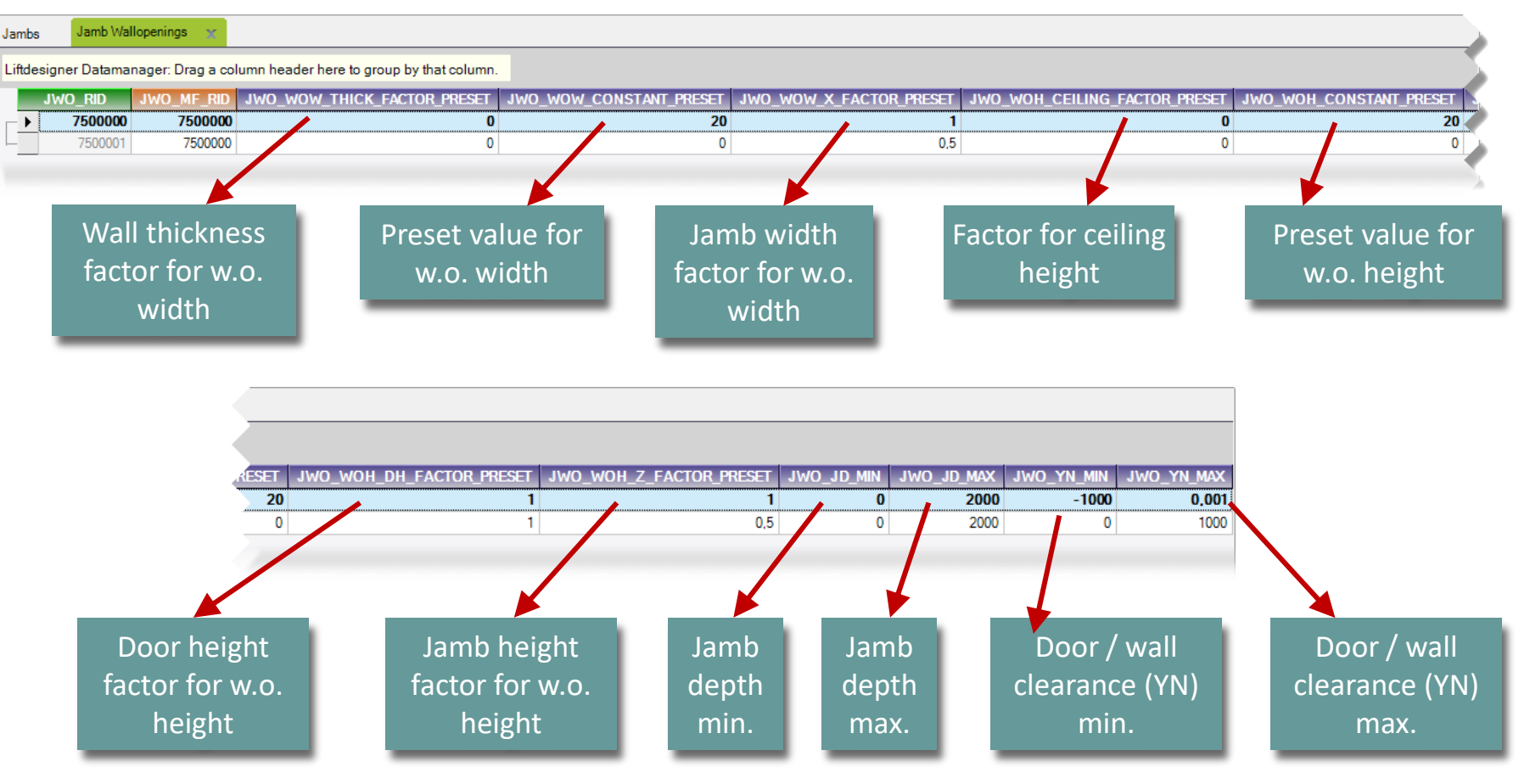

## Edit the Meta Data

#### igipara<sup>®</sup> liftdesigner

PL4.2 JAMB WALLOPENINGS

# Determine related BIM components for your Jamb

in DigiPara Liftdesigner
 Datamanager

|   | 👝 = DigiPara Liftdesi                                                                                                    | igner Datamanager 2016 – 🗆 🗙                                                                                                    |
|---|----------------------------------------------------------------------------------------------------|----------------------------------------------------------------------------------------------------|
|   | Home Options                                                                                                    |                                                                                                    |
|   | TrainPool [C:\_PL-Training\TrainPool\Data\LD50.mdf]     •       75:LD-Developer     •       \$\$\mathcal{P}\$ Sort modules by description     •                                                                                                    | Image: Components     Image: Components     Image: Compone |
|   | Edit Database Settings                                                                                                    | Grid Rows Grid Cells                                                                                                    |
|   | Jambs X Jamb Wallopenings Liftdesigner Datamanager: Drag a column header here to group by that column.                                                                                                    | General Data                                                                                                    |
| C | JT_RID         JT_DESC         JT_MF_RID           7500000         My Example no jamb         750000           JCON_RID         JCON_JT_RID         JCON_JWO_RID           7500000         1         7500000         1           7500001         7500000         2         1 | D       JT_JD_THICK_FACTOR       JT_JD_CONS         20       0       0         ID       - Cabin Design Wall Components         ID       - Cabin Design Floor and Ceiling         ID       - Entrances         ID       - Landing Doors         ID       - Door Assignments         ID       - Jambs         ID       - Sill Supports         ID       - Fixing Elements         ID       - Location of Hall Buttons         ID       - Fixing Groups (grouped)         ID       - Traction Units                                                                                                    |
|   |                                                                                                    | Hachine Room Components                                                                                                    |
|   | LJambConnectTab                                                                                                    | Load recent documents                                                                                                    |
|   | C:\_PL-Training\TrainPool\Data\LD50.mdf 7500000                                                                                                    | Memo E                                                                                                    |

## Edit the Meta Data

#### igipara<sup>®</sup> liftdesigner

PL4.2 JAMB WALLOPENINGS

# Determine related BIM components for your Jamb

in DigiPara Liftdesigner
 Datamanager

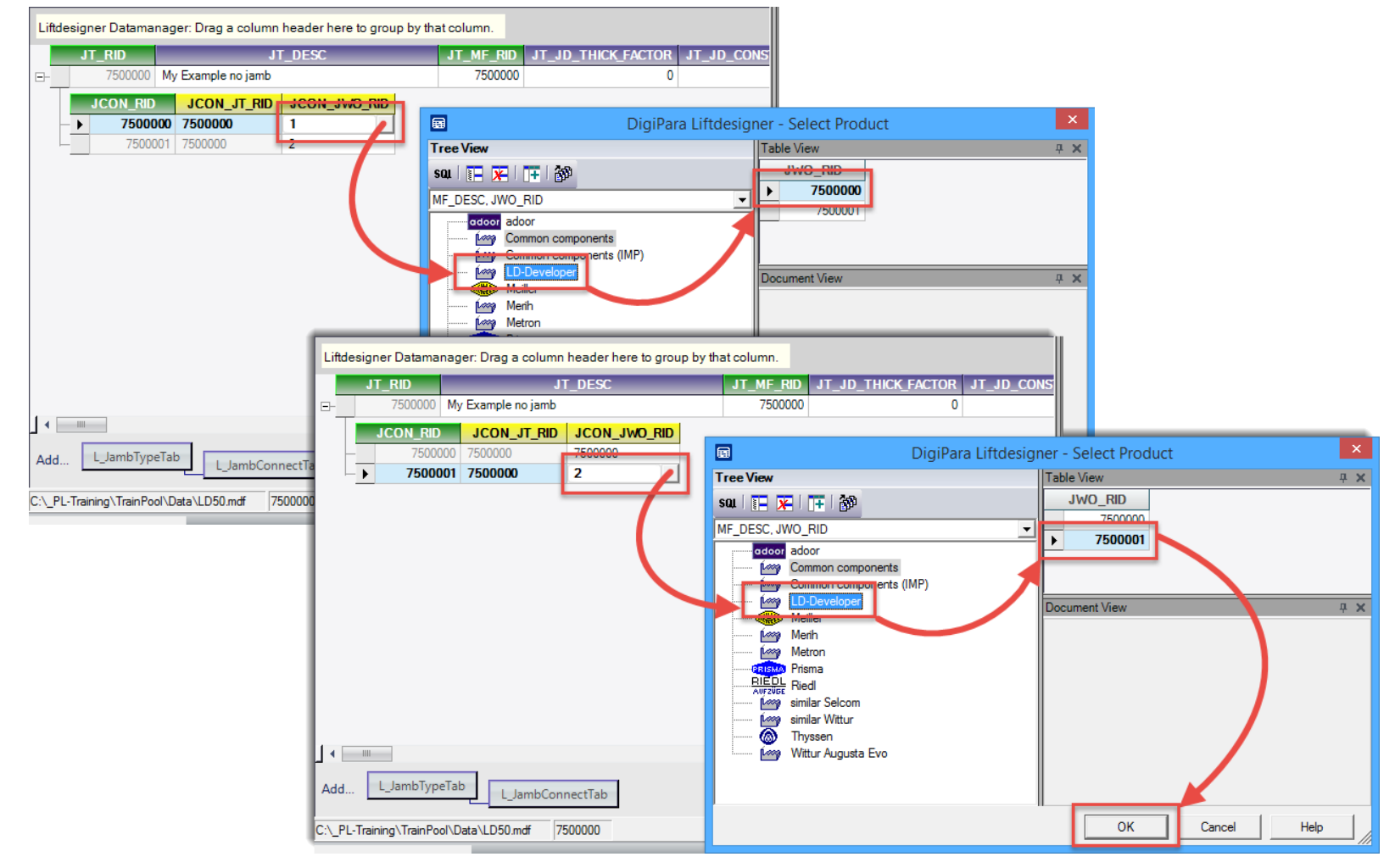

# Load your edited BIM Component

## Load your edited BIM Component

#### 🕫 digipara<sup>®</sup> liftdesigner

PL4.2 JAMB WALLOPENINGS

Load your edited Landing Door with your new Jamb Wallopenings

• in DigiPara Liftdesigner

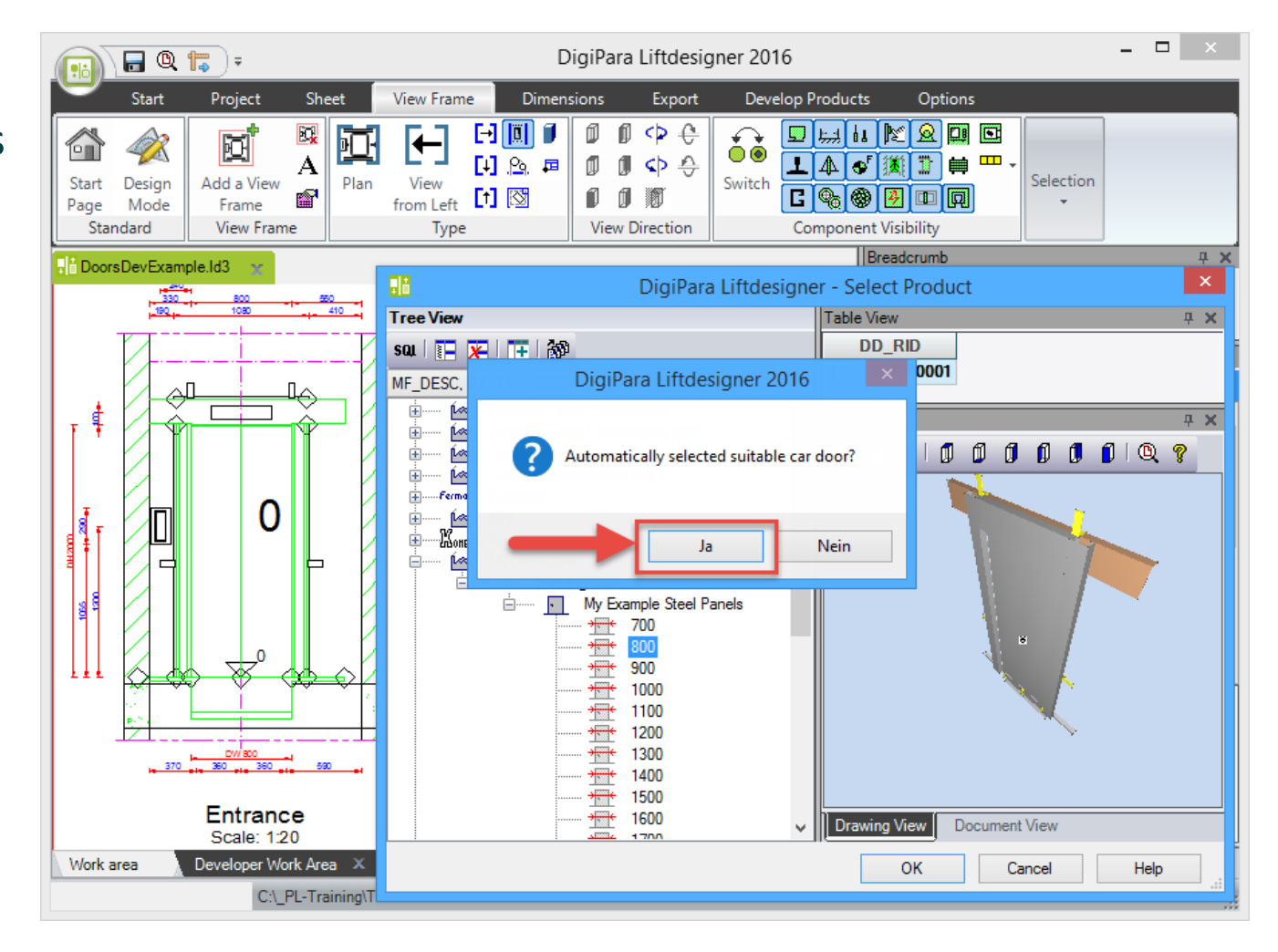

## Load your edited BIM Component

#### igipara<sup>®</sup> liftdesigner

PL4.2 JAMB WALLOPENINGS

#### Check the Result in DigiPara Liftdesigner

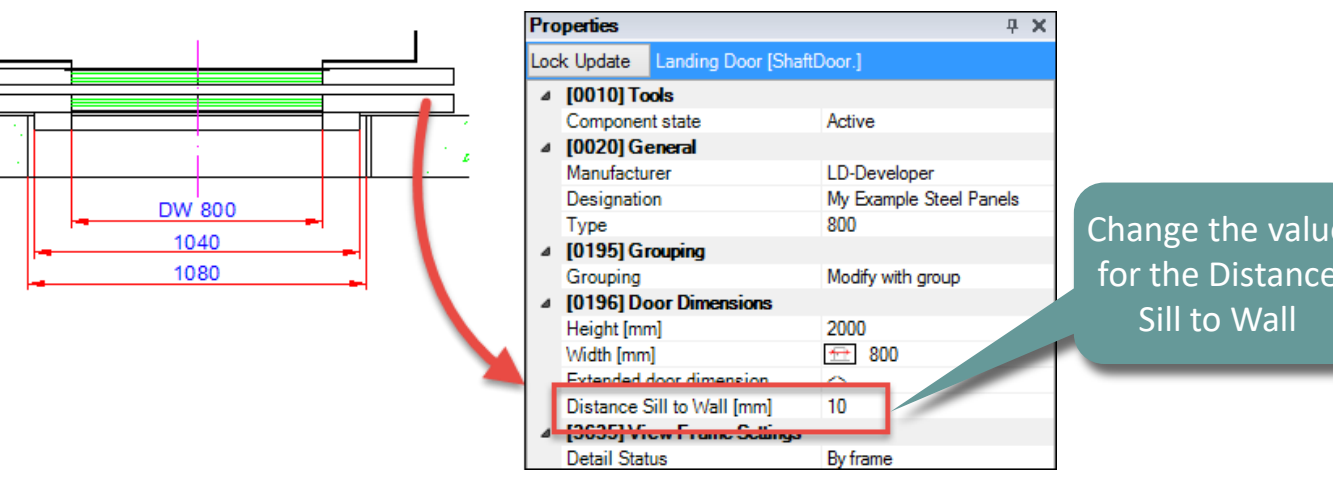

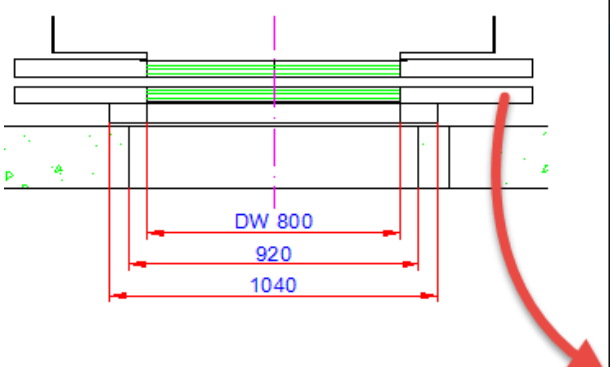

|  | Pro                                   | perties                    | <b>₽</b>               | × |  |  |  |  |  |  |
|--|---------------------------------------|----------------------------|------------------------|---|--|--|--|--|--|--|
|  | Lock Update Landing Door [ShaftDoor.] |                            |                        |   |  |  |  |  |  |  |
|  | ⊿                                     | [0010] Tools               |                        |   |  |  |  |  |  |  |
|  |                                       | Component state            | Active                 |   |  |  |  |  |  |  |
|  | ⊿                                     | [0020] General             |                        |   |  |  |  |  |  |  |
|  |                                       | Manufacturer               | LD-Developer           |   |  |  |  |  |  |  |
|  |                                       | Designation                | My Example Steel Panel |   |  |  |  |  |  |  |
|  |                                       | Туре                       | 800                    |   |  |  |  |  |  |  |
|  | ⊿                                     | [0195] Grouping            |                        |   |  |  |  |  |  |  |
|  |                                       | Grouping                   | Modify with group      |   |  |  |  |  |  |  |
|  | ⊿                                     | [0196] Door Dimensions     |                        |   |  |  |  |  |  |  |
|  |                                       | Height [mm]                | 2000                   |   |  |  |  |  |  |  |
|  |                                       | Width [mm]                 | ☆ 800                  |   |  |  |  |  |  |  |
|  |                                       | Extended door dimension    | 0                      |   |  |  |  |  |  |  |
|  |                                       | Distance Sill to Wall [mm] | 70                     |   |  |  |  |  |  |  |
|  | ⊿                                     | [3630] VIEW Frame Settings |                        |   |  |  |  |  |  |  |
|  |                                       | Detail Status              | By frame               |   |  |  |  |  |  |  |

Change the value for the Distance

igipara<sup>®</sup> liftdesigner

## Let's have a break!

MAY 23, 2024, ©2024 DIGIPARA GMBH

## igipara<sup>®</sup> liftdesigner

# PL4.3

#### Glass Panels & Door Drives

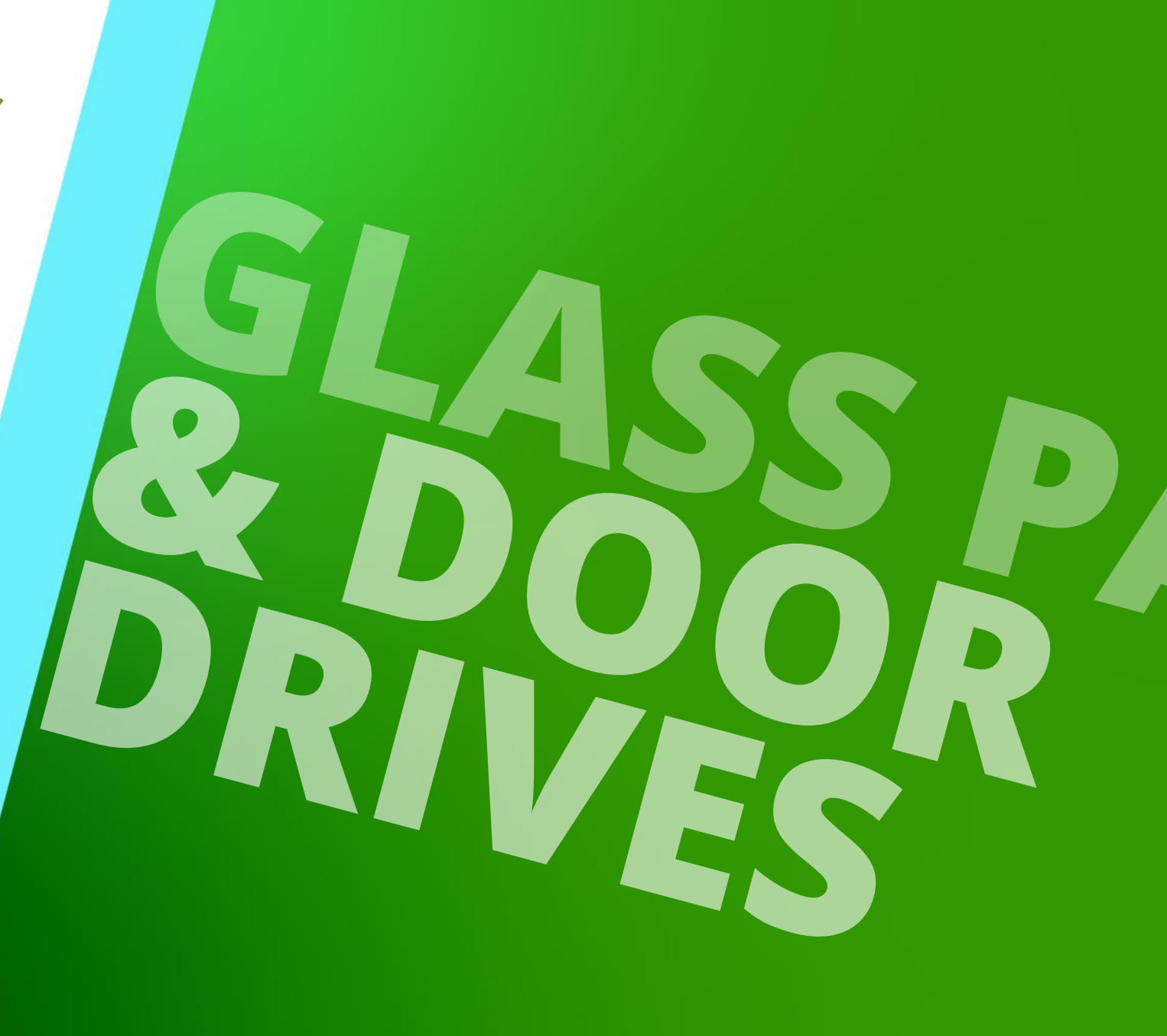

MAY 23, 2024, ©2024 DIGIPARA GMBH

## More Product Loading Options for Doors

igipara<sup>®</sup> liftdesigner

PL4.3 GLASS PANELS & CAR DOOR DRIVES

Take a look at our online documentation and find additional training extensions.

How can I define Glass Panels for my existing Doors?

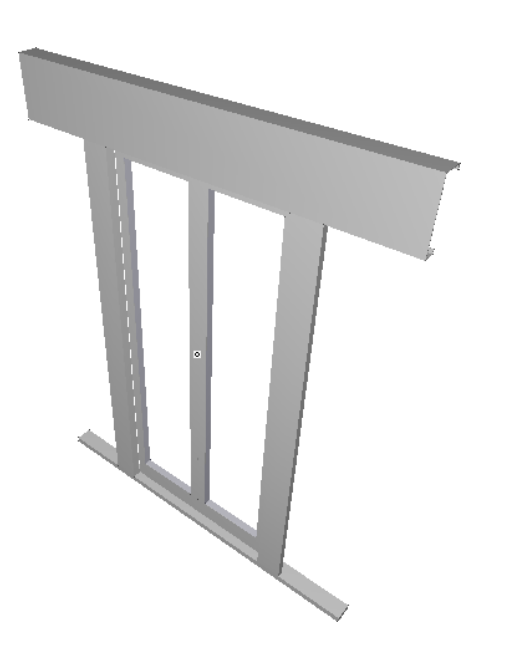

Step by Step Tutorial: Car Door Drives

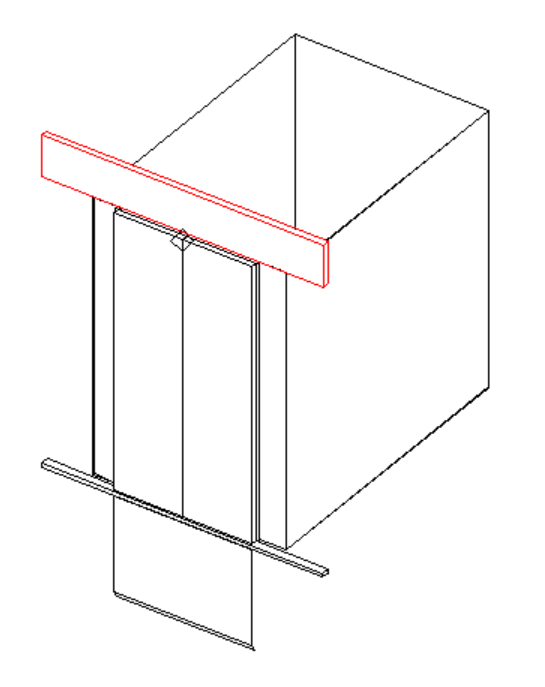

## igipara<sup>®</sup> liftdesigner

# **A4.4**

#### Summary & custom Q&A's

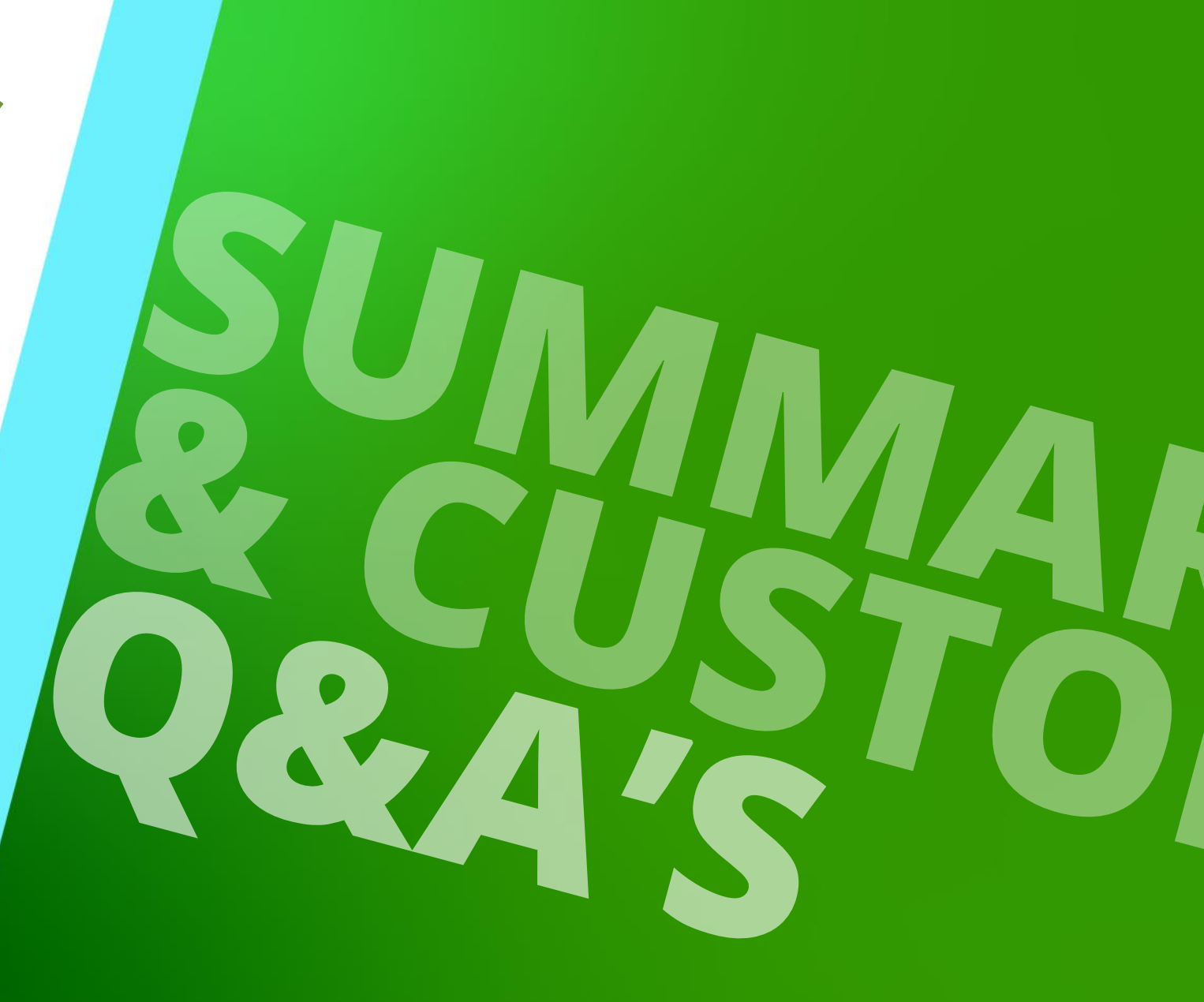

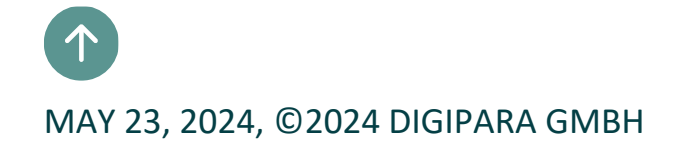

## Congratulations You reached the next level

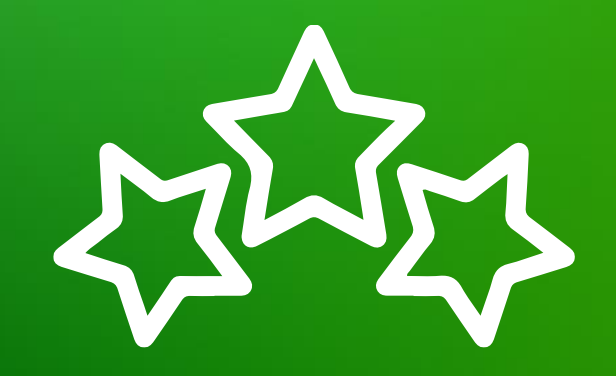

## igipara<sup>®</sup> liftdesigner

© 2024 DigiPara GmbH, www.digipara.com

## igipara<sup>®</sup> liftdesigner

Your instructor will be available for individual questions after the module training.

training@digipara.com

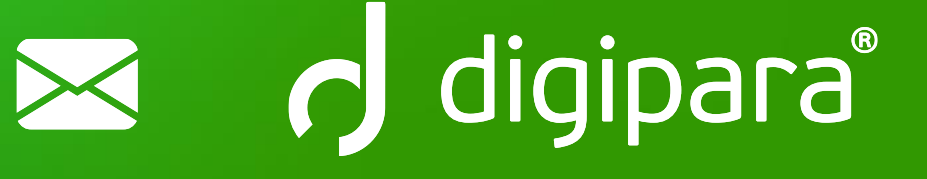

# in († O) 🕨

MAY 23, 2024, ©2024 DIGIPARA GMBH

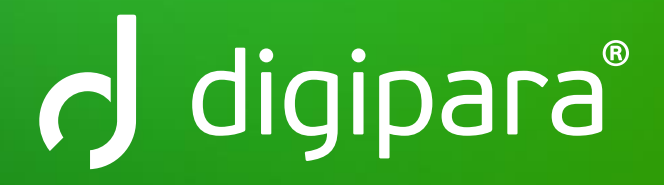

© 2024 DigiPara GmbH www.digipara.com